## АС СЭЗ - Руководство Пользователя

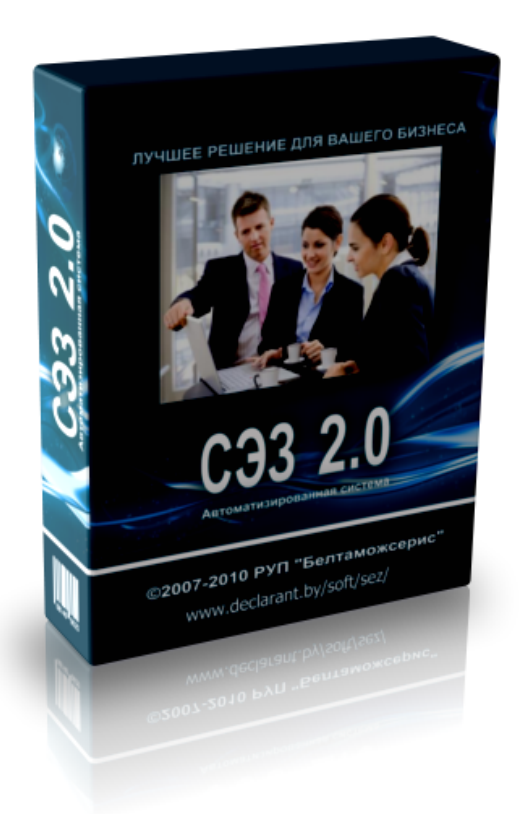

© 2014 РУП БЕЛТАМОЖСЕРВИС

РУП БЕЛТАМОЖСЕРВИС

Данный документ является эксплуатационной документацией по автоматизированной системе "СЭЗ", разработанной РУП «БЕЛТАМОЖСЕРВИС». Адрес 220036 г. Минск, ул. Лермонтова, 27; Корпоративный сайт: www.declarant.by; e-mail: sez@declarant.by; тел. (+375 17) 213-54-12.

#### АС СЭЗ - Руководство Пользователя

#### © 2014 РУП БЕЛТАМОЖСЕРВИС

Лицензионное Соглашение. ВАЖНО - ПРОЧИТАЙТЕ ВНИМАТЕЛЬНО! Разработчиком и обладателем авторских прав на настоящее программное обеспечение (далее ПО) является РУП "Белтаможсервис".

Использование ПО осуществляется в соответствии с Гражданским кодексом, законодательством об авторских правах Республики Беларусь, а также международными актами, регламентирующими правовой статус авторских произведений. В частности, это означает, что без письменного согласия автора никто не вправе осуществлять распространение, сдачу в аренду или иное пользование, модификацию и использование в качестве составной части иных авторских произведений (переработку) настоящего ПО полностью или любой его части.

ПО поставляется по принципу "as is". Использование ПО осуществляется пользователем на свой риск. Разработчик не предоставляет каких-либо гарантий на функционирование настоящего ПО, включая достоверность и полноту содержащейся в нем информации. Разработчик не несет ответственности за потери, искажения данных, упущенную коммерческую выгоду, вызванную использованием или неправильным использованием настоящего ПО.

Установка настоящего программного обеспечения на Ваш компьютер означает, что Вы принимаете перечисленные условия в полном объеме. Если Вы не согласны с какой-либо частью настоящих условий, Вам необходимо отказаться от дальнейшего использования ПО и удалить с находящихся в Вашем ведении носителей дистрибутивы и инсталлированные копии программы.

# Оглавление

## Раздел I Подготовка к работе. Администрирование

| ( | ٥ |
|---|---|
| ( | 0 |

|        | системы.                                          | 8   |
|--------|---------------------------------------------------|-----|
| 1      | Инсталляция АС «СЭЗ»                              | 8   |
| 2      | Первый запуск системы                             | 17  |
| 3      | Настройка программы                               | 18  |
| 4      | Настройка ОДВС                                    |     |
| 5      | Обновление файлов программы и БД через Интернет   |     |
| 6      | Замена Firebird                                   | 46  |
| 7      | Разделитель целой и пробной части                 | 57  |
| ,<br>o |                                                   |     |
| 0      |                                                   |     |
| 9      | предоставление доступа другим учетным записям     | 66  |
| Раздел | I II Работа со списком ГТД.                       | 72  |
| 1      | Организация хранения данных в системе. Список ГТД |     |
| 2      | Корректировка сведений в ГТД. Формирование норм   |     |
|        | расхода                                           | 85  |
|        | Списание материалов с помощью «Норм расхода».     | 115 |
|        | Списание отходов.                                 | 125 |
|        | Выпуск товаров в свободное обращение.             |     |
|        | Изменение таможенной процедуры декларации         |     |
|        | Операции над списком товаров.                     |     |
|        | Редактирование сведении о продукции.              |     |
|        | Поиск ГГД, товаров.                               |     |
|        | Описание материалов со склада вывозную ГТД        |     |
| 3      | Снятие ввозных ГТД с контроля.                    |     |
| 4      | Функции контроля                                  | 154 |
| 5      | Функция "Потери" в списке ГТД                     | 164 |
| 6      | Загрузка и выгрузка данных                        | 167 |
|        | Импорт остатков.                                  |     |
|        | Экспорт остатков.                                 |     |
|        | Загрузка из ДТ                                    | 174 |
|        | Загрузка норм расхода                             | 177 |
|        | Выгрузка движения по ГТД для таможни              | 181 |
|        | Выписка для "НАСЭД"                               | 182 |
|        | Экспорт движения за период.                       | 183 |
| 7      | Система отчетов                                   | 185 |
|        |                                                   |     |

## Раздел III Структура базы данных.

| Оглавление                                     | 5   |
|------------------------------------------------|-----|
| 2 Структуры таблиц данных                      | 195 |
| Раздел IV Приложение А: Техническая поддержка. | 211 |

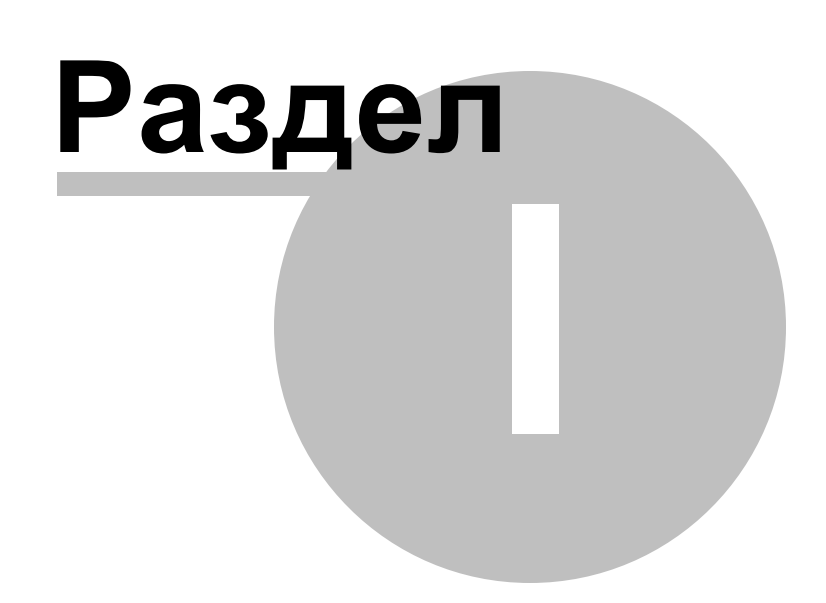

### 1 Подготовка к работе. Администрирование системы.

Подготовка к работе включает в себя следующие этапы:

Инсталляция АС «СЭЗ» в

Первый запуск системы

Администрирование системы включает в себя следующие этапы:

Настройка программы

<u>Настройка ОDBC</u>

Обновление файлов программы и БД через Интернет 45

<u>Замена Firebird</u>

Разделитель целой и дробной части 57

Переключение базы данных 📾

Предоставление доступа другим учетным записям. 6

#### 1.1 Инсталляция АС «СЭЗ».

Для установки программы учетная запись Windows должна быть администратор, иначе программа не будет установлена. Последующая работа с программой может происходить и под учетной записью гостя.

1. Запустите «setup.exe» и следуйте инструкциям мастера по установке программы.

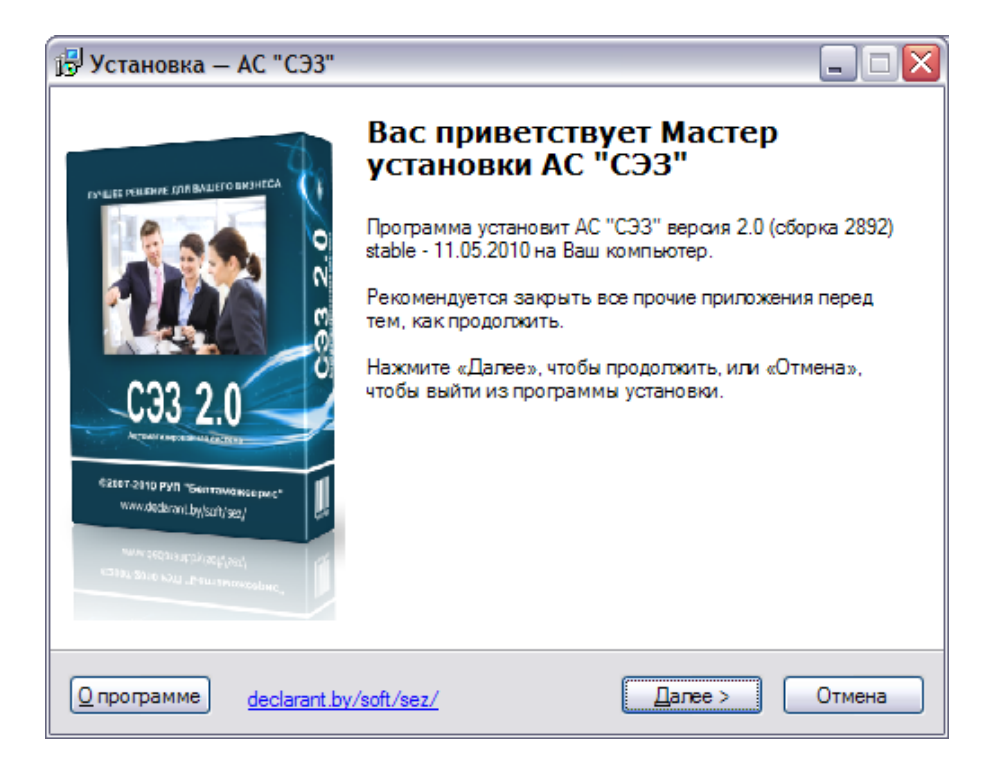

2. Подтвердите свое согласие с условиями лицензионного соглашения.

| 📴 Установка — АС "СЭЗ" 📃 🗔                                                                                                    | X |
|----------------------------------------------------------------------------------------------------|---|
| Лицензионное Соглашение<br>Пожалуйста, прочтите следующую важную информацию перед тем, как<br>продолжить.                                                                                                    |   |
| Пожалуйста, прочтите следующее Лицензионное Соглашение. Вы должны<br>принять условия этого соглашения перед тем, как продолжить.                                                                                                    |   |
| Разработчиком и обладателем авторских прав на настоящее программное обеспечение (далее ПО) является РУП "Белтаможсервис".<br>Использование ПО осуществляется в соответствии с Гражданским кодексом, законодательством об авторских правах Республики Беларусь, а                                                                    |   |
| авторских произведений. В частности, это означает, что без письменного<br>согласия автора никто не вправе осуществлять распространение, сдачу в<br>аренду или иное пользование, модификацию и использование в качестве<br>составной части иных авторских произведений (переработку) настоящего<br>ПО полностью или любой его части. |   |
| <ul> <li>Я принимаю условия соглашения</li> <li>Я не принимаю условия соглашения</li> </ul>                                                                                                    |   |
| <u>О программе</u> <u>declarant.by/soft/sez/</u> <u>Далее</u> Отмена                                                                                                    |   |

3. Выберите путь установки программы. По умолчанию – C:\Program Files\S

| 🔁 Установка — АС "СЭЗ"                                                                   | _ 🗆 🛛                                                                                                    |
|------------------------------------------------------------------------------------------|----------------------------------------------------------------------------------------------------|
| Выбор папки установки<br>В какую папку Вы хотите установить АС "СЭ <i>З"</i> ?           | and the second second s |
| Программа установит АС "СЭЗ" в следующую папку.                                          |                                                                                                    |
| Нажмите «Далее», чтобы продолжить. Если Вы хотите выбрать другую пап<br>нажмите «Обзор». | ку,                                                                                                    |
| C:\Program Files\SEZ                                                                     | p                                                                                                    |
| Требуется как минимум 0,7 Мб свободного дискового пространства.                          |                                                                                                    |
| <u>O</u> программе <u>declarant.by/soft/sez/</u> < <u>Н</u> азад Далее>                  | Отмена                                                                                                    |

| 🕞 Установка — АС "СЭЗ"                                                                                                    |        |
|----------------------------------------------------------------------------------------------------|--------|
| Выберите папку в меню «Пуск»<br>Где программа установки должна создать ярлыки?                                                                      |        |
| Программа создаст ярлыки в следующей папке меню «Пуск».<br>Нажмите «Далее», чтобы продолжить. Если Вы хотите выбрать другую паг<br>нажмите «Обзор». | nky,   |
| SEZ                                                                                                    | эр     |
| <u>O</u> программе <u>declarant.by/soft/sez/</u> <u>Казад</u> алее>                                                                                 | Отмена |

Если на Вашем компьютере/сервере не установлена СУБД Firebird for Win32, то выберите «Установить Firebird».

<u>Клиентская часть</u> – устанавливается только программа – клиент;

Серверная часть 14 – устанавливается только база данных.

При необходимости установить АС «СЭЗ» локально (только на один компьютер) – выберите и клиентскую, и серверную часть сразу.

| 😼 Установка — АС "СЭЗ" 📃 🗔 🔀                                                                                       |
|----------------------------------------------------------------------------------------------------|
| Выберите дополнительные задачи<br>Какие дополнительные задачи необходимо выполнить?                                |
| Выберите дополнительные задачи, которые должны выполниться при установке<br>АС "СЭЗ", после этого нажмите «Далее»: |
| Дополнительные значки:                                                                                             |
| Coздать значок на <u>Р</u> абочем столе                                                                            |
| ✓ Установить Firebird-2.5.0.23247                                                                                  |
| 🔲 Клиентская часть                                                                                                 |
| Серверная часты                                                                                                    |
|                                                                                                    |
| <u>O</u> программе <u>declarant.by/soft/sez/</u> <u>&lt; Н</u> азад <u>Далее</u> Отмена                            |

### Рассмотрим отдельно установку серверной и клиентской части.

### 1. Установка клиентской части

| Установка — АС "СЭЗ"                                                                                         | _ 🗆 🔀       |
|----------------------------------------------------------------------------------------------------|-------------|
| Выберите дополнительные задачи<br>Какие дополнительные задачи необходимо выполнить?                          |             |
| Выберите дополнительные задачи, которые должны выполниться пр<br>АС "СЭЗ", после этого нажмите «Далее»:      | и установке |
| Дополнительные значки:                                                                                       |             |
| Создать значок на <u>Р</u> абочем столе                                                                      |             |
| Uстановить Firebird-2.5.0.23247                                                                              |             |
| 🔽 Клиентская часть                                                                                           |             |
| 🗌 Серверная часть                                                                                            |             |
|                                                                                                    |             |
|                                                                                                    |             |
| <u>)</u> программе <u>declarant.by/soft/sez/</u> < <u>Н</u> азад Далее >                                     | Отмена      |
|                                                                                                    |             |
| Установка — АС "СЭЗ"                                                                                         |             |
| Всё готово к установке                                                                                       | 100 m       |
| Компьютер.                                                                                                   |             |
| Нажмите «Установить», чтобы продолжить, или «Назад», если Вы хо<br>просмотреть или изменить опции установки. | отите       |
| Папка установки:<br>C:\Program Files\SEZ                                                                     |             |
| Папка в меню «Пуск»:<br>SEZ                                                                                  |             |
| Дополнительные задачи:                                                                                       |             |
| Дополнительные значки:<br>Создать значок на Рабочем столе                                                    |             |
| Клиентская часть                                                                                             |             |
|                                                                                                    | <b>V</b>    |
|                                                                                                    | >           |
|                                                                                                    |             |
| программе <u>declarant.by/soft/sez/</u> <u>Чазад </u> <u>Установить</u>                                      |             |

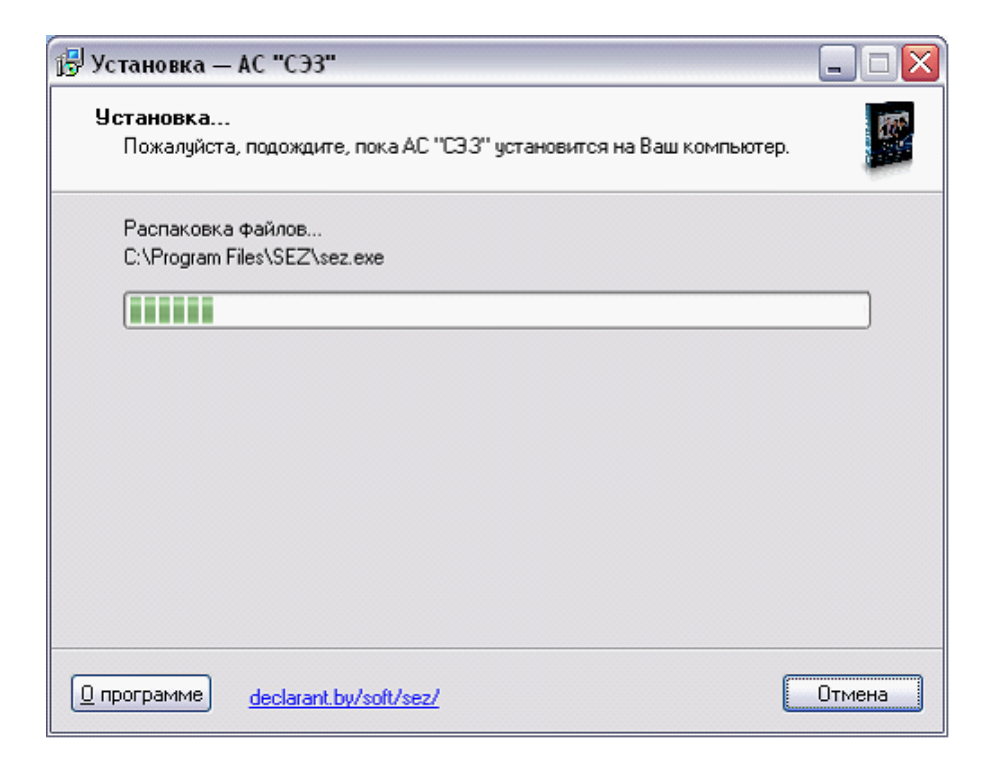

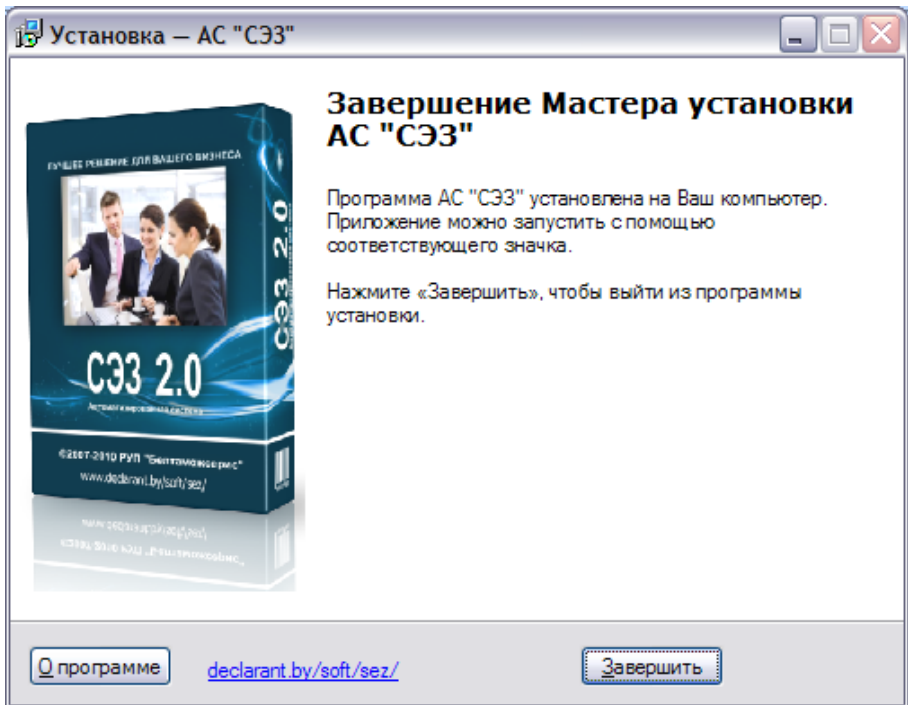

#### 2. Установка серверной части

| 🕞 Установка — АС "СЭЗ" 📃 🗖 🔀                                                                                       |
|----------------------------------------------------------------------------------------------------|
| Выберите дополнительные задачи<br>Какие дополнительные задачи необходимо выполнить?                                |
| Выберите дополнительные задачи, которые должны выполниться при установке<br>АС "СЭЗ", после этого нажмите «Далее»: |
| Дополнительные значки:                                                                                             |
| Создать значок на <u>Р</u> абочем столе                                                                            |
| Uстановить Firebird-2.5.0.23247                                                                                    |
| 🗌 Клиентская часть                                                                                                 |
| 🗹 Серверная часты                                                                                                  |
|                                                                                                    |
|                                                                                                    |
| программе <u>declarant.by/soft/sez/</u> < <u>H</u> азад <u>Д</u> алее >     Отмена                                 |

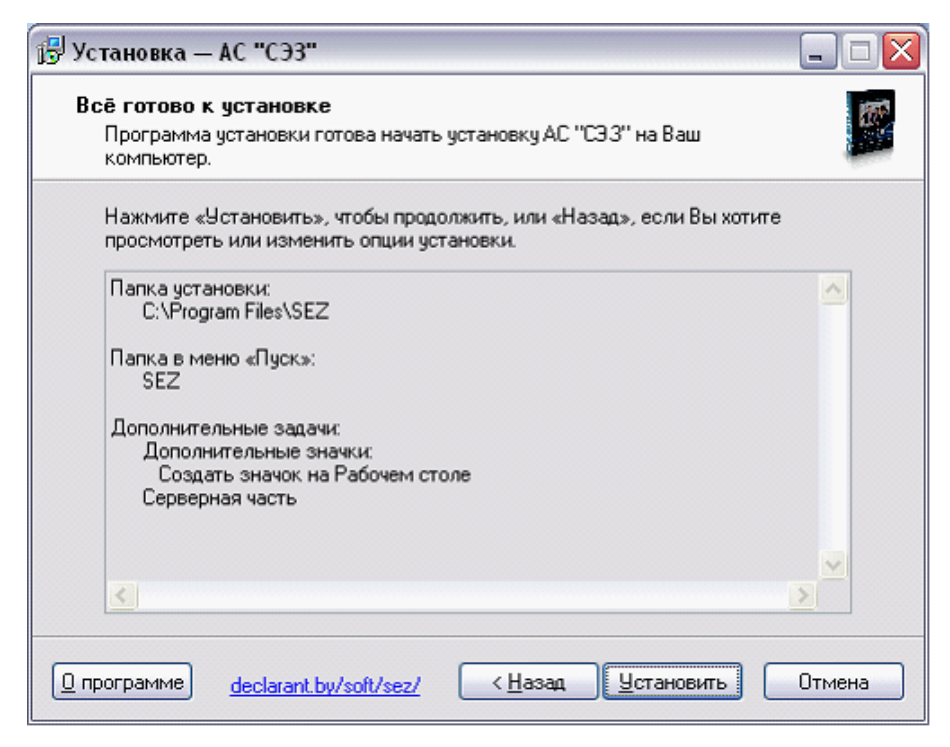

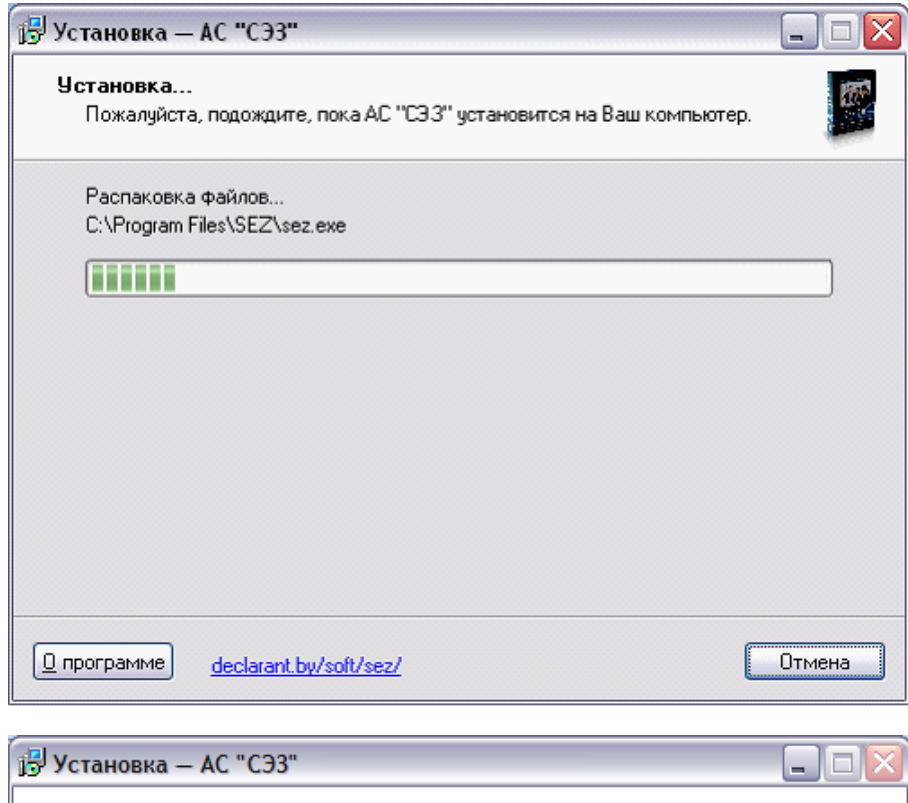

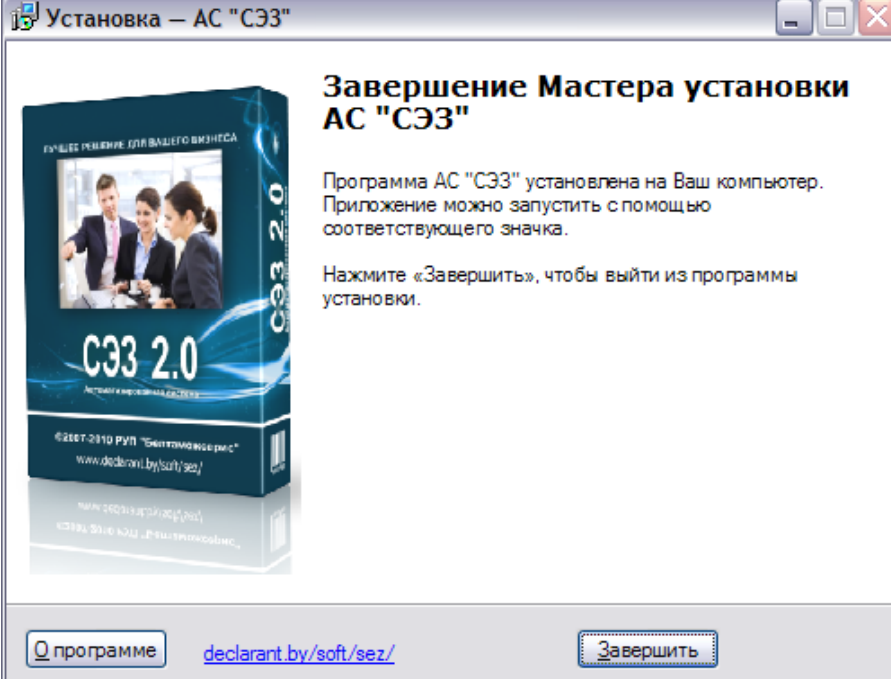

Если у Вас на компьютере установлена операционная система Windows 7, то для нормальной работы программы необходимо произвести совместимость. Для этого кликните правой клавишей

мыши по ярлыку «SEZ» на рабочем столе и выберите из списка меню «Свойства».

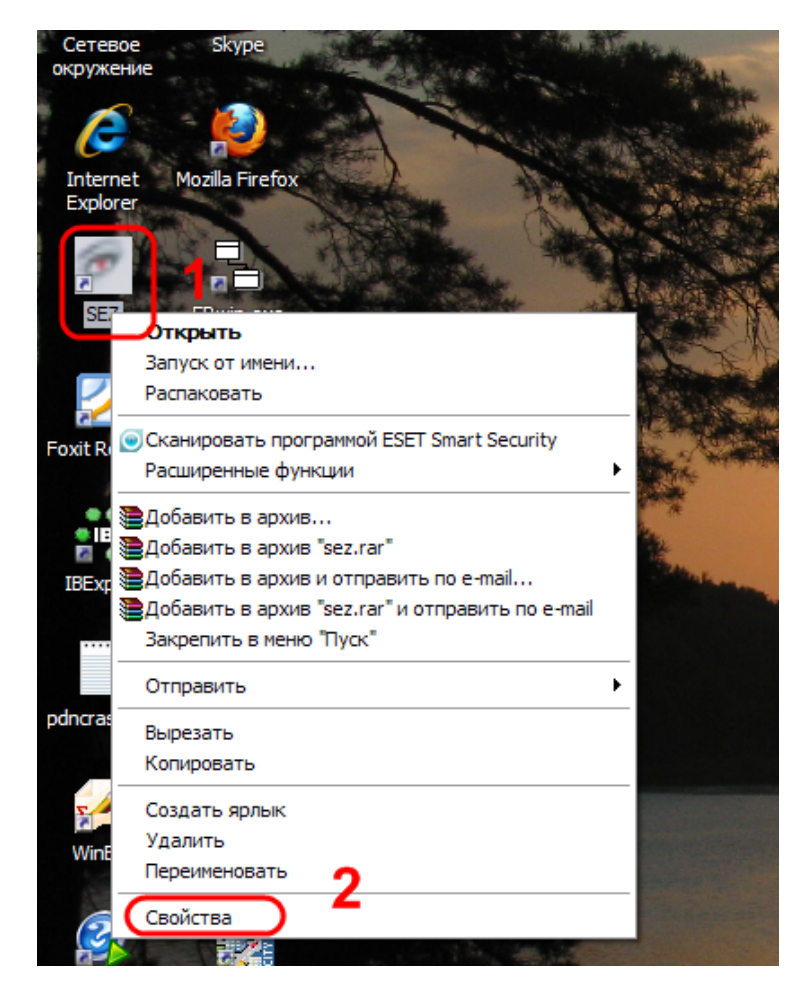

В открывшемся окне перейдите на вкладку «Совместимость». Далее поставьте галочку в поле «Запустить программу в режиме совместимости с:» и выберите из выпадающего списка значение «Windows XP (Сервисный пакет 3)».

| Свойства: SEZ                                                                                                    | ?        |
|----------------------------------------------------------------------------------------------------|----------|
| Общие Ярлык Совместимость 1                                                                                                    |          |
| Если программа успешно работала с более ранней версией<br>Windows, а в данном случае испытывает трудности, выбери<br>режим совместимости в соответствии с ранней версией. | й<br>пте |
| Режим совместимости<br>2 🕑 Запустить программу в режиме совместимости с:                                                                                                  |          |
| Windows 95                                                                                                    |          |
| Windows 95<br>Windows 98 / Windows Me<br>Windows NT 4.0 (Service Pack 5)<br>Windows 2000                                                                                  | 3        |
| <ul> <li>Разрешение экрана 640 x 480</li> <li>Отключить визуальное оформление</li> </ul>                                                                                  |          |
| Параметры ввода                                                                                                    |          |
| Подробнее о совместимости программ.                                                                                                    |          |
|                                                                                                    | менить   |

### 1.2 Первый запуск системы.

1. Если серверная часть программы не была установлена, или недоступна по каким-либо причинам, то при первом запуске Вы увидите следующее окно:

| Установка соедин | ения с БД 🛛 🔀                          |
|------------------|----------------------------------------|
|                  | Например: localhost                    |
| Host             |                                        |
|                  | Например: c:\Program Files\SEZ\sez.fdb |
| Database file    |                                        |
| Port             | 3050                                   |
| Connect Cancel   |                                        |

В поле «Host» введите адрес сервера с базой данных Firebird (к

примеру: 192.168.0.1), а в поле «Database file» – путь к базе данных на сервере (к примеру: d:\sez\sez.fdb).

2. Для первоначального входа в систему необходимо использовать имя пользователя «Администратор» и пароль «111». При дальнейшей работе настоятельно рекомендуется изменить пароль для входа в систему.

| Регистрация     | $\overline{\mathbf{X}}$                   |
|-----------------|-------------------------------------------|
| Администратор   | Пароль                                    |
|                 | <ul> <li>Войти</li> <li>Отмена</li> </ul> |
| АС "СЭЗ" версия |                                           |

#### 1.3 Настройка программы.

1. При первом запуске Вам будет предложено внести данные о резиденте СЭЗ в базу данных программы.

| Данные о субъекте              |                                                          |
|--------------------------------|----------------------------------------------------------|
| ЧНН                            |                                                          |
| Наименование                   |                                                          |
| Адрес                          |                                                          |
| Каталог для временных файлов   | C:\temp                                                  |
| Директор предприятия           |                                                          |
| Выбор иной должности и руковор | цителя                                                   |
| Главный бухгалтер              |                                                          |
| №ПТО                           |                                                          |
| Основная таможенная процедура  | 23 💌 Внимание!!! Данное поле обязательное для заполнения |
|                                | Сохранить Отмена                                         |

<sup>Примечание\*:</sup> Поля «УНН», «Наименование» и «Основная таможенная процедура» должны быть обязательно заполнены.

Данные включают в себя: УНН, наименование, адрес, ФИО директора и главного бухгалтера предприятия, каталог для временных файлов, №ПТО и код основной таможенной процедуры по ввозным декларациям. Для сохранения настроек используйте кнопку «Сохранить».

Вы можете добавлять новых резидентов СЭЗ, а также изменять и удалять эти данные в любое время. Для этого воспользуйтесь меню «Субъекты СЭЗ» в главном окне программы.

| 🕗 Контрол         | ль двия            | кения товар     | оов в СТЗ С:\Pr        | ogram Files\SEZ1\sez.fdb                                                                                                    |                             |                                    |                                |                                                                                                    |                                                                                                   |
|-------------------|--------------------|-----------------|------------------------|----------------------------------------------------------------------------------------------------|-----------------------------|------------------------------------|--------------------------------|----------------------------------------------------------------------------------------------------|---------------------------------------------------------------------------------------------------|
| Файл Допол        | пнительн           | о Контроль      | Администрировани       | е Помощь                                                                                                    |                             |                                    | АС "СЭЗ" версия 2.0 (          | ) stable or                                                                                                    |                                                                                                   |
| Pù 🖫 🚚            | Б Б                | елтаможсерви    | IC                     | ▼ 30.12.1899                                                                                                    | ₹ 23.05.2013                | - 🔰 🖋 🕙                            | ▶                              | sez@decla                                                                                                    | rant.by                                                                                           |
| - 6ыстр<br>Тип Ст | рый поиск<br>Гатус | Дата            | №ГТД                   | Спр. номер                                                                                                    | № свидетельства             | Отправитель (п                     | олучатель)                     | Субъекты СЭЗ                                                                                                    | *                                                                                                 |
|                   |                    |                 |                        | <no d<="" data="" th="" to=""><th>isplay&gt;</th><th></th><th></th><th><ul> <li>Добавить инф. о новол<br/>субъекте</li> <li>Изменить инф. о субъек</li> <li>Удалить инф. о субъек</li> <li>Список ГТД</li> <li>Дополнительно</li> <li>Контроль</li> <li>Отчеты</li> <li>Администрирование</li> <li>Переработка</li> </ul></th><th>vi<br/>ektre<br/>stre<br/>vi<br/>vi<br/>vi<br/>vi<br/>vi<br/>vi<br/>vi<br/>vi<br/>vi<br/>vi<br/>vi<br/>vi<br/>vi</th></no> | isplay>                     |                                    |                                | <ul> <li>Добавить инф. о новол<br/>субъекте</li> <li>Изменить инф. о субъек</li> <li>Удалить инф. о субъек</li> <li>Список ГТД</li> <li>Дополнительно</li> <li>Контроль</li> <li>Отчеты</li> <li>Администрирование</li> <li>Переработка</li> </ul> | vi<br>ektre<br>stre<br>vi<br>vi<br>vi<br>vi<br>vi<br>vi<br>vi<br>vi<br>vi<br>vi<br>vi<br>vi<br>vi |
|                   |                    | TUDO D          | <b>D</b>               | · · · · · · · · · · · · · · · · · · ·                                                                                                    | )                           | K                                  |                                | Помощь                                                                                                    | *                                                                                                 |
|                   | _род не            |                 |                        | <no d<="" data="" th="" to=""><th>isplay&gt;</th><th>- KONHELIEU</th><th>Left ware</th><th></th><th></th></no>                                                                                                    | isplay>                     | - KONHELIEU                        | Left ware                      |                                                                                                    |                                                                                                   |
| F1 · Помощь       | F2 - Новая         | ГТД   F3 - Очис | тить все списание по э | копортной ГТД   F4 - Редактирование                                                                                                    | ГТД   F5 - Очистить все спи | ісание по импортной ГТД   Del - Уд | апение ГТД / товаров   Esc - В |                                                                                                    |                                                                                                   |
|                   |                    |                 |                        |                                                                                                    |                             |                                    | Current user                   | : Администратор                                                                                                    |                                                                                                   |

<sup>Примечание\*:</sup> Резиденты СЭЗ имеющие ГТД не могут быть удалены из базы.

Помните, в одной базе данных для всех резидентов необходимо указывать один код основной таможенной процедуры. Если у Вас имеется резидент с иным кодом таможенной процедуры, то Вам необходимо для него создать другую базу данных (переключение между базами данных описано в разделе «Переключение базы данных в э»).

Если вам необходимо ввести иную должность руководителя, которая будет использоваться в отчетах, или изменить ее, то нажмите «Выбор иной должности и руководителя» (позиция 1). Кнопка активна только при изменении информации о резиденте.

| Настройки                                                                              | ×                                                           |  |  |
|----------------------------------------------------------------------------------------|-------------------------------------------------------------|--|--|
| УНН                                                                                    | 808000316                                                   |  |  |
| Наименование                                                                           | СООО "ФЛОРИМЕБЕЛЬ"                                          |  |  |
| Адрес                                                                                  | 220075 Г.МИНСК, УЛ.СЕЛИЦКОГО, Д. 15В, ИНВ. НОМЕР СТРОЕНИЯ 5 |  |  |
| Каталог для временных файлов                                                           | C:\temp                                                     |  |  |
| Директор предприятия                                                                   | жуковский о.и.                                              |  |  |
| Выбор иной должности и руковод                                                         | ителя                                                       |  |  |
| Главный бухгалтер                                                                      | ПОЛЕЕНКО Ж.А.                                               |  |  |
| N≗∏TO                                                                                  | 06533                                                       |  |  |
| Основная таможенная процедура 23 💌 Внимание!!! Данное поле обязательное для заполнения |                                                             |  |  |
|                                                                                        | Сохранить Отмена                                            |  |  |

Откроется окно со списком должностей, введенных ранее. Отмеченная должность (позиция 1) будет использоваться при формировании отчетов.

| T       | Выбор руководителя |     |          |           | 🛛 🔀           |
|---------|--------------------|-----|----------|-----------|---------------|
| [       | Должность          |     |          |           |               |
| [       | Фамилия            |     |          |           | Сохранить     |
| [       | Имя                |     |          |           |               |
| [       | Отчество           |     |          |           |               |
|         | Фамилия            | Имя | Отчество | Должность |               |
| $\odot$ | Лозицкий           | c   | a        | Директор  | Редактировать |
|         | 1                  |     |          |           | Удалить       |
|         |                    |     |          |           | ОК            |

Введите информацию о должности и имени руководителя в поля

«Должность» и «Ф.И.О.» соответственно (позиция 1) и нажмите «Сохранить» (позиция 2).

| Ð | Выбор руководителя |            |             |           |     | _ 🗆 🔀         |
|---|--------------------|------------|-------------|-----------|-----|---------------|
|   | Должность          | Заместител | њ директора |           |     | охранить      |
|   | Фамилия            | Иванов     |             |           |     |               |
|   | Имя                | Иван       |             |           | 2   |               |
|   | Отчество           | Иванович   |             |           | ) 1 | -             |
|   | Фамилия            | Имя        | Отчество    | Должность |     |               |
| ⊙ | Лозицкий           | c          | a           | Директор  |     | Редактировать |
|   |                    |            |             |           |     |               |
|   |                    |            |             |           |     | Удалить       |
|   |                    |            |             |           |     |               |
|   |                    |            |             |           |     |               |
|   |                    |            |             |           |     |               |
|   |                    |            |             |           |     |               |
|   |                    |            |             |           |     |               |
|   |                    |            |             |           |     | ОК            |

Запись добавится в список. Для удаления выберите соответствующую строчку в таблице и нажмите «Удалить» (позиция 1).

| Ø       | Выбор руководителя |      |          |                       | 🛛 🛛                |
|---------|--------------------|------|----------|-----------------------|--------------------|
|         | Должность          |      |          | r                     | -                  |
|         | Фамилия            |      |          |                       | Сохранить          |
|         | Имя                |      |          |                       |                    |
|         | Отчество           |      |          |                       | <u> </u>           |
|         | Фамилия            | Имя  | Отчество | Должность             | 2                  |
| $\odot$ | Лозицкий           | c    | a        | Директор              | Per aver upon art. |
| •       | Иванов             | Иван | Иванович | Заместитель директора | Редактировать      |
|         |                    |      |          |                       | Удалить<br>1       |
|         |                    |      |          |                       | ок                 |

Для редактирования выберите соответствующую строчку в таблице и нажмите «Редактировать» (позиция 2 на рисунке сверху). Измените данные в полях «Должность» и «Ф.И.О.» соответственно (позиция 1) и нажмите «Изменить» (позиция 2).

|   | Выбор руководителя<br>Должность<br>Фамилия<br>Имя<br>Отчество | Заместите<br>Иванов<br>Иван<br>Иванович | ль директор               | ba                                             | _ С X<br>Изменить<br>2 |
|---|---------------------------------------------------------------|-----------------------------------------|---------------------------|------------------------------------------------|------------------------|
| • | Фамилия<br>Лозицкий<br>Иванов                                 | Имя<br>с<br>Иван                        | Отчество<br>а<br>Иванович | Должность<br>Директор<br>Заместитель директора | Редактировать          |
|   |                                                               | •                                       | •                         |                                                | Удалить<br>3<br>ОК     |

Для сохранения всех внесенных изменений в списке нажмите «ОК» (позиция 3).

- 2. Управление настройками системы сосредоточено в меню «Администрирование» основного окна программы. Вход в меню возможен только при входе в программу под профилем пользователя, имеющего права администратора. Меню состоит из следующих пунктов:
  - а. <u>«Управление шаблонами»</u> предназначается для создания, редактирования, удаления шаблонов необходимых отчетов.
  - b. <u>«Пользователи и пароли»</u> предназначается для создания, редактирования и удаления профилей пользователей, работающих с программой, а также для управления их правами.
  - с. «Журнал работы» предназначается для отображения всех совершенных действий пользователя за выбранный период.

- d. <u>«Параметры...»</u> предназначается для настройки программы под конкретное рабочее место.
- 3. «Пользователи Программа И пароли». поставляется С предустановленным профилем пользователя «Администратор». Его нельзя удалить, переименовать или присвоить ему другой профиль. Добавить или изменить пользователя или отредактировать профиль административными может пользователь только С правами.
  - а. Для создания нового пользовательского профиля используйте кнопку «Добавить», для удаления «Удалить».

| Пользователи и пароли                  | Пользователи и пароли 🛛 🛛 🛛 🛛                                    |                               |  |  |  |  |
|----------------------------------------|------------------------------------------------------------------|-------------------------------|--|--|--|--|
| Редактирование пользователей Редактиро | <sup>2</sup> едактирование пользователей Редактирование профилей |                               |  |  |  |  |
| Пользователи                           | Профили пользователя                                             | Пользователи                  |  |  |  |  |
| Администратор                          | <Нет данных>                                                     | Добавить 🔚 Изменить 🗶 Удалить |  |  |  |  |
|                                        |                                                                  | 🖌 Закрыть                     |  |  |  |  |
| admin                                  | Адми                                                             | нистратор не имеет профиля!   |  |  |  |  |

b. Заполните поле «Имя пользователя». Для создания или изменения пароля введите одинаковые значения нового пароля в поля «Пароль» и «Подтверждение пароля». В поле «Права» по «Пользователь» ограничения умолчанию стоит ДЛЯ административных прав пользователя. (Если нужно создать административными пользователя всеми правами, то co выберите «Администратор» в поле «Права».) Для сохранения

| Пользователи и пароли                   |                      | ×                                                                                                    |
|-----------------------------------------|----------------------|----------------------------------------------------------------------------------------------------|
| Редактирование пользователей Редактиров | ание профилей        |                                                                                                    |
| Пользователи                            | Профили пользователя | Пользователи                                                                                                    |
| Администратор<br>User1                  | <Нет данных>         | Слобавить Слованны Удалить<br>Имя пользователя:*<br>Имя пользователя:*<br>Имя пользователя:*<br>Имя пользователя:*<br>Имя пользователя:*<br>Пароль:*<br>Маж<br>Пароль:*<br>Маж<br>Пароль:*<br>Маж<br>Пароль:*<br>Маж<br>Подтверждение пароля:*<br>Подтвердить<br>Отмена |
|                                         |                      | 🖌 Закрыть                                                                                                    |
| Текущий профиль пользователя User1:     | Προ                  | Филь не задан                                                                                                    |

данных нажмите кнопку «Подтвердить».

с. Для редактирования профилей пользователей перейдите на соответствующую вкладку в верхней части окна. Далее нажмите кнопку «Добавить», заполните поле «Имя профиля» и подтвердите добавление, нажав на кнопку «Подтвердить».

| Пользователи и пароли              |                                          |       |        |                               |
|------------------------------------|------------------------------------------|-------|--------|-------------------------------|
| Редактирование пользователей Ред   | дактирование профилей                    |       |        |                               |
| Профили пользователя               | Разрешить/запретить действия             |       |        | Профили                       |
| profil1                            | Загрузка остатков                        | •     |        |                               |
|                                    | Загрузка из ГТД                          | ✓     |        | Добавить 📜 Изменить 🔀 Удалить |
|                                    | Новая ГТД                                | ✓     |        |                               |
|                                    | Редактирование                           | ✓     |        | 🗙 Удалить                     |
|                                    | Загрузка норм расхода                    | ✓     |        | BCe                           |
|                                    | Удалить ГТД                              | ✓     | 11     |                               |
|                                    | Списание материалов                      | ✓     |        |                               |
|                                    | Добавить инф. о новом субъекте           | ✓     | 11     |                               |
|                                    | Изменить инф. о субъекте                 | ✓     |        |                               |
|                                    | Удалить инф. о субъекте                  | ✓     |        | Имя профиля:* profil1         |
|                                    | Нормы расхода                            | ✓     | 1      |                               |
|                                    | Список товаров                           | •     | 1      |                               |
|                                    | Выпуск товаров в свободное обращение     | ✓     | 1      |                               |
|                                    | Снять с контроля                         | ✓     | 1      |                               |
|                                    | Списание отходов                         | ✓     | 1      |                               |
|                                    | Формирование электронного отчета по оста | ✓     | 1      | Подтвердить Отмена            |
|                                    | Декларации, требующие снятия с контроля  | ✓     | 1      |                               |
|                                    | Движение товаров                         | ✓     | 1      |                               |
|                                    | Управление шаблонами                     | ✓     |        |                               |
|                                    | Пользователи и пароли                    | ✓     | ◄      |                               |
|                                    |                                          |       |        | 🖌 Закрыть                     |
| Текущий профиль пользователя User1 | :                                        | Профи | иль не | е задан                       |

- d. В окне «Профили пользователя» выберите нужный Вам профиль, затем в окне «Разрешить/запретить действия» уберите галочку напротив действия. Т.е. отсутствие галочки означает запрет данного действия для конкретного профиля.
- е. Далее перейдите обратно по вкладке «Редактирование пользователей», в окне «Пользователи» выберите пользователя.

| Пользователи и пароли                                |                      |                                     |  |  |
|------------------------------------------------------|----------------------|-------------------------------------|--|--|
| Редактирование пользователей Редактирование профилей |                      |                                     |  |  |
| Пользователи                                         | Профили пользователя | Пользователи                        |  |  |
| Администратор                                        | profil1              |                                     |  |  |
| User1                                                |                      | 📄 Добавить 🛛 🔎 Изменить 🛛 🗙 Удалить |  |  |
| •                                                    |                      |                                     |  |  |
|                                                      |                      |                                     |  |  |
|                                                      |                      |                                     |  |  |
|                                                      |                      |                                     |  |  |
|                                                      |                      |                                     |  |  |
|                                                      |                      |                                     |  |  |
|                                                      |                      |                                     |  |  |
|                                                      |                      |                                     |  |  |
|                                                      |                      |                                     |  |  |
|                                                      |                      |                                     |  |  |
|                                                      |                      |                                     |  |  |
|                                                      |                      |                                     |  |  |
|                                                      |                      |                                     |  |  |
|                                                      |                      |                                     |  |  |
|                                                      |                      |                                     |  |  |
| <u> </u>                                             |                      |                                     |  |  |
|                                                      |                      |                                     |  |  |
|                                                      |                      | 🖌 Закрыть                           |  |  |
|                                                      |                      |                                     |  |  |
| Текущий профиль пользователя User1:                  | Профиль              | не задан 📘 🥖                        |  |  |

f. Далее перейдите в окно «Профили пользователя» и сделайте <u>двойной щелчок мышью</u> по профилю (позиция 2), который Вы хотите задать выбранному в данный момент пользователю (позиция 1). В нижней части окна вместо надписи «Профиль не задан» (позиция 2 на рисунке сверху) появится имя присвоенного профиля (позиция 3).

| Пользователи и пароли                                |                      |                                   |
|------------------------------------------------------|----------------------|-----------------------------------|
| Редактирование пользователей Редактирование профилей |                      |                                   |
| Пользователи                                         | Профили пользователя | Пользователи                      |
| Администратор<br>User1<br>1                          | 2                    | 🗋 Добавить) 🔎 Изменить) 🗙 Удалить |
|                                                      |                      | √ Закрыть                         |
| Текущий профиль пользователя User1: profil1          |                      | ງວ                                |

- g. Для подтверждения сделанных изменений и закрытия панели управления пользователями нажмите кнопку «Закрыть».
- 4. «Управление шаблонами». В комплект поставки программы входят восемнадцать отчетов, при работе с программой пользователь на их основе может самостоятельно создавать любое количество отчетов необходимой формы, используя встроенный дизайнер отчетов FastReport (руководство пользователя дизайнера отчетов прилагается).

а. Для загрузки нового шаблона сначала нажмите на кнопку «Создать новый отчет» (позиция 1). Внизу списка появится новый отчет (позиция 2).

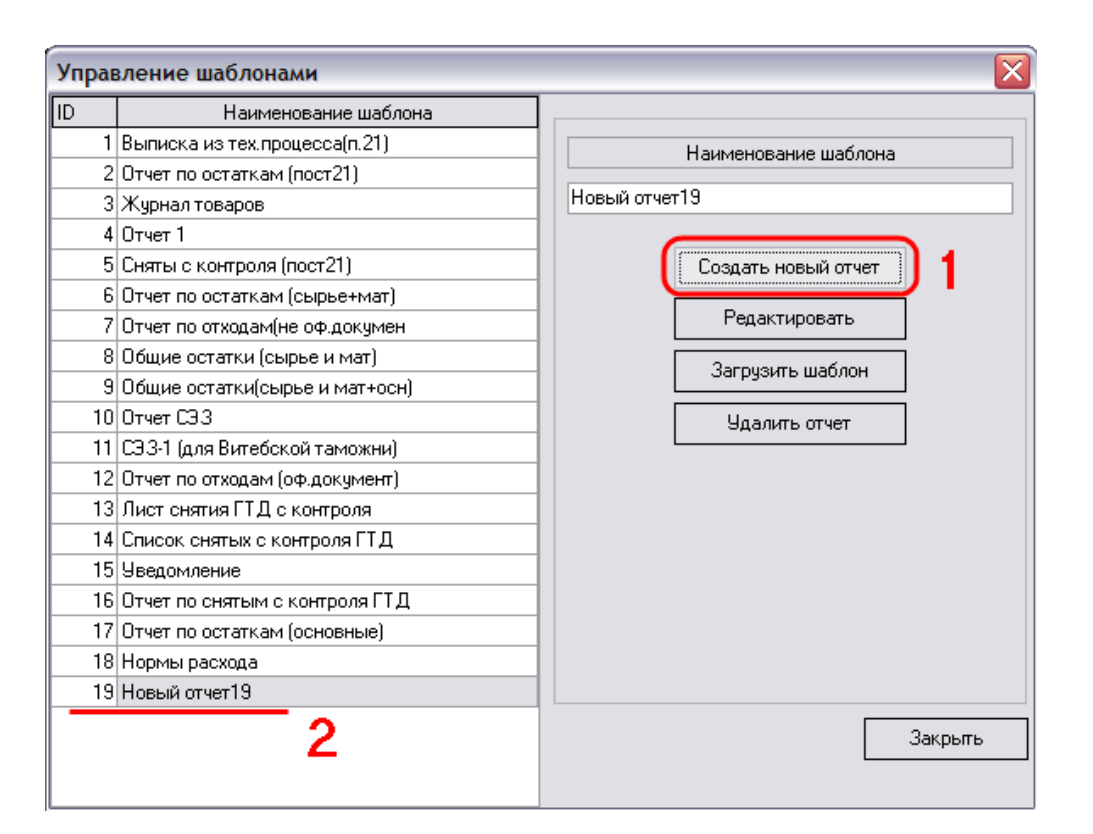

Выберите имя нового шаблона в списке наименований шаблонов (позиция 1) и нажмите на кнопку «Загрузить шаблон» (позиция 2).

| Управление шаблонами            |                                |                      |
|---------------------------------|--------------------------------|----------------------|
| ID                              | Наименование шаблона           |                      |
| 1                               | Выписка из техпроцесса(пост21) | Наименование шаблона |
| 2                               | Отчет по остаткам (пост21)     |                      |
| 3                               | Журнал товаров                 | Новый отчет19        |
| 4                               | Отчет 1                        |                      |
| 5                               | Сняты с контроля (пост21)      | Создать новый отчет  |
| 6                               | Отчет по остаткам (сырье+мат)  |                      |
| 7                               | Отчет по отходам(не оф.докумен | Редактировать        |
| 8                               | 8 Общие остатки (сырье и мат)  |                      |
| 9                               | Общие остатки(сырье и мат+осн) |                      |
| 10                              | Отчет СЭЗ                      | Удалить отчет        |
| 11                              | СЭЗ-1 (для Витебской таможни)  |                      |
| 12                              | Отчет по отходам (оф.документ) |                      |
| 13                              | Лист снятия ГТД с контроля     |                      |
| 14                              | Список снятых с контроля ГТД   |                      |
| 15                              | Уведомление                    |                      |
| 16                              | Отчет по снятым с контроля ГТД |                      |
| 17 Отчет по остаткам (основные) |                                |                      |
| 18                              | Нормы расхода                  |                      |
| (19                             | Новый отчет19 🔰 🚹              |                      |
|                                 |                                | Закрыть              |

Выберите нужный Вам шаблон и нажмите «Открыть».

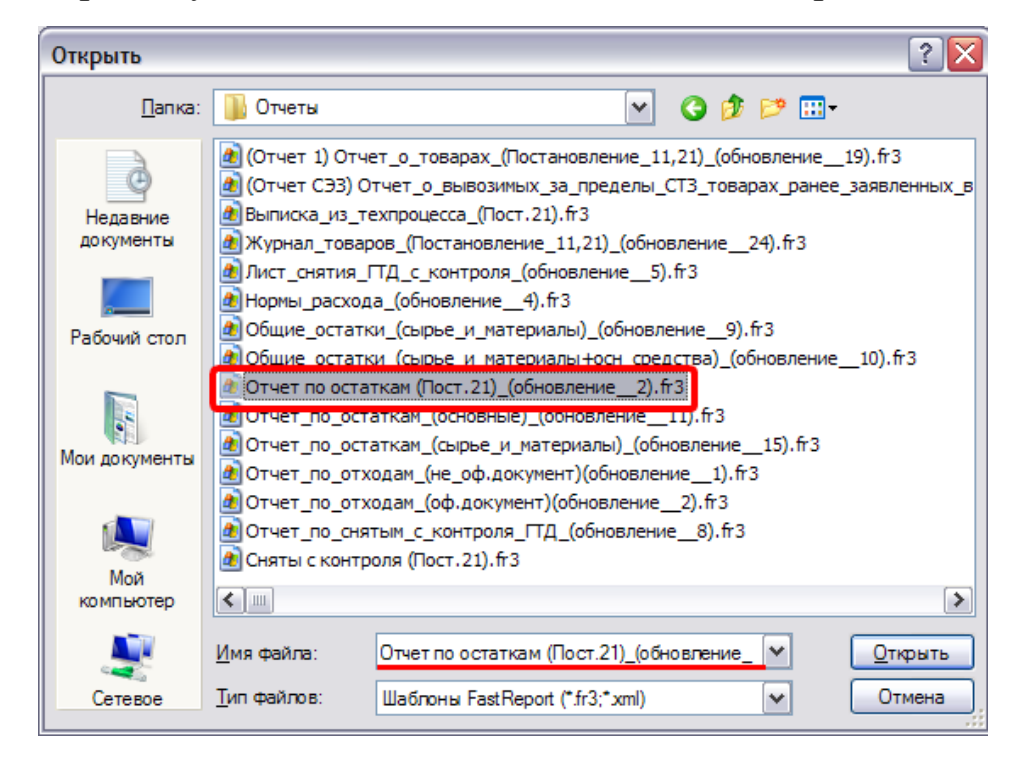

Ваш шаблон будет загружен в созданный Вами новый отчет и на

экране появится соответствующее сообщение.

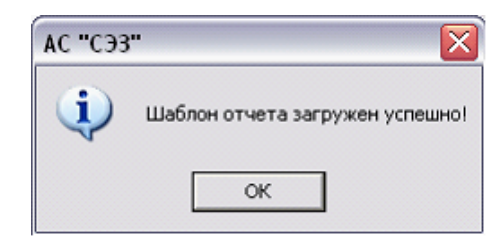

b. Для создания собственного нового шаблона отчета нажмите на кнопку «Создать новый отчет», выберите имя нового шаблона в списке наименований шаблонов (позиция 1) и нажмите на кнопку «Редактировать» (позиция 2).

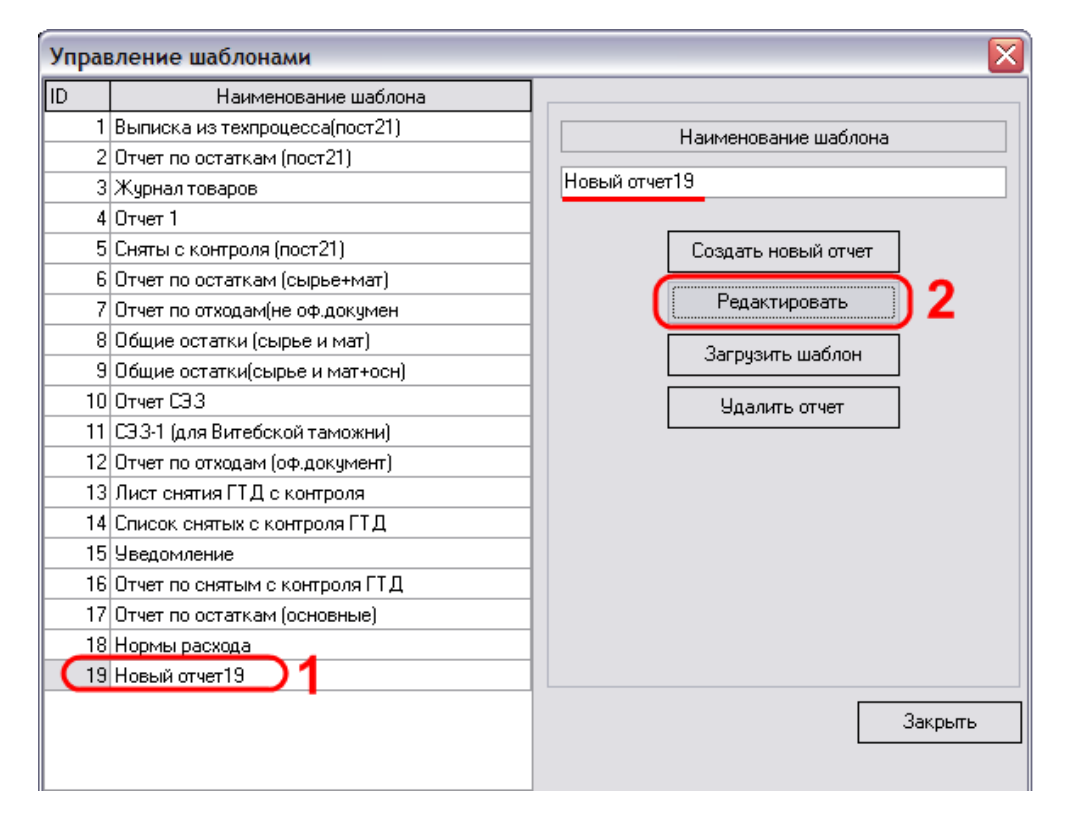

Вы перейдете к дизайнеру отчетов и сможете самостоятельно создать шаблон нужного вам отчета.

32

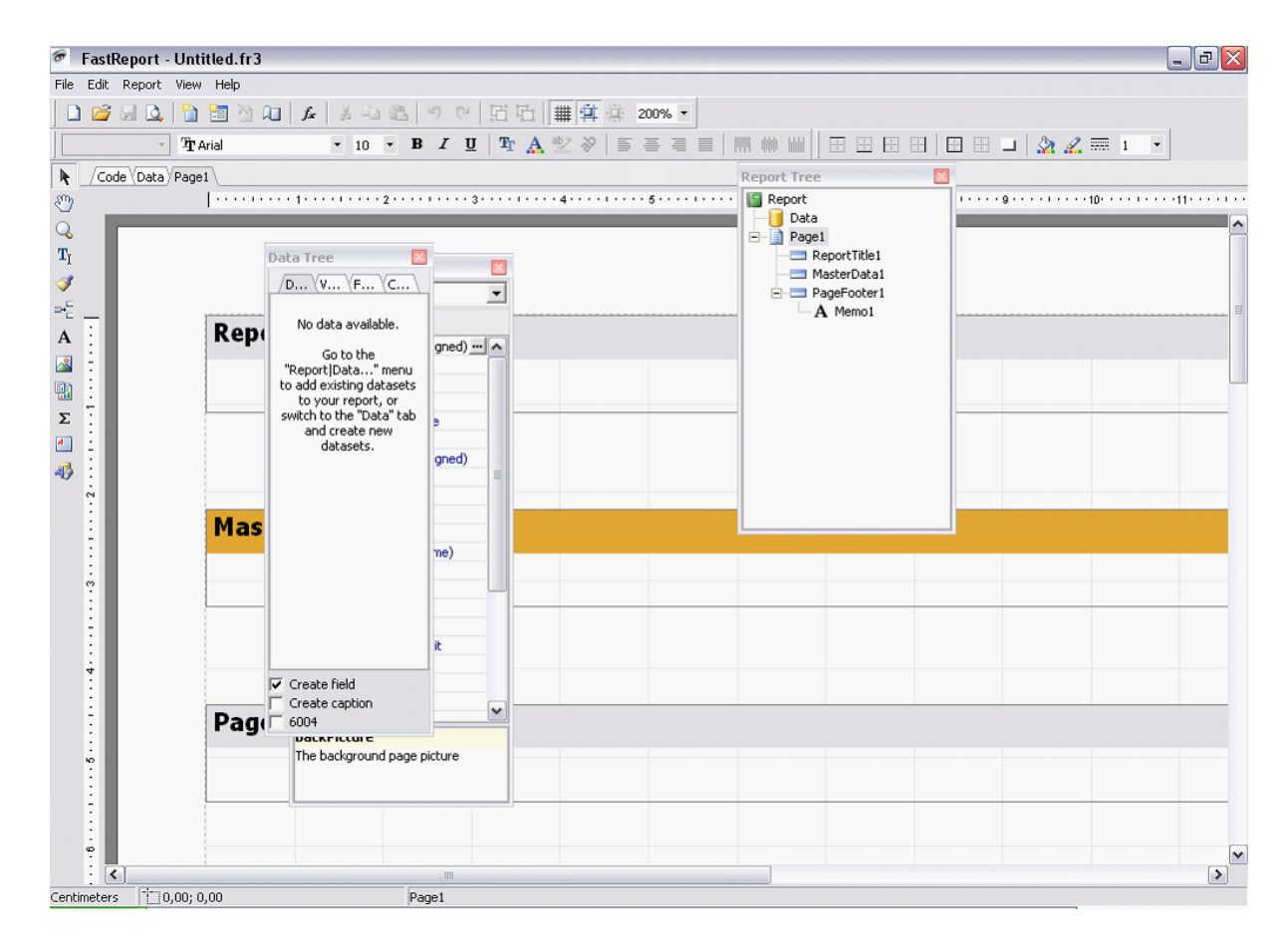

с. Для изменения уже существующего шаблона отчета выберите нужное наименование из списка шаблонов и нажмите на кнопку «Редактировать». Вы перейдете к дизайнеру отчетов и сможете внести нужные изменения.

d. Для сохранения шаблона отчета во внешний файл (например, для того, чтобы сделать на его основе новый шаблон) следует использовать команду «Save as...» меню дизайнера отчетов.

е. Для изменения наименования шаблона выделите нужное Вам наименование в списке шаблонов, наберите новое имя в строке «Наименование шаблона» и оно автоматически изменится.

33

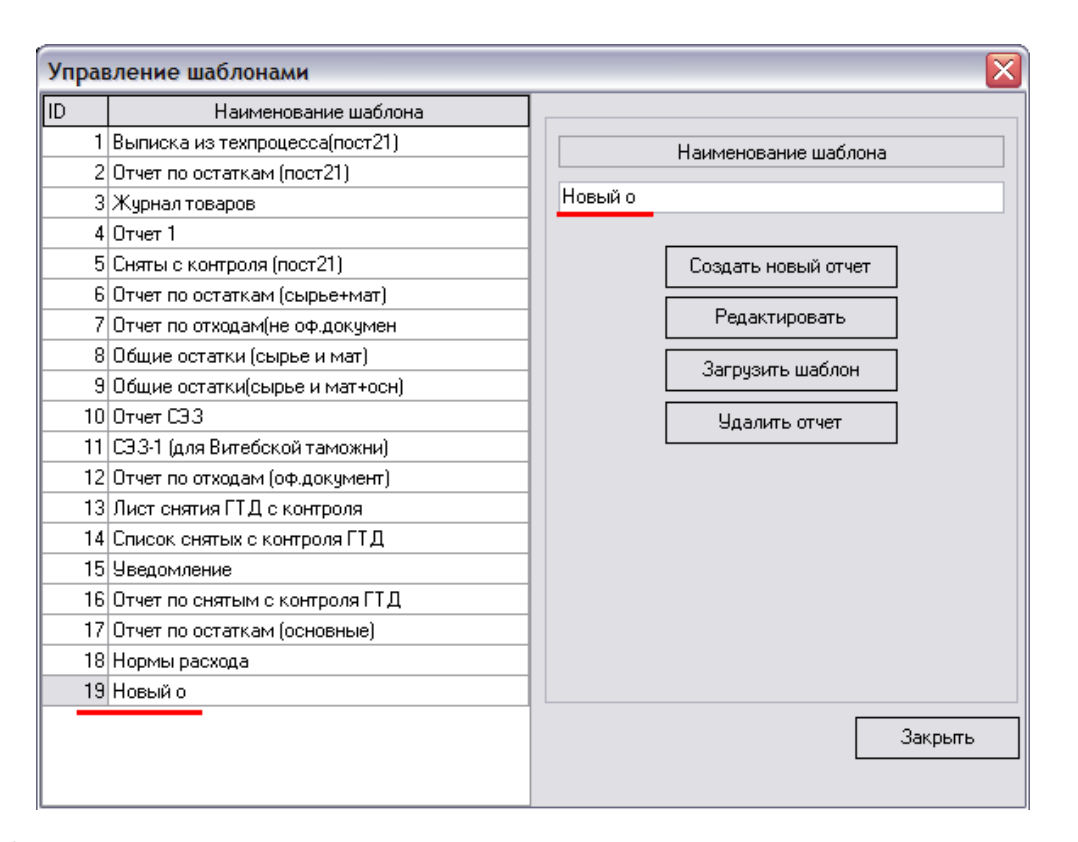

f. Для удаления выберите из списка нужный шаблон и нажмите «Удалить отчет».

- 5. «Параметры...».
  - а. «Кэширование» позволяет ускорить работу программы, но не с точным отображением данных. При поставленной галочке программа не будет показывать изменения остатков ввезенного материала и сырья до закрытия программы, т.е. в окне «Ввезенные материалы» в пункте «Добавить» в «Списании материалов» из меню «Список ГТД» будет отображаться старая информация о количестве ввезенного материала и сырья.
  - b. «Общие настройки».
    - «Кол-во знаков после запятой» позволяет регулировать отображение чисел с точностью в диапазоне от 0 до 6 знаков после запятой.
    - «Обновлять главное окно с ГТД». При поставленной галочке

программа будет обновлять главное окно программы через заданный промежуток времени. Для задания периода введите необходимое количество минут в поле «Задать интервал». При установленном значении в 0 минут окно обновляться не будет и галочка автоматически уберется. Данная функция необходима при одновременной работе нескольких пользователей в одной базе.

- с. «Экспорт остатков»:
  - При наличие галочки в поле «Производить расчет таможенной стоимости и веса по факту» программа будет автоматически при выполнении пункта «Экспорт остатков» в меню «Дополнительно» рассчитывать таможенную стоимость и вес товара по факту. Если галочка не стоит, то программа при выгрузке будет пересчитывать таможенную стоимость и вес в зависимости от оставшегося количества товара.
- d. «Загрузка норм расхода»:
  - Наличие галочки в поле «Поиск импортных ГТД» позволяет при выполнении пункта «Загрузка норм расхода» в меню «Дополнительно» не прописывать вручную импортные декларации. Программа автоматически будет их находить. При этом, если у Вас в файле указано количество сырья и материалов из расхода на одну единицу готовой продукции, то Вам необходимо снять галочку в поле «Исп. на ед. товара».
  - При наличии галочки в «Удалять списание» программа при загрузке норм удалит старое списание со всех вывозных деклараций, участвующих в загруженных нормах.
- e. «Выписка из техпроцесса (MS Excel)» предназначена для включения/отключения подсчета адвалорной доли при формировании выписки из техпроцесса в MS Excel, т.е. при наличии галочки подсчет будет производиться.

35

- f. «Редактирование ГТД». При поставленной галочке в поле «Заполнять неполный справ.№» программа при входе в окно редактирования ГТД при отсутствии справочного номера будет автоматически подставлять его в соответствующее поле (более подробно об этом написано в разделе «Корректировка сведений в ГТД. Формирование норм расхода (в)»).
- g. «Нормы расхода». Если поставить галочку в поле «Списание только по коду товара», то программа будет при списании по нормам учитывать только код материала, т.е. будет списывать с того материала, который был первым ввезен с таким кодом в не зависимости от подкода.
- h. «Загрузка из ДТ».
  - При наличии галочки в поле «Использовать таблицу маркировок» программа при загрузке из ДТ будет автоматически использовать таблицу маркировок.
  - При наличии галочки в поле «Загружать общее кол-во из маркировок» программа при загрузке из ДТ будет автоматически загружать общее количество товара из маркировок.
  - «Загружать №ГТД из графы:». Если выбрано поле «Уникальный идентификатор документа», то программав графу «№ ГТД» в АС СЭЗ грузит информацию из графы «Уникальный идентификатор документа» в АС «Декларант+», если выбрано «Исх. № регистрации документа», то аналогично грузит из графы «Исх. № регистрации документа» в АС «Декларант+».
  - При наличии галочки в поле «Загружать данные о коде и курсе валюты» программа при загрузке из ДТ будет автоматически загружать данные о коде и курсе в валюты в сведения о товаре.
- При наличии галочки в поле «Загружать подкод из поля "артикул товара"» программа при загрузке из ДТ будет автоматически загружать сведения о подкоде из поля "артикул товара".
- При наличии галочки в поле «Загружать кол-во товаров и ед. изм. из графы "Количество товара перемещенного под процедуру переработки и свободной экономической зоны"» программа при загрузке из ДТ будет автоматически загружать количество товаров и единицы измерения графы ИЗ «Количество товара перемещенного процедуру ПОД переработки и свободной экономической зоны». Если данное поле будет незаполненым, программа загрузит сведения из графы 41 ДТ. Если и графа 41 будет незаполнена, то программа возьмет сведения из графы 38 ДТ.
- і. «Другие».
  - При наличии галочки «Отображать данные на складе в отчете 1 (постановление 11-приложение 7)» в отчете «Отчет о таможенный помещенных под товарах режим изготовленных из товаров помещенных под таможенную процедуру... (отчет 1)» будут отображаться данные по материалам которые находятся в составе готовой продукции отображаться не будут однако на складе, иначе данные информация В связанных С полях, количеством использованного материала по ним, будет присутствовать.

#### Используемые клавиши

«Esc» – закрыть окно программы.

«F1» – вызов справки.

«F2» – создание новой ГТД/нового товара.

«F3» – очистка всего списания по экспортной ГТД.

«F4» – редактирование сведений о ГТД/товаре.

«F5» – очистка всего списания по импортной ГТД.

«Del» – удаление ГТД/товаров.

## 1.4 Настройка ОДВС.

Для настройки ODBC необходимо сделать следующие действия:

1. Нажмите «Пуск» (позиция 1) и выберите в меню «Выполнить» (позиция 2).

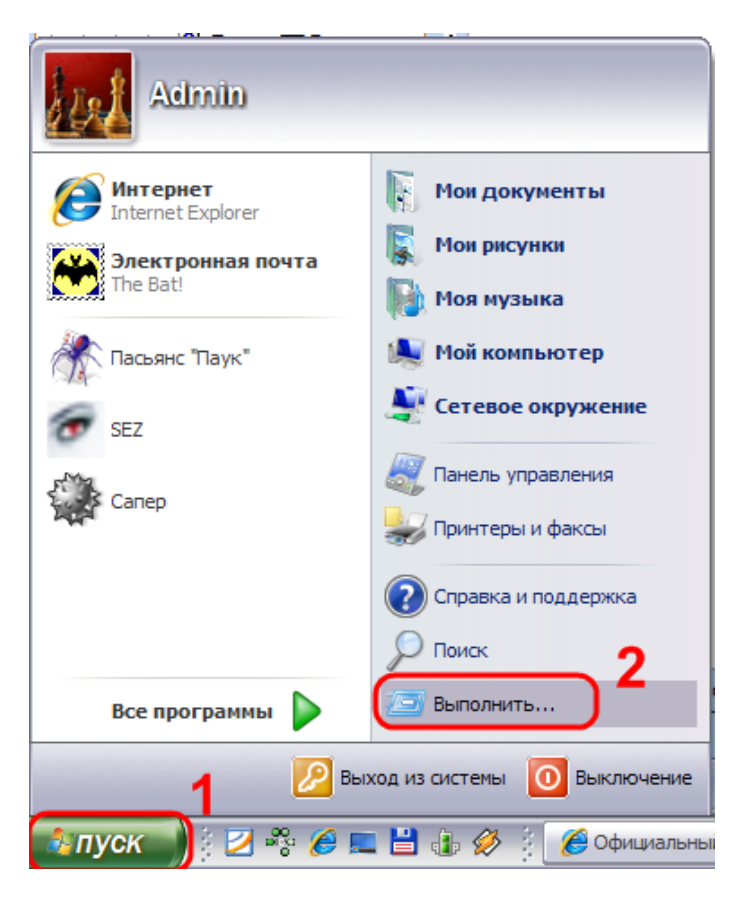

2. Введите в появившемся окне (без кавычек) «odbcad32» и нажмите «OK».

| Введите имя программы, папн<br>ресурса Интернета, и Window                                                                                                    | ки, документа или<br>из откроет их.                                                                                                    | odbcad32                                                                                                    | ♥ 06 <u>3</u> op                                                                                                    |
|----------------------------------------------------------------------------------------------------|----------------------------------------------------------------------------------------------------|----------------------------------------------------------------------------------------------------|----------------------------------------------------------------------------------------------------|
|                                                                                                    | Памятка. Сист                                                                                                    | гемные команды                                                                                                    |                                                                                                    |
| Администрирование<br>Администратор источников данных<br>Зосстановление системных файлов!!!<br>Дефрагментация дисков<br>Диспетчер проверки драйверов<br>Диспетчер служебных программ<br>Групповая политика<br>Dr. Watson<br>Запросы операторов съемных ОЗУ<br>Защита БД учетных записей<br>Ехргезs<br>Инфраструктура управления<br>Проверка дисков<br>Консоль управления<br>Локальные параметры безопастности<br>Локальные параметры безопастности<br>Локальные параметры безопастности<br>Локальные параметры безопастности<br>Австер передачи файлов Bluetooth<br>Настройка системы<br>Назначенные задания<br>Общие папки<br>Общие ресурсы DDE | control admintools<br>odbccp32.cpl<br>sfc /scannow<br>dfrg.msc<br>verifier<br>utilman<br>gpedit.msc<br>drwtsn32<br>ntmsoprq.msc<br>syskey<br>iexpress<br>wmimgmt.msc<br>chkdsk<br>dcomcnfg<br>secpol.msc<br>lusrmgr.msc<br>fsquirt<br>msconfig<br>control schedtasks<br>fsmgmt.msc<br>ddeshare | Папка обмена<br>Проверка подписи файла<br>Программа сетевого клиента SQL<br>Производительность<br>Просмотр событий<br>Подключение к рабочему столу<br>Результатирующая политика<br>Редактор системных файлов<br>Реестр<br>Редактор личных символов<br>Сертификаты<br>Службы симпонентов<br>Службы компонентов<br>Службы компонентов<br>Службы индексирования<br>Съёмные ЗУ<br>Телнет<br>Управление дисками<br>Управление компьютером<br>Удаление вредоносных программ | clipbrd<br>sigverif<br>cliconfg<br>perfmon.msc<br>eventvwr.msc<br>mstsc<br>rsop.msc<br>sysedit<br>regedit<br>eudcedit<br>certmgr.msc<br>dxdiag<br>services.msc<br>dcomcnfg<br>ciadv.msc<br>ntmsmgr.msc<br>telnet<br>diskmgmt.msc<br>mstscoo<br>compmgmt.msc<br>mrt.exe |

3. На вкладке «Пользовательский DSN» (позиция 1) нажмите «Добавить» (позиция 2):

| 🔊 Администратор и                                                                                                    | сточнико | в данных ODBC                    |                      | ? 🔀         |  |
|----------------------------------------------------------------------------------------------------|----------|----------------------------------|----------------------|-------------|--|
| Драйверы Трасс<br>Пользовательский                                                                                                    | DSN      | Группировка под<br>Системный DSN | ключений  <br>N   Фа | О программе |  |
| <u>Источники данных пользователя:</u><br><u>Имя</u> <u>Драйвер</u><br><u>Excel Files</u> Microsoft Excel Driver (*.xls, *.xlsx, *.xlsm, *.x<br>MS Access Database Microsoft Access Driver (*.mdb, *.accdb)<br><u>Удалить</u><br><u>Н</u> астройка |          |                                  |                      |             |  |
| К Источник данных ОDBC пользователя сохраняет сведения об<br>установке связи с источником. Он доступен только этому<br>пользователю и может применяться лишь на данном компьютере.                                                                |          |                                  |                      |             |  |
|                                                                                                    | ОК       | Отмена                           | При <u>м</u> енит    | ь Справка   |  |

Выберите драйвер под названием «Microsoft dBase Driver (\*.dbf)»

(позиция 1) и нажмите «Готово» (позиция 2).

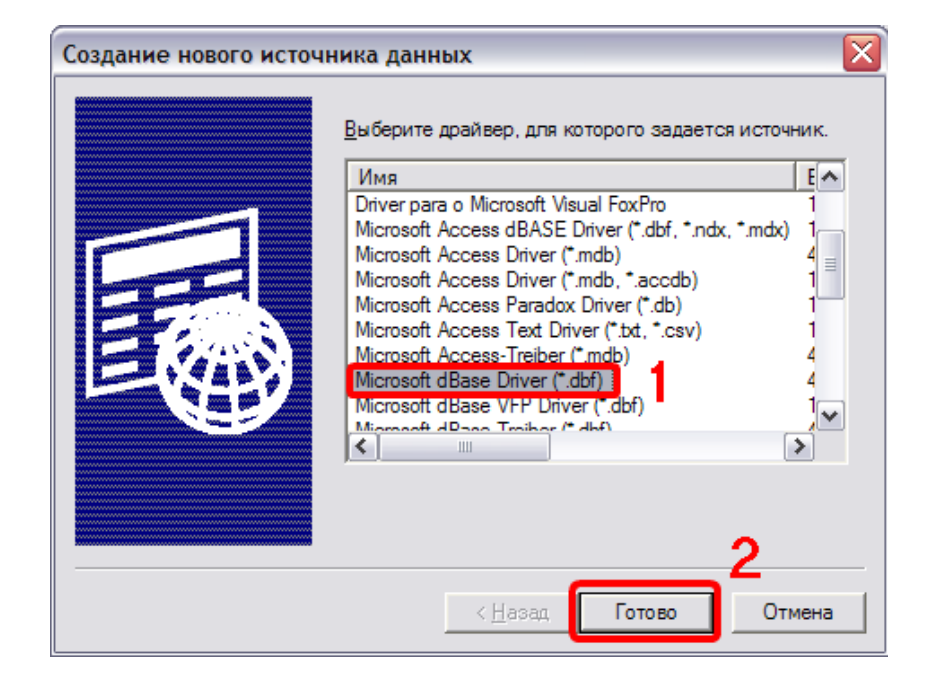

Введите в появившемся окне в поле «Имя источника данных» (без кавычек) «Файлы dBASE» (позиция 1) и нажмите «ОК» (позиция 2).

| Установка драйвера ODBC для dBASE | ? 🗙             |
|-----------------------------------|-----------------|
| Имя источника данных: Райлы dBASE | ОК              |
| Описание:                         | Отмена          |
| База данных<br>Версия: dBase 5.0  | <u>С</u> правка |
| Каталог:                          |                 |
| Выбор каталога Выбор индексов     | Параметры>>     |

В окне отобразится добавленный Вами источник данных (позиция 1).

| 🕽 Администратор источников данных ODBC 🛛 🔹 💽                                                                                                    |  |  |  |  |  |
|----------------------------------------------------------------------------------------------------|--|--|--|--|--|
| Драйверы Трассировка Группировка подключений О программе<br>Пользовательский DSN Системный DSN Файловый DSN 2                                                                                                    |  |  |  |  |  |
| <u>Имя</u> <u>Драйвер</u><br><u>Excel Files</u> Microsoft Excel Driver (*.xls, *.xlsx, *.xlsm, *.x<br><u>MS Access Database</u> <u>Microsoft Access Driver (*.dbf)</u> <u>Добавить</u><br><u>Файлы dBASE</u> <u>Microsoft dBase Driver (*.dbf)</u> <u></u> <u>Н</u> астройка |  |  |  |  |  |
|                                                                                                    |  |  |  |  |  |
| установке связи с источником. Он доступен только этому<br>пользователю и может применяться лишь на данном компьютере.                                                                                                    |  |  |  |  |  |
| ОК Отмена Применить Справка                                                                                                    |  |  |  |  |  |

4. Далее нажмите «Добавить» (позиция 2 на рисунке сверху). В появившемся окне выберите драйвер под названием «Microsoft dBase Driver (\*.dbf)» (позиция 1) и нажмите «Готово» (позиция 2).

| Создание нового источн | ника данных 💽<br>Выберите драйвер, для которого задается источник.                                                                                                    |
|------------------------|----------------------------------------------------------------------------------------------------|
|                        | Имя<br>Driver para o Microsoft Visual FoxPro<br>Microsoft Access dBASE Driver (*.dbf, *.ndx, *.mdx)<br>Microsoft Access Driver (*.mdb)<br>Microsoft Access Driver (*.mdb, *.accdb)<br>Microsoft Access Paradox Driver (*.db)<br>Microsoft Access Text Driver (*.db)<br>Microsoft Access Treiber (*.mdb)<br>Microsoft dBase Driver (*.dbf)<br>Microsoft dBase VFP Driver (*.dbf)<br>Microsoft dBase VFP Driver (*.dbf)<br>Microsoft dBase VFP Driver (*.dbf)<br>Microsoft dBase VFP Driver (*.dbf)<br>Microsoft dBase VFP Driver (*.dbf)<br>Microsoft dBase VFP Driver (*.dbf)<br>Microsoft dBase VFP Driver (*.dbf)<br>Microsoft dBase VFP Driver (*.dbf) |
|                        | < Назад Готово Отмена                                                                                                    |

Введите в поле «Имя источника данных» (без кавычек) «dBASE

Files» (позиция 1) и нажмите «ОК» (позиция 2).

| Установка драйвера ODBC для dBASE               | ? 🔀                 |
|-------------------------------------------------|---------------------|
| Имя источника данных: dBASE Fles                | ОК                  |
| Описание:                                       | Отмена              |
| База данных                                     | <u>С</u> правка     |
| Версия: dBase 5.0                               |                     |
| Каталог:                                        |                     |
| Вы <u>б</u> ор каталога В <u>ы</u> бор индексов |                     |
| ✓ Использовать текущий каталог                  | <u>П</u> араметры>> |

В окне отобразится добавленный Вами источник данных (позиция 1).

| Администратор и                                                                                                    | сточнико                                                                  | ов данных ODBC                                                                                            |                                           | ? 🔀                     |
|----------------------------------------------------------------------------------------------------|---------------------------------------------------------------------------|----------------------------------------------------------------------------------------------------|-------------------------------------------|-------------------------|
| Драйверы   Трасс<br>Пользовательский<br>Источники данных пол                                                                                                    | ировка  <br>DSN  <br>пьзователя                                           | Группировка подкли<br>Системный DSN                                                                       | очений Опро<br>Файловы                    | прамме<br>й DSN         |
| Имя<br>dBASE Files<br>Excel Files<br>MS Access Database<br>Файлы dBASE                                                                                             | <u>Драйвер</u><br><u>Microsoft</u><br>Microsoft<br>Microsoft<br>Microsoft | dBase Driver (*.dbf)<br>Excel Driver (*.xls, *.xlsx,<br>Access Driver (*.mdb, *.a<br>dBase Driver (*.dbf) | 1<br>*xlsm, *x<br>аccdb)<br><u>Н</u> астр | авить<br>алить<br>ройка |
| К Источник д                                                                                                    | <br>анных ОDE                                                             | Спользователя сохоа                                                                                       | няет сведения об                          |                         |
| установке связи с источником. Он доступен только этому<br>пользователю и может применяться лишь на данном компьютере.<br>2<br>ОК Отмена При <u>м</u> енить Справка |                                                                           |                                                                                                    |                                           |                         |

5. Нажмите «ОК» и Ваши настройки будут сохранены.

Если на Вашем компьютере нет возможности настроить ODBC указанным способом (например, для Windows 7 x64), то зайдите в панель управления и в списке выберите «BDE Administrator (32 бита)».

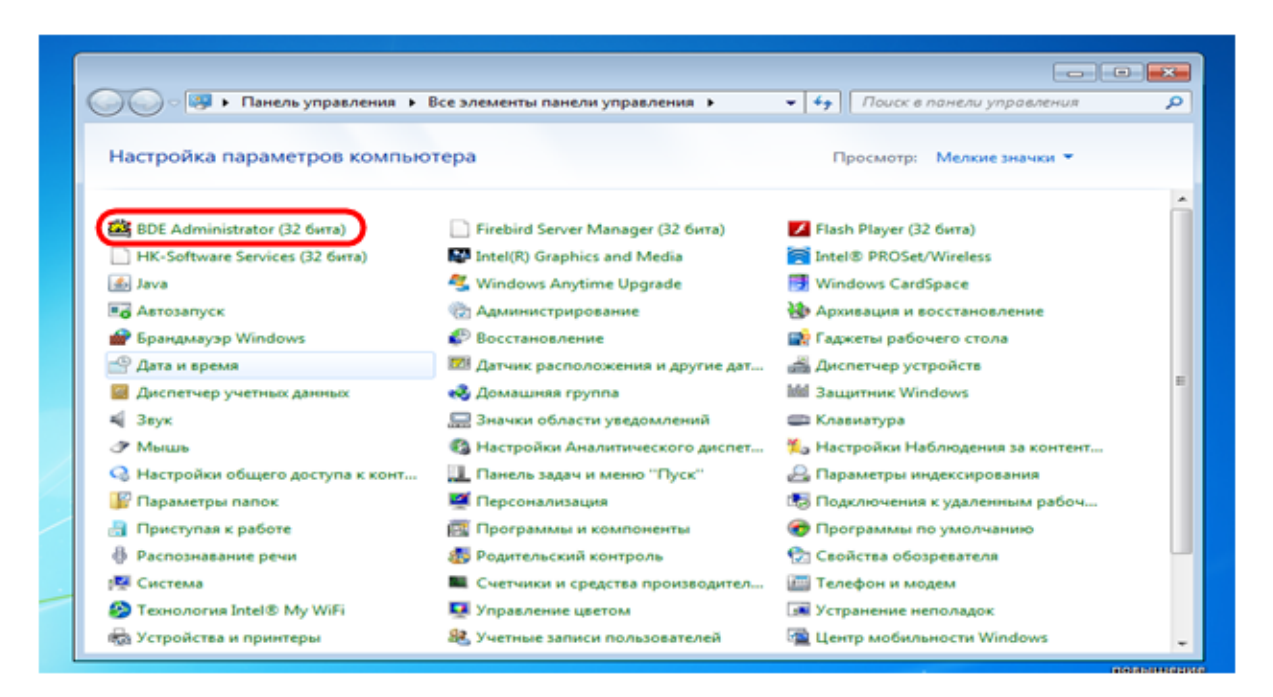

В открывшемся окне перейдите на вкладку «Configuration».

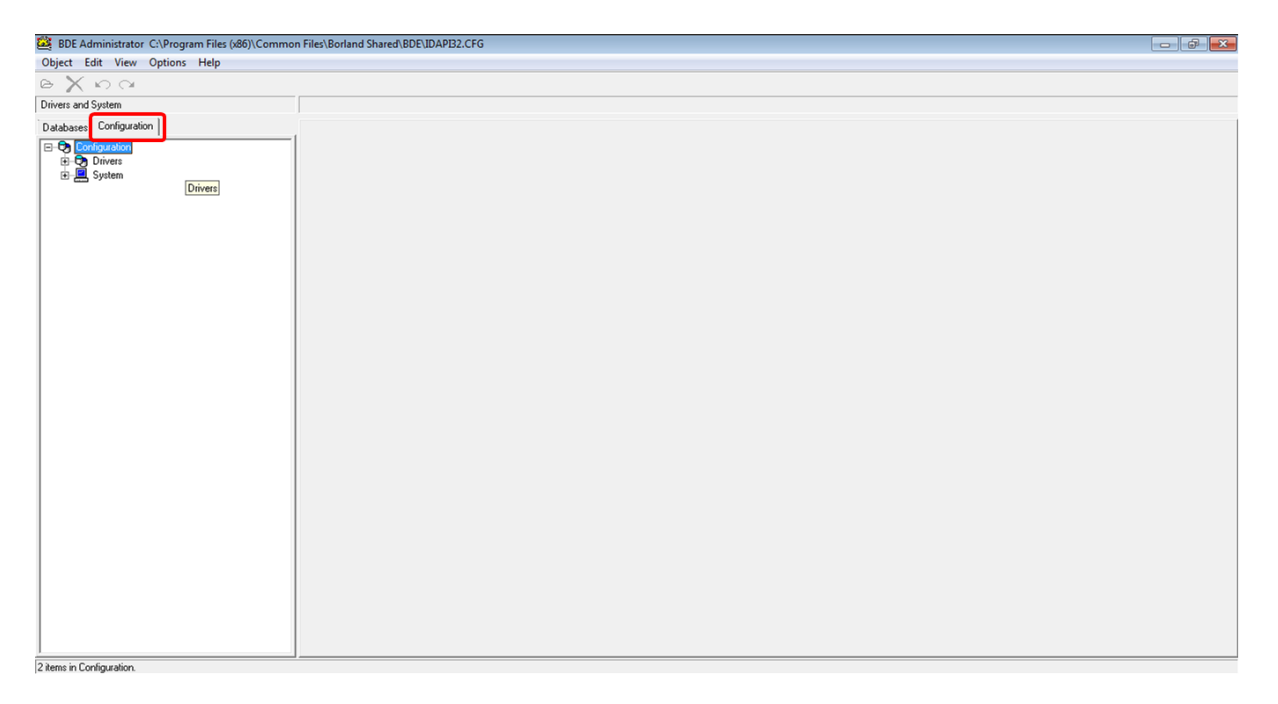

Затем перейдите по дереву вкладок на «Microsof dBase Driver» и кликнете по нему правой клавишей мышки. Из открывшегося меню выберите «ODBC Administrator...».

| 😂 BDE Administrator C:\Pro                                                                                                    | gram Files (x86)\Commo                                          | on Files\Borland Share                         | d/BDE/ID/ | PB2.CFG                                                                            | - 6 - |
|----------------------------------------------------------------------------------------------------|-----------------------------------------------------------------|------------------------------------------------|-----------|------------------------------------------------------------------------------------|-------|
| Object Edit View Option                                                                                                    | is Help                                                         |                                                |           |                                                                                    |       |
| e 🗙 6 a                                                                                                    |                                                                 |                                                |           |                                                                                    |       |
| Drivers and System                                                                                                    |                                                                 | Definition of Microsoft                        | dBase Dri | er (".dbf)                                                                         |       |
| Databases Configuration                                                                                                    |                                                                 | Definition                                     |           |                                                                                    |       |
| Configuration     Onliguration     Onliguration      | Cess Driver (*.mdb)<br>Open                                     | VERSION<br>TYPE<br>DLL<br>DLL32<br>ODBC DRIVER | 1         | S0<br>SERVEN<br>10008C01.DLL<br>10008C32.DLL<br>Microsoft Base Driver (*.dbf)<br>0 |       |
| - 😯 SQL Serve<br>- 😯 Microsoft (<br>- 🌚 Microsoft A                                                                                                    | Close<br>Refresh                                                | Ctrl+R                                         |           | 200<br>32<br>64                                                                    |       |
| GP Driver do N     GP Microsoft c     GP Driver do N     GP Microsoft E     GP Driver do N     GP Microsoft F                                                                                                    | New<br>Delete<br>Rename<br>Apply                                | Ctrl+N<br>Ctrl+D<br>Ctrl+M<br>Ctrl+A           | CHE       | FALSE<br>FALSE<br>-1                                                               |       |
| Microsoft F     Oriver do N     Microsoft 1     Microsoft 1                                                                                                    | Cancel<br>Save As<br>Version Information                        | Alt+BkSp<br>Ctrl+S                             | E         | READ/WRITE<br>20                                                                   |       |
| Oriver da n     Oriver da n     Oriver da n     Oriver da n     Oriver da n     Oriver da n     Oriver da n     Oriver da n     Oriver da n     Oriver da n     Oriver da n     Oriver da n     Oriver da n                                                                                                    | ODBC Administrato<br>Open Configuration                         | or                                             | ŀ         | -I<br>SHARED AUTOCOMMIT                                                            |       |
| Microsoft C     Microsoft V     Oriver para     Microsoft A                                                                                                    | Merge Configuratio<br>Save As Configurati<br>Options            | on                                             |           |                                                                                    |       |
| General Action of the second second sec | er Briver (* 365)<br>bess dBASE Driver (<br>bess Text Driver (* |                                                | _         |                                                                                    |       |

Появится окно по настройке ODBC драйвера. Далее следуйте указаниям по настройке пункты 3-5.

# 1.5 Обновление файлов программы и БД через Интернет.

Обновления файлов программы и БД можно загрузить из сети Интернет по адресу: <u>http://www.declarant.by/soft/sez/update/</u>.

Текущий номер версии и дата формирования отображается в правом верхнем углу главного окна программы.

| 🕫 Контроль движения товаров в СТЗ            |                    |                 |                            |                      |                             |           |  |
|----------------------------------------------|--------------------|-----------------|----------------------------|----------------------|-----------------------------|-----------|--|
| Файл Дополнительно Контроль Администрировани | е Помощь           |                 | (                          | АС "СЭ.3" версия 2.0 | (сборка 49139) stable от 09 | .10.2012  |  |
| 🖭 🖕 🚚 🜔 🛛 СООО "ФЛОРИМЕБЕЛЬ"                 | ▶ 01.05.1          | 996 🔽 01.06     | 2010 💽 🈏 🖋 🏲               | X                    | sez@dec                     | larant.by |  |
| - быстрый понск                              |                    |                 |                            |                      | _                           |           |  |
| Тип Статус Дата №ГТД                         | Спр. номер         | № свидетельства | Отправитель (получ         | атель) 🔼 📩           | Субъекты СЭЗ                | *         |  |
| 🚍 Выво: 🔯 17.01.2011                         |                    |                 |                            |                      | Список ГТ П                 | ×         |  |
| 🖶 Ввоз 🔣 07.04.2010                          | 06533/060404001108 | 06533/04001105  | INTAR TOOLS FEX/00023/10   |                      | CHROOK IT 4                 | •         |  |
| 📕 Выво: 🔟 22.03.2010                         | 06533/22030        |                 | Флоримебель комплект (пожа | ip- 4)               | Дополнительно               | ۲         |  |

Для установки обновления необходимо сделать следующие действия:

1. Убедитесь, что программа АС «СЭЗ» закрыта.

2. Загрузите с нашего сервера архивный файл, распакуйте его и замените файлы «sez.exe» и «update.exe», содержащиеся в папке, где у Вас установлен АС «СЭЗ», распакованными.

3. Если АС «СЭЗ» установлен на нескольких компьютерах, то пункты 1-2 необходимо выполнить на каждой машине.

Программа при запуске автоматически проверяет обновления и выдает сообщение при наличии более новой версии:

| 🔃 Внимание!                        | ×    |
|------------------------------------|------|
| Доступна новая версия АС "СЭЗ" 54. | 145. |
| eesma                              | ¥,   |

Помните, запрещается обновлять базу, если подключено более одного клиента.

#### 1.6 Замена Firebird.

Для правильной работы программы требуется, чтобы у вас был установлен Firebird версии 2.5. Если у Вас установлена другая версия, то Вам необходимо произвести следующие действия:

а. Скачать с нашего сайта версию 2.5. Она располагается в разделе «Программное обеспечение/АС СЭЗ/Инструкции и

файлы».

b. Далее удалите старую версию. Для этого зайдите в меню «Пуск» (позиция 1) и выберите «Панель управления» (позиция 2).

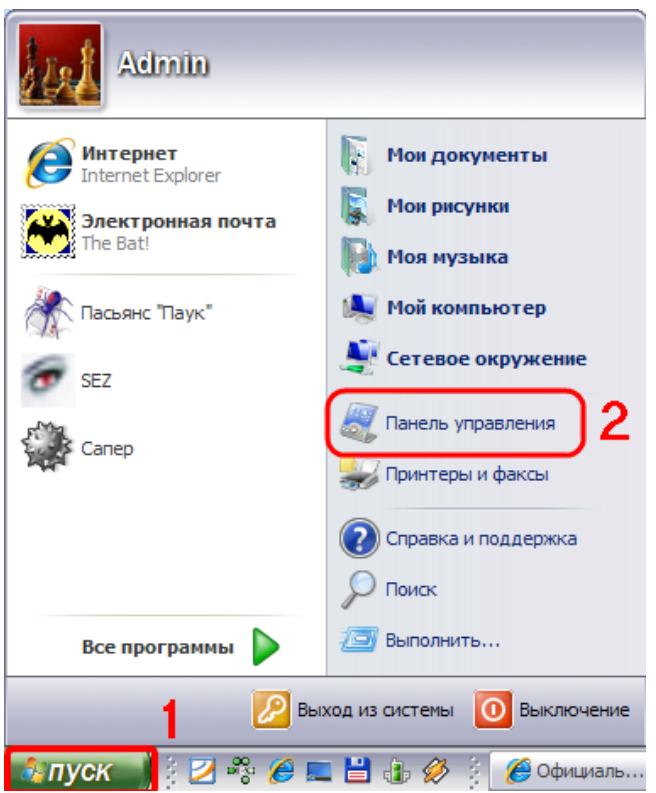

В появившемся окне выберите пункт «Установка и удаление программ» (позиция 1 или позиция 2 в зависимости от настроек вашего компьютера).

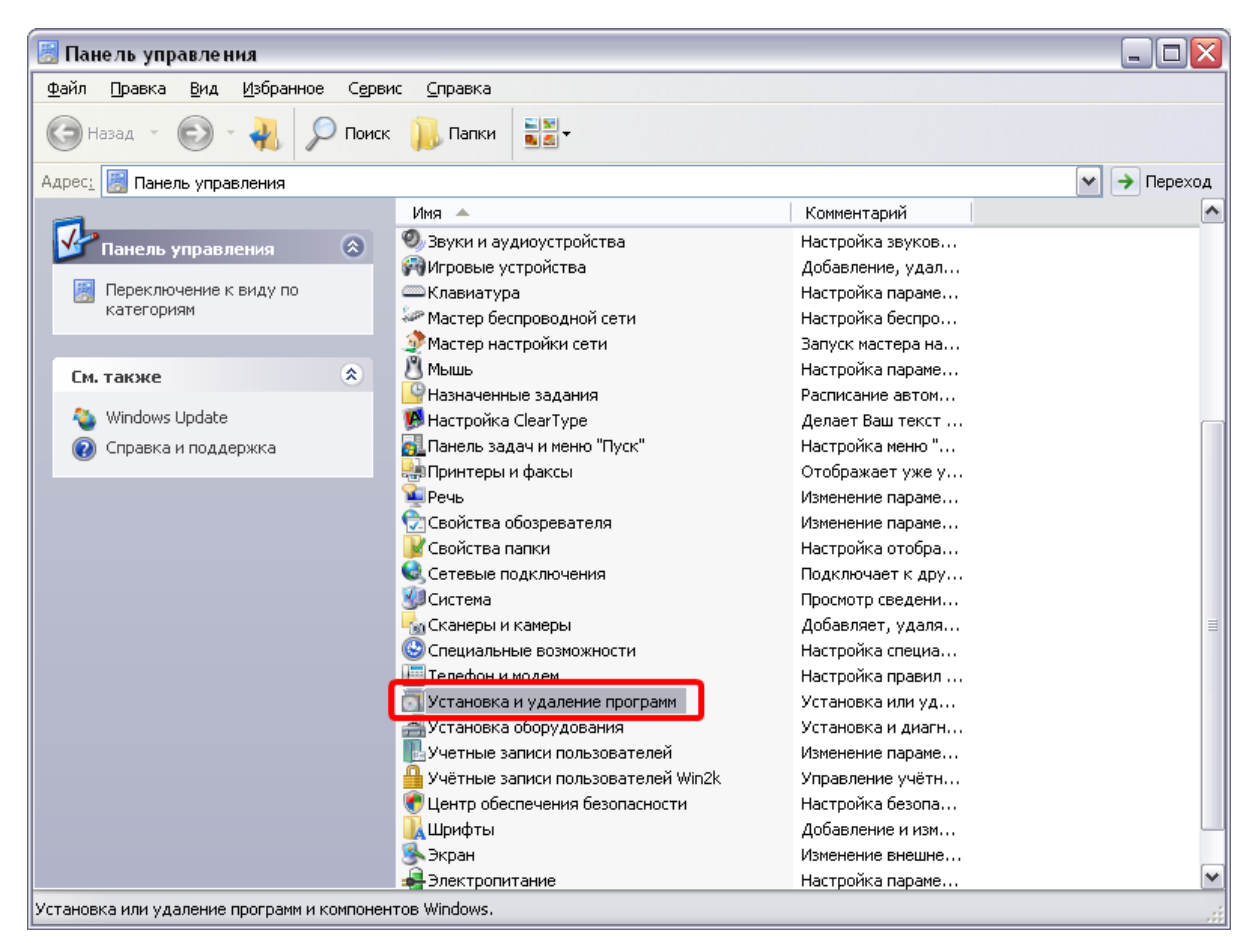

ИЛИ

| 🐻 Панель управления                                              |                                   |                                               |
|------------------------------------------------------------------|-----------------------------------|-----------------------------------------------|
| <u>Ф</u> айл <u>П</u> равка <u>В</u> ид <u>И</u> збранное Сервис | <u>С</u> правка                   |                                               |
| 🕞 Назад 👻 💽 т 🗼 🔎 Поиск                                          | Папки                             |                                               |
| Адрес: 🛃 Панель управления                                       |                                   | 🗙 🗲 Переход                                   |
| 📝 Панель управления 🛞                                            | Выберите категорию                |                                               |
| Переключение к<br>классическому виду                             | Оформление и темы                 | Принтеры и другое<br>оборудование             |
| См. также 🌲                                                      |                                   |                                               |
| <ul> <li>Windows Update</li> <li>Оправка и поддержка</li> </ul>  | Сеть и подключения к Интернету    | Учетные записи пользователей                  |
| опрочие параметры панели<br>управления                           | Установка и удаление программ     | Дата, время, язык и<br>региональные стандарты |
|                                                                  | Звук, речь и аудиоустройства      | Специальные возможности                       |
|                                                                  | Производительность и обслуживание | Центр обеспечения<br>безопасности             |
|                                                                  |                                   |                                               |
|                                                                  |                                   |                                               |
|                                                                  |                                   | 🖳 Мой компьютер                               |
| <b>TT</b>                                                        |                                   | • (                                           |

Найдите наименование программы «Firebird» (позиция 1) и нажмите «Удалить» (позиция 2).

49

| 🔄 Установка и                     | удаление программ                                                   |                         | _ 🗆 🛛         |
|-----------------------------------|---------------------------------------------------------------------|-------------------------|---------------|
|                                   | Установленные программы: Показать обновления                        | <u>С</u> ортировка: Имя | ~             |
| <u>И</u> зменение или<br>удаление | ABBYY FineReader 7.0 Professional Edition                           | Размер                  | 71,38МБ 🛕     |
| программ                          | ESET NOD32 Antivirus                                                | Размер                  | 41,53M5       |
|                                   | Pirebird 1.5.5                                                      | Размер                  | <u>9,83M5</u> |
| Установка                         | Чтобы получить сведения о поддержке, щелкните здесь.                | Используется            | редко         |
| программ                          |                                                                     | Последний вызов 1       | 12.11.2010    |
| <b></b>                           | Чтобы удалить эту программу с этого компьютера, щелкните "Удалить". |                         | Удалить       |
|                                   | 🔀 Foxit Reader                                                      | Размер                  | 5,54МБ        |
| Установ <u>к</u> а<br>компонентов | 🚱 Help & Manual 5                                                   | Размер                  | 55,89ME       |
| Windows                           | ⊯≊ HK-Software IBExpert Developer Studio Trial Version              | Размер                  | 17,62M5       |
|                                   | 🛃 HTML Help Workshop                                                | Размер                  | 3,87M5        |
| Выбор                             | 🛃 Java(TM) 6 Update 13                                              | Размер                  | 97,04M5       |
| программ<br>по умолчанию          | K-Lite Codec Pack 4. 1. 7 (Full)                                    | Размер                  | 29,70M5       |
|                                   | 🐴 Light Alloy 4.1                                                   | Размер                  | 4,87M5        |
|                                   | 🔂 Lizardtech DjVu Control                                           | Размер                  | 0,84M5        |
|                                   | 🕮 Microsoft .NET Framework 1.1                                      |                         |               |
|                                   | Microsoft .NET Framework 1.1 Russian Language Pack                  | Размер                  | 3,37M5        |
|                                   | 👘 Microsoft .NET Framework 2.0 Language Pack - RUS                  | Размер                  | 70,11M5       |
|                                   | Microsoft .NET Framework 2.0 Service Pack 1                         | Размер                  | 186,00M5 💌    |

После подтверждения пользователем удаления программы на экране появится сообщение:

| Деинс                | талляция — Сервер баз данных Firebird 1.5                                                                                                    |      |
|----------------------|----------------------------------------------------------------------------------------------------|------|
| <b>Coc</b><br>آ<br>م | а <b>тояние деинсталляции</b><br>Тожалуйста, подождите, пока Сервер баз данных Firebird 1.5 будет удалена<br>в Вашего компьютера.                                                                  | 2    |
| 4                    | Удалить совместно используемый файл?                                                                                                    |      |
| (                    | Система указывает, что следующий совместно используемый файл<br>больше не используется никакими другими приложениями.<br>Подтверждаете удаление файла?                                             |      |
|                      | Еспи какие-либо программы всё еще используют этот файл, и он будет<br>удалён, они не смогут работать правильно. Еспи Вы не уверены,<br>выберите «Нет». Оставленный файл не навредит Вашей системе. |      |
|                      | Имя файла: Firebird2Control.cpl                                                                                                    |      |
|                      | Расположени C:\WINDOWS\system32                                                                                                    |      |
| <0420><              | Да Да для <u>В</u> œх <u>Н</u> ет Н <u>е</u> т для Вœх                                                                                                    |      |
|                      | ИТО                                                                                                    | іена |

Нажмите «Да для Всех». При успешном удалении на экране появится сообщение:

| Деинсталляция – Сервер баз данных Firebird 1.5 |                                                                                      |  |
|------------------------------------------------|--------------------------------------------------------------------------------------|--|
| ٩                                              | Программа Сервер баз данных Firebird 1.5 была полностью удалена с Вашего компьютера. |  |
|                                                | ОК                                                                                   |  |

с. Затем установите новую версию. Для этого запустите файл «Firebird-2.5.0.26074\_1\_Win32.exe» и следуйте указаниям программы.

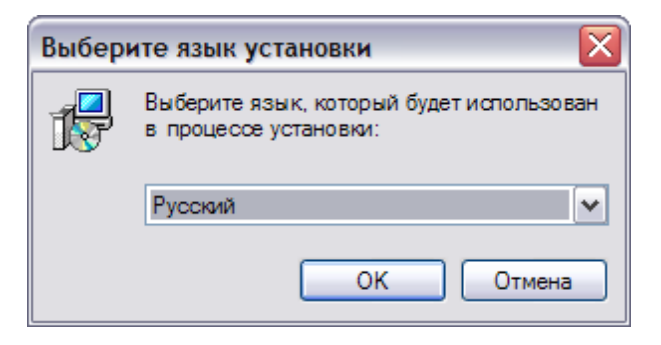

| 🔁 Установка — Firebird |                                                                                         |
|------------------------|-----------------------------------------------------------------------------------------|
|                        | Вас приветствует Мастер<br>установки Firebird                                           |
|                        | Программа установит Firebird 2.5.0.26074 (Win32) на Ваш<br>компьютер.                   |
|                        | Рекомендуется закрыть все прочие приложения перед<br>тем, как продолжить.               |
|                        | Нажмите «Далее», чтобы продолжить, или «Отмена»,<br>чтобы выйти из программы установки. |
|                        | Далее > Отмена                                                                          |

| 🔁 Установка — Firebird                                                                                                    |        |
|----------------------------------------------------------------------------------------------------|--------|
| <b>Лицензионное Соглашение</b><br>Пожалуйста, прочтите следующую важную информацию перед тем, как<br>продолжить.                                                                                                    | ۲      |
| Пожалуйста, прочтите следующее Лицензионное Соглашение. Вы должны<br>принять условия этого соглашения перед тем, как продолжить.                                                                                                    |        |
| INTERBASE PUBLIC LICENSE<br>Version 1.0<br>1. Definitions.                                                                                                    |        |
| <ol> <li>1.0.1. "Commercial Use" means distribution or otherwise making the Covered Cov<br/>available to a third party.</li> <li>1.1. "Contributor" means each entity that creates or contributes to the creation of<br/>the total state.</li> </ol> | le     |
| Modifications.<br>1.2. "Contributor Version" means the combination of the Original Code, prior<br>Modifications used by a Contributor, and the Modifications made by that particula<br>Contributor                                                   | r      |
| 1.3. "Covered Code" means the Original Code or Modifications or the combination                                                                                                    | n of 💌 |
| Я принимаю условия соглашения                                                                                                    |        |
| О я <u>н</u> е принимаю условия соглашения<br>Рисский                                                                                                    |        |
| < <u>Н</u> азад Далее >                                                                                                    | Отмена |

© 2014 РУП БЕЛТАМОЖСЕРВИС

| 🔂 Установка — Firebird                                                                                                    |        |
|----------------------------------------------------------------------------------------------------|--------|
| <b>Информация</b><br>Пожалуйста, прочитайте следующую важную информацию перед тем, как<br>продолжить.                                                                                                    | ٢      |
| Когда Вы будете готовы продолжить установку, нажмите «Далее».                                                                                                    |        |
| <br>Сервер Баз Данных Firebird 2.5<br>                                                                                                    |        |
| Этот документ является руководством по установке<br>пакета Firebird 2.5.0 на платформе Windows. Эти<br>замечания относятся именно к установке программы,<br>а не к самому продукту Firebird 2.5.0 в целом.                                                                        |        |
| Предполагается, что читатели данного документа уже<br>знакомы с Firebird версии 2.0. Если же вы знакомитесь<br>с Firebird 2.5 в процессе митрации с версии 1.5, то<br>рекомендуем вам обратиться к документации по версии<br>2.0 с целью ознакомиться с основными отличиями между | ~      |
| ,<br>Русский —                                                                                                    | Отмена |

| ј Установка — Firebird                                                                  |        |
|-----------------------------------------------------------------------------------------|--------|
| Выбор папки установки<br>В какую папку Вы хотите установить Firebird?                   | ٢      |
| Программа установит Firebird в следующую папку.                                         |        |
| Нажмите «Далее», чтобы продолжить. Если Вы хотите выбрать другую па<br>нажмите «Обзор». | тку,   |
| C:\Program Files\Firebird\Firebird_2_5                                                  | op     |
|                                                                                         |        |
| Требуется как минимум 1,5 Мб свободного дискового пространства.                         |        |
| < <u>Н</u> азад Далее >                                                                 | Отмена |

| 🖟 Установка — Firebird                                                                                                    |                              |  |
|----------------------------------------------------------------------------------------------------|------------------------------|--|
| Выбор компонентов<br>Какие компоненты должны быть установлены?                                                                                   | ۲                            |  |
| Выберите компоненты, которые Вы хотите установить; снимите компонентов, устанавливать которые не требуется. Нажмите «Д будете готовы продолжить. | флажки с<br>lanee», когда Вы |  |
| Полная установка сервера и инструментов разработки                                                                                               | ~                            |  |
| 🕑 Компоненты сервера                                                                                                    | 8,9 Mđ                       |  |
| 🖳 🔘 Бинарные файлы Classic Server                                                                                                    | 3,6 M6                       |  |
| 🔄 💽 Бинарные файлы SuperServer                                                                                                    | 3,7 M6                       |  |
| Инструменты разработчика и администратора                                                                                                    | 9,2 Mő                       |  |
| Клиентские компоненты                                                                                                    | 0,8 Mđ                       |  |
|                                                                                                    |                              |  |
| Текущий выбор требует не менее 24,0 Мб на диске.                                                                                                 |                              |  |
| - усский<br>< <u>Н</u> азад Далее                                                                                                    | > Отмена                     |  |

| 📴 Установка — Firebird                                                                                                    |        |
|----------------------------------------------------------------------------------------------------|--------|
| Выберите папку в меню «Пуск»<br>Где программа установки должна создать ярлыки?                                                  | ٢      |
| Программа создаст ярлыки в следующей папке меню «Пуск».<br>Нажмите «Далее», чтобы продолжить. Если Вы хотите выбрать другую паг | 167.   |
| нажмите «Обзор».<br>Firebird 2.5 (Win32)                                                                                        | p      |
|                                                                                                    |        |
|                                                                                                    |        |
| <u>Н</u> е создавать папку в меню «Пуск»                                                                                        |        |
| Русский —алее >                                                                                                    | Отмена |

| 🗒 Установка — Firebird                                                                                      | _ 🗆 🗙   |
|----------------------------------------------------------------------------------------------------|---------|
| Выберите дополнительные задачи<br>Какие дополнительные задачи необходимо выполнить?                         | ۲       |
| Выберите дополнительные задачи, которые должны выполниться при ус<br>Firebird, после этого нажмите «Далее»: | тановке |
| Использовать Guardian для управления сервером                                                               |         |
| Способ запуска сервера Firebird:                                                                            |         |
| Запускать в качестве Приложения                                                                             |         |
| Запускать в качестве <u>С</u> лужбы                                                                         |         |
| Автоматически запускать Firebird при каждой загрузке                                                        |         |
| Установить Апплет Панели Управления                                                                         |         |
| 🗌 Копировать клиентскую библиотеку Firebird в каталог <system></system>                                     |         |
| Создать GDS32.DLL для поддержки унаследованных приложений                                                   |         |
| Русский —                                                                                                   | Отмена  |

| ј Установка — Firebird                                                                                                    | _ 🗆 🛛  |
|----------------------------------------------------------------------------------------------------|--------|
| Всё готово к установке<br>Программа установки готова начать установку Firebird на Ваш компьютер.                                                | ۲      |
| Нажмите «Установить», чтобы продолжить, или «Назад», если Вы хотите просмотреть или изменить опции установки.                                   |        |
| Папка установки:<br>C:\Program Files\Firebird\Firebird_2_5                                                                                      | ^      |
| Тип установки:<br>Полная установка сервера и инструментов разработки                                                                            | ≣      |
| Выбранные компоненты:<br>Компоненты сервера<br>Бинарные файлы SuperServer<br>Инструменты разработчика и администратора<br>Клиентские компоненты |        |
| Папка в меню «Пуск»:                                                                                                    | >      |
| Русский —                                                                                                    | Отмена |

| 🛃 Установка — Firebird                                                                 |        |
|----------------------------------------------------------------------------------------|--------|
| <b>Установка</b><br>Пожалуйста, подождите, пока Firebird установится на Ваш компьютер. | ۲      |
| Распаковка файлов<br>C:\Program Files\Firebird\Firebird_2_5\bin\fbguard.exe            |        |
|                                                                                        | ]      |
|                                                                                        |        |
|                                                                                        |        |
| Русский —                                                                              |        |
|                                                                                        | Отмена |

| 🔂 Установка — Firebird                                                                                              |   |
|----------------------------------------------------------------------------------------------------|---|
| <b>Информация</b><br>Пожалуйста прочитайте следующую важную информацию перед тем, как<br>продолжить.                | ۲ |
| Когда Вы будете готовы продолжить установку, нажмите «Далее».                                                       |   |
| Firebird 2.5.0 (Windows Build)                                                                                      |   |
| о Введение<br>о Обращение к пользователям<br>о Особенности этого релиза<br>о Установка<br>о Как сообщить об ошибках |   |
| Введение                                                                                                    | ~ |
| Русский —<br>Далее >                                                                                                |   |

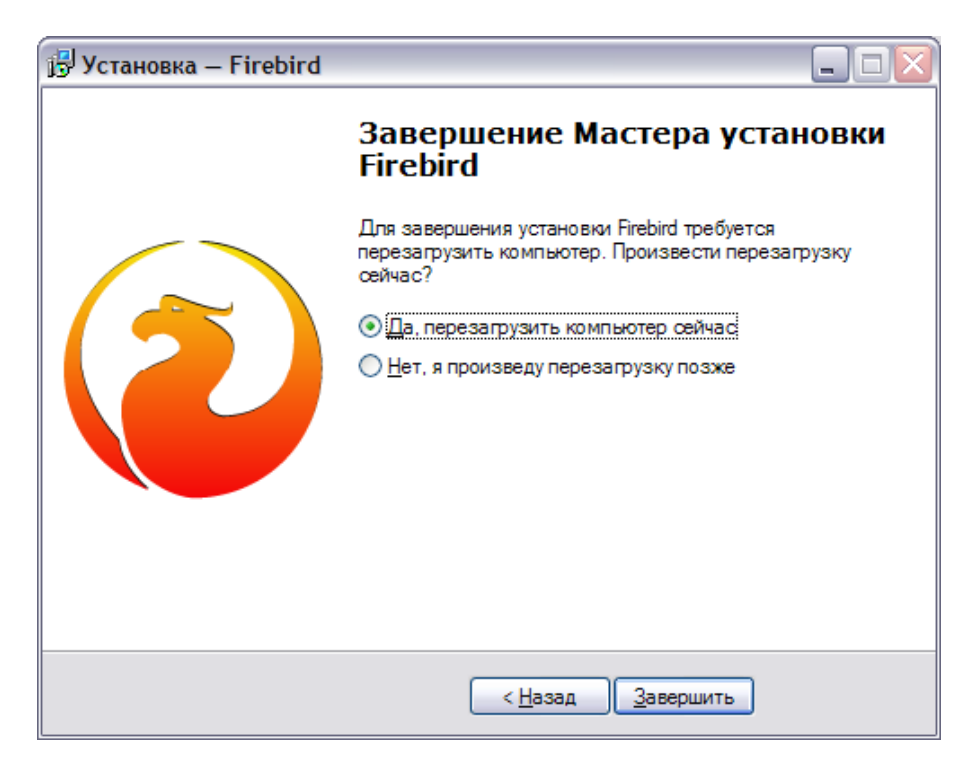

# 1.7 Разделитель целой и дробной части.

Для замены разделителя целой и дробной части Вам необходимо зайти в меню «Пуск» (позиция 1) и выбрать «Панель управления» (позиция 2).

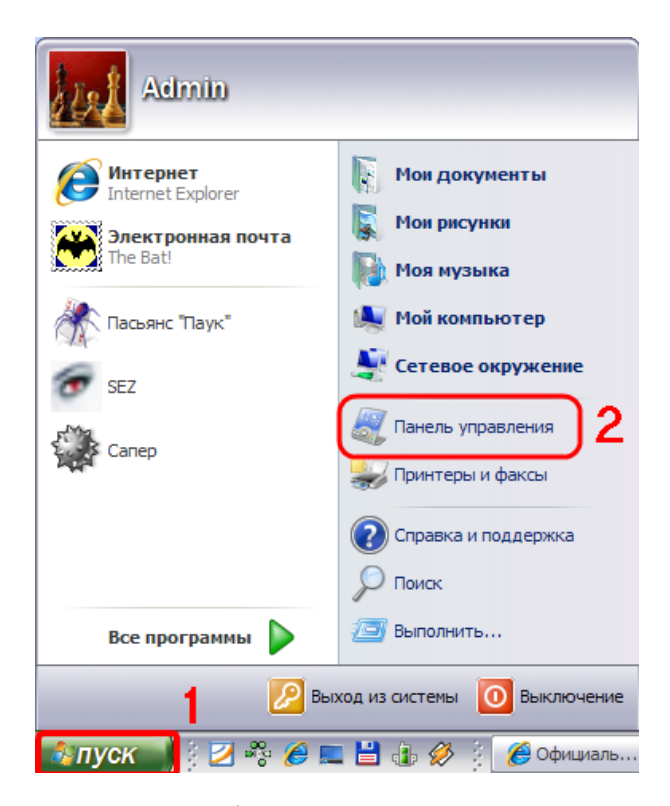

В появившемся окне выберите пункт «Язык и региональные стандарты».

| 🗄 Панель управления 📃 🗖 🔀                         |         |                                      |              |                           |                             |
|---------------------------------------------------|---------|--------------------------------------|--------------|---------------------------|-----------------------------|
| <u>Ф</u> айл Правка <u>В</u> ид <u>И</u> збранное | Серви   | ис <u>С</u> правка                   |              |                           |                             |
| 🕞 Назад 🕤 🐑 – 🔧 🖇                                 | О Поиск | : 🔑 Папки 📲                          |              |                           |                             |
| Адрес: 😹 Панель управления                        |         |                                      |              |                           | <ul> <li>Переход</li> </ul> |
| -                                                 |         | Имя 🔺                                |              | Комментарий               | ^                           |
|                                                   |         | Мастер беспроводной сети             |              | Настройка беспро          |                             |
|                                                   |         | 🏈 Мастер настройки сети              |              | Запуск мастера на         |                             |
| 🧝 Переключение к виду по                          |         | 🖄 Мышь                               |              | Настройка параме          |                             |
| категориям                                        |         | Назначенные задания                  |              | Расписание автом          |                             |
|                                                   |         | 🥦 Настройка ClearType                |              | Делает Ваш текст          |                             |
| См. также                                         | ۲       | 🚮 Панель задач и меню "Пуск"         |              | Настройка меню "          |                             |
|                                                   |         | 💭 Почта                              |              | Конфигурации Micr         |                             |
| 🌯 Windows Update                                  |         | 🍓 Принтеры и факсы                   |              | Отображает уже у          |                             |
| 🔞 Справка и поддержка                             |         | <b>№</b> Речь                        |              | Изменение параме          |                             |
| -                                                 |         | 🔂 Свойства обозревателя              |              | Изменение параме          |                             |
|                                                   |         | 📝 Свойства папки                     |              | Настройка отобра          |                             |
|                                                   |         | 🔩 Сетевые подключения                |              | Подключает к дру          |                             |
|                                                   |         | <u>У</u> Система                     |              | Просмотр сведени          |                             |
|                                                   |         | 🌆 Сканеры и камеры                   |              | Добавляет, удаля          |                             |
|                                                   |         | Специальные возможности              |              | Настройка специа          |                             |
|                                                   |         | Телефон и модем                      |              | Настройка правил          | _                           |
|                                                   |         | 💽 Установка и удаление программ      |              | Установка или уд          | =                           |
|                                                   |         | 🚔 Установка оборудования             |              | Установка и диагн         |                             |
|                                                   |         | Учетные записи пользователей         |              | Изменение параме          |                             |
|                                                   |         | 🚆 Учётные записи пользователей Win2k |              | Управление учётн          |                             |
|                                                   |         | 💐 Центр обеспечения безопасности     |              | Настройка безопа          |                             |
|                                                   |         | 🕌 Шрифты                             | Управление у | чётными записями пользова | телей                       |
|                                                   |         | 🧏 Экран                              |              | Изменение внешне          |                             |
|                                                   |         | 🛃 Электропитание                     |              | Настройка параме          |                             |
|                                                   |         | 🔊 Язык и региональные стандарты      |              | Настройка языков          |                             |
|                                                   |         |                                      |              |                           | ~                           |

Или выберите сначала пункт «Дата, время, язык и региональные стандарты».

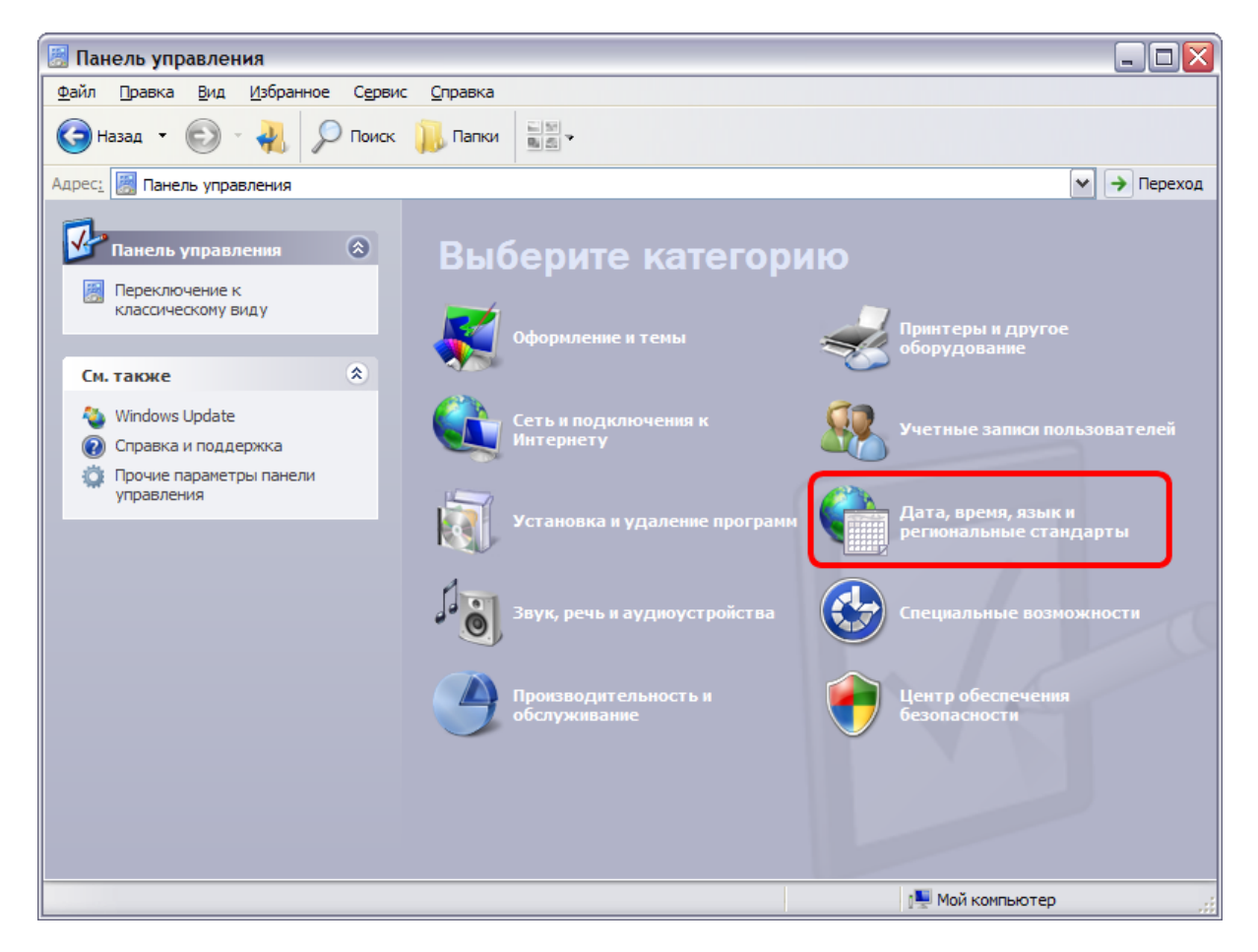

А затем пункт «Язык и региональные стандарты».

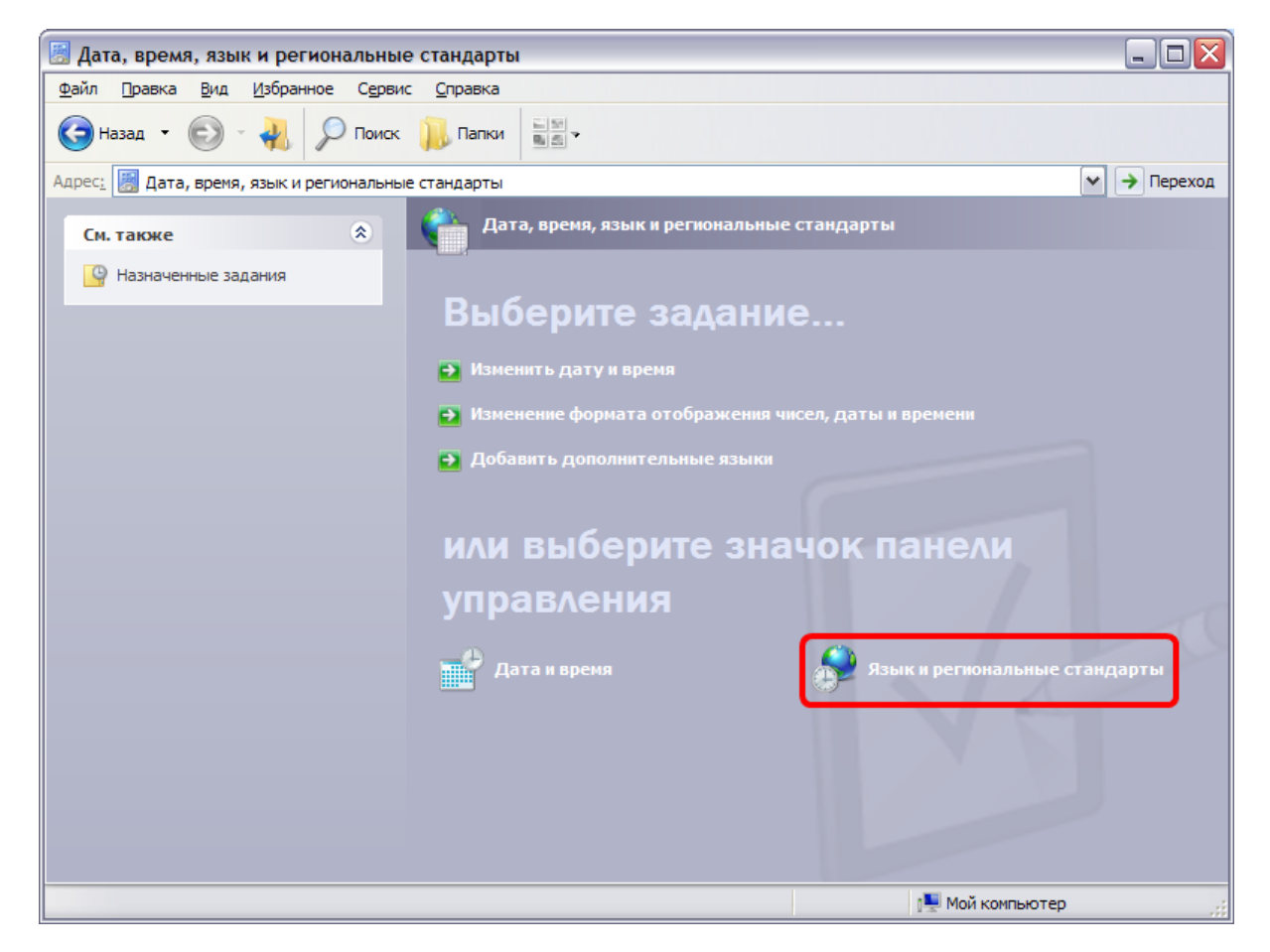

Далее на вкладке «Региональные параметры» (позиция 1) нажмите «Настройка» (позиция 2).

| ык и регионал                                                                                                    | ьные стандарты 🔹 👔                                                                                            |  |  |
|----------------------------------------------------------------------------------------------------|----------------------------------------------------------------------------------------------------|--|--|
| егиональные пара                                                                                                    | аметры Языки Дополнительно                                                                                    |  |  |
| - Языковые станд                                                                                                    | арты и форматы                                                                                                |  |  |
| Этот параметр и<br>программами ч                                                                                                    | влияет на способотображения некоторыми<br>исел, денежных сумм, дат и времени.                                 |  |  |
| <u>В</u> ыберите элем<br>для того, чтобы                                                                                                    | Выберите элемент из списка или нажмите кнопку "Настройка" 2<br>для того, чтобы задать Форматы самостоятельно: |  |  |
| Русский                                                                                                    | ✓ Настройка                                                                                                   |  |  |
| Образцы                                                                                                    |                                                                                                    |  |  |
| Число:                                                                                                    | 123 456 789,00                                                                                                |  |  |
| Сумма денег:                                                                                                    | 123 456 789,00p.                                                                                              |  |  |
| Время:                                                                                                    | 12:11:05                                                                                                    |  |  |
| Краткая дата:                                                                                                    | 20.01.2011                                                                                                    |  |  |
| Полная дата:                                                                                                    | 20 января 2011 г.                                                                                             |  |  |
| Расположение<br><u>У</u> кажите ваше расположение для того, чтобы службы могли<br>снабжать вас местной информацией, например, новостями и<br>сводками погоды: |                                                                                                    |  |  |
| Россия                                                                                                    | ~                                                                                                    |  |  |
| ·                                                                                                    |                                                                                                    |  |  |
|                                                                                                    | ОК Отмена При <u>м</u> енит                                                                                   |  |  |

На вкладке «Числа» (позиция 1) в поле «Разделитель целой и дробной части» (позиция 2) для правильной работы программы должна стаять запятая «,».

| астройка региональных параметр               | 00B                 | ? |
|----------------------------------------------|---------------------|---|
| Числа , 1енежная единица Время Да            | та                  |   |
| Образцы<br>Полож.: 123 456 789,00 Отрик<br>2 | L.: -123 456 789,00 |   |
| <u>Р</u> азделитель целой и дробной части:   |                     | ~ |
| <u>К</u> оличество дробных знаков:           | 2                   | ~ |
| Разделитель групп разрядов:                  |                     | ~ |
| Количество цифр в группе:                    | 123 456 789         | ~ |
| Признак отрицательного числа:                | -                   | ~ |
| <u>Ф</u> ормат отрицательных чисел:          | -1,1                | ~ |
| <u>В</u> ывод нулей в начале числа:          | 0.7                 | ~ |
| Разделитель элементов списка:                | ;                   | ~ |
| <u>С</u> истема единиц:                      | Метрическая         | ~ |
|                                              | 3                   |   |

Для сохранения изменений нажмите «Применить» (позиция 3 на рисунке сверху), а затем нажмите «ОК».

# 1.8 Переключение базы данных.

Для переключения базы данных нажмите кнопку 🖸 слева от наименования резидента. По нажатию кнопки откроется окно:

| Переключение баз данных      | ×       |
|------------------------------|---------|
| Выбор Сведения о базе данных |         |
| Список доступных бд:         |         |
| <b>_</b>                     |         |
| Выбрать Добавить Изменить    | Удалить |

Если список пуст, то Вам сперва необходимо в список добавить базу данных, с которой Вы работаете в данный момент. Для этого

нажмите «Добавить». На открывшейся вкладке «Сведения о базе данных» в поле «Путь к бд:» пропишите путь к текущей базе. При нажатии кнопки «Выбрать» (позиция 1) откроется окно для указания пути к базе. Далее введите наименование фирмы в соответствующее поле. Затем нажмите кнопку «Ок» (позиция 2).

| Переключение баз данных 🛛 🛛 🗙 |
|-------------------------------|
| Выбор Сведения о базе данных  |
| Реквизиты бд:                 |
| Наим. фирмы:                  |
| Ок Отмена                     |

Появиться сообщение об успешном добавлении информации о БД.

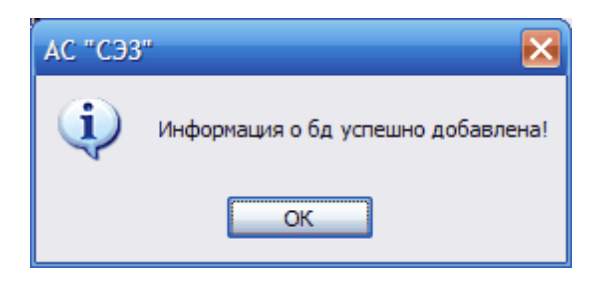

Введенное наименование добавиться в список, который отображается на вкладке «Выбор».

| Переключение баз данных           | × |
|-----------------------------------|---|
| Выбор Сведения о базе данных      |   |
| Список доступных бд:              |   |
| Выбрать Добавить Изменить Удалить | ] |

Далее аналогично пропишите пути к другим базам данных, с которыми Вы будете работать. Количество баз данных должно совпадать с количеством режимов ввоза.

Чтобы переходить от одной базы к другой Вам необходимо на вкладке «Выбор» выбрать из выпадающего списка соответствующее наименование и нажать кнопку «Выбрать».

| Переключение баз данных                                                             |         |
|-------------------------------------------------------------------------------------|---------|
| Выбор Сведения о базе данных                                                        |         |
| -Список доступных бд:<br>фирма 2<br>фирма 1<br>фирма 2<br>Выбрать Добавить Изменить | Удалить |

В верхней строчке экрана отображается наименование и путь к базе данных, с которой в данный момент Вы работаете.

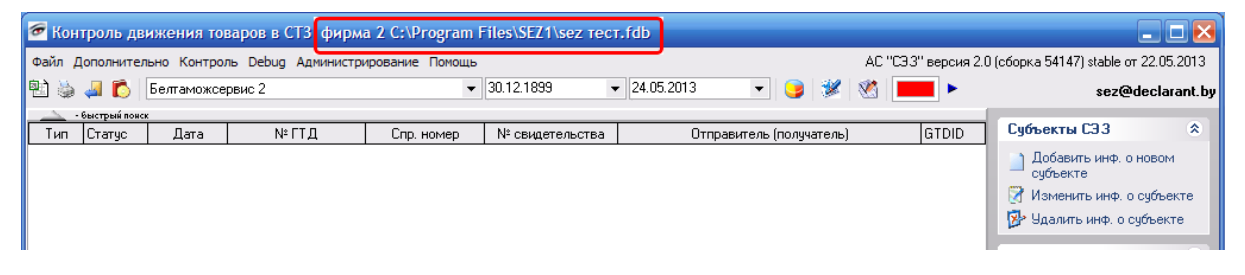

Для изменения имени и (или) пути к базе выберите соответствующее наименование из списка и нажмите кнопку «Изменить».

| Переключение баз данных          |   |
|----------------------------------|---|
| Выбор Сведения о базе данных     |   |
| Список доступных бд:             |   |
| фирма 2                          |   |
| Выбрать Добавить Изменить Удалит | ъ |

На открывшейся вкладке отредактируйте сведения и нажмите «Ок» (позиция 1).

| Переключение баз данных                                    | × |
|------------------------------------------------------------|---|
| Выбор Сведения о базе данных                               |   |
| Реквизиты бд:                                              |   |
| Путь к бд: localhost:C:\Program Files\SEZ1\sez тес Выбрать | ] |
| Наим. фирмы: фирма 2                                       |   |
| 1 Отмена 2                                                 |   |

Для возврата к списку баз данных без изменений нажмите «Отмена» (позиция 2).

Для удаления информации о БД выберите наименование из списка и нажмите «Удалить»

| Переключение баз данных      | ×        |
|------------------------------|----------|
| Выбор Сведения о базе данных |          |
| Список доступных бд:         |          |
| фирма 2                      | ▼        |
| Выбрать Добавить             | Изменить |

### 1.9 Предоставление доступа другим учетным записям.

На 64-разрядных операционных системах (например, Window 7, windowsserver 2008 r2) при запуске программы из учетных записей кроме администратора необходимо дать доступ этим учетным записям на изменение ветки реестра «HKEY\_LOCAL\_MACHINE\SOFTWARE\BTS\SEZ». В зависимости от установленной операционной системы есть несколько вариантов.

Если у Вас стоит 32-разрядная операционная система, то зайдите в меню «Пуск» и нажмите «Выполнить…».

| Admin                             |                       |  |
|-----------------------------------|-----------------------|--|
| Интернет<br>Mozilla Firefox       | Мои документы         |  |
| Электронная почта                 | 📓 Мои рисунки         |  |
| The Bat!                          | 巓 Моя музыка          |  |
| Google Chrome                     | 戅 Мой компьютер       |  |
|                                   | 💐 Сетевое окружение   |  |
|                                   |                       |  |
| Paint.NET                         | 🚽 Принтеры и факсы    |  |
|                                   | 🕡 Справка и поддержка |  |
|                                   | Поиск                 |  |
| Все программы 🕨                   | 🗇 Выполнить) 2        |  |
| 1 😥 Выход из системы 🧿 Выключение |                       |  |
| 🦺 пуск 🌒 🗄 💻 🏉                    | 👍 🔲 🎽 🚺 Skype™ - ne   |  |

В открывшемся окне введите команду (без кавычек) «regedit» и нажмите «ОК».

| Bведите имя программы, папк<br>ресурса Интернета, и Window                                                                                                    | ки, документа или<br>/s откроет их.                                                                                                    | regedit                                                                                                    | ♥ Обѯор                                                                                                    |
|----------------------------------------------------------------------------------------------------|----------------------------------------------------------------------------------------------------|----------------------------------------------------------------------------------------------------|----------------------------------------------------------------------------------------------------|
|                                                                                                    | Памятка. Сист                                                                                                    | гемные команды                                                                                                    |                                                                                                    |
| Администрирование<br>Администратор источников данных<br>Восстановление системных файлов!!!<br>Дефрагментация дисков<br>Диспетчер проверки драйверов<br>Диспетчер служебных программ<br>Групповая политика<br>Dr. Watson<br>Запросы операторов съемных ОЗУ<br>Защита БД учетных записей<br>ЦЕхргеss<br>Инфраструктура управления<br>Проверка дисков<br>Консоль управления<br>Покальные параметры безопастности<br>Локальные пользователи и группы<br>Мастер передачи файлов Bluetooth<br>Настройка системы<br>Назначенные задания<br>Общие папки<br>Общие ресурсы DDE | control admintools<br>odbccp32.cpl<br>sfc /scannow<br>dfrg.msc<br>verifier<br>utilman<br>gpedit.msc<br>drwtsn32<br>ntmsoprq.msc<br>syskey<br>iexpress<br>wmimgmt.msc<br>chkdsk<br>dcomcnfg<br>secpol.msc<br>lusrmgr.msc<br>fsquirt<br>msconfig<br>control schedtasks<br>fsmgmt.msc<br>ddeshare | Папка обмена<br>Проверка подписи файла<br>Программа сетевого клиента SQL<br>Производительность<br>Просмотр событий<br>Подключение к рабочему столу<br>Результатирующая политика<br>Редактор системных файлов<br>Реестр<br>Редактор личных символов<br>Сертификаты<br>Служба диагностики DirectX<br>Службы компонентов<br>Службы индексирования<br>Съёмные ЗУ<br>Телнет<br>Управление дисками<br>Управление компьютером<br>Удаление вредоносных программ | clipbrd<br>sigverif<br>cliconfg<br>perfmon.msc<br>eventvwr.msc<br>mstsc<br>rsop.msc<br>sysedit<br>regedit<br>eudcedit<br>certmgr.msc<br>dxdiag<br>services.msc<br>dcomcnfg<br>ciadv.msc<br>ntmsmgr.msc<br>telnet<br>diskmgmt.msc<br>mstscoo<br>compmgmt.msc |

Откроется редактор реестров.

Если у Вас 64-разрядная операционная система, то для открытия редактора реестра Вам необходимо зайти в папку «с: \Windows\SysWOW64\» и найти файл «regedit.exe». Затем запустите его. При этом откроется реестр для 32-разрядных приложений.

В редакторе реестров найдите папку «SEZ» по пути «HKEY\_LOCAL\_MACHINE\SOFTWARE\BTS\SEZ».

68

| 🐲 Редактор реестра                                     |     |     |          | _ 🗆 🔀 |
|--------------------------------------------------------|-----|-----|----------|-------|
| Файл Правка <u>В</u> ид <u>И</u> збранное <u>С</u> пра | вка |     |          |       |
| 🖃 💭 Мой компьютер                                      | Имя | Тип | Значение |       |
| HKEY_CLASSES_ROOT                                      |     |     |          |       |
|                                                        |     |     |          |       |
|                                                        |     |     |          |       |
|                                                        |     |     |          |       |
| SECURITY                                               |     |     |          |       |
|                                                        |     |     |          |       |
|                                                        |     |     |          |       |
| I → I Alawar                                           |     |     |          |       |
| America Online                                         |     |     |          |       |
|                                                        |     |     |          |       |
| SEZ                                                    |     |     |          |       |
| E CO7ft5Y                                              |     |     |          |       |
| E CDDB                                                 |     |     |          |       |
| ⊡ Classes                                              |     |     |          |       |
| E Codec Tweek Tool                                     |     |     |          |       |
|                                                        |     |     |          |       |
| 🗄 🧰 Cyberlink                                          |     |     |          |       |
| 🗈 🧰 DivXNetworks                                       |     |     |          |       |
| ECSOFTWARE                                             |     |     |          |       |
| B · ESET                                               |     |     |          |       |
| H - Firebird Project                                   |     |     |          |       |
|                                                        |     |     |          |       |
| Мой компьютер                                          |     |     |          |       |

Далее нажмите правой клавишей мыши на папку «SEZ» и выберите пункт меню «Разрешения...».

| 🐠 Редактор реестра                                |                           |           |                                    |  |
|---------------------------------------------------|---------------------------|-----------|------------------------------------|--|
| Файл Правка Вид Избранное Спра                    | вка                       |           |                                    |  |
| 🖃 🚚 Мой компьютер 🔥                               | Имя                       | Тип       | Значение                           |  |
|                                                   | 💩 (По умолчанию)          | REG_SZ    | (значение не присвоено)            |  |
|                                                   | CheckGTDatStartup         | REG_DWORD | 0x00000000 (0)                     |  |
|                                                   | (a) checkLoadOtch         | REG_SZ    | NO                                 |  |
| BAM =                                             | (a)DataBasePath           | REG_SZ    | 192.168.1.201:D:\SEZ\sez.fdb       |  |
|                                                   | DataBasePath_doka         | REG_SZ    | 192.168.1.201                      |  |
| SOFTWARE                                          | DataBasePath_doka_arc     | REG_SZ    | D:\SEZ\sez.fdb                     |  |
| ABBYY                                             | ab DataBasePath_doka_fdb  | REG_SZ    | 192.168.1.201:D:\1\DOKA\BASATI.FDB |  |
| 🗄 💼 🛅 Alawar                                      | DataBasePath_doka_fdb_arc | REG_SZ    |                                    |  |
| 🕀 💼 America Online 👘                              | <b>ஸ்</b> dbFullPath      | REG_SZ    | c:\Program Files\SEZ\sez.fdb       |  |
| . 🕀 🧰 Borland                                     | ab)dbHost                 | REG_SZ    | 192.168.1.51                       |  |
| 😑 🧰 BTS                                           | ab)dbPort                 | REG_SZ    | 3050                               |  |
|                                                   | ablimportNOPMS_GTD        | REG_SZ    | NO                                 |  |
| 🗄 🕀 💼 соля Развернуть                             | MS_TOVCOST                | REG_SZ    | NO                                 |  |
| i 🔁 💼 СDDE Создать                                | MS_TOVW                   | REG_SZ    | NO                                 |  |
| 😑 📄 Class Найти                                   | h                         | REG_SZ    | C:\Program Files\SEZ\              |  |
| Client Vaanuto                                    |                           | REG_SZ    |                                    |  |
| E Code     Depermetosat                           | rs.                       | REG_SZ    | 06533                              |  |
| Comp                                              |                           | REG DWORD | 0x0000004f (79)                    |  |
| ) 🕀 🛄 Суbe Экспортирова                           | ать азе                   | REG SZ    |                                    |  |
| <ul> <li>DivX Разрешения</li> </ul>               |                           | REG_SZ    | C:\temp\                           |  |
| на создания раздела                               |                           |           |                                    |  |
| Firebird Project                                  |                           |           |                                    |  |
|                                                   |                           |           |                                    |  |
| Мой компьютер\HKEY_LOCAL_MACHINE\SOFTWARE\BTS\SEZ |                           |           |                                    |  |

Откроется окно:

69

| 🕌 Разрешения для группы "SEZ" 🛛 💽                                                                         |  |  |  |  |
|----------------------------------------------------------------------------------------------------|--|--|--|--|
| Безопасность                                                                                              |  |  |  |  |
| [руппы или пользователи:                                                                                  |  |  |  |  |
| СОЗДАТЕЛЬ-ВЛАДЕЛЕЦ                                                                                        |  |  |  |  |
| ஆ система         ஆ Administrators (sony-VAIO\Administrators)         ஆ Users (sony-VAIO\Users)           |  |  |  |  |
| До <u>б</u> авить <u>Удалить</u>                                                                          |  |  |  |  |
| "СОЗДАТЕЛЬ-ВЛАДЕЛЕЦ" Разрешить Запретить                                                                  |  |  |  |  |
| Полный доступ 2                                                                                           |  |  |  |  |
| Особые разрешения                                                                                         |  |  |  |  |
| Чтобы задать особые разрешения или <u>Доп</u> олнительно<br>параметры, нажмите кнопку<br>"Дополнительно". |  |  |  |  |
| Подробнее об управлении доступом и разрешениях 3                                                          |  |  |  |  |
| ОК Отмена Применить                                                                                       |  |  |  |  |

Выберите пользователя или группу пользователей в разделе «Группы и пользователи» и в поле «Полный доступ» поставьте для них галочку в колонке «Разрешить». Затем нажмите «Применить».

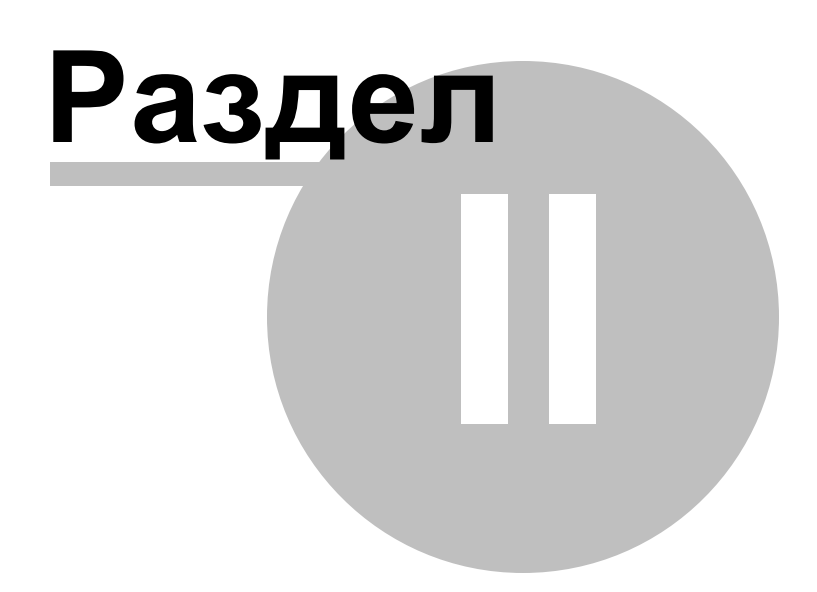

# 2 Работа со списком ГТД.

Работа со списком ГТД содержит:

Организация хранения данных в системе. Список ГТД. 72

Корректировка сведений в ГТД. Формирование норм расхода 8.

<u>Снятие ввозных ГТД с контроля</u> 153].

Функции контроля. 154

Загрузка и выгрузка данных.

Система отчетов 185.

## 2.1 Организация хранения данных в системе. Список ГТД.

Работа с данными в системе основана на списке ГТД, следовательно, любые сведения о товарах, внесенные в систему, должны быть связаны с одной из ГТД в списке. ГТД вносятся в список при помощи команды «Загрузка из ГТД» в меню «Дополнительно».

| Открыть                               |                           |          |   |          | ? 🗙               |
|---------------------------------------|---------------------------|----------|---|----------|-------------------|
| Папка:                                | 🕕 Новая папка             |          | • | ← 🗈 💣 📰• |                   |
| Недавние<br>документы<br>Рабочий стол | DECL.DBF                  |          |   |          |                   |
| Мои документы                         |                           |          |   |          |                   |
| Мой компьютер                         |                           |          |   |          |                   |
| Сетевое<br>окружение                  | Имя файла:<br>Тип файлов: | DECL.DBF |   | <b>•</b> | Открыть<br>Отмена |
В появившемся диалоге открытия файла следует выбрать основной файл электронной копии необходимой ГТД («decl.dbf»), после чего откроется окно «Выбор ГТД (AC "Декларант")».

| Выбор ГТД (АС                                                                                                    | "Декларант")                                                                                                |            |                                       |         |
|----------------------------------------------------------------------------------------------------|----------------------------------------------------------------------------------------------------|------------|---------------------------------------|---------|
| Nº свидетельства                                                                                                   | Номер декларации                                                                                            | Дата       | Заявитель                             | <b></b> |
| 06533094000001                                                                                                    | D1916094902153                                                                                              | 05.01.2009 | СП"З-Д СТЕКЛОПАКЕТОВ И АРХ.СТЕКЛА"ООО |         |
| 06533094000002                                                                                                    | D2463094000129                                                                                              | 08.01.2009 | СООО "АЛЮМИНТЕХНО"                    |         |
| 06533094000003                                                                                                    | D2463094000130                                                                                              | 08.01.2009 | СООО "АЛЮМИНТЕХНО"                    |         |
| 06533094000004                                                                                                    | D2463094000132                                                                                              | 08.01.2009 | СООО "АЛЮМИНТЕХНО"                    |         |
| 06533094000005                                                                                                    | D2463094000131                                                                                              | 08.01.2009 | СООО "АЛЮМИНТЕХНО"                    |         |
| 06533094000006                                                                                                    | D1517094999115                                                                                              | 08.01.2009 | СЗАО "ФЛЕКСОФОРС"                     |         |
| 06533094000007                                                                                                    | D1966094000026                                                                                              | 08.01.2009 | СП"З-Д СТЕКЛОПАКЕТОВ И АРХ.СТЕКЛА"ООО |         |
| 06533094000008                                                                                                    |                                                                                                    | 08.01.2009 | ИП "ПРИНТТИМ-ПАК"                     |         |
| 06533094000009                                                                                                    | D3131094000138                                                                                              | 08.01.2009 | СП ЗАО "ЮНИСОН"                       |         |
| 06533094000010                                                                                                    | D3131094000135                                                                                              | 08.01.2009 | СП ЗАО "ЮНИСОН"                       |         |
| 06533094000011                                                                                                    | D3131094000136                                                                                              | 08.01.2009 | СП ЗАО "ЮНИСОН"                       |         |
| 06533094000012                                                                                                    | D3131094000139                                                                                              | 08.01.2009 | СП ЗАО "ЮНИСОН"                       |         |
| 06533094000013                                                                                                    | D3131094000141                                                                                              | 08.01.2009 | СП ЗАО "ЮНИСОН"                       |         |
| 06533094000014                                                                                                    | D3131094000137                                                                                              | 08.01.2009 | СП ЗАО "ЮНИСОН"                       |         |
| 06533094000015                                                                                                    | D3131094000001                                                                                              | 08.01.2009 | СП ЗАО "ЮНИСОН"                       |         |
| 06533094000016                                                                                                    | D3131094000142                                                                                              | 08.01.2009 | СП ЗАО "ЮНИСОН"                       |         |
| 06533094000017                                                                                                    | D3131094000002                                                                                              | 08.01.2009 | СП ЗАО "ЮНИСОН"                       |         |
| 06533094000018                                                                                                    | D3131094000003                                                                                              | 08.01.2009 | СП ЗАО "ЮНИСОН"                       |         |
| 06533094000019                                                                                                    | D3131094000143                                                                                              | 08.01.2009 | СП ЗАО "ЮНИСОН"                       |         |
| 06533094000020                                                                                                    |                                                                                                    | 08.01.2009 | ИП "ПРИНТТИМ-ПАК"                     | -       |
| Информация<br>Всего записей:<br>Выделено запи                                                                      | 214<br>ісей: О                                                                                              |            |                                       |         |
| Управление<br>выделить во<br>использоват<br>Только № П<br>Поиск ГТД г<br>Поиск подко<br>Не загружат<br>Провярять п | е<br>гь таблицу маркировок<br>TO<br>по № свидетельства<br>одов в наименовании<br>ть одинаковые ГТД<br>юдкод |            |                                       |         |
|                                                                                                    |                                                                                                    |            | ОК Отмена                             | 3       |

Выберите нужные Вам ГТД из списка и нажмите на «ОК». Сведения о декларации будут загружены в систему и станут доступными для корректировки (при необходимости). Если Вам надо загрузить все имеющиеся ГТД в списке, то поставьте галочку в «выделить все» на панели «Управление» и нажмите на кнопку «ОК».

Программа предусматривает разные способы загрузки. Режим изменяется на панели «Управление» при помощи функций:

– «Использовать таблицу маркировок». При наличии галочки используется таблица маркировок, т.е. если в файле «Tovar.fdb» в графе «G313N» стоит 0, то коммерческое наименование при загрузке не используется, а если там стоит другое число, то дополнительно используются сведенья из файла «G313.fdb».

– «Только №ПТО». Наличие галочки означает, что вместо номера свидетельства загружается номер ПТО.

– «Поиск ГТД по № свидетельства». При наличии галочки программа сверяет номера свидетельств с номерами свидетельств ГТД, уже имеющимися в базе данных, и при нахождении одинаковых загружает в них весь товар, в том числе и уже загруженные.

– «Поиск подкодов в наименовании». При наличии галочки во время загрузки программа ищет подкод в наименовании товара и подставляет его в нужное поле.

– «Не загружать одинаковые ГТД». При наличии галочки не загружаются уже существующие ГТД в базе данных.

– «Проверять подкод». Если отсутствует информация или само поле «GH33» либо «KONST\_KOD» в файле «tovar.dbf», то при поставленной галочке программа остановит загрузку и выдаст соответствующее сообщение, а при снятой галочке программа автоматически сгенерирует и подставит уникальный подкод.

При наличии галочек в полях «поиск подкода в наименовании» и «использовать таблицу маркировок» в наименование товара заносятся сведения из поля «G312» (таблица «tovar.dbf») плюс сведения из поля «G31\_NT» (таблица «G313.dbf»).

Формат электронных копий ГТД должен соответствовать

описанному в Постановлении ГТК от 13.03.2007 №22. В основном загрузка файлов происходит из программы АС «Декларант», но можно также самостоятельно сформировать данные файлы, соответствующего формата.

| Наименование поля | Тип<br>данных    | Pa<br>ep | 3M   | Описание поля                                                                                                    |
|-------------------|------------------|----------|------|----------------------------------------------------------------------------------------------------|
| 1                 | <b>₼</b> - ४ – ₩ |          |      |                                                                                                    |
| 1.                | Фаил "І          | DE       |      | ларі" - основные сведения і ід                                                                                         |
| (связан с табли   | цей "ТОV.        | AR.      | dbf  | ' по ДВУМ КЛЮЧЕВЫМ полям "NOMER_GTD" и<br>"DOP_NOMER")                                                                 |
| G013              | Текст            | 2        | 0    |                                                                                                    |
| G013              | Текст            | 238      | 0    | Наименование отпоавителя                                                                                               |
| G082              | Текст            | 38       | 0    | Наименование оправителя                                                                                                |
| G141              | Текст            | 9        | 0    | УНН резилента                                                                                                    |
| G142              | Текст            | 38       | 0    | Наименование резидента                                                                                                 |
| G143              | Текст            | 76       | 0    | Адрес резидента                                                                                                    |
| G542              | Дата             | 8        | 0    | Дата представления ГТД                                                                                                 |
| GD1               | Дата             | 8        | 0    | Дата выдачи разрешения                                                                                                 |
| NOM REG           | Текст            | 20       | 0    | Регистрационный номер (справочный номер)                                                                               |
| <br>G549          | Текст            | 20       | 0    | Регистрационный номер ГТД в журналах регистрации декларанта (необязательное поле)                                      |
| GA                | Текст            | 14       | 0    | Номер свидетельства                                                                                                    |
| DOP_NOMER         | Текст            | 8        | 0    | Ключевое поле 1                                                                                                    |
| NOMER_GTD         | Текст            | 6        | 0    | Ключевое поле 2                                                                                                    |
| G23               | Число            | 10       | 2    | Курс валюты для фактурной стоимости (курс)                                                                             |
| G13               | Текст            | 3        | 0    | Код валюты платежа                                                                                                    |
| 2                 | 2. Файл          | "T       | 0\   | /AR.dbf'' - сведения о товарах                                                                                         |
| (связан с та      | блицей "D        | DEC.     | L.dł | of" по ДВУМ КЛЮЧЕВЫМ полям "NOMER_GTD" и<br>"DOP_NOMER")                                                               |
| G312              | Текст            | 11<br>1  | 0    | Коммерческое наименование товара                                                                                       |
| G313N             | Число            | 5        | 0    | Количество записей в файле "G313.dbf" (если 0 - не<br>используется, если N - N раз повторяется в файле "G313.<br>dbf") |
| G315A             | Число            | 13       | 4    | Количество товара по товаротранспортной накладной (далее - TTH)                                                        |
| G317A             | Текст            | 11       | 0    | Краткое наименование единиц измерения из графы 41<br>(если нет, то из графы 38)                                        |
| G32               | Число            | 3        | 0    | Номер товара                                                                                                    |
| G33               | Текст            | 10       | 0    | Код товара по Товарной номенклатуре<br>внешнеэкономической деятельности Республики                                     |

|                       |       |    |   | Беларусь (далее - ТН ВЭД)   |
|-----------------------|-------|----|---|-----------------------------|
| G34                   | Текст | 3  | 0 | Код страны происхождения    |
| GH33 или<br>KONST_KOD | Текст | 20 | 0 | Подкод товара               |
| G38                   | Число | 13 | 3 | Вес нетто                   |
| G44ND                 | Число | 20 | 0 | № CMR (необязательное поле) |
| G45                   | Число | 18 | 2 | Таможенная стоимость        |
| DOP_NOMER             | Текст | 8  | 0 | Ключевое поле 1             |
| NOMER_GTD             | Текст | 6  | 0 | Ключевое поле 2             |
| _                     |       |    |   |                             |

## 3. Файл "G313.dbf" - сведения о маркировке товаров

Если есть необходимость использовать маркировку товаров, то в программе, при загрузке из ГТД необходимо включить галочку "Использовать таблицу маркировок". Если Вы не используйте маркировку товаров, то файл G313.dbf необходимо оставить

|           | пус   | IPIN    | 1 (0 | труктуру файла не изменять)                                                              |
|-----------|-------|---------|------|------------------------------------------------------------------------------------------|
| G32       | Число | 3       | 0    | Номер товара по ГТД                                                                      |
| G313i     | Число | 5       | 0    | Порядковый номер записи в пределах товара, номер которого указан в поле G32              |
| G31_NT    | Текст | 11<br>0 | 0    | Наименование маркируемого товара                                                         |
| G31_MT    | Текст | 30      | 0    | Маркировка товара                                                                        |
| G31_KT    | Число | 10      | 3    | Количество товара                                                                        |
| G31_EI    | Текст | 11      | 0    | Краткое наименование единиц измерения                                                    |
| DOP_NOMER | Текст | 8       | 0    | Ключевое поле 1                                                                          |
| NOMER_GTD | Текст | 6       | 0    | Ключевое поле 2                                                                          |
| KONST_KOD | Текст | 20      | 0    | Подкод товара (необязательное поле. В качестве подкода можно использовать поле "G31_MT") |
| G45       | Число | 18      | 2    | Таможенная стоимость                                                                     |
| G38       | Число | 13      | 0    | Вес нетто                                                                                |

## 4. Файл "G44.dbf" - сведения о представляемых документах

| Файл н    | еобходимо | o oc | тав | ить пустым (структуру файла не изменять) |
|-----------|-----------|------|-----|------------------------------------------|
| G32       | Число     | 3    | 0   |                                          |
| G44i      | Число     | 2    | 0   |                                          |
| G44KD     | Текст     | 2    | 0   |                                          |
| G44ND     | Текст     | 32   | 0   |                                          |
| G44DD     | Дата      | 8    | 0   |                                          |
| DOP_NOMER | Текст     | 8    | 0   |                                          |
| NOMER_GTD | Текст     | 6    | 0   |                                          |

В верхней части экрана отображается список импортированных в программу ГТД, в нижней части – сведения о товарах по выбранной в данный момент ГТД.

| айл До            | полнителы              | но Контро | ль Админи | стрирование | Помощь                                |                                                                                                    |          |                  |                | AC "C3         | ЭЗ'' верси | ıя 2.0               | (сборка 49139) stable от 09                | 8.10.20 |
|-------------------|------------------------|-----------|-----------|-------------|---------------------------------------|----------------------------------------------------------------------------------------------------|----------|------------------|----------------|----------------|------------|----------------------|--------------------------------------------|---------|
| 🖏 🦂               | a 🚺 🖸                  | :000 ''ФЛ | ОРИМЕБЕЛІ | o''         | ▶ 01.05.1                             | 996 (                                                                                                    | ✓ 01.06. | 2010             | <b>~</b>       | 🖋   🕙   📕      | Þ          |                      | sez@dec                                    | laran   |
| <u>- 6</u><br>Tun | істрый понск<br>Птатис | Пата      |           | Nº FT D     | Спр. номер                            | N <sup>2</sup> CRUDET                                                                                                    | ельства  |                  | Отправитель    | (no guyate ga) |            |                      | Субъекты СЭЗ                               | (       |
| Выво:             | 0                      | 18.03.201 | 0         |             | 06533/180302006980 06533/02006907 Tex |                                                                                                    |          | Технокомплекс 54 |                |                |            | ١Ö                   | 0 57.0                                     | -       |
| Выво:             | 0                      | 18.03.201 | 0         |             | 06533/180302006981                    | 06533/0200                                                                                                    | 6884     | Техноком         | плекс 49.51.53 |                |            |                      | Список ГГД                                 |         |
| Выво:             | 0                      | 03.03.201 | 0         |             | 06533/030302005430                    | 06533/0200                                                                                                    | 05334    | Техноком         | плекс 48       |                |            |                      | Дополнительно                              |         |
| Выво:             | 0                      | 18.02.201 | 0         |             | 06533/180202003942                    | 06533/0200                                                                                                    | 3907     | Техноком         | плекс 43,47    |                |            | 11                   | Контроль                                   |         |
| Выво:             | 0                      | 19.01.201 | 0         |             | 06533/190102000791                    | 06533/0200                                                                                                    | 0768     | Техноком         | плекс 41,36    |                |            |                      | t.                                         |         |
| Выво:             | 0                      | 19.01.201 | 0         |             | 06533/190102000790                    | 06533/0200                                                                                                    | 0751     | Техноком         | плекс 37 ,45   |                |            |                      | Формирование электро<br>отчета по остаткам | нногс   |
| Выво:             | 0                      | 24.12.200 | 9         |             | 06533/241292035363                    | 0653392034                                                                                                    | 1958     | Техноком         | плекс 40       |                |            |                      | Декларации, требчющи                       | е       |
| выво:             | 0                      | 04.12.200 | 9         |             | 06533/031292032852                    | 06533/9203                                                                                                    | 2596     | Флориме          | бель комплект  | (пожар-3)      |            |                      | снятия с контроля                          |         |
| выво:             | 0                      | 20.11.200 | 9         |             | 06533/201192031187                    | 06533/9203                                                                                                    | 0815     | Техноком         | плекс 34       |                |            |                      | Движение товаров                           |         |
| Выво:             | 0                      | 20.11.200 | 9         |             | 06533/201192031186                    | 06533/9203                                                                                                    | 80812    | Техноком         | плекс 35       |                |            |                      | Поиск повторяющихся Г                      | тд      |
| Выво:             | 0                      | 09.11.200 | 9         |             | 06533/091192029687                    | 06533/9202                                                                                                    | 9374     | Флориме          | бель комплект  | r (пожар)-2    |            |                      | Остатки (dbf)                              |         |
| Ввоз              | 0                      | 05.11.200 | 9         |             | 06533/041194004022                    | 6533/041194004022     06533/94004017     INTAR TOOLS       6533/161092027023     06533/92026782     Флоримебель комплект (пожар) |          |                  |                |                |            | Ввоз за период (dbf) |                                            |         |
| Выво:             | 0                      | 16.10.200 | 9         |             | 06533/161092027023                    |                                                                                                    |          |                  |                |                | ~          |                      |                                            |         |
|                   | _                      |           | 1         | -           | ^                                     |                                                                                                    | )        |                  |                | -              | 1.00       |                      | Отчеты                                     |         |
| № товар           | а Код по               | пнвэд     | Подкод    | KDECAO Od   | Наименование Коли                     |                                                                                                    |          |                  | Количество     | Ед. ИЗМ.       | TUC        | Ĥ                    | Администрирование                          |         |
|                   | 2 940130               | 1000      | 5000      | KPECIIO 04  |                                       |                                                                                                    |          |                  |                | шт             |            | -                    | Переработка                                |         |
|                   | 2 940130               | 1000      | 5002      | KPECIIO 04  |                                       |                                                                                                    |          |                  | 1              | шт             |            | -                    | порорасотка                                | -       |
|                   | 4 940130               | 1000      | 5934      | KPECIIO 04  |                                       |                                                                                                    |          |                  | 1              | шт             |            | -                    | Помощь                                     |         |
|                   | 5 940130               | 1000      | 5935      | KPECIIO D4  |                                       |                                                                                                    |          |                  | 3              | шт             |            |                      |                                            |         |
|                   | 6 940130               | 1000      | 5936      | KPECIIO 04  | VICHOE ATLANT/PL                      |                                                                                                    |          |                  | 4              | шт             |            |                      |                                            |         |
|                   | 7 940130               | 11000     | 5937      | KPEC/10/04  | PUCHOE ATLANT/K                       |                                                                                                    |          |                  | 1              | ШТ             | _          |                      |                                            |         |
|                   | 8 940130               | 1000      | 5938      | КРЕСЛО ОФ   | РИСНОЕ СОМО/К                         |                                                                                                    |          |                  | 1              | шт             |            |                      |                                            |         |
|                   | 9 940130               | 1000      | 5939      | КРЕСЛО ОФ   | PUCHOE COMO/PL                        |                                                                                                    |          |                  | 4              | ШТ             |            |                      |                                            |         |
|                   | 10 940130              | 1000      | 5940      | КРЕСЛО ОЯ   | PUCHOE ELECTRA                        |                                                                                                    |          |                  | 1              | ШТ             | -          |                      |                                            |         |
|                   | 11 940130              | 1000      | 5941      | КРЕСЛО ОФ   | PUCHOE ELF/LUX                        |                                                                                                    |          |                  | 1              | ШТ             |            |                      |                                            |         |
|                   | 12 940130              | 1000      | 5942      | КРЕСЛО ОФ   | PUCHOE GERMES/PL                      |                                                                                                    |          |                  | 2              | ШТ             | -          |                      |                                            |         |
|                   | 13 940130              | 1000      | 5943      | КРЕСЛО ОФ   | PUCHOE IDRA/PL                        |                                                                                                    |          |                  | 2              | шт             |            |                      |                                            |         |
|                   | 14 940130              | 1000      | 5944      | КРЕСЛО ОФ   | PUCHOE ORION/K                        |                                                                                                    |          |                  | 1              | шт             |            |                      |                                            |         |

Вертикальные размеры этих двух частей можно изменять при помощи мыши:

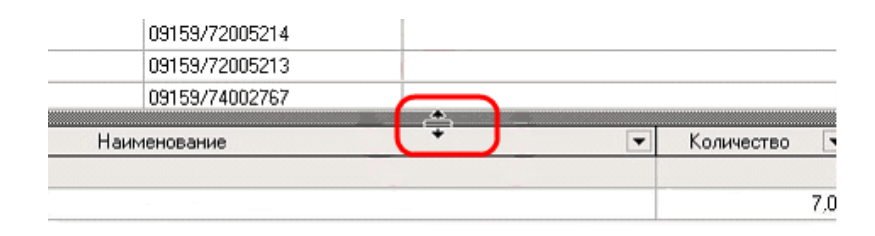

В таблице сведений о товарах отображается признак того, является ли товар основным средством:

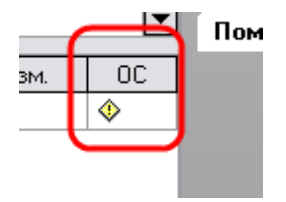

Статусы ГТД отображаются в левой части списка ГТД. Значок 🔤

| _ |                 | •      | 11.10.2000 |
|---|-----------------|--------|------------|
| 1 | 🗖 Выв 🧕         |        | 17.10.2006 |
| / | 🗖 B 🗗 🖸         | L<br>L | 16.10.2006 |
| 1 | 🗖 Выв 🙋         | 1      | 16.10.2006 |
| / | 🕂 Вврх 🔣        | 3      | 16.10.2006 |
| 1 | 🕂 Вврх 🕏        | 7      | 16.10.2006 |
| 1 | 🗖 Выв 🚺         | 1      | 13.10.2006 |
| 1 | 🕂 Ввр: 🙋        | 1      | 13.10.2006 |
| 1 | 🕂 Вво: 🖁        |        | 13.10.2006 |
| - | <b>—</b> n / 12 |        | 10.10.0000 |

Периодически проверяйте статусы всех ГТД для правильной работы программы. Для этого предназначена кнопка «Проверка статусов всех ГТД», расположенная на панели в верхней части экрана.

| 111 |  | <b>1</b> |  |
|-----|--|----------|--|

Также в программе предусмотрена возможность пересчета таможенной стоимости и веса. Для этого нажмите на клавишу или № соответственно, расположенные на верхней панели справа от кнопки «Проверка статусов всех ГТД».

В программе есть возможность выделить необходимые ввезенные товары или всю ГТД другим цветом. Для этого нажмите на стрелочку в поле с цветом в верхней части экрана (позиция 1) и выберите цвет из палитры (позиция 2).

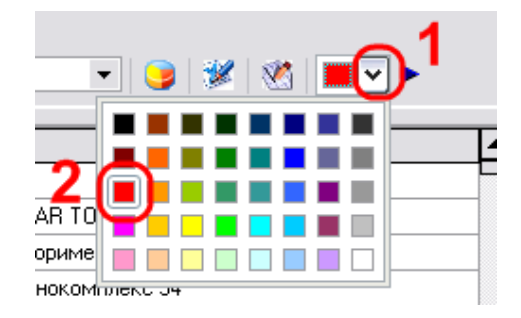

Затем, если Вы хотите выделить всю декларацию, то выберите ГТД (позиция 1) и нажмите • в верхней части экрана (позиция 2).

| 🕖 Контр    | оль дви     | кения тов   | аров в СТ      | 3 Фирма 2       |                            |                                   |                       |                |             |           |                                |         |
|------------|-------------|-------------|----------------|-----------------|----------------------------|-----------------------------------|-----------------------|----------------|-------------|-----------|--------------------------------|---------|
| Файл Дог   | олнительн   | ю Контрол   | ь Админист     | грирование Г    | Томощь                     |                                   |                       | AC "C          | Э.З'' верс⊧ | я 2.0     | (сборка 49139) stable от 09.10 | 0.2012  |
| 12 😓 🚽     | l 🚺 🖸       | 000 "ФЛO    | РИМЕБЕЛЬ'      |                 | ✓ 01.05.1                  | 996 🖌 01.06.2010                  | 💌 🈏                   | 🗶   🗶          |             | 12        | sez@decla                      | rant.by |
| - 66M      | стрый понск |             |                |                 |                            |                                   |                       |                |             |           | 0.4 000                        |         |
| Тип        | Статус      | Дата        | N              | ≗ГТД            | Спр. номер                 | № свидетельства                   | Отправитель           | (получатель)   |             | <u>^</u>  | Суоъекты СЭЗ                   | Ŷ       |
| 🗖 Выво:    | 0           | 04.03.2009  |                |                 |                            | 06533/91000784                    |                       |                |             |           | Список ГТД                     | *       |
| 😑 Выво:    | 0           | 27.02.2009  |                |                 |                            | 06533/92003947                    |                       |                |             | - 11      | Новая ГТД                      |         |
| Выво:      | 0           | 10.02.2009  |                |                 |                            | 06533/92002432                    |                       |                |             | - 11      | Редактирование                 |         |
| Выво:      | 0           | 30.12.2008  |                |                 |                            | 06533/82038667                    |                       |                |             | - 11      | 🐼 Чладить ГТЛ                  |         |
| Выво:      | 0           | 30.12.2008  |                |                 |                            | 06533/82038663                    |                       |                |             | - 4       |                                |         |
| Выво:      | 0           | 24.12.2008  |                |                 |                            | 06533/82038399                    |                       |                |             | <u>44</u> |                                |         |
| 🚼 Ввоз     | 0           | 22.12.2008  |                |                 | 09159722128                | 06533/84005773                    |                       |                |             | J         | Спират тормы расхода           |         |
| Выво:      | 0           | 20.12.2008  |                |                 |                            | 06533/8203/895                    |                       |                |             | - 11      | Список говаров                 |         |
| Выво:      | 0           | 16.12.2008  |                |                 | 06533/16128                | 06533/82037166                    |                       |                |             | - 11      | свободное обращение            |         |
| Выво:      | 0           | 16.12.2008  |                |                 |                            | 06533/8203/154                    |                       |                |             | - 11      | 🖈 Снять с контроля             |         |
| Выво:      | 0           | 12.12.2008  |                |                 |                            | 06533/81006899                    |                       |                |             | - 11      | 🙀 Коммерческие отходы          |         |
| Выво:      | 0           | 10.12.2008  |                |                 |                            | 06533/82036445                    |                       |                |             | - 11      | 📩 Изменение таможени           | NĂ      |
| 🚼 Ввоз     | _           | 05.12.2008  |                |                 | 09159/05128                | 06533/84005545                    |                       |                |             | ~         | процедуры деклараци            | ă       |
| NIX TODOOD | Kaana       | тироп       | Полкол         |                 | <b>^</b>                   |                                   | Kogwograp             | Ea unu         | LOC.        |           | -                              |         |
| Tie Tobap  | 1 940190    | 8009        | подкод<br>8    | ЧЕХОЛ СПИ       | НКИ PC-BED-AT (PB ST       | апис ()                           | 600                   | ЦІТ            |             |           | Дополнительно                  | ÷       |
|            | 2 940190    | 8009        | 5              | основания       | Е СПИНКИ ІС-ВЕЛ-М (А)      | )<br>RTEK)                        | 100                   | шт             | _           |           | Контроль                       | *       |
|            | 3 940190    | 8009        | 4              | ЧЕХОЛ СПИ       | нки рг-вел-м (Astek        | )                                 | 100                   | шт             | _           |           | 0                              |         |
|            | 4 940190    | 8009        |                | ОСНОВАНИЯ       | Е СПИНКИ WALTER            | )                                 | 200                   | шт             | -           |           | Отчеты                         | ÷       |
|            | 5 940190    | 9009        | 60<br>61       | UEXON CITM      |                            |                                   | 200                   | шт.            | _           | -         | Администрирование              | *       |
|            | 6 940190    | 8009        | 196            | UEXON EAG       |                            |                                   | 100                   | шт.            | _           |           |                                |         |
|            | 7 830242    | 0000        | 8              | BAERUIIKA I     | MET XPOM CTM SB 25         |                                   | 1 200                 | шт.            | _           |           | Перераоотка                    | ۴       |
|            | 8 731816    | 91.09       | 1              |                 | RAS SICUS EXTRAM 64        | 9                                 | 200 000               | шт             | _           |           | Помощь                         | *       |
|            | 9 830242    | 0009        | 6              |                 | IЯ КРЕПЛЕНИЯ SICUB         |                                   | 2.00 000              | шт.            | _           |           |                                |         |
|            | 10 600532   | 9000        | 2              | полотно с       | СНОВОВЯЗАННОЕ ИЗ           | CUHT HUTEŇ TK-SLIEDINE            | 1 131                 | M2             | _           | _         |                                |         |
|            | 10 000332   | 5000        | 2              | (ШИР.150CM      | )                          | Contrainer in Soldine             | 1131                  | 1912           |             |           |                                |         |
|            | 11 841231   | 0000        | 2              | ГАЗЛИФТ К       | РЕСЕЛЬНЫЙ PG-185-L         |                                   | 600                   | ШΤ.            |             |           |                                |         |
|            | 12 940190   | 8009        | 175            | подлокот        | НИК КРЕСЕЛЬНЫЙ BR          | -MASTER CHROM                     | 600                   | ШТ             |             |           |                                |         |
|            | 13 841231   | 0000        | 6              | ГАЗ.ЛИФТ Д      | ДЛЯ СТУЛЬЕВ РG-230-I       | -                                 | 4 800                 | ШТ             |             |           |                                |         |
|            | 14 202020   | 0000        | ч.я            | родик с ог      |                            |                                   | E 000                 |                |             |           |                                |         |
| F1-Помощь  | F2 - HoBa   | агтд ( F3-О | чистить все сг | исание по экспо | ортнои ГТД   F4 - Редактир | ование ГТД   F5 - Очистить все сп | исание по импортной I | тд   Del- Эдаг | ение ГТД /  | товај     |                                |         |
|            |             |             |                |                 |                            |                                   |                       |                | Curre       | ent use   | я: Аднинистратор               |         |

Сама декларация и все товары в ней окрасятся в выбранный цвет. (Если в ГТД много товаров, то эта процедура может занять некоторое время.)

80

| айл Допо. | лнител    | ьно Контро | оль Админи | стрирование           | Помощь                  |                 |            |             | AC ''0       | :Э.3'' верс | ия 2.0 | (сборка 49139) stable от 09.1 | 10.2012   |
|-----------|-----------|------------|------------|-----------------------|-------------------------|-----------------|------------|-------------|--------------|-------------|--------|-------------------------------|-----------|
| ) 🖏 🚚     | 8         | сооо "Фл   | ОРИМЕБЕЛЬ  | o''                   | <b>v</b> 01.05          | .1996 🔽         | 01.06.2010 | 💌 🈏         | 🗶   🥂        | •           | •      | sez@decl                      | arant.    |
| - быст    | рый понси |            |            |                       |                         |                 |            |             |              |             | _      | C. 6                          | ×         |
| Тип С     | татус     | Дата       | -          | №ГТД                  | Спр. номер              | Nº свидетель:   | тва        | Отправитель | (получатель) |             | ^      | супъекты сэз                  | Ý         |
| Выво: 🛽   | 0         | 30.12.200  | 8          |                       |                         | 06533/8203866   | 7          |             |              |             |        | Список ГТД                    | *         |
| Выво: 🕻   | 0         | 30.12.200  | 8          |                       |                         | 06533/8203866   | 3          |             |              |             | - 11   | Новая ГТЛ                     |           |
| Выво: 🛽   | 2         | 24.12.200  | 8          |                       |                         | 06533/8203839   | 3          |             |              |             |        | Редактирование                |           |
| Ввоз      | อ         | 22.12.200  | 8          |                       | 09159/22128             | 06533/8400577   |            |             |              |             |        | Идарить ГТ П                  |           |
| Выво: 🚺   | D         | 20.12.200  | 8          |                       |                         | 06533/8203789   | 5          |             |              |             | - 11   | Списание материала            |           |
| Выво: 🕻   | D         | 16.12.200  | 8          |                       | 06533/16128             | 06533/8203716   | 5          |             |              |             | - 11   | Списание материало            |           |
| Выво: 🕻   | D         | 16.12.200  | 8          |                       |                         | 06533/8203715   | 4          |             |              |             | - 11   | ит нормы расхода              |           |
| Выво: 🕻   | D         | 12.12.200  | 8          |                       |                         | 06533/8100689   | 9          |             |              |             | - 11   | Список товаров                |           |
| Выво: 🕻   | D         | 10.12.200  | 8          |                       |                         | 06533/8203644   | 5          |             |              |             | - 11   | Свободное обращени            | e         |
| Ввоз      |           | 05.12.200  | 8          |                       | 09159/05128             | 06533/8400554   | 5          |             |              |             |        | 🛨 Снать с контрола            | -<br>-    |
| Выво: 🚺   | D         | 05.12.200  | 8          |                       |                         | 06533/8203599   | )          |             |              |             |        |                               |           |
| Выво: 🚺   | D         | 05.12.200  | 8          |                       |                         | 06533/8203603   | 2          |             |              |             |        | Коммерческие отход            | 21        |
| Выво: 🚺   | D         | 28.11.200  | 8          |                       |                         | 06533/8100657   | 6          |             |              |             | ~      | процедуры деклараці           | 10и<br>ИЙ |
| √≗товара  | Кодг      | ю ТНВЭД    | Подкод     |                       | лаимен                  | ювание          |            | Количество  | Ед. изм.     | 00          |        | Дополнительно                 | ¥         |
| 1         | 94019     | 908009     | 8          | ЧЕХОЛ СПІ             | ИНКИ PC-RED-AT (PR S    | iT)             |            | 600         | ШТ           |             |        | Kaumpan                       | ~         |
| 2         | 2 94019   | 308009     | 5          | ОСНОВАНИ              | IE СПИНКИ IC-RED-М (A   | ASTEK)          |            | 100         | ШТ           |             |        | контроль                      | ~         |
|           | 3 94019   | 908009     | 4          | ЧЕХОЛ СПІ             | ИНКИ PC-RED-M (ASTE     | K)              |            | 100         | ШТ           |             |        | Отчеты                        | *         |
|           | 4 94019   | 908009     | 60         | основани              | IE CПИНКИ WALTER        |                 |            | 200         | ШТ.          |             |        | Алминистрирование             | 2         |
|           | 5 94019   | 308009     | 61         | ЧЕХОЛ СПІ             | ИНКИ WALTER             |                 |            | 200         | ШT.          |             |        | лднинистрирование             | ×         |
|           | 5 94019   | 908009     | 186        | ЧЕХОЛ ГАЗ             | 3.ЛИФТА 4-X СТУП.       |                 |            | 100         | ШТ.          |             |        | Переработка                   | *         |
|           | 7 8302    | 120009     | 8          | ЗАГЛУШКА              | MET, XPOM, CTM SR.2     |                 |            | 1 200       | ШТ.          |             |        | Помощь                        | 2         |
|           | 3 7318    | 69109      | 1          | ГАЙКА УСС             | IBAЯ SICUR EXTRA-М 6    | 6x9             |            | 200 000     | ШТ.          |             |        | Понощо                        |           |
|           | 9 83024   | 120009     | 6          | 9голок д.             | ля крепления sicup      | R P-M6          |            | 2 400       | ШТ           |             |        |                               |           |
| 10        | 6005:     | 329000     | 2          | ПОЛОТНО<br>(ШИР.150С) | ОСНОВОВЯЗАННОЕ И:<br>4) | З СИНТ.НИТЕЙ ТК | SUEDINE    | 1 131       | M2           |             |        |                               |           |
| 11        | 8412      | 310000     | 2          | ГАЗЛИФТ               | КРЕСЕЛЬНЫЙ РС-1854      | L               |            | 600         | ШТ.          |             |        |                               |           |
| 12        | 2 94019   | 808009     | 175        | подлоко               | ГНИК КРЕСЕЛЬНЫЙ В       | R-MASTER CHROM  |            | 600         | ШТ           |             |        |                               |           |
| 13        | 3 8412    | 310000     | 6          | ГАЗ.ЛИФТ              | ДЛЯ СТУЛЬЕВ PG-230      | )·L             |            | 4 800       | ШТ           |             |        |                               |           |

Если Вы хотите выделить только некоторые товары из декларации, то после выбора цвета выделите необходимые товары (позиция 1) и нажмите • (позиция 2).

| йл Дополнител    | њно Контрол | ть Админис | трирование | Помощь                 |                 |           |                 | AC "C        | 93'' верс | ия 2.0   | (сборка 49139) stable от 09.1 | 0.20     |
|------------------|-------------|------------|------------|------------------------|-----------------|-----------|-----------------|--------------|-----------|----------|-------------------------------|----------|
| ا 🏅 👢 🍪          | сооо "Фло   | РИМЕБЕЛЬ   | r.         | ✓ 01.05                | 5.1996 💌 0      | 1.06.2010 | 💽 🈏 🐲           | । 🛯 🛛        | - 0       | 32       | sez@decl                      | aran     |
| 📐 - быстрый поис | ĸ           |            |            |                        |                 |           |                 |              |           |          | Cute (*2.2                    |          |
| Тип Статус       | Дата        |            | №ГТД       | Спр. номер             | Nº свидетельс   | гва       | Отправитель (по | лучатель)    |           | _        | Суоъекты СЭЗ                  |          |
| Выво: 🔯          | 04.03.2009  |            |            |                        | 06533/91000784  | ·         |                 |              |           |          | Список ГТД                    |          |
| Выво: 🔯          | 27.02.2009  |            |            |                        | 06533/92003947  | ·         |                 |              |           | -11      | 🗎 Новая ГТЛ                   |          |
| Выво: 🔯          | 10.02.2009  |            |            |                        | 06533/92002432  |           |                 |              |           | -11      | Редактирование                |          |
| Выво: 🔯          | 30.12.2008  |            |            |                        | 06533/82038667  | '         |                 |              |           |          | Подактирование                |          |
| Выво: 🔯          | 30.12.2008  |            |            |                        | 06533/82038663  |           |                 |              |           |          | у эдалигын д                  |          |
| Выво: 🔯          | 24.12.2008  |            |            |                        | 06533/82038399  |           |                 |              |           |          | Парисание материалов          |          |
| Ввоз 🔯           | 22.12.2008  |            |            | 09159/22128            | 06533/84005773  |           |                 |              |           |          | 🛅 Нормы расхода               |          |
| Выво: 🔯          | 20.12.2008  |            |            |                        | 06533/82037895  | i 🛛       |                 |              |           |          | 🍪 Список товаров              |          |
| Выво: 🔯          | 16.12.2008  |            |            | 06533/16128            | 06533/82037168  |           |                 |              |           |          | 🛅 Выпуск товаров в            |          |
| Выво: 🔟          | 16.12.2008  | 1          |            |                        | 06533/82037154  |           |                 |              |           |          | свородное орращение           | 3        |
| Выво: 🔟          | 12.12.2008  | 1          |            |                        | 06533/81006899  |           |                 |              |           |          | 🛒 Снять с контроля            |          |
| Выво: 🔯          | 10.12.2008  | 1          |            |                        | 06533/82036445  | i         |                 |              |           |          | Коммерческие отходы           | ы        |
| Ввоз             | 05.12.2008  |            |            | 09159/05128            | 06533/84005545  | i         |                 |              |           | ~        | Изменение таможенн            | юй<br>4й |
|                  |             | -          | C          | ^                      |                 |           |                 |              | 1.0.0     |          |                               |          |
| °товара  Код∣    | по ГНВЭД    | Подкод     |            | Наимен                 | нование         |           | Количество   Е  | д. ИЗМ.<br>- | TUC       | <u> </u> | Дополнительно                 |          |
| 1 9401           | 908009      | 8          | 4EXUJI CHI | ИНКИ PU-RED-AT (PR S   |                 |           | 600 Ш           | 1<br>T       |           | -11      | Контроль                      |          |
| 2 9401           | 908009      | 5          | UCHUBAHN   | Е СПИНКИ ІС-НЕД-М (А   | ASTEKJ          |           | 100 Ш           | -            | _         | -111     | котроль                       |          |
| 3 9401           | 908009      | 4          | ЧЕХОЛ СПІ  | ИНКИ PC-RED-M (ASTE    | K]              |           | 100 Ш           | T            |           | -11      | Отчеты                        |          |
| 4 9401           | 908009      | 60         | ОСНОВАНИ   | E CПИНКИ WALTER        |                 |           | 200 Ш           | Τ.           |           |          | Алминистрирование             |          |
| 5 9401           | 908009      | 61         | ЧЕХОЛ СПІ  | ИНКИ WALTER            |                 |           | 200 Ш           | Τ.           |           |          | лднинистрированис             |          |
| 6 9401           | 908009      | 186        | ЧЕХОЛ ГАЗ  | 3.ЛИФТА 4-X СТУП.      |                 |           | 100 Ш           | Τ.           |           | J        | Переработка                   |          |
| 7 8302           | 420009      | 8          | ЗАГЛЭШКА   | MET. XPUM.CTM SR.2     | 9               |           | 1 200 Ш         | Ι.           |           |          | Помощь                        |          |
| 8 7318           | 169109      | 1          | ГАЙКА УСС  | IBAR SICUR EXTRA-M 6   | 6x9             |           | 200 000 Ш       | Т.           | 1         |          | Помощь                        |          |
| 9 8302           | 420009      | 6          | уголок д   | ЛЯ КРЕПЛЕНИЯ SICUP     | R P-M6          |           | 2 400 Ш         | T            |           |          |                               |          |
| 10 6005          | 329000      | 2          | ПОЛОТНО    | ОСНОВОВЯЗАННОЕ И:<br>И | З СИНТ.НИТЕЙ ТК | SUEDINE   | 1 131 M         | 2            |           |          |                               |          |
| 11 8412          | 310000      | 2          | ГАЗЛИФТ    | КРЕСЕЛЬНЫЙ PG-185-     | L               |           | 600 Ш           | T.           |           |          |                               |          |
| 12 9401          | 908009      | 175        | подлоко    | НИК КРЕСЕЛЬНЫЙ В       | R-MASTER CHRUM  |           | 600 Ш           | 1            |           |          |                               |          |
| 13 8412          | 310000      | 6          | ГАЗ.ЛИФТ   | ДЛЯ СТУЛЬЕВ PG-230     | )·L             |           | 4 800 Ш         | Т            |           |          |                               |          |
| 14,0000          | 200000      | 1.4        | Продик с р | сриновные поконты      | ACM DOOD C11    |           | E 000 W         | т            |           |          |                               |          |

Товары окрасятся в выбранный цвет. При необходимости в одной декларации можно выделить товары разными цветами.

82

| іл Доп              | олнитель       | но Контр  | оль Админи | стрирование          | Помощь                  |             |               |             | AC "C        | ЭЗ'' версі | ия 2.0 | (сборка 49139) stable от 09.1             | 0.20    |
|---------------------|----------------|-----------|------------|----------------------|-------------------------|-------------|---------------|-------------|--------------|------------|--------|-------------------------------------------|---------|
| ۵. 🕹                | 1 👩 🛛          | сооо "ФЛ  | оримебелі  | 5"                   | ✓ 01.05                 | .1996       | ✔ 01.06.2010  | v 🥃 🗄       | 🖉 🕺 🗍        | •          |        | sez@decla                                 | aran    |
| быс                 | трый понск     |           |            |                      |                         |             |               |             |              |            | _      |                                           |         |
| Тип 🗍               | Статус         | Дата      |            | N≗ГТД                | Спр. номер              | № свиде     | тельства      | Отправитель | (получатель) |            | ^      | Субъекты СЭЗ                              | 3       |
| Выво:               | 0              | 04.03.200 | )9         |                      |                         | 06533/910   | 000784        |             |              |            |        | Список ГТД                                | đ       |
| Выво:               | 0              | 27.02.200 | )9         |                      |                         | 06533/920   | 003947        |             |              |            |        |                                           |         |
| Выво:               | 0              | 10.02.200 | )9         |                      |                         | 06533/920   | 002432        |             |              |            |        | Поваяния                                  |         |
| Выво:               | 0              | 30.12.200 | )8         |                      |                         | 06533/820   | 38667         |             |              |            |        | Мактирование                              |         |
| Выво:               | 0              | 30.12.200 | )8         |                      |                         | 06533/820   | 38663         |             |              |            |        | уу Эдалить ГГД                            |         |
| Выво:               | 0              | 24.12.200 | )8         |                      |                         | 06533/820   | 38399         |             |              |            |        | Списание материалов                       |         |
| Ввоз                | 0              | 22.12.200 | )8         |                      | 09159/22128             | 06533/840   | 005773        |             |              |            |        | 🛗 Нормы расхода                           |         |
| Выво:               | 0              | 20.12.200 | )8         |                      |                         | 06533/820   | 37895         |             |              |            |        | 🚱 Список товаров                          |         |
| Выво:               | 0              | 16.12.200 | )8         |                      | 06533/16128             | 06533/820   | 037166        |             |              |            |        | 🕞 Выпуск товаров в                        |         |
| Выво:               | 0              | 16.12.200 | )8         |                      |                         | 06533/820   | 037154        |             |              |            |        | свободное обращение                       | 1       |
| Выво:               | 0              | 12.12.200 | )8         |                      |                         | 06533/810   | 06899         |             |              |            |        | 🌹 Снять с контроля                        |         |
| Выво:               | 0              | 10.12.200 | )8         |                      |                         | 06533/820   | 36445         |             |              |            |        | Коммерческие отходь                       | d       |
| Ввоз                |                | 05.12.200 | )8         |                      | 09159/05128             | 06533/840   | 005545        |             |              |            | ~      | Изменение таможенн<br>процедуры деклараци | ОЙ<br>Й |
| <sup>2</sup> товара | —<br>в   Код п | о ТНВЭД   | Подкод     |                      | А Наимен                | ювание      | )             | Количество  | Ед. изм.     | 00         | ~      | Лоподнительно                             | 6       |
| _                   | 1 94019        | 00000     | 0          | нехол сп             | инки реперіхт (рпіз     | T)          |               |             | шт           | -          |        |                                           |         |
|                     | 2 94019        | 08009     | 5          | OCHOBAHI             | 16 СПИНКИ IC-RED-М (А   | ASTEK)      |               | 100         | ШТ           |            |        | Контроль                                  |         |
|                     | 3 94019        | 08009     | 4          | ЧЕХОЛ СП             | ИНКИ PC-RED-M (ASTE     | K)          |               | 100         | ШТ           |            |        | Отчеты                                    |         |
|                     | 4 94019        | 08009     | 60         | OCHOBAHI             | 1E СПИНКИ WALTER        |             |               | 200         | ШТ.          |            |        | _                                         |         |
|                     | 5 94019        | 08009     | 61         | ЧЕХОЛ СП             | ИНКИ WALTER             |             |               | 200         | ШТ.          |            |        | Администрирование                         |         |
|                     | 6 94019        | 08009     | 186        | ЧЕХОЛ ГА             | 3.ЛИФТА 4-Х СТУП.       |             |               | 100         | ШТ.          |            |        | Переработка                               |         |
|                     | 7 83024        | 20009     | 8          | ЗАГЛУШКА             | MET. XPOM.CTM SR.2      | 5           |               | 1 200       | ШТ.          |            |        |                                           |         |
|                     | 8 73181        | 69109     | 1          | ГАЙКА УСС            | DBAR SICUR EXTRA-M 6    | 6x9         |               | 200 000     | ШТ.          |            |        | Помощь                                    |         |
|                     | 9 83024        | 20009     | 6          | 9голок д             | ЛЯ КРЕПЛЕНИЯ SICUP      | R P-M6      |               | 2 400       | ШТ           |            |        |                                           |         |
| 1                   | 10 60053       | 29000     | 2          | ПОЛОТНО<br>(ШИР.150С | ОСНОВОВЯЗАННОЕ И:<br>M) | З СИНТ.НИТЕ | ЕЙ TK-SUEDINE | 1 131       | M2           |            |        |                                           |         |
| 1                   | 11 84123       | 10000     | 2          | ГАЗЛИФТ              | КРЕСЕЛЬНЫЙ PG-185-      | L           |               | 600         | ШТ.          |            |        |                                           |         |
| 1                   | 12 94019       | 08009     | 175        | подлоко              | ТНИК КРЕСЕЛЬНЫЙ ВІ      | R-MASTER CH | нгом          | 600         | ШТ           |            | 7      |                                           |         |
| 1                   | 13 84123       | 10000     | 6          | ГАЗ.ЛИФТ             | ДЛЯ СТУЛЬЕВ PG-230      | )-L         |               | 4 800       | ШТ           |            |        |                                           |         |
|                     | 14 00000       | 00000     | 14         | по лик с п           |                         |             | •             | E 000       | шт           |            | ×.     |                                           |         |

Выделение цветом ввезенных товаров видно как в главном окне программы, так и в окне «Ввозимые материалы» при списании (списание материалов подробно описано в разделе «Корректировка сведений в ГТД. Формирование норм расхода.

| 38 4  | -                 | 1               |             |              |                             | 1-     |                                        |         |                |
|-------|-------------------|-----------------|-------------|--------------|-----------------------------|--------|----------------------------------------|---------|----------------|
| гтд   | Спр. номер        | № свидетельства | № тов.в ГТД | Дата         | Код по ТНВЭД                | Подкод | Наименование                           | Ед.изм. | Количество     |
|       | 09159/15098       | 06533/84004056  | 23          | 15.09.2008   | 9401908009                  | 79     | КРЕСТОВИНА ХРОМИРОВАННЯ GALACTICA      | ШТ.     | 49.0000000     |
|       | 09159/15098       | 06533/84004056  | 12          | 15.09.2008   | 9401908009                  | 63     | ЧЕХОЛ СПИНКИ FRED/A                    | ШТ.     | 105.00000000   |
|       | 09159/15098       | 06533/84004056  | 1           | 15.09.2008   | 9401908009                  | 49     | ЧЕХОЛ СПИНКИ СТУЛА RUDY                | ШТ.     | 52.00000000    |
|       | 09159/15098       | 06533/84004056  | 2           | 15.09.2008   | 9401908009                  | 48     | ОСНОВАНИЕ СПИНКИ СТУЛА RUDY (ALEXA-IT) | ШТ.     | 92.00000000    |
|       | 09159/15098       | 06533/84004056  | 8           | 15.09.2008   | 9401908009                  | 169    | ПОДЛОКОТНИК BR-WIND CHROM              | ШТ.     | 150.00000000   |
|       | 09159/06108       | 06533/84004482  | 2           | 06.10.2008   | 9401908009                  | 32     | REPMAHEHT-KOHTAKT                      | ШТ.     | 5398.00000000  |
|       | 09159/06108       | 06533/84004482  | 1           | 06.10.2008   | 9401908009                  | 31     | ПИАСТРА ДЛЯ СТУЛЬЕВ                    | WT.     | 5398.00000000  |
|       | 09159/21108       | 06533/84004802  | 9           | 21.10.2008   | 9401903000                  | 37     | НАКЛАДКА ПОДЛОКОТНИКА WIND             | ШТ      | 80.00000000    |
|       | 09159/21108       | 06533/84004802  | 18          | 21.10.2008   | 9401903000                  | 38     | НАКЛАДКА НЕОКРАШ. BR-MASTER            | ШТ      | 511.00000000   |
|       | 09159/21108       | 06533/84004802  | 15          | 21.10.2008   | 7318129000                  | 14     | ШУРУП СПЕЦИАЛЬНЫЙ 999/UP 6.0*20 КВНQ   | ШТ      | 42602.00000000 |
|       | 09159/21108       | 06533/84004802  | 25          | 21.10.2008   | 9401903000                  | 45     | НАКЛАДКА ДЛЯ КРЕСТОВИНЫ BS-L-L         | ШT      | 930.00000000   |
|       | 09159/21108       | 06533/84004802  | 20          | 21.10.2008   | 9401908009                  | 3      | МЕХАНИЗМ КАЧАНИЯ MF-PSNRA              | ШТ      | 593.00000000   |
|       | 09159/21108       | 06533/84004802  | 21          | 21.10.2008   | 3926300009                  | 8      | РОЛИК СТУЛЬЕВОЙ DRS-E11-T              | ШТ      | 16274.00000000 |
|       | 09159/21108       | 06533/84004802  | 22          | 21.10.2008   | 8412310000                  | 6      | ГАЗ.ЛИФТ ДЛЯ СТУЛЬЕВ PG-230-L          | ШТ      | 741.00000000   |
|       | 09159/21108       | 06533/84004802  | 19          | 21.10.2008   | 3926300009                  | 11     | РОЛИК КРЕСЕЛЬНЫЙ ДИАМ.11 DF-E11        | ШТ      | 1050.00000000  |
|       | 09159/21108       | 06533/84004802  | 26          | 21.10.2008   | 9401908009                  | 9      | ОСНОВАНИЕ СПИНКИ IC-RED-AT (PR ST)     | ШТ      | 1.00000000     |
|       | 09159/21108       | 06533/84004802  | 11          | 21.10.2008   | 8412310000                  | 4      | ГАЗ.ЛИФТ ПНЕВМАТИЧЕСКИЙ PG-195/40-MDI  | ШT      | 100.00000000   |
|       | 09159/21108       | 06533/84004802  | 16          | 21.10.2008   | 9401908009                  | 175    | ПОДЛОКОТНИК КРЕСЕЛЬНЫЙ BR-MASTER CHROM | ШТ      | 544.00000000   |
|       | 09159/21108       | 06533/84004802  | 7           | 21.10.2008   | 8302420009                  | 8      | ЗАГЛУШКА МЕТ. XPOM.CTM SR.25           | ШT.     | 1700.00000000  |
|       | 09159/21108       | 06533/84004802  | 3           | 21.10.2008   | 9401908009                  | 67     | ЧЕХОЛ СПИНКИ МАВС/А                    | ШT.     | 200.00000000   |
|       | 09159/21108       | 06533/84004802  | 10          | 21.10.2008   | 9401908009                  | 62     | ОСНОВАНИЕ СПИНКИ FRED                  | ШТ.     | 180.00000000   |
|       | 09159/21108       | 06533/84004802  | 4           | 21.10.2008   | 9401908009                  | 65     | ОСНОВАНИЕ СПИНКИ МАКС                  | ШT.     | 200.00000000   |
|       | 09159/21108       | 06533/84004802  | 5           | 21.10.2008   | 9401908009                  | 52     | ЧЕХОЛ СПИНКИ СТУЛА BILLY               | ШТ.     | 200.00000000   |
|       | 09159/21108       | 06533/84004802  | 6           | 21.10.2008   | 9401908009                  | 51     | ОСНОВАНИЕ СПИНКИ СТУЛА BILLY           | ШΤ.     | 200.00000000   |
|       | 09159/21108       | 06533/84004802  | 23          | 21.10.2008   | 9401908009                  | 79     | КРЕСТОВИНА ХРОМИРОВАННЯ GALACTICA      | ШT.     | 102.00000000   |
|       | 09159/21108       | 06533/84004802  | 12          | 21.10.2008   | 9401908009                  | 63     | ЧЕХОЛ СПИНКИ FRED/A                    | ШΤ.     | 180.0000000    |
|       | 09159/21108       | 06533/84004802  | 1           | 21.10.2008   | 9401908009                  | 49     | ЧЕХОЛ СПИНКИ СТУЛА RUDY                | ШΤ.     | 200.00000000   |
|       | 09159/21108       | 06533/84004802  | 17          | 21.10.2008   | 9401908009                  | 82     | ЧЕХОЛ СПИНКИ STAR-A (STAR 4)           | ШΤ.     | 82.00000000    |
|       | 09159/21108       | 06533/84004802  | 13          | 21.10.2008   | 9401908009                  | 81     | ОСНОВАНИЕ СПИНКИ STAR-A (STAR 4)       | ШТ.     | 47.00000000    |
| ыстры | й поиск: Код ТНВЗ | ЭД и Подкод:    | Быст        | рый поиск: N | <sup>2</sup> свидетельства: |        | Быстрый поиск: Наименование товара:    |         |                |
|       |                   |                 |             |              |                             |        | Выбрать                                |         | Птмена         |

Также предусмотрена возможность отдельно добавлять новые ГТД. Для этого следует воспользоваться командой «Новая ГТД» в меню «Список ГТД».

| йл Допол   | нител    | ьно Контро | оль Админи | стрирование | Помощь                    |                   |           |                | AC "C        | ЭЗ'' версия | 2.0 (d   | сборка 49139) stable от 09.1 | 0.201 |
|------------|----------|------------|------------|-------------|---------------------------|-------------------|-----------|----------------|--------------|-------------|----------|------------------------------|-------|
| i 🌢 🚚      | 6        | сооо "ФЛ   | ОРИМЕБЕЛ   | Ь"          | ✓ 01.05.1                 | 996 🔽 01.06       | .2010     | 💌 🈏            | 🖉   🥙   🚺    | - <u>-</u>  |          | sez@decla                    | arant |
| 📐 - быстрі | ый понск |            |            |             |                           | 1                 | 1         |                |              |             |          | Cute over 1022               |       |
| Тип Ст     | атус     | Дата       | -          | №ТТД        | Спр. номер                | № свидетельства   |           | Отправитель    | (получатель) |             | <u>^</u> | CYUBERTER CJ J               |       |
| Выво: 🔯    |          | 22.09.200  | 19         |             | 06533/220992024298        | 06533/92023991    | Инворус 2 | .7             |              |             |          | Список ГТД                   |       |
| Выво: 🔟    |          | 10.09.200  | 19         |             | 06533/080992023068        | 06533/92022762    | Техноком  | плекс 1376, 26 |              |             |          | Новая ГТЛ                    |       |
| Выво: 🔯    |          | 27.05.200  | 9          |             | 06533/280592012111        | 06533/92011936    |           |                |              |             |          |                              |       |
| Выво: 🔯    |          | 10.04.200  | 9          |             | 06533/100492007748        | 06533/92007601    |           |                |              |             |          | 🔄 Гадактирование             |       |
| Выво: 🔯    |          | 02.04.200  | 9          |             |                           | 06533/92006781    |           |                |              |             |          | у эдалигы гд                 |       |
| Выво: 🧕    |          | 31.03.200  | 9          |             |                           | 06533/92006574    |           |                |              |             |          | Парадии Списание материалов  |       |
| Выво: 🔯    |          | 04.03.200  | 9          |             |                           | 06533/91000784    |           |                |              |             |          | 💼 Нормы расхода              |       |
| Выво: 🔯    |          | 27.02.200  | 9          |             |                           | 06533/92003947    |           |                |              |             |          | 🚯 Список товаров             |       |
| Выво: 🧕    |          | 10.02.200  | 9          |             |                           | 06533/92002432    |           |                |              |             |          | 🕞 Выпуск товаров в           |       |
| Выво: 🧕    |          | 30.12.200  | 18         |             |                           | 06533/82038667    |           |                |              |             |          | свободное обращение          | ł     |
| Выво: 🔯    |          | 30.12.200  | 18         |             |                           | 06533/82038663    |           |                |              |             |          | 🔺 Снять с контроля           |       |
| Выво: 🔯    |          | 24.12.200  | 18         |             |                           | 06533/82038399    |           |                |              |             |          | 🖳 Коммерческие отходь        | d     |
| Ввоз 🧕     | 1        | 22.12.200  | 18         |             | 09159/22128               | 06533/84005773    |           |                |              |             |          | 🎂 Изменение таможенн         | ой    |
|            | -        |            |            | G           | ^                         | )                 |           |                |              | 1           | <u> </u> | процедуры деклараци          | и     |
| товара     | Кодп     | о ТНВЭД    | Подкод     |             | Наимено                   | вание             |           | Количество     | Ед. изм.     | 00          | <u>^</u> | Дополнительно                |       |
| 1          | 94019    | 08009      | 8          | ЧЕХОЛ СП    | ИНКИ PC-RED-AT (PR ST     | )                 |           | 600            | ШТ           |             |          |                              |       |
| 2          | 94019    | 08009      | 5          | OCHOBAH     | 1Е СПИНКИ IC-RED-M (AS    | STEK)             |           | 100            | ШТ           |             |          | Контроль                     |       |
| 3          | 94019    | 08009      | 4          | ЧЕХОЛ СП    | ИНКИ PC-RED-M (ASTEK)     | )                 |           | 100            | ШТ           |             | 15       | Отчеты                       |       |
| 4          | 94019    | 08009      | 60         | OCHOBAHI    | 1E СПИНКИ WALTER          |                   |           | 200            | ШТ.          |             |          |                              |       |
| 5          | 94019    | 08009      | 61         | ЧЕХОЛ СП    | ИНКИ WALTER               |                   |           | 200            | ШТ.          |             | =        | Администрирование            |       |
| 6          | 94019    | 08009      | 186        | ЧЕХОЛ ГА:   | 3.ЛИФТА 4-X СТУП.         |                   |           | 100            | ШТ.          |             |          | Переработка                  |       |
| 7          | 83024    | 20009      | 8          | ЗАГЛУШКА    | MET. XPOM.CTM SR.25       |                   |           | 1 200          | ШТ.          |             |          | nopopuoontu                  |       |
| 8          | 73181    | 69109      | 1          | ГАЙКА УСС   | )<br>BAR SICUR EXTRA-M 6x | 9                 |           | 200 000        | ШΤ.          |             |          | Помощь                       |       |
| 9          | 83024    | 20009      | 6          | уголок д    | ЛЯ КРЕПЛЕНИЯ SICUB I      | P-M6              |           | 2 400          | шт           |             |          |                              |       |
| 10         | 60053    | 29000      | 2          | полотно     | ОСНОВОВЯЗАННОЕ ИЗ         | СИНТ НИТЕЙ ТК-SUE | DINE      | 1 131          | <br>M2       |             |          |                              |       |
|            |          |            | -          | (ШИР.150С   | M)                        |                   |           | . 101          |              |             |          |                              |       |
| 11         | 84123    | 10000      | 2          | ГАЗЛИФТ     | КРЕСЕЛЬНЫЙ PG-185-L       |                   |           | 600            | ШТ.          |             |          |                              |       |
| 12         | 94019    | 08009      | 175        | подлоко     | ТНИК КРЕСЕЛЬНЫЙ BR-       | MASTER CHROM      |           | 600            | ШТ           |             |          |                              |       |
| 13         | 84123    | 10000      | 6          | ГАЗ.ЛИФТ    | ДЛЯ СТУЛЬЕВ РС-230-L      | -                 |           | 4 800          | ШТ           |             | _        |                              |       |
| 1.4        | 20202    | 00000      | 1.4        | DO GUE C D  |                           | W DDCD E11        |           | E 000          | шт           |             | ~        |                              |       |

Выбрав данный пункт в меню, Вы увидите следующее окно:

| Новая ГТД                          |             | $\overline{\mathbf{X}}$                                             |
|------------------------------------|-------------|---------------------------------------------------------------------|
| Номер ГТД                          |             |                                                                     |
| Справочный номер ГТД               |             |                                                                     |
| № свидетельства                    |             |                                                                     |
| Отправитель (получатель)           |             |                                                                     |
| ТипГТД                             | 🕂 импортная | •                                                                   |
| Дата выдачи свидетельства          | 11.01.2013  | •                                                                   |
| Дата выдачи справочного №          | 11.01.2013  | ×                                                                   |
|                                    |             | Дата начала Дата окончания<br>действия документа действия документа |
| Использовать Документ<br>с номером |             |                                                                     |
|                                    |             | Сохранить Отмена                                                    |

Заполните все поля и нажмите на кнопку «Сохранить». Информацию об отправителе (получателе) можно заполнить вручную

или выбрать из списка наименований уже занесенных в базу данных, нажав «>» или , для открытия выпадающего списка (более подробно об этом написано в разделе «Корректировка сведений ГТД. <u>Формирование норм расхода.</u> »). Для таможенных процедур 21, 51 и 91 необходимо занести сведения о документе переработки. В верхней части экрана отобразится введенная Вами ГТД.

| 10 | Контроль движения товаров в СТЗ Фирма 2                                     |             |             |           |                 |                  |                           |                         |                 | _ 🗆 🖂         |
|----|-----------------------------------------------------------------------------|-------------|-------------|-----------|-----------------|------------------|---------------------------|-------------------------|-----------------|---------------|
| ¢  | Файл Дополнительно Контроль Администрирование Помощь АС "СЭЗ" версия 2.0 (г |             |             |           |                 |                  |                           | ) (сборка 49139) stable | e or 09.10.2012 |               |
| Ę  | 1 🕹 🤞                                                                       | I 🖒 🛛       | :000 "ФЛОРИ | 1МЕБЕЛЬ'' | ✓ 01.05.1       | 996 🖌 01.06      | 2010 💌 🈏 😻 🗺 🗖            | ►                       | sez             | @declarant.by |
|    | - 6e                                                                        | стрый понск |             |           |                 |                  |                           |                         |                 |               |
|    | Тип                                                                         | Статус      | Дата        | №ГТД      | Спр. номер      | Nº свидетельства | Отправитель (получатель)  | ^                       | Субъекты СЭЗ    | *             |
|    | 🗄 Ввоз                                                                      |             | 23.10.2012  |           | 05536/258555485 | 23456533         | СП "ЕВРО ТРЕЙД БРЕСТ" ООО |                         | Concor ET D     | *             |
|    | RUBO                                                                        | កា          | 17.01.2011  |           |                 |                  |                           |                         | Списокттд       | ~             |

Список имеющихся ГТД и всю информацию о них можно передать в MS Excel или распечатать, нажав соответствующие клавиши в верхнем левом углу окна:

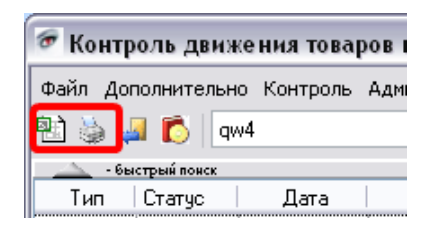

## 2.2 Корректировка сведений в ГТД. Формирование норм расхода.

Корректировка автоматически импортированных из ГТД сведений осуществляется при помощи встроенного редактора, вызов которого производится через команду «Редактирование» меню «Список ГТД» или двойной щелчок левой клавишей мыши по нужной ГТД.

86

| 줃 Редактирование ГТД          |                 |                 |                     | 🛛                                        |
|-------------------------------|-----------------|-----------------|---------------------|------------------------------------------|
| 🖻 🦫 🗸 🖻 🗋 🚱                   | 🞽 🚳 📩 🌩 🗞 🏂 🖪 🏹 |                 |                     |                                          |
| Номер ГТД                     | 1               | Соуранить Отмен | a ]                 |                                          |
| Справочный номер ГТД          | 11              |                 | <u> </u>            |                                          |
| № свидетельства ГТД           | 1               |                 |                     |                                          |
| Отправитель (получатель)      | -               |                 |                     |                                          |
| Тип ГТД                       | 🕂 импортная 🔻   |                 |                     |                                          |
| Дата выдачи свидетельства     | 28.05.2013 👻    |                 |                     |                                          |
| Дата размещения товаров в СТЗ | 28.05.2013 👻    |                 |                     |                                          |
| Дата выдачи справочного №     | 28.05.2013 👻    |                 |                     |                                          |
| Таможенная процедура          | 78 💌 Дата       | Срок дейстия    |                     |                                          |
| Номер документа переработки   | <b></b>         | <b>v</b>        |                     |                                          |
| № Код товара Подкод           | Наименование    | Вес Примечание  | Количество Ед. изм. | Страна происхо Тамож. ст-ть. ОС ТОУ_DSCI |
| 1 1111111111 1 ры             | ба              | 0,5             | 10 ШT               | BY 1 000 386                             |
|                               |                 |                 |                     |                                          |
|                               |                 | 0,50            | 10                  | 1000,00                                  |
|                               |                 |                 |                     |                                          |

Корректировка в ввозной ГТД справочного номера и номера свидетельства доступна до снятия ГТД с контроля. Корректировка вывозной ГТД допускается до момента, пока нет ни одной снятой с контроля ввозной ГТД, товары которой использованы в ГТД, подлежащей корректировке.

При отсутствии справочного номера в декларации программа автоматически его подставит, причем значение будет состоять из номера ПТО и дня, месяца и последней цифры года из даты ГТД. Т.е. например, если номер ПТО «09159», а декларация зарегистрирована «27.10.2010», то справочный номер будет иметь значение «09159/27100».

| НомерііД                  |               |
|---------------------------|---------------|
| Справочный номер ГТД      | 09159/27100   |
| Номер свидетельства ГТД   | 11111/1111111 |
| Отправитель (получатель)  | Пример        |
| Тип ГТД                   | 🕂 импортная 🔻 |
| Дата выдачи свидетельства | 27.10.2010 🗸  |
| Дата выдачи справочного № | 27.10.2010 👻  |

Для включения (отключения) этой функции необходимо поставить (снять) галочку в меню "<u>Параметры...</u>". (По умолчанию данная функция включена.)

Наименование отправителя (получателя) можно изменить вручную или выбрать из выпадающего списка, нажав на стрелочку рядом с полем.

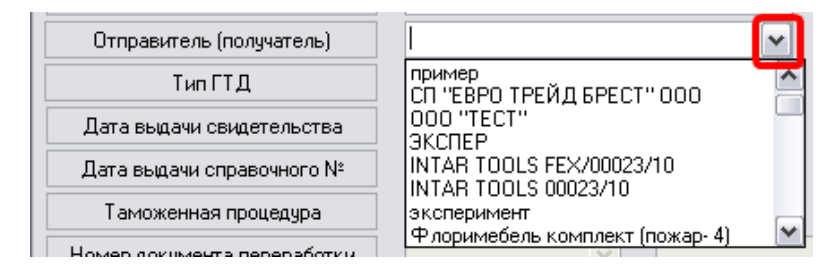

Открыть список наименований также можно нажав на кнопку В этом окне Вы можете удалять, добавлять и редактировать наименования при помощи функций «Удалить», «Новое» и «Редактирование» соответственно в меню «Список наименований». Данный список можно распечатать или передать в MS Excel, нажав соответственно или Ш.

| Отправитель / получатель                                                         |                     |
|----------------------------------------------------------------------------------|---------------------|
| 🛛 🖄 🚚 🔤 👘                                                                        |                     |
| Наименование                                                                     |                     |
| ПРИМЕР                                                                           | Список наименовании |
|                                                                                  | Добавить новое      |
| ЭКСПЕР                                                                           | 📝 Редактировать     |
| INTAR TOOLS FEX/00023/10                                                         | 🄀 Удалить           |
| INTAR TOOLS 00023/10                                                             |                     |
| эксперимент                                                                      |                     |
| Флоримебель комплект (пожар- 4)                                                  |                     |
| Флоримебель комплек (пожар-4)                                                    |                     |
| Технокомплекс 49.51.53                                                           |                     |
| Технокомплекс 49, 51, 53                                                         |                     |
| Технокомплекс 54                                                                 |                     |
| Технокомплекс 53                                                                 |                     |
| Технокомплекс 52                                                                 |                     |
| Технокомплекс 51                                                                 |                     |
| Технокомплекс 49                                                                 |                     |
| Технокомплекс 43,47                                                              |                     |
| Технокомплекс 47 задвоение                                                       |                     |
| Технокомплекс 43 задвоение                                                       |                     |
| Технокомплекс 48                                                                 |                     |
| Технокомплекс 47                                                                 |                     |
| Технокомплекс 42                                                                 |                     |
| Технокомплекс 37,45                                                              |                     |
| Технокомплекс 41,36                                                              |                     |
| Технокомплекс 41 задвоен 36                                                      |                     |
| Технокомплекс 37 вывоз задвоен45                                                 |                     |
| Технокомплекс 37 вывоз задвоен                                                   |                     |
| Технокомплекс 45                                                                 | <b>T</b>            |
| Быстрый поиск:                                                                   |                     |
| F1 - Помощь   F2 - Добавить   F4 - Редактирование   Del - Удаление   Esc - Выход |                     |

Дважды щелкнув по выбранному наименованию левой клавишей мыши, программа подставит его в ГТД.

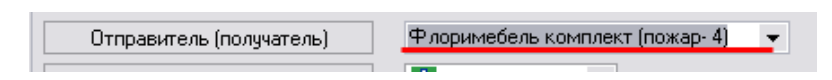

Если неизвестен статус вывозных ГТД, содержащих отходы, (т.е. неизвестно присвоен ли номер свидетельства или получен отказ), то необходимо поставить галочку в поле «Не оформлена на таможне». При этом в отчете об остатках, который подается на таможню, списание по этой декларации не будет включено.

88

| 🚰 Редактирование ГТД          |               |                   |                     | 🛛                                |
|-------------------------------|---------------|-------------------|---------------------|----------------------------------|
| 🔁 🎍 🚚 🗷 🗎 🐚 😢                 | 🞽 🚳 📫 🗭 🇞 😤 🗐 |                   |                     |                                  |
| Номер ГТД                     | 1             | Соураниять Отмена |                     |                                  |
| Справочный номер ГТД          | 11            | Cospanial         |                     |                                  |
| № свидетельства ГТД           | 1             |                   |                     |                                  |
| Отправитель (получатель)      | -             |                   |                     |                                  |
| Тип ГТД                       | 🛨 импортная 🔻 |                   |                     |                                  |
| Дата выдачи свидетельства     | 28.05.2013 👻  |                   |                     |                                  |
| Дата размещения товаров в СТЗ | 28.05.2013 👻  |                   |                     |                                  |
| Дата выдачи справочного №     | 28.05.2013 👻  |                   |                     |                                  |
| Таможенная процедура          | 78 🔻 Дата     | Срок дейстия      |                     |                                  |
| Номер документа переработки   |               | ¥ ¥               |                     | Не оформлена на таможне          |
| № Код товара Подкод           | Наименование  | Вес Примечание    | Количество Ед. изм. | Страна происхож Тамож. ст-ть. ОС |
| 1 111111111 1 P               | ыба           | 0,5               | 10 UT               | BY 1 000                         |
|                               |               |                   |                     |                                  |

Для корректировки сведений о товарах в ГТД предназначена панель инструментов корректировки, состоящая из четырех кнопок:

| 🐨 Редактирование ГТД |   |   |   |   |   |   |   |   |   |   |   |   |
|----------------------|---|---|---|---|---|---|---|---|---|---|---|---|
| <b>B</b>             | 9 | 4 | - | 1 | 6 | 8 | Z | 8 | 2 | - | • | * |

Кнопка и производит удаление текущей товарной позиции ГТД (после подтверждения пользователем).

Примечание\*: При выборе нескольких товаров В списке для последующего удаления базы ИЗ данных следует руководствоваться правилами выделения элементов списка, принятыми в системе Windows: выделение всех элементов -Ctrl-A, выделение нескольких элементов от первого до последнего выбранного – выделение с нажатой клавишей Shift; выделение произвольного элемента – с нажатой клавишей Ctrl.

| 줃 Сведения о продукции и 1         | rosape 🛛 🗙                          |
|------------------------------------|-------------------------------------|
| Просмото сведений о продукции-     |                                     |
| Код товара по ТНВЭД РБ:*           | 1 Выбрать                           |
| Подкод:                            | Выбрать готовую продукцию со        |
|                                    | склада                              |
|                                    | основное средство                   |
| Наименование товара:*              |                                     |
| Уточнения наименования товар       | a                                   |
| Единица измерения:*                | СМЗ 💌 Выбрать                       |
| Редактирование сведений о това     | pe                                  |
| Отходы                             |                                     |
| 🕑 Работа с отходами 🕘 Про          | дент отходов, % 0,00 👻 Коммерческие |
|                                    | эрв на отходы, %                    |
| Примечание:*                       |                                     |
| Номер товара в ГТД:*               | 1 🗘                                 |
| Номер СМВ:                         |                                     |
| Количество:*                       | 50 🗸                                |
| Таможенная стоимость:*             | 0,000000 🗸                          |
|                                    | 🗸 использовать только бел. рубли    |
| Код валюты:                        | <b></b>                             |
| Курс валюты:                       | 0                                   |
| Bec:*                              | 0 🗸                                 |
| Код страны происхождения:*         | ВҮ Выбрать                          |
| Помощь                             |                                     |
| Поля помеченные красным -          |                                     |
| Осурательны для заполнения:        | Сохранить                           |
| необходимы для составления отчета! |                                     |
|                                    | Итмена                              |

Помните, корректировка кода, подкода или наименования в уже существующем товаре приведет к изменениям этих сведений в списке товаров в базе данных и потере старых значений.

вставляет новую товарную позицию в ГТД и Кнопка открывает диалог ввода сведений о товаре. Кнопка 🗹 открывает диалог редактирования сведений о товаре в текущей товарной позиции ГТД (также диалог редактирования можно открыть двойным щелчком левой клавиши мыши по нужному товару). Кнопка вставляет новую товарную позицию в ГТД и открывает диалог редактирования сведений о товаре, скопировав в него информацию о товаре в текущей товарной позиции (копирование товаров).

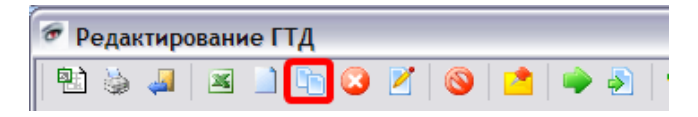

Диалог редактирования сведений о продукции и товаре:

| 줃 Сведения о продукі                                     | ции и то            | варе                            |             |                                 | X     |
|----------------------------------------------------------|---------------------|---------------------------------|-------------|---------------------------------|-------|
| Просмотр сведений о про                                  | дукции              |                                 |             |                                 |       |
| Код товара по ТНВЭ,                                      | д PБ:*              | 1                               |             | Выбрать                         | 7     |
| Подкод:                                                  |                     | 1                               |             | Выбрать готовую<br>продукцию со |       |
|                                                          |                     |                                 |             |                                 | <br>> |
| Наименование тов                                         | apa:*               | tovar                           |             |                                 |       |
| Уточнения наименовани                                    | ія товара:          |                                 |             |                                 |       |
| Единица измерен                                          | ия:*                | CM3                             | -           | Выбрать                         | ٦     |
| -Редактирование сведени                                  | й о товаре          |                                 |             |                                 |       |
| ✓ Работа с отходами                                      | ⊙ Проце<br>⊙ Резері | нт отходов, %<br>в на отходы, % | 0,00        | • Коммерческие                  |       |
| Примечание:*                                             |                     |                                 |             |                                 |       |
| Номер товара в Г1                                        | 'Д:*                | 1 🛟                             |             |                                 |       |
| Номер СМВ:                                               |                     |                                 |             |                                 |       |
| Количество:*                                             |                     | 50                              |             | •                               |       |
| Таможенная стоим                                         | ость:*              | 0,000000                        |             | -                               |       |
|                                                          |                     | 🗸 использова                    | ть только ( | іел. рубли                      |       |
| Код валюты:                                              |                     |                                 |             | <b>v</b>                        |       |
| Курс валюты:                                             |                     | 0                               | Ŧ           |                                 |       |
| Bec:*                                                    |                     | 0                               |             | -                               |       |
| Код страны происхож                                      | дения:*             | BY                              |             | Выбрать                         | ]     |
| Помощь                                                   |                     | 1                               |             |                                 |       |
| Поля помеченные красным -<br>обязательны для заполнення! |                     |                                 |             | C                               | 7     |
| Поля помеченные * -<br>необходимы для составления        | отчета!             |                                 |             | Отмена                          |       |
|                                                          |                     |                                 |             | Official                        |       |

Примечание\*: Поля, помеченные красным – обязательны для заполнения. Поля, помеченные «\*» – необходимы для составления отчета.

Информацию в разделе «Просмотр сведений о продукции» можно добавлять (изменять) самостоятельно или при помощи клавиши «Выбрать» (позиция 1) в правом верхнем углу диалога. При нажатии на кнопку «Выбрать», откроется окно выбора сведений о

товаре из списка товаров. (Об операциях в этом оукне более подробно можно узнать в разделе «Операции над списком товаров» [136].) Выберите товар и дважды щелкните по нему левой клавишей мыши. Все сведения о выбранной продукции подставятся в соответствующие поля.

| ਓ Сведения о продукции и тов   | заре    | ×                            |
|--------------------------------|---------|------------------------------|
| Просмотр сведений о продукции  | 1       | Выбрать                      |
| Подкод:                        | 1       | Выбрать готовую продукцию со |
|                                | bour    | склада                       |
| Наименование товара:*          |         |                              |
| Уточнения наименования товара: |         |                              |
| Единица измерения:*            | смз - 2 | Выбрать                      |

Единицу измерения можно выбрать из списка или выбрать из справочника. Если вы хотите выбрать из справочника, то нажмите на кнопку «Выбрать» рядом с полем «Единица измерения» (позиция 2 на рисунке сверху).

| 🖉 Спра | авочник ед.изм.                                         |                                                         |       | _                  |   |
|--------|---------------------------------------------------------|---------------------------------------------------------|-------|--------------------|---|
| 🖻 🎍    | e 🚚                                                     |                                                         |       |                    |   |
| Код    | Обозначение                                             | Наименование                                            |       |                    | * |
| 246    | 1000 KBT*4                                              | 1000 КИЛОВАТТ-ЧАС                                       |       | Справочник ед.изм. | ^ |
| 181    | 6PT                                                     | БРУТТО-РЕГИСТРОВАЯ ТОННА(2,8316 МЗ)                     |       | Добавить новый     |   |
| 163    | Г                                                       | ГРАММ                                                   |       | 🏹 Редактировать    |   |
| 306    | гд/и                                                    | ГРАММ ДЕЛЯЩИХСЯ ИЗОТОПОВ                                |       | 🔀 Удалить          |   |
| 185    | т грп                                                   | ГРУЗОПОДЪЕМНОСТЬ В ТОННАХ                               |       |                    |   |
| 055    | M2                                                      | КВАДРАТНЫЙ МЕТР                                         |       |                    |   |
| 166    | кг                                                      | КИЛОГРАММ                                               |       |                    |   |
| 845    | КГ 90% С/В                                              | КИЛОГРАММ 90%-ГО СУХОГО ВЕЩЕСТВА                        |       |                    |   |
| 861    | KEN                                                     | КИЛОГРАММ АЗОТА                                         |       |                    |   |
| 859    | КГКОН                                                   | КИЛОГРАММ ГИДРОКСИДА КАЛИЯ                              |       |                    |   |
| 863    | KENAOH                                                  | КИЛОГРАММ ГИДРОКСИДА НАТРИЯ                             |       |                    |   |
| 852    | КГ К20                                                  | КИЛОГРАММ ОКСИДА КАЛИЯ                                  |       |                    |   |
| 841    | KF H2O2                                                 | КИЛОГРАММ ПЕРОКСИДА ВОДОРОДА                            |       |                    |   |
| 865    | KF P2O5                                                 | КИЛОГРАММ ПЯТИОКИСИ ФОСФОРА                             |       |                    |   |
| 867    | кги                                                     | КИЛОГРАММ УРАНА                                         |       |                    |   |
| 796    | шт                                                      | КОЛИЧЕСТВО ШТУК                                         |       |                    |   |
| 113    | M3                                                      | КУБИЧЕСКИЙ МЕТР                                         |       |                    |   |
| 111    | CM3                                                     | КУБИЧЕСКИЙ САНТИМЕТР                                    |       |                    |   |
| 305    | ки                                                      | КЮРИ                                                    | -     |                    |   |
| Быстра | ыи поиск: Код:<br>ый поиск: Наименов<br>Помощь   F2 - J | ание<br><br>Добавить   F4 - Редактирование   Del - Удал | ление | Езс - Выход        |   |

В этом окне можно удалять, добавлять и редактировать наименования при помощи функций «Удалить», «Добавить новый» и «Редактировать» соответственно в меню «Справочник ед.изм.». Данный список можно распечатать или передать в MS Excel, нажав соответственно или Р

Найдите нужное наименование страны и <u>дважды щелкните по</u> <u>нему левой клавишей мыши</u>. Обозначение выбранной единицы измерения подставится в сведения о товаре.

Для правильной работы программы поле «Подкод» должно быть обязательно заполнено, иначе программа выдаст сообщение:

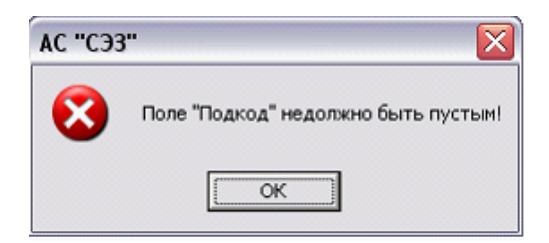

Помните! Для товаров с одинаковыми кодами и разными наименованиями подкоды должны быть разные, иначе программа их будет распознавать как один товар и присвоит им одинаковое наименование.

Если Вы при добавлении товара ввели код и подкод товара, которые уже существуют в данной декларации, то программа не даст загрузить данный товар и выдаст сообщение об этом.

| AC "CЭ3" | •                                                        |
|----------|----------------------------------------------------------|
| 8        | Товар с данным кодом ТНВЭД и подкодом уже имеется в ГТД! |
|          | OK                                                       |

При ввозе основных средств следует в режиме редактирования вручную отметить товары, которые являются основными средствами.

При некорректном вводе значения в поле «Номер товара в ГТД» (например, 1000 и более) программа автоматически заменит его на 1.

<u>Если у Вас в одной декларации имеются товары с</u> одинаковым кодом (подкоды могут быть разными), то они обязательно должны иметь одинаковый номер товара в ГТ<u>Д</u>.

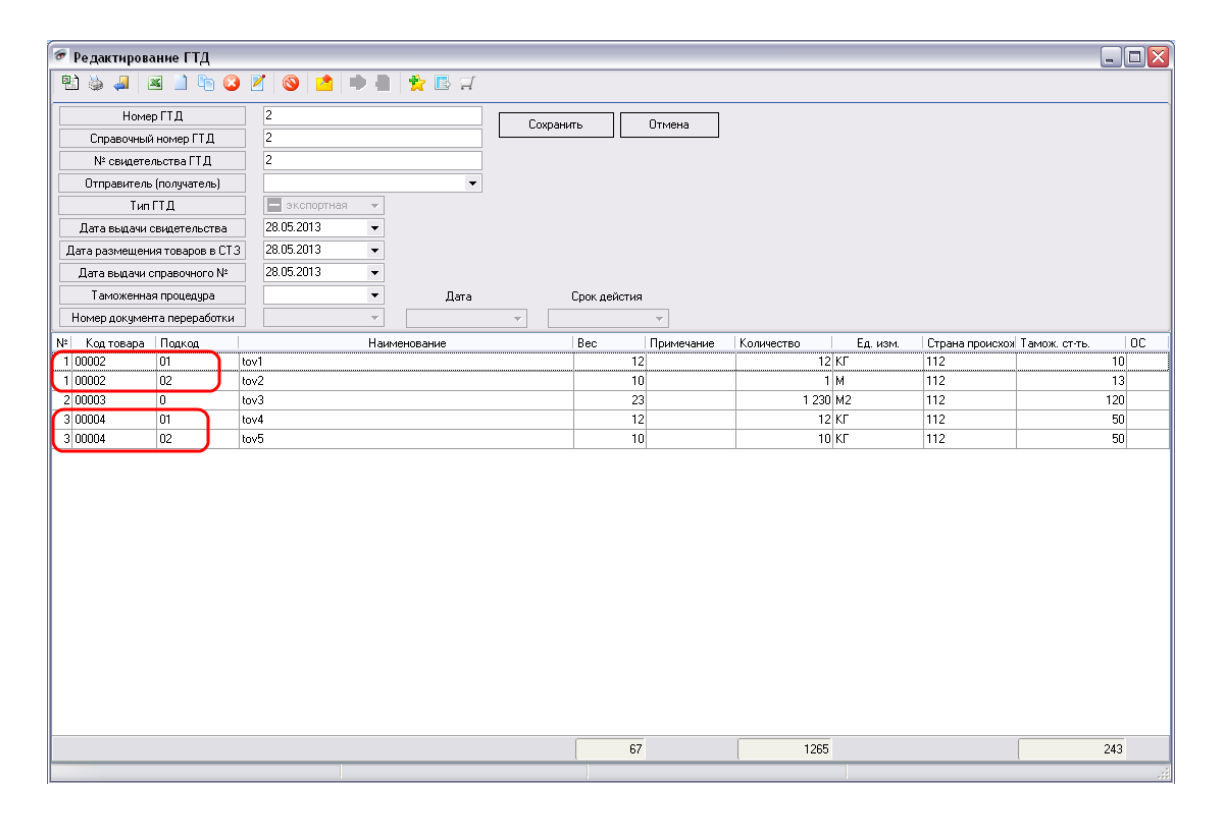

Если таможенная стоимость исчисляется не в белорусских рублях, то необходимо снять галочку в поле «использовать только бел. рубли» и ввести код и курс используемой валюты в соответствующих полях:

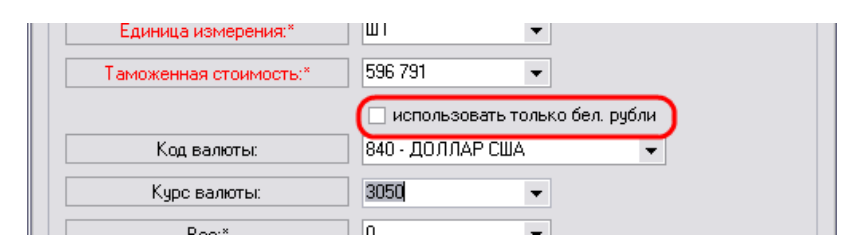

Если Вам необходимо установить или изменить код и курс валюты во всех товарах, то нажмите 😒 (позиция 1). Откроется панель «Валюта» (позиция 2). Введите код и курс валюты в соответствующие поля (позиция 3) и нажмите «Установить» (позиция 4). Программа автоматически подставит введенные значения во все товары в данной ГТД.

96

| 줃 Редактирование ГТД          |                   |                                                                    |
|-------------------------------|-------------------|--------------------------------------------------------------------|
| 1 🖹 🖕 🚚 🔳 🗎 🗋 😮               | 2   🕲 🔺 🗭 📲 🚼 🖻 🗐 | 2                                                                  |
| Номер ГТД                     | 2 Covpa           | анить Птмена Валюта                                                |
| Справочный номер ГТД          | 2                 |                                                                    |
| № свидетельства ГТД           | 2                 | Код валюты:                                                        |
| Отправитель (получатель)      | ▼                 | Курс валюты: 0                                                     |
| ТипГТД                        | 🗖 экспортная 👻    |                                                                    |
| Дата выдачи свидетельства     | 28.05.2013 🔹      | Установить                                                         |
| Дата размещения товаров в СТЗ | 28.05.2013 🔹      | · · · · · · · · · · · · · · · · · · ·                              |
| Дата выдачи справочного №     | 28.05.2013 🔹      |                                                                    |
| Таможенная процедура          | - Дата            | Срок дейстия                                                       |
| Номер документа переработки   | <b></b>           | Y                                                                  |
| № Кодтовара Подкод            | Наименование      | Вес Примечание Количество Ед. изм. Страна происхож Тамож. стть. ОС |
| 1 222222222 2 0               | салат             | 1 1 UT BY 1                                                        |

В поле «Вес» вводится вес товара в килограммах, указанный в 38 графе декларации. Если товар измеряется в килограммах (позиция 1), в полях «Количество» (позиция 2) и «Вес» (позиция 3) должны содержаться одинаковые значения.

| Единица измерения:*             | КГ • Выбрать                          |
|---------------------------------|---------------------------------------|
| Редактирование сведений о товај | pe                                    |
| 🗌 отходы                        |                                       |
| Примечание:*                    |                                       |
| Номер товара в ГТД:*            | 1 🗘                                   |
| Номер СМВ:                      |                                       |
| Количество:*                    | 12,0000000 - 2                        |
| Таможенная стоимость:*          | 10,00 💌                               |
|                                 | 🗸 использовать только бел. рубли      |
| Код валюты:                     | · · · · · · · · · · · · · · · · · · · |
| Курс валюты:                    | 0 🗸                                   |
| Bec:*                           | (12,000) - 3                          |

В поле «Код страны происхождения» с 1 января 2011 года вводится <u>буквенный код</u> страны происхождения. Для деклараций, оформленных до 1 января 2011 года, в данном поле указывается <u>числовой код</u> страны происхождения. Его можно ввести самостоятельно или выбрать из справочника. Если Вы хотите выбрать из справочника, то нажмите на кнопку «Выбрать» рядом с полем «Код страны происхождения». Откроется окно «Справочник

| 🖉 Справ      | очник стран         |                      | _ 🗆 🔀    |
|--------------|---------------------|----------------------|----------|
| 1            | 4                   |                      |          |
| Код          | Обозначение         | Наименование         | <b>^</b> |
| 887          | YE                  | ЙЕМЕН                |          |
|              | ΥT                  | майотта              |          |
| 710          | ZA                  | ЮЖНАЯ АФРИКА         |          |
| 894          | ZM                  | ЗАМБИЯ               |          |
| 716          | ZW                  | ЗИМБАБВЕ             |          |
| 004          | AF                  | АФГАНИСТАН           |          |
| 028          | AG                  | АНТИГУА И БАРБУДА    |          |
| 660          | AI                  | АНГИЛЬЯ              |          |
| 008          | AL                  | АЛБАНИЯ              |          |
| 051          | AM                  | АРМЕНИЯ              |          |
| 530          | AN                  | НИДЕРЛАНДСКИЕ АНТИЛЫ |          |
| 024          | AO                  | АНГОЛА               |          |
| 010          | AQ                  | АНТАРКТИДА           |          |
| 032          | AR                  | АРГЕНТИНА            |          |
| 016          | AS                  | АМЕРИКАНСКОЕ САМОА   |          |
| 040          | AT                  | АВСТРИЯ              |          |
| 036          | AU                  | АВСТРАЛИЯ            |          |
| 533          | AW                  | АРУБА                |          |
|              | AX                  | ЭЛАНДСКИЕ ОСТРОВА    | <b>•</b> |
| Быстрый      | поиск: Код:         |                      |          |
| Г<br>F1 - По | омощь   Esc - Выход |                      |          |
|              |                     |                      |          |

стран», содержащий коды, обозначения и наименования стран:

Данный список можно распечатать или передать в MS Excel, нажав соответственно 🐱 или 🖭.

Найдите нужное наименование страны и <u>дважды щелкните по</u> <u>нему левой клавишей мыши</u>. Код выбранной страны подставится в сведения о товаре:

| Bec:*                      | 10,000 💌 |         |
|----------------------------|----------|---------|
| Код страны происхождения:* | BY       | Выбрать |
|                            |          |         |
| Поля помеченные красным -  |          |         |

Кнопка <a>
</a>
— импорт из MS Excel формата, соответствующего вида:

99

| Номе  | Код   | Под | Наимен | Bec | Колич | Eд. | Страна  | Приме | Номер | Тамож | Код   | Кур | Основ  | Уточн. |
|-------|-------|-----|--------|-----|-------|-----|---------|-------|-------|-------|-------|-----|--------|--------|
| р     | товар | код | ование |     | ество | изм | происхо | чание | CMR   | енная | валют | с   | ное    | наимен |
| товар | а     |     |        |     |       |     | ждения  |       |       | стоим | ы     |     | средст | ования |
| ав    |       |     |        |     |       |     |         |       |       | ость  |       |     | во     |        |
| ГТД   |       |     |        |     |       |     |         |       |       |       |       |     |        |        |
|       |       |     |        |     |       |     |         |       |       |       |       |     |        |        |

Поля «Примечание», «Номер СМR», «Код валюты», «Курс» и «Уточнение наименования» – НЕОБЯЗАТЕЛЬНЫЕ! Поля «Код товара», «Подкод», «Вес», «Количество» и «Страна происхождения» имеют <u>текстовый</u> формат ячеек, остальные поля – общий.

| Са) 🖬 🤊 - (Ч - ) = Книга1.xls                                                                                                    | [Режим совместимости] - Міс                                       | crosoft Excel                                                    | _ = X                                                        |
|----------------------------------------------------------------------------------------------------|-------------------------------------------------------------------|------------------------------------------------------------------|--------------------------------------------------------------|
| Главная Вставка Разметка страницы Формулы Да                                                                                                    | анные Рецензирование                                              | Вид                                                              | Ø = □ ×                                                      |
| Аrial Cyr     10     А́ х́       Вставить     З     А́ х́       Буфер об     Г     Шрифт                                                                                                    | Сбщий<br>Сбщий<br>Сти<br>Сти<br>Сти<br>Сти<br>Сти                 | овное форматирование * 🔐 матировать как таблицу * 🔐 ли ячеек * 🛄 | Вставить *<br>Удалить *<br>Формат *<br>Ячейки Редактирование |
| R1C15 🔻 🔿 🌆 Уточн. Наименования (НЕО                                                                                                    | ОБЯЗАТЕЛЬНОЕ ПОЛЕ!)                                               |                                                                  | ×                                                            |
| 1     2     3     4     5     6       1     Ne rosapa B ITID Kog rosapa Подко Наименования Вес Количестве Е     11111111000001     tovar1     20     100     U       2     1111111100001     tovar1     20     100     U       3     2     2222222200002     tovar3     22     300     U       4     3     33333333     00003     tovar3     22     300     U       5     6     7     7     7     7     7     7     7     7     7     7     7     7     7     7     7     7     7     7     7     7     7     7     7     7     7     7     7     7     7     7     7     7     7     7     7     7     7     7     7     7     7     7     7     7     7     7     7     7     7     7     7     7     7     7     7     7     7     7 | 7 8<br>Ед. изм. Страна происхождени<br>ШТ 002<br>ШТ 001<br>ШТ 001 | 9<br>Примечание (НЕОБЯЗАТЕЛЬН<br>пример<br>пример                | 10<br>Номер СМЯ (НЕОБЯЗАТЕЛЬН Тамож. (<br>1111 222<br>222    |
| 15<br>16<br>17<br>К ↔ → Книга1 /?<br>Готово                                                                                                    |                                                                   | I 4<br>Количество: 2 [                                           | ► · · · · · · · · · · · · · · · · · · ·                      |

<sup>Примечание\*:</sup> Обратите внимание, что наименование листа (в данном случае – «Книга1») и название файла («Книга1.xls») должны быть полностью идентичны.

Если импортированный товар уже существует в данной декларации, то он загружаться не будет, и информация об этом выведется на экран в протоколе загрузки (при необходимости протокол можно распечатать или экспортировать в MS Word и MS Excel, нажав на соответствующую клавишу):

| Завершено!                                                                                          |         |
|----------------------------------------------------------------------------------------------------|---------|
| 🕮 Экспорт в MS Word  🎦 Экспорт в MS Excel 🏾 🌚 Печать                                                |         |
| 0): Данный товар уже есть в ГТД!<br>Код ТНВЭД: 111111111 ; Подкод: 00001 ;<br>Наименование: tovar1  |         |
| 1): Данный товар уже есть в ГТД!<br>Код ТНВЭД: 22222222 ; Подкод: 00002 ;<br>Наименование: tovar2   |         |
| 2): Данный товар уже есть в ГТД!<br>Код ТНВЭД: 3333333333 ; Подкод: 00003 ;<br>Наименование: tovar3 |         |
|                                                                                                    |         |
|                                                                                                    | Закрыть |

Кнопка предназначена для удаления списания по выбранному товару (после подтверждения пользователем).

Для ввозных ГТД предусмотрены еще две кнопки: 💌 и 🔊. Кнопка 💌 позволяет просмотреть движение товара по всем ГТД. Цветом выделено движение товара по данной декларации.

| 🕗 Редактирование ГТД                                                                                                    |               |                     |                |                     |              |                |                                      |                                              |                       |                                     | _ 🗆 🖂                                          |
|----------------------------------------------------------------------------------------------------|---------------|---------------------|----------------|---------------------|--------------|----------------|--------------------------------------|----------------------------------------------|-----------------------|-------------------------------------|------------------------------------------------|
| 191 🔌 🎩 🔳 🗅 🙆                                                                                                    | ) 🗹 🚳 📫       | ۵                   | 🐈 🖪 🎞          |                     |              |                |                                      |                                              |                       |                                     |                                                |
| Номер ГТД                                                                                                    | 1             |                     |                | - Cox               | панить       | Отмена         |                                      |                                              |                       |                                     |                                                |
| Справочный номер ГТД                                                                                                    | 11            |                     |                |                     |              | onnond         |                                      |                                              |                       |                                     |                                                |
| № свидетельства ГТД                                                                                                    | 1             |                     |                |                     |              |                |                                      |                                              |                       |                                     |                                                |
| Отправитель (получатель)                                                                                                    |               |                     | •              |                     |              |                |                                      |                                              |                       |                                     |                                                |
| Тип ГТД                                                                                                    | н импортна    | я 👻                 |                |                     |              |                |                                      |                                              |                       |                                     |                                                |
| Дата выдачи свидетельства                                                                                                    | 28.05.2013    | -                   |                |                     |              |                |                                      |                                              |                       |                                     |                                                |
| Дата размещения товаров в СТ.                                                                                                    | 3 28.05.2013  | -                   |                |                     |              |                |                                      |                                              |                       |                                     |                                                |
| Дата выдачи справочного №                                                                                                    | 28.05.2013    | -                   |                |                     |              |                |                                      |                                              |                       |                                     |                                                |
| Таможенная процедура                                                                                                    | 78            | •                   | Дата           |                     | Срок дейстия |                |                                      |                                              |                       |                                     |                                                |
| Номер документа переработки                                                                                                    |               | -                   |                | ~                   |              | -              |                                      |                                              |                       |                                     |                                                |
| № Код товара Подкод                                                                                                    |               | Наиме               | нование        |                     | Bec          | Примечание     | Количество                           | Ед. изм.                                     | Страна проися         | ю» Тамож. ст-                       | гь. ОС                                         |
| 1 111111111 1                                                                                                    | рыба          |                     |                |                     | 0,5          | i              | 10                                   | ШТ                                           | BY                    |                                     | 1 000                                          |
|                                                                                                    |               |                     |                |                     |              |                |                                      |                                              | 51.1                  |                                     | 0                                              |
| 2 111111111 1                                                                                                    | рыба          |                     |                |                     | 0            |                |                                      | μu                                           | BY                    |                                     | U                                              |
| 2 111111111  1                                                                                                    | рыба          |                     |                |                     |              |                |                                      | μu                                           | BY                    |                                     | 9                                              |
| 2 111111111  1                                                                                                    | рыба          |                     |                |                     | 0,50         |                | 10                                   | ]                                            | BY                    |                                     | 1000,00                                        |
|                                                                                                    | рыба          |                     |                | his                 | 0,50         | ]              | 10                                   | WI                                           |                       |                                     | 1000,00                                        |
| 2 1111111111 1<br>Тип Дата                                                                                                    | рыба<br>№ ГТД | Cn                  | р. номер       | N <sup>2</sup> c    | 0.50         | Номер товара н | 10<br>в ввозной ГТД<br>2             | Отправитель (г                               | получатель) Во        | ac Kor                              | о<br>1000,00<br>гво 0                          |
| 2 1111111111 1<br>Тип Дата<br>н Ввоз 28.05.2013 1<br>н Ввоз 28.05.2013 1                                                                                                    | рыба<br>№ ГТД | Сп<br>11            | (              | N⊧c                 | 0,50         | Номер товара г | 10<br>в ввозной ГТД<br>1             | Отправитель (п                               | толучатель) Ве        | ас Кол<br>0<br>0,5                  | о<br>1000,00<br>во<br>0<br>10                  |
| Z     1111111111     1       Image: Time     Bases     28.05.2013     1       Image: Bases     28.05.2013     1     1       Image: Bases     28.05.2013     1     1       Image: Bases     28.05.2013     1     1       Image: Bases     28.05.2013     1     1 | рыба<br>№ ГТД | Cn<br>11<br>11<br>2 | (              | N⊧c<br>1<br>2       | 0.50         | Номер товара в | 10<br>в ввозной ГТД<br>1<br>1        | раничина и правитель (п                      | толучатель) Ве        | ec Kor<br>0,5<br>-0,05              | 1000,00<br>во<br>10<br>10                      |
| 2 1111111111 1<br>Тип Дата<br>Вооз 28.05.2013 1<br>Выкоз 28.05.2013 1<br>Выкоз 28.05.2013 2                                                                                                    | рыба<br>№ ГТД | Cn<br>11<br>11<br>2 | (<br>тр. номер | N≠ c<br>1<br>1<br>2 | 0,50         | Номер товара и | <u>10</u><br>в ввозной ГТД<br>1<br>1 | шт<br>Отправитель (п                         | руу<br>получатель) Ви | ec Ko/<br>0 0<br>0.05<br>-0.05      | 1000,00<br>во<br>10<br>10<br>-1                |
| 2 111111111 1<br>Тип Дата<br>Векоз 28.05.2013 1<br>Векоз 28.05.2013 1<br>Выесоз 28.05.2013 2                                                                                                    | рыба<br>№ ГТД | Cn<br>11<br>11<br>2 | (<br>тр. номер | N= c<br>1<br>1<br>2 | 0.50         | Номер товара п | 10<br>в ввозной ГТД<br>1<br>1        | Отправитель (г                               | толучатель) Ве        | sc Kor<br>0<br>0.5<br>-0.05         | 1000,00<br>1000_00<br>10<br>10<br>10           |
| 2 1111111111 1<br>Тип Дата<br>В Boos 28 05:2013 1<br>Вывоз 28 05:2013 1<br>Вывоз 28 05:2013 2                                                                                                    | рыба<br>№ ГТД | Cn<br>11<br>11<br>2 | (<br>īр. номер | N¥ c<br>1<br>2      | 0.50         | Номер товара и | 10<br>в ввозной ГТД<br>2<br>1<br>1   | Отправитель (г<br>Остаток<br>На складе в гот | толучатель) Ве        | ec Kor<br>0<br>0.5<br>-0.05<br>0.45 | 0<br>1000,00<br>10<br>10<br>10<br>10<br>9<br>0 |

Кнопка 🖻 позволяет просмотреть движение товара только по данной ГТД.

| 줃 Редактирование ГТД          |                  |              |                   |                |            |                                | _ 0 🛛                   |
|-------------------------------|------------------|--------------|-------------------|----------------|------------|--------------------------------|-------------------------|
| 12 👘 🚨 📕 🖉 🕐                  | 🗹 🔕 📩 📄          | 🔊 🌟 🖪 🗐      |                   |                |            |                                |                         |
| Номер ГТД                     | 1                |              | Сохранить         | Отмена         |            |                                |                         |
| Справочный номер ГТД          | 11               |              | Conpannio         | onnond         |            |                                |                         |
| № свидетельства ГТД           | 1                |              |                   |                |            |                                |                         |
| Отправитель (получатель)      |                  | •            |                   |                |            |                                |                         |
| Тип ГТД                       | + импортная      | <b>*</b>     |                   |                |            |                                |                         |
| Дата выдачи свидетельства     | 28.05.2013       | •            |                   |                |            |                                |                         |
| Дата размещения товаров в СТЗ | 28.05.2013       | •            |                   |                |            |                                |                         |
| Дата выдачи справочного №     | 28.05.2013       | •            |                   |                |            |                                |                         |
| Таможенная процедура          | 78               | ▼ Дата       | Срок дейстия      |                |            |                                |                         |
| Номер документа переработки   |                  | <b>~</b>     | <b>~</b>          | <b>v</b>       |            |                                |                         |
| № Код товара Подкод           | ŀ                | Наименование | Bec               | Примечание     | Количество | Ед. изм. Страна про            | рисхож Тамож. ст-ть. ОС |
| 1 1111111111 1 pt             | лба              |              | 0,5               |                | 10         | WT BY                          | 1 000                   |
|                               | loa              |              | U                 |                | U          | Ш                              | U                       |
|                               |                  |              | 0,50              |                | 10         |                                | 1000,00                 |
|                               |                  |              | <b>^</b>          |                |            | · · · ·                        |                         |
| цип дата<br>Ввоз 28.05.2013   | N*TTД<br>11      | спр. номер   | IN- СВИДЕТЕЛЬСТВА | номер товара в | ввознои ГД | отправитель (получатель)       | 0.5 1                   |
| Вывоз 28.05.2013 2            | 2                |              | 2                 |                | 1          |                                | -0,05                   |
|                               |                  |              |                   |                |            | Остаток                        | 0.45                    |
|                               |                  |              |                   |                |            | На склале в гот продикции      |                         |
| (TOV_IMPGTDN0 = 1) and (TO    | IV_IMPGTDID = 1) |              |                   |                |            | The elocate of the agriculture | Customize               |

Список товаров можно распечатать или передать в MS Excel, нажав соответствующие клавиши в верхнем левом углу окна:

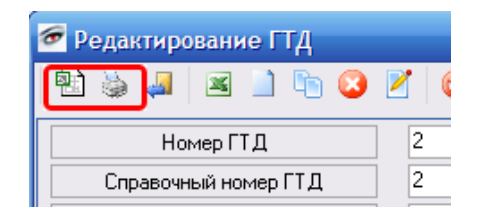

Также есть возможность выгрузить информацию о товарах для заполнения 31 графы в программе АС Декларант+. Для этого нажмите кнопку 🗈. Откроется окно:

| Диалог экспорта Экспортировать в [TSComplexDT.csv] 🛛 🛛 🔀     |
|--------------------------------------------------------------|
| Имя файла                                                    |
| TSComplexDT.csv 063op                                        |
| 🗹 Открыть файл после экспорта 📃 Печатать файл после экспорта |
| Видэкспорта ASCII                                            |
| Форматы                                                      |
| Экспортировать в                                             |
| ⊙ CSV File                                                   |
| Начать экспорт Закрыть                                       |

Имя файла должно быть обязательно «TSComplexDT.csv», в противном случае Вы не сможете загрузить его в АС Декларант. При нажатии на кнопку «Обзор» Вы можете выбрать папку, в которую будет экспортирован файл. Для открытия и (или) печати файла после экспорта вы можете поставить галочки в соответствующих полях.

На вкладке «ASCI» если Вам необходимо Вы можете изменить параметры выгрузки. По умолчанию настройки выгрузки соответствуют загрузке в АС Декларант.

| Диалог экспорта Экспортир     | ювать в [TSComplexDT.csv]      |
|-------------------------------|--------------------------------|
| Имя файла                     |                                |
| TSComplexDT.csv               | Обзор                          |
| 🗹 Открыть файл после экспорта | 🗌 Печатать файл после экспорта |
| Видэкспорта ASCII             |                                |
| _ TXT                         |                                |
| 🔽 Вычислять ширинч колонок    | Пропчек 1                      |
|                               |                                |
|                               |                                |
| CSV                           |                                |
| 🗸 Закавычить                  | Разделитель 🕽                  |
| Кавычка "                     |                                |
|                               |                                |
|                               |                                |
|                               |                                |
|                               |                                |
|                               |                                |
|                               |                                |
|                               |                                |
|                               |                                |
|                               |                                |
|                               | Начать экспорт Закрыть         |

После всех настроек нажмите «Начать экспорт». После выгрузки нажмите «Закрыть».

При нажатии на кнопку 🗐 - «Вернуть готовую продукцию на склад» товар будет удален, а списание по этому товару будет возвращено на склад, в случае если списание бралось со склада.

При успешном выполнении данной функции вы увидите следующее окно

| sez 🔀                               |
|-------------------------------------|
| Возврат готовой продукции завершен! |
| ОК                                  |

В нижней части окна «Редактирование ГТД» указана общая

сумма по полям «Вес» (позиция 2), «Количество» (позиция 3) и «Таможенная стоимость» (позиция 4). В программе предусмотрено, что при фильтрации товаров в ГТД по любому признаку внизу будет отображаться общая сумма только выведенных на экран товаров. Например, если Вы хотите узнать общий вес товара с кодом "1111111111", то нажмите стрелку в поле «Код товара» (позиция 1) и выберите код "1111111111".

| 줃 Редактирование ГТД          |             |          |       |       |            |            |            |          |                 |               |       |
|-------------------------------|-------------|----------|-------|-------|------------|------------|------------|----------|-----------------|---------------|-------|
| 🔁 🎍 🎩 🔳 🐚 😣                   | 2 🚳 🔺       | 🔶 🖷   🖠  | 🖹 🖪 🗐 |       |            |            |            |          |                 |               |       |
| Номер ГТД                     | 1           |          |       | Covp  |            | Отмена     |            |          |                 |               |       |
| Справочный номер ГТД          | 11          |          |       | Covbe |            | отмена     |            |          |                 |               |       |
| № свидетельства ГТД           | 1           |          |       |       |            |            |            |          |                 |               |       |
| Отправитель (получатель)      |             |          | -     |       |            |            |            |          |                 |               |       |
| ТипГТД                        | 🕂 импортная | T        |       |       |            |            |            |          |                 |               |       |
| Дата выдачи свидетельства     | 28.05.2013  | •        |       |       |            |            |            |          |                 |               |       |
| Дата размещения товаров в СТЗ | 28.05.2013  | •        |       |       |            |            |            |          |                 |               |       |
| Дата выдачи справочного №     | 28.05.2013  | •        |       |       |            |            |            |          |                 |               |       |
| Таможенная процедура          | 78          | •        | Дата  |       | Срок дейст | ия         |            |          |                 |               |       |
| Номер документа переработки   |             | <b>T</b> |       | -     |            | -          |            |          |                 |               |       |
| № Код товар 🖾 Годнод          |             | Наименов | вание |       | Bec        | Примечание | Количество | Ед. изм. | Страна происхож | Тамож. ст-ть. | 00    |
|                               | рыба        |          |       |       |            | 0,5        |            | 10 WT    | BY              |               | 1 000 |
|                               | рыба        |          |       |       |            | 0          |            | ОШТ      | BY              |               | 0     |
| 2222222222                    |             |          |       |       |            |            |            |          |                 |               |       |
|                               |             |          |       |       |            |            |            |          |                 |               |       |
|                               |             |          |       |       |            |            |            |          |                 |               |       |
|                               |             |          |       |       |            |            |            |          |                 |               |       |
|                               |             |          |       |       |            |            |            |          |                 |               |       |
|                               |             |          |       |       |            |            |            |          |                 |               |       |
|                               |             |          |       |       |            |            |            |          |                 |               |       |
|                               |             |          |       |       |            |            |            |          |                 |               |       |
|                               |             |          |       |       |            |            |            |          |                 |               |       |
|                               |             |          |       |       |            |            |            |          |                 |               |       |
|                               |             |          |       |       |            |            |            |          |                 |               |       |
|                               |             |          |       |       |            |            |            |          |                 |               |       |
|                               |             |          |       |       |            |            |            |          |                 |               |       |
|                               |             |          |       |       |            |            |            |          |                 |               |       |
|                               |             |          |       |       |            | ~          |            | •        |                 |               |       |
|                               |             |          |       |       |            | _2         |            | 3        | _               |               | 4     |
|                               |             |          |       |       |            |            |            |          | C               |               |       |
|                               |             |          |       |       | 0          | 50         |            |          |                 | 100           | 10.00 |

В результате на экране будут выведены только товары с подкодом "1111111111" (позиция 1), а внизу экрана соответствующие суммы (позиции 2, 3 и 4).

| 줃 Редактирование ГТД          |               |           |     |              |            |            |          |                 |               | 🛛                           |
|-------------------------------|---------------|-----------|-----|--------------|------------|------------|----------|-----------------|---------------|-----------------------------|
| 🖻 🎍 🚚 🗷 🗋 🐚 🔕                 | 🗹 🔕 📫 🌩 🖗     | 🌟 🖪 🗐     |     |              |            |            |          |                 |               |                             |
| Номер ГТД                     | 1             |           | Cox | панить       | Отмена     |            |          |                 |               |                             |
| Справочный номер ГТД          | 11            |           |     | panno        | onnond     |            |          |                 |               |                             |
| № свидетельства ГТД           | 1             |           |     |              |            |            |          |                 |               |                             |
| Отправитель (получатель)      |               | •         |     |              |            |            |          |                 |               |                             |
| Тип ГТД                       | 🕂 импортная 📼 |           |     |              |            |            |          |                 |               |                             |
| Дата выдачи свидетельства     | 28.05.2013 🔹  |           |     |              |            |            |          |                 |               |                             |
| Дата размещения товаров в СТЗ | 28.05.2013 🔹  |           |     |              |            |            |          |                 |               |                             |
| Дата выдачи справочного №     | 28.05.2013 🔹  |           |     |              |            |            |          |                 |               |                             |
| Таможенная процедура          | 78 💌          | Дата      |     | Срок дейстия |            |            |          |                 |               |                             |
| Номер документа переработки   |               |           | ~   |              | Ψ.         |            |          |                 |               |                             |
| № Код товара 🛛 Подкод         | Наи           | менование |     | Bec          | Примечание | Количество | Ед. изм. | Страна происхож | Тамож. ст-ть. | 00                          |
| 1111111111 1 F                | њба           |           |     | 0,5          |            | 10         | ШТ       | BY              |               | 1 000                       |
|                               |               |           |     |              |            |            |          |                 |               |                             |
| 🗙 🗸 (Код товара = 111111111)  | •             | -         |     | 0,50         | ]2         | 10         | ]3       |                 | 100           | 00,00 <b>4</b><br>Customize |

Для вывозных ГТД помимо загрузки их в систему, необходимо внести сведения о списании материалов по каждой товарной позиции вывозной ГТД. Данная функция доступна через команду «Списание материалов» меню «Список ГТД».

| 6          | Спи                | сание матер      | налов      |           |                                |              |        |        |               |             |          |           |                                    | . 🗆 🔀    |
|------------|--------------------|------------------|------------|-----------|--------------------------------|--------------|--------|--------|---------------|-------------|----------|-----------|------------------------------------|----------|
| E          |                    | à 🚚              |            |           |                                |              |        |        |               |             |          |           |                                    |          |
|            | Зывоз              | зимая готовая пр | одукция 2- |           |                                |              |        |        |               |             |          |           | Материалы                          | *        |
|            | № Кодтовара Подкод |                  |            |           | Наименование                   |              |        |        |               |             | ество    | материалы | ~                                  |          |
|            | 1                  | 2222222222       | 2          |           | салат                          |              |        |        |               | ШТ          |          | 1         | 🔰 Добавить                         |          |
|            |                    |                  |            |           |                                |              |        |        |               |             |          |           | 🌮 Удалить                          |          |
|            |                    |                  |            |           |                                |              |        |        |               |             |          |           | 📄 ờ Взять из нормы р               | расхода  |
|            |                    |                  |            |           |                                |              |        |        |               |             |          |           | 📝 Редактировать                    |          |
|            |                    |                  |            |           |                                |              |        |        |               |             |          |           | 📄 Разнести ГТД                     |          |
|            |                    |                  |            |           |                                |              |        |        |               |             |          |           | 🏘 Экспорт 40 графы<br>"Декларант+" | ы для АС |
|            |                    |                  |            |           |                                |              |        |        |               |             |          |           | 🗐 🗐 Взять со склада                |          |
|            |                    |                  |            |           |                                |              |        |        |               |             |          |           |                                    |          |
| Г          | Зывоз              | зимые материаль  | в состав   | е готовой | продукции                      |              |        |        |               |             |          |           |                                    |          |
| <b>.</b> ≡ | Tun                | Nº Kog To Dog    |            | Cap you   | N <sup>a</sup> opugate av otte |              | Konorr | Koguje | Equand        | Tablow or B | eo Herro | Отураци   |                                    |          |
| II-        | тип                | 1 11111 1        | 1          | 11        | 1                              | паименование | BY     | 1      | сд.изм.<br>ШТ | 100 100     | 0.05     |           |                                    |          |
| ľ          |                    | 11111            |            |           |                                | ppilod       |        |        |               | 100         | 0,00     | Ŭ         |                                    |          |
|            |                    |                  |            |           |                                |              |        |        |               |             |          |           |                                    |          |
|            |                    |                  |            |           |                                |              |        |        |               |             |          |           |                                    |          |
|            |                    |                  |            |           |                                |              |        |        |               |             |          |           |                                    |          |
|            |                    |                  |            |           |                                |              |        |        |               |             |          |           |                                    |          |
|            |                    |                  |            |           |                                |              |        |        |               |             |          |           |                                    |          |
|            |                    |                  |            |           |                                |              |        |        |               |             |          |           |                                    |          |
|            |                    |                  |            |           |                                |              |        |        |               |             |          |           |                                    |          |
|            |                    |                  |            |           |                                |              |        |        |               |             |          |           |                                    |          |
|            |                    |                  |            |           |                                |              |        |        |               |             |          |           |                                    |          |
|            |                    |                  |            |           |                                |              |        |        |               |             |          |           |                                    |          |
|            |                    |                  |            |           |                                |              |        |        |               |             |          |           |                                    |          |
| К          | ол-во              | позиций: 1       |            |           |                                |              |        |        |               |             |          |           |                                    |          |

Примечание\*: При выборе нескольких материалов в списке для последующего удаления ИЗ базы ланных следует руководствоваться правилами выделения элементов списка, принятыми в системе Windows: выделение всех элементов – Ctrl-A, выделение нескольких элементов от первого до последнего выбранного – выделение с нажатой клавишей Shift; выделение произвольного элемента – с нажатой клавишей Ctrl.

Ввод сведений осуществляется отдельно по каждой товарной позиции вывозной ГТД. Переключение между товарами вывозной ГТД производится выбором нужного товара в таблице «Вывозимая готовая продукция» в верхней части диалогового модуля списания товаров. Для добавления или удаления сведений о входящем в состав вывозимого товара сырья и материалов предназначено меню «Материалы», включающее в себя команды «Добавить», «Удалить» и «Редактировать» – для добавления, удаления и редактирования

сведений соответственно.

|                        | Вывозим          | ая готовая | а продукция:       |           |  |  |  |  |  |  |
|------------------------|------------------|------------|--------------------|-----------|--|--|--|--|--|--|
| 9401908000             |                  |            |                    |           |  |  |  |  |  |  |
| 301                    |                  | подла      | )KOTHИK/PL(SENA    | TOR A7)   |  |  |  |  |  |  |
|                        | Вывозимый матери | ал в соста | ве готовой продукц | ии:       |  |  |  |  |  |  |
| Код по ТН ВЭД РБ       | 1                |            | Выбрать            |           |  |  |  |  |  |  |
| Подкод                 |                  |            |                    |           |  |  |  |  |  |  |
| Наименование           |                  |            |                    |           |  |  |  |  |  |  |
| Номер и дата ГТД ввоза | a                |            |                    |           |  |  |  |  |  |  |
| Справочный номер       |                  |            |                    |           |  |  |  |  |  |  |
| № свидетельства        |                  |            |                    |           |  |  |  |  |  |  |
| Остаток на ед.         |                  |            |                    |           |  |  |  |  |  |  |
| Количество             | 0,00000000       | ~          | Пересчитать        | Сохранить |  |  |  |  |  |  |
| Отходы                 | 0,00000000       | ~          | Пересчитать        | Отмена    |  |  |  |  |  |  |

При добавлении сведений о вывозимом сырье или материале при желании можно ввести несколько цифр кода или подкода материала по ТН ВЭД, в этом случае для выбора будут доступны только те ввезенные ранее материалы, начало кода или подкода по ТН ВЭД которых совпадает с введенным значением.
|                                | Вывозим          | ая готовая | а продукция:        |           |  |  |  |  |
|--------------------------------|------------------|------------|---------------------|-----------|--|--|--|--|
| 9401908000                     |                  |            |                     |           |  |  |  |  |
| 301 ПОДЛОКОТНИК/PL(SENATOR A7) |                  |            |                     |           |  |  |  |  |
|                                | Вывозимый матери | ал в соста | ве готовой продукци | и:        |  |  |  |  |
| Код по ТН ВЭД РБ               | 9401             |            | Выбрать             |           |  |  |  |  |
| Подкод                         |                  |            |                     |           |  |  |  |  |
| Наименование                   |                  |            |                     |           |  |  |  |  |
| омер и дата ГТД ввоза          | a                |            |                     |           |  |  |  |  |
| Справочный номер               |                  |            |                     |           |  |  |  |  |
| № свидетельства                |                  |            |                     |           |  |  |  |  |
| Остаток на ед.                 |                  |            |                     |           |  |  |  |  |
|                                | 0,00000000       | ×          | Пересчитать         | Сохранить |  |  |  |  |
| Количество                     |                  |            |                     |           |  |  |  |  |

При нажатии на кнопку «Выбрать» откроется окно со списком доступных ввезенных материалов (этот список можно распечатать или передать в MS Excel, нажав соответствующие клавиши в верхнем левом углу окна):

| Ввезенные материалы |                                  |                  |                    |                |        |                                                   |         |               |
|---------------------|----------------------------------|------------------|--------------------|----------------|--------|---------------------------------------------------|---------|---------------|
| 한 🍐 ،               | Ja                               |                  |                    |                |        |                                                   |         |               |
| N≗ГТД               | Спр. номер                       | Nº свидетельства | № тов.в ГТД   Дата | Код по ТНВЭД   | Подкод | Наименование                                      | Ед.изм. | Количество    |
|                     | 09159/24123                      | 06533/34006617   | 1 24.12.2003       | 7318129000     | 13     | ШУРУП-САМОРЕЗ SD3-T15-4.8*19S                     | ШТ      | 1381.00000000 |
|                     |                                  | 06533/64000660   | 1 03.03.2006       | 7318220000     | 1      | ШАЙБА 981/8*17*1,68                               | ШТ      | 14.00000000   |
|                     | 09159/06046                      | 06533/64001031   | 1 06.04.2006       | 9401903000     | 26     | НАКЛАДКА ПОДЛОКОТНИКА ELF                         | ШТ      | 2.0000000     |
|                     | 09159/06046                      | 06533/64001031   | 1 06.04.2006       | 9401908000     | 132    | ОСНОВ.ПОДЛОКОТНИКА NOWA STEEL ПРАВ. ХРОМ          | ШТ      | 1.0000000     |
|                     | 09159/06046                      | 06533/64001031   | 1 06.04.2006       | 8302209000     | 2      | РОЛИК КРЕСЕЛЬНЫЙ С50 Е11 ЧЕРНЫЙ                   | ШТ      | 3.0000000     |
|                     | 09159/11076                      | 06533/64002295   | 1 11.07.2006       | 9401903000     | 26     | НАКЛАДКА ПОДЛОКОТНИКА ELF                         | ШТ      | 3.0000000     |
|                     | 09159/11076                      | 06533/64002295   | 1 11.07.2006       | 9401903000     | 42     | OCHOBAHИE СПИНКИ ADMIRAL                          | ШТ      | 1.0000000     |
|                     | 09159/11076                      | 06533/64002295   | 1 11.07.2006       | 9401908000     | 203    | ЧЕХОЛ КРЕСТОВИНЫ КРЕСЕЛЬНОЙ МЕС - ВЕРХНИЙ, НИЖНИЙ | ШТ      | 102.0000000   |
|                     | 09159/11076                      | 06533/64002295   | 1 11.07.2006       | 9401903000     | 44     | ВКЛАДЫШ СИДЕНИЯ SAMBA GTP CR.                     | ШТ      | 10.0000000    |
|                     | 09159/11076                      | 06533/64002295   | 1 11.07.2006       | 9401908000     | 207    | НАКЛАДКА КРЕСТОВИНЫ CR-05/11 ЧЕРН                 | ШТ      | 540.0000000   |
|                     | 09159/11076                      | 06533/64002295   | 1 11.07.2006       | 9401908000     | 208    | СОЕДИНИТЕЛЬНЫЙ ЭЛЕМЕНТ НАКЛАДКИ ТҮРІІ ЧЕРН        | ШТ      | 110.0000000   |
|                     | 09159/05096                      | 06533/64003139   | 1 05.09.2006       | 8302429000     | 8      | ЗАГЛУШКА МЕТАЛЛ. ХРОМИРОВАННАЯ (СТМ SR.25 CHROM)  | ШТ      | 4.0000000     |
|                     | 09159/13106                      | 06533/64003693   | 1 13.10.2006       | 9401903000     | 27     | НАКЛАДКА ПОДЛОКОТНИКА ЅАМВА                       | ШТ      | 434.0000000   |
|                     | 09159/24116                      | 06533/64004298   | 1 24.11.2006       | 9401908000     | 215    | ПОДЛОКОТНИК BR-MANAGER                            | ШТ      | 6.00000000    |
|                     | 09159/24116                      | 06533/64004298   | 1 24.11.2006       | 9401908000     | 211    | ЛОЖЕ ДЛЯ КРЕСЛА ВЫСОКОЕ КР-DIRECTOR-A1 (СПИНКА)   | ШТ      | 3.0000000     |
|                     | 09159/24116                      | 06533/64004298   | 1 24.11.2006       | 9401908000     | 212    | ЛОЖЕ ДЛЯ КРЕСЛА ВЫСОКОЕ КР-DIRECTOR A2 (СИДЕНИЕ)  | ШТ      | 3.0000000     |
|                     | 09159/05067                      | 06533/74001873   | 1 05.06.2007       | 8412319000     | 5      | ГАЗ.ЛИФТ ПНЕВМАТИЧЕСКИЙ (PG-315-MDI)              | ШТ      | 4.0000000     |
|                     | 09159/05067                      | 06533/74001873   | 1 05.06.2007       | 9401908000     | 150    | СОЕДИНИТЕЛЬ ДЛЯ СТУЛЬЕВ ISO                       | ШТ      | 464.00000000  |
|                     | 09159/05067                      | 06533/74001873   | 1 05.06.2007       | 9401908000     | 194    | ПОДСТАВКА (AP-TL-CHROM)                           | ШТ      | 4.0000000     |
|                     | 09159/12067                      | 06533/74001982   | 1 12.06.2007       | 9401908000     | 228    | СТОЛИК BR-TLT K BR-STP2                           | ШТ      | 100.0000000   |
|                     | 09159/12067                      | 06533/74001982   | 1 12.06.2007       | 9401908000     | 226    | ПОДЛОКОТНИК BR-ISO К ISO                          | ШТ      | 100.0000000   |
|                     | 09159/12067                      | 06533/74001982   | 1 12.06.2007       | 9401908000     | 227    | ПОДЛОКОТНИК ДЛЯ СТОЛИКА ВВ-ISOT                   | ШТ      | 40.0000000    |
|                     | 09159/12067                      | 06533/74001982   | 1 12 06 2007       | 9401908000     | 229    | СОЕ ЛИНИТЕЛЬ ПОВОРОТНЫЙ BB-SPT-2 К СТОЛИКЧ        | ШТ      | 100.0000000   |
| Быстры              | ый поиск: Код ТНВЭ<br>Код ТНВЭД: | Д и Подкод:      | Быстрый поиск: №   | свидетельства: |        | Быстрый поиск: Наименование товара: 2 Выбрать     | 0       | тмена         |
|                     | Подкод                           |                  |                    |                |        |                                                   |         |               |

Для удобной работы со списком предусмотрен быстрый поиск по

коду ТНВЭД, подкоду и наименованию товара и по номеру свидетельства. Выбрав нужный товар в списке, следует нажать кнопку «Выбрать».

| Редактирование сведе         | ний о вывозимом материале                         |  |  |  |  |  |  |  |
|------------------------------|---------------------------------------------------|--|--|--|--|--|--|--|
| Вывозимая готовая продукция: |                                                   |  |  |  |  |  |  |  |
| 9401908000                   |                                                   |  |  |  |  |  |  |  |
| 301                          | 301 ПОДЛОКОТНИК/PL(SENATOR A7)                    |  |  |  |  |  |  |  |
| Bi                           | ывозимый материал в составе готовой продукции:    |  |  |  |  |  |  |  |
| Код по ТН ВЭД РБ             | 9401908000 Выбрать                                |  |  |  |  |  |  |  |
| Подкод                       | 207                                               |  |  |  |  |  |  |  |
| Наименование                 | Наименование<br>НАКЛАДКА КРЕСТОВИНЫ CR-05/11 ЧЕРН |  |  |  |  |  |  |  |
| Номер и дата ГТД ввоза       | or 11.07.2006                                     |  |  |  |  |  |  |  |
| Справочный номер             | 09159/11076                                       |  |  |  |  |  |  |  |
| № свидетельства              | 06533/64002295                                    |  |  |  |  |  |  |  |
| Остаток на ед.               | 540 WT                                            |  |  |  |  |  |  |  |
| Количество                   | 🗓 🔽 Пересчитать Сохранить                         |  |  |  |  |  |  |  |
| Отходы                       | 0,0000000 С Пересчитать Отмена                    |  |  |  |  |  |  |  |
|                              |                                                   |  |  |  |  |  |  |  |

В диалоге будут автоматически заполнены сведения о вывозимом сырье или материале – код по ТН ВЭД, подкод, наименование, сведения о ГТД ввоза, а также остаток сырья или материала с учетом списанного ранее количества. Введите сведения о количестве вывозимого сырья или материала, а также количество отходов.

После ввода ненулевого значения количества, не превышающего значения остатка, станет доступна кнопка «Сохранить», после нажатия на которую диалоговое окно закроется, а введенные сведения будут внесены в базу данных.

|                        | Вывозимая готовая продукция:                   |  |  |  |  |  |  |  |
|------------------------|------------------------------------------------|--|--|--|--|--|--|--|
| 2<br>1<br>tov1         |                                                |  |  |  |  |  |  |  |
| Bi                     | ывозимый материал в составе готовой продукции: |  |  |  |  |  |  |  |
| Код по ТН ВЭД РБ       | 1 Выбрать                                      |  |  |  |  |  |  |  |
| Подкод                 | 1                                              |  |  |  |  |  |  |  |
| Наименование<br>tovar1 |                                                |  |  |  |  |  |  |  |
| Номер и дата ГТД ввоза | or 26.08.2010                                  |  |  |  |  |  |  |  |
| Справочный номер       |                                                |  |  |  |  |  |  |  |
| № свидетельства        | 2222                                           |  |  |  |  |  |  |  |
| Остаток на ед.         | 5 CM3                                          |  |  |  |  |  |  |  |
| Количество             | 2 • Пересчитать Сохранить                      |  |  |  |  |  |  |  |
| Отходы                 | 0,00000000 -                                   |  |  |  |  |  |  |  |

При вводе значения можно ввести количество материала только на <u>единицу</u> готовой продукции и нажать на «Пересчитать». Программа перемножит введенное Вами число на количество готовой продукции и выведет результат в поле «Количество».

Для редактирования сведений о количестве списанного товара выберите нужный товар в окне «Вывозимые материалы в составе готовой продукции» и нажмите на кнопку «Редактировать». Появится окно редактирования. Введите нужное Вам количество с учетом остатка и нажмите сохранить.

| Редактирование          | ×                                 |
|-------------------------|-----------------------------------|
| Код товара по ТНВЭД РБ: | 9401908000                        |
| Наименование товара:    | НАКЛАДКА КРЕСТОВИНЫ CR-05/11 ЧЕРН |
| Количество:             | 10,0000000                        |
| Остаток:                | 530                               |
|                         |                                   |
| Отход:                  |                                   |
| Bec:                    | 4,80000000                        |

Информацию, находящуюся в верхней или нижней частях окна «Формирование отчета» можно распечатать или передать в MS Excel, нажав соответствующие клавиши в верхнем левом углу окна:

| 🕫 Формирование отчета            |            |  |  |  |  |  |
|----------------------------------|------------|--|--|--|--|--|
| 1 🔁 🖕                            | <b>4</b>   |  |  |  |  |  |
| — Вывозимая готовая продукция Об |            |  |  |  |  |  |
| N≗                               | Код товара |  |  |  |  |  |
| 1_00000000                       |            |  |  |  |  |  |

В меню «Материалы» также есть возможность выгрузить списание по выбранной готовой продукции для заполнения 40 графы в программе АС Декларант. Для этого выберите нужный Вам товар из списка готовой продукции и нажмите «Экспорт 40 графы для АС Декларант». Откроется окно:

| Диалог экспорта Экспортировать в [Docs40.csv]                |
|--------------------------------------------------------------|
| Имя файла                                                    |
| D:\Docs40.csv O63op                                          |
| 🗹 Открыть файл после экспорта 📃 Печатать файл после экспорта |
| Видэкспорта ASCII                                            |
| Форматы                                                      |
| Экспортировать в                                             |
| ⊙ CSV File                                                   |
| Начать экспорт Закрыть                                       |

Имя файла должно быть обязательно «Docs40.csv», в противном случае Вы не сможете загрузить его в АС Декларант. При нажатии на кнопку «Обзор» Вы можете выбрать папку, в которую будет экспортирован файл. Для открытия и (или) печати файла после экспорта вы можете поставить галочки в соответствующих полях.

На вкладке «ASCI» если Вам необходимо Вы можете изменить параметры выгрузки. По умолчанию настройки выгрузки соответствуют загрузке в АС Декларант.

| Диалог экспорта Экспортир                                    | овать в [Docs40.csv]   |  |  |  |  |  |  |
|--------------------------------------------------------------|------------------------|--|--|--|--|--|--|
| Имя файла                                                    |                        |  |  |  |  |  |  |
| D:\Docs40.csv                                                | Обзор                  |  |  |  |  |  |  |
| 🗹 Открыть файл после экспорта 👘 Печатать файл после экспорта |                        |  |  |  |  |  |  |
| Видэкспорта ASCII                                            |                        |  |  |  |  |  |  |
| TXT                                                          |                        |  |  |  |  |  |  |
| 🔽 Вычислять ширину колонок                                   | Пропуск 1              |  |  |  |  |  |  |
|                                                              | Кодировка UTF-8 💌      |  |  |  |  |  |  |
| CSV                                                          |                        |  |  |  |  |  |  |
| 🗹 Закавычить<br>Кавычка "                                    | Разделитель ;          |  |  |  |  |  |  |
| <u></u>                                                      |                        |  |  |  |  |  |  |
|                                                              |                        |  |  |  |  |  |  |
|                                                              |                        |  |  |  |  |  |  |
|                                                              |                        |  |  |  |  |  |  |
|                                                              |                        |  |  |  |  |  |  |
| 1                                                            | Начать экспорт Закрыть |  |  |  |  |  |  |

После всех настроек нажмите «Начать экспорт». После выгрузки нажмите «Закрыть».

Меню «Список ГТД» содержит также следующие функции:

Списание материалов с помощью «Норм расхода» 115

Списание отходов 125

Выпуск товаров в свободное обращение 132

Изменение таможенной процедуры декларации

Операции над списком товаров 138

Редактирование сведений о продукции [141]

Поиск ГТД, товаров 142

#### 2.2.1 Списание материалов с помощью «Норм расхода».

Выберите из меню «Список ГТД» пункт «Нормы расхода»:

| 🕏 Нормы рас  | хода                      |              |                                       |            |                              |                                                                                     |   |
|--------------|---------------------------|--------------|---------------------------------------|------------|------------------------------|-------------------------------------------------------------------------------------|---|
| 1 😫 🎍 📗      | Наименование предприятия: | 000 "TECT"   | · · · · · · · · · · · · · · · · · · · |            |                              |                                                                                     |   |
| Код товара   | Подкод                    | Наименование |                                       | Примечание | Дата создания/редактирования | Готовая продукция                                                                   | * |
|              |                           |              | <no data="" display="" to=""></no>    |            |                              | <ul> <li>Добавить</li> <li>Изменить</li> <li>Копировать</li> <li>Удалить</li> </ul> |   |
|              |                           |              |                                       |            |                              | Состав готовой продукции                                                            | * |
| Наименование |                           |              | Код товара Подкод                     | Количество | Ед.изм.                      |                                                                                     |   |
|              |                           |              | <no data="" display="" to=""></no>    |            |                              |                                                                                     |   |

Прежде всего, хотелось бы отметить, что данные нормы расхода не имеют ничего общего с фактическими нормами, а служат лишь для того, чтобы упростить (автоматизировать) списание материалов. Условно их можно назвать – теоретические нормы расхода.

В меню «Готовая продукция» выберите пункт «Добавить». В появившемся окне введите соответствующую информацию и нажмите кнопку «Сохранить».

| Добавление              |              | ×         |
|-------------------------|--------------|-----------|
| Код товара по ТНВЭД РБ: | 45           | Выбрать   |
| Наименование товара:    | primer1      |           |
| Примечание:             |              |           |
| Дата:                   | 03.05.2010 💌 |           |
|                         |              | Сохранить |
|                         |              | Отмена    |

При нажатии на кнопку «Выбрать» откроется окно выбора сведений о товаре из списка товаров. Об этом более подробно можно узнать в разделе «Операции над списком товаров ...»».

В верхней части (окно готовая продукция) будут размещаться наименование теоретической нормы расхода (товар), а в нижней (окно состав готовой продукции) – материалы (эти сведения можно распечатать или передать в MS Excel, нажав соответствующие клавиши в верхнем левом углу окна).

| 🕖 Нормы рас      | кода                      |              |            |        |            |            |              |                   |                     | _ 🗆 🛛   |
|------------------|---------------------------|--------------|------------|--------|------------|------------|--------------|-------------------|---------------------|---------|
| 1 😫 🎍 📗          | Наименование предприятия: | qw4          |            | ~      |            |            |              |                   |                     |         |
| Код товара       | Подкод                    | Наименование |            |        | Примечание |            | Дата создани | ия/редактирования | Готовая продикция   | ×       |
| 00002            | 01                        | tov1         |            |        |            |            | 08.07.2011   |                   | Тоторая продукция   |         |
| 00002            | 01                        | tov1         |            |        |            |            | 08.07.2011   |                   | Состав готовой прод | укции 🙁 |
|                  |                           |              |            |        |            |            |              |                   | ☐ Добавить          |         |
| Наименование     |                           | (            | Код товара | Поакоа |            | Количество |              | Едизм             |                     |         |
| tovar1           |                           |              | 1          | 1      |            |            | 1            | CM3               |                     |         |
| tovar2           |                           |              | 1          | 2      |            |            | 1            | м                 |                     |         |
| tovar2           |                           |              | 1          | 2      |            |            | 2            | М                 |                     |         |
|                  |                           |              |            |        |            |            |              |                   |                     |         |
| Кол-во мат-лов в | норме: 3                  |              |            |        |            |            |              |                   |                     |         |

Примечание\*: При выборе нескольких материалов в списке для последующего удаления из базы данных следует руководствоваться правилами выделения элементов списка, принятыми в системе Windows: выделение всех элементов – Ctrl-A, выделение нескольких элементов от первого до последнего выбранного – выделение с нажатой клавишей Shift; выделение произвольного элемента – с нажатой клавишей Ctrl.

Также предусмотрено копирование уже существующей нормы расхода. Для этого выберите нужное наименование нормы в верхней части экрана и нажмите «Копировать» в меню «Готовая продукция». При этом создастся копия исходной нормы расхода.

| 🗑 Нормы расхода                                                           |                                                                       |
|---------------------------------------------------------------------------|-----------------------------------------------------------------------|
| 🔁 🖕 🚚 🛛 Наименование предприятия: ЗАО "ГИДРОДИНАМИКА" 🔹                   |                                                                       |
| Код товара Подкод Наименование Примечание Дата создания/редактирования Го |                                                                       |
| 3824909900 0 V30UVAHAT ISO PMDI 92140 06.01.2010                          |                                                                       |
| 3824909900 0 VI30L/IAHAT ISO PMDI 92140 16.02.2010                        | Добавить                                                              |
|                                                                           | й Изменить<br>Копировать<br>У Удалить<br>ростав готовой продукции 😵 🗌 |

В программе предусмотрен импорт норм расхода из MS Excel. Формат следующий:

| в   | Аrial Cyr • 10 • А́ А́ = = =<br>Вставить<br>Буфер обмена Б<br>Буфер обмена Б |        |          |                              |                   |         | О6щий<br>∰ т % 000 | ▼<br>,00 ,00<br>,00 →,0 | Условное Форм<br>форматированиет как | атиров<br>таблиц | ать Стили<br>у* ячеек* | ™ Вставить ▼<br>ЎДалить ▼<br>ПФормат ▼ | Σ •<br> |
|-----|------------------------------------------------------------------------------|--------|----------|------------------------------|-------------------|---------|--------------------|-------------------------|--------------------------------------|------------------|------------------------|----------------------------------------|---------|
| Буф | ер обмена 🦻                                                                  |        | Шрифт    | Gi.                          | Выравнивание      | G.      | Число              | Gi.                     | Стили                                |                  |                        | Ячейки                                 |         |
|     | C13                                                                          | - (    | 0        | <i>f</i> <sub>x</sub> БИХРОМ | ИАТ НАТРИЯ ТЕХНИ  | ческий  | й сорт 1 гост 2    | 651-78                  |                                      |                  |                        |                                        |         |
|     | А                                                                            |        | В        |                              |                   |         | С                  |                         |                                      |                  | D                      | E                                      |         |
| 1   | kod                                                                          | n      | ormas    | naim                         |                   |         |                    |                         |                                      | k                | _tei                   | Kod_izd                                |         |
| 2   | 5011181                                                                      | (      | 0,022276 | АММИАК ВОД                   | ЦНЫЙ ЧДА 25 ПРОI  | Ц. ГОСТ | 3760-79            |                         |                                      | Ш                | IT                     | 5644000                                | 0000    |
| 3   | 5036115 7,7088 АММОНИЙ ХЛОРИСТЫЙ ТЕХНИЧЕСКИЙ(НАШАТЫРЬ) СОРТ 1 ГОСТ 2210-73   |        |          |                              |                   |         |                    |                         | К                                    | Г                | 654                    | 4654                                   |         |
| 4   | 5011382                                                                      |        | 0,033    | АММОНИЙ ХЛ                   | 10РИСТЫЙ Ч ГОСТ   | 3773-72 | 2                  |                         |                                      | К                | Г                      | 641                                    | 1651    |
| 5   | 5033015                                                                      |        | 0,09048  | АНГИДРИД ХР                  | РОМОВЫЙ ТЕХНИЧ    | ЕСКИЙ   |                    |                         |                                      | К                | Г                      |                                        | 46      |
| 6   | 2425066                                                                      |        | 0,32148  | АНОДЫ ГПРХ                   | Х 8Х120Х600 ЦО ГО | CT 1180 | )-71               |                         |                                      | К                | Г                      |                                        | 54      |
| 7   | 5551014                                                                      |        | 11,4894  | АНТИСТАТИЧ                   | ЕСКОЕ СРЕДСТВО    | "ЛАНА   | " ТУРБ0557256      | 3-040-97                |                                      | К                | Г                      |                                        | 654     |
| 8   | 5051115                                                                      |        | 5,51184  | АЦЕТОН ТЕХН                  | НИЧЕСКИЙ 1СОРТ    | FOCT 2  | 768-84             |                         |                                      | К                | Г                      | 654                                    |         |
| 9   | 5051114                                                                      |        | 0,2      | АЦЕТОН ТЕХН                  | НИЧЕСКИЙ А В/СО   | РТ ГОС  | T 2768-84          |                         |                                      | К                | Г                      |                                        | 654     |
| 10  | 5016181                                                                      |        | 0,1288   | АЦЕТОН Ч ГС                  | OCT 2603-79       |         |                    |                         |                                      | К                | Г                      |                                        | 654     |
| 11  | 5036281                                                                      |        | 0,5494   | БАРИЙ ХЛОР                   | ИСТЫЙ ТЕХНИЧЕС    | кий со  | PT I FOCT 742-     | 78                      |                                      | К                | Г                      |                                        | 64      |
| 12  | 5484120                                                                      |        | 0,132    | БЕНЗИН РАС                   | ТВОРИТЕЛЬ ДЛЯ Л   | IAKOKP  | АСОЧНОЙ ПРО        | омышле                  | ЕННОСТИ (УАЙТ-СПИРІ                  | <u>1Т) Г</u> К   | Г                      |                                        | 68      |
| 13  | 5043210                                                                      |        | 0,003    | БИХРОМАТ Н                   | АТРИЯ ТЕХНИЧЕСІ   | кий со  | PT 1 FOCT 2651     | -78                     |                                      | К                | Г                      |                                        | 76      |
| 14  | 5551075                                                                      | (      | 0,000345 | БЛЕСКООБРИ                   | АЗОВАТЕЛЬ ЛИМЕ    | ДА СГЛ  | I-1 ТУ88 ЛИТ.CC    | P54-87                  |                                      | К                | Г                      |                                        | 465     |
| 15  | 5551081                                                                      |        | 0,0858   | БЛЕСКООБРИ                   | АЗОВАТЕЛЬ СКЦ-1   | ТУ1464  | 0096.003-98        |                         |                                      | К                | Г                      |                                        | 46      |
| 16  | 5551082                                                                      |        | 0,0572   | БЛЕСКООБР                    | АЗОВАТЕЛЬ СКЦ-2   | ТУ1464  | 0096.003-98        |                         |                                      | К                | Г                      |                                        | 546     |
| 17  | 4730139                                                                      |        | 0,1313   | БЛОК НОМЕР                   | РНЫХ ЭТИКЕТОК Г   | ИИЛ754  | 463414             |                         |                                      | Ш                | IT                     |                                        | 54      |
| 18  | 6503010                                                                      |        | 46,3     | <b>БУМАГА N 1 В</b>          | BC 70 MF 00B FOCT | 9094-8  | 9                  |                         |                                      | К                | Г                      | (                                      | 5354    |
| 19  | 6504802                                                                      |        | 9,9      | БУМАГА МЕЛ                   | ЮВАННАЯ 150G #"   | MAGNO   | SATIN"             |                         |                                      | К                | Г                      | (                                      | 3354    |
| 20  | 6529117                                                                      |        | 0,704    | БУМАГА ОБЕ                   | РТОЧНАЯ РУЛОНН    | АЯ Б-5  | 0F/M2 FOCT 827     | 73-75                   |                                      | К                | Г                      |                                        | 654     |
| 21  | 6529123                                                                      |        | 0,203    | БУМАГА ОБЕ                   | РТОЧНАЯ РУЛОНН    | АЯ Б-7  | 0F/M2 FOCT 827     | 73-75                   |                                      | К                | Г                      |                                        | 654     |
| 22  |                                                                              |        |          |                              |                   |         |                    |                         |                                      |                  |                        |                                        |         |
| 23  | подкод                                                                       | н      | юрма     | наименование                 | )                 |         |                    |                         |                                      | e,               | д.изм                  | код тнвэд                              |         |
| 24  |                                                                              |        |          |                              |                   |         |                    |                         |                                      | н                | еобязательное          |                                        |         |
|     | ► ► [ norm_                                                                  | _mat 🖉 | J        |                              |                   |         |                    |                         |                                      | _                |                        |                                        |         |

<sup>Примечание\*:</sup> Обратите внимание, что наименование листа (в данном случае – «norm\_mat») и название файла («norm\_mat.xls») должны быть полностью идентичны.

Обязательные поля:

«kod» – подкод «normas» – количество «naim» – наименование «Kod\_izd» – код товара

«kl\_tei» – единица измерения

Поле «kod» имеет <u>числовой</u> формат ячеек, а остальные – общий.

Для открытия норм расхода для выбранного товара вывозной ГТД <u>дважды щелкните</u> на него левой клавишей мыши в главном окне программы.

| 🕖 Контр     | " Контроль движения товаров в СТЗ Фирма 2 H:\Program Files\SEZ\sez.fdb              |                  |                 |                |                             |                              |                 |                          |                  |            |                                |         |  |
|-------------|-------------------------------------------------------------------------------------|------------------|-----------------|----------------|-----------------------------|------------------------------|-----------------|--------------------------|------------------|------------|--------------------------------|---------|--|
| Файл Доп    | юлнителы                                                                            | ю Контрол        | њ Админист      | рирование I    | Помощь                      |                              |                 |                          | АС "СЭЗ" ве      | рсия 2.0   | (сборка 50140) stable от 01.11 | .2012   |  |
| 🔁 👙 🤞       | a 👩   🖸                                                                             | ооо "ФЛО         | РИМЕБЕЛЬ''      |                | ✓ 01.05.1                   | 996 🔽 01.00                  | 6.2010          | 💽 🈏 😻 🗄                  | 🥙   💻            | •          | sez@decla                      | rant.by |  |
| бы          | стрый понск                                                                         |                  |                 |                |                             |                              |                 |                          |                  |            | 6 4 633                        |         |  |
| Тип         | Статус                                                                              | Дата             | Nº              | гтд            | Спр. номер                  | N <sup>2</sup> свидетельства |                 | Отправитель (получатель) |                  |            | Суоъекты СЭЗ                   | ÷       |  |
| Выво:       | 0                                                                                   | 17.01.2011       |                 |                | 00500-0004040011-00         | 00522-04001105               |                 |                          |                  | _          | Список ГТД                     | *       |  |
| <b>BB03</b> |                                                                                     | 07.04.2010       |                 |                | 06533/060404001108          | 06033/04001100               |                 | LS FEX/00023/10          | 0                | -11        | 📄 Новая ГТД                    |         |  |
| Выво:       |                                                                                     | 22.03.2010       |                 |                | 06533/22030                 | 00500 100000007              | Флоримера       | ль комплект (пожа)       | p- 4J            | _          | 🗑 Редактирование               |         |  |
| Выво:       | 0                                                                                   | 18.03.2010       |                 |                | 06533/180302006980          | 06533/02006907               | т ехнокомп)     | 10 E1 E2                 |                  | - 11       | 💀 Удалить ГТ Д                 |         |  |
| Выво:       | 0                                                                                   | 18.03.2010       |                 |                | 06533/180302006981          | 06533/02006884               | Гехнокомп)      | текс 49.51.53            |                  | _          | Списание материалов            |         |  |
| 😑 Выво:     | 0                                                                                   | 03.03.2010       |                 |                | 06533/030302005430          | 06533/020005334              | Гехнокомп)      | текс 48                  |                  | - 11       |                                |         |  |
| 🗖 Выво:     | 0                                                                                   | 18.02.2010       |                 |                | 06533/180202003942          | 06533/02003907               | Технокомпл      | текс 43,47               |                  | _          | ита пормы расхода              |         |  |
| 🗖 Выво:     | 0                                                                                   | 19.01.2010       |                 |                | 06533/190102000791          | 06533/02000768               | Технокомпл      | текс 41,36               |                  | _          | Список товаров                 |         |  |
| 🗖 Выво:     | 0                                                                                   | Выпуск товаров в |                 |                |                             |                              |                 |                          |                  |            |                                |         |  |
| 🗖 Выво:     | Выво: 0 24.12.2009 06533/241292035363 0653392034958 Технокомплекс 40                |                  |                 |                |                             |                              |                 |                          |                  |            |                                |         |  |
| 🗖 Выво:     | Выво: 0 04.12.2009 06533/031292032852 06533/92032596 Флоримебель комплект (пожар-3) |                  |                 |                |                             |                              |                 |                          |                  |            |                                |         |  |
| 🗖 Выво:     | 0                                                                                   | 20.11.2009       | I               |                | 06533/201192031187          | 06533/92030815               | Технокомпл      | текс 34                  |                  |            | Коммерческие отходы            |         |  |
| 📥 Выво:     | 0                                                                                   | 20.11.2009       | I               |                | 06533/201192031186          | 06533/92030812               | Технокомпл      | текс 35                  |                  | ~          | Изменение таможенно            | рЙ<br>A |  |
| -           | _                                                                                   |                  |                 |                | ^                           | )                            |                 |                          |                  |            |                                |         |  |
| № товара    | а Кодпо                                                                             | тнвэд            | Подкод          | 1              | Наимен                      | ювание                       |                 | Количество Ед            | . ИЗМ.           | OC         | Дополнительно                  | ×       |  |
|             | 1 940190                                                                            | 18000            | 301             | подлоко        | THИK/PL(SENATOR A7)         |                              |                 | 1 Ш1                     | 1                | _          | Kaumanan                       | ×       |  |
|             | 3 940190                                                                            | 8000             | 329             | кожухпл        | АСТИКОВЫЙ ОВАЛИН            | Ы РЕГАЛ                      |                 | 113 ШТ                   | 「                | _          | контроль                       | *       |  |
|             | 4 940190                                                                            | 8000             | 330             | кожух пл       | АСТИКОВЫЙ ОВАЛИНІ           | Ы СЕНИОР                     |                 | 18 Ш1                    |                  |            | Отчеты                         | *       |  |
|             | 5 940190                                                                            | 8000             | 348             | OCHOBAH        | 1E СПИНКИ СТУЛА RUE         | )Y                           |                 | 23 Ш1                    | ſ                |            |                                |         |  |
|             | 6 940190                                                                            | 8000             | 349             | ЧЕХОЛ СП       | ИНКИ СТУЛА RUDY             |                              |                 | 24 Ш1                    | 1                |            | Администрирование              | ÷       |  |
|             | 7 9401908000 350 ЧЕХОЛ СПИНКИ СТУЛА DUCK 3 ШТ                                       |                  |                 |                |                             |                              |                 |                          |                  |            | Переработка                    | ۲       |  |
|             |                                                                                     |                  |                 |                |                             |                              |                 |                          |                  |            | Помошь                         | ¥       |  |
|             |                                                                                     |                  |                 |                |                             |                              |                 |                          |                  |            |                                |         |  |
|             |                                                                                     |                  |                 |                |                             |                              |                 |                          |                  |            |                                |         |  |
|             |                                                                                     |                  |                 |                |                             |                              |                 |                          |                  |            |                                |         |  |
|             |                                                                                     |                  |                 |                |                             |                              |                 |                          |                  |            |                                |         |  |
|             |                                                                                     |                  |                 |                |                             |                              |                 |                          |                  |            |                                |         |  |
|             |                                                                                     |                  |                 |                |                             |                              |                 |                          |                  |            |                                |         |  |
|             |                                                                                     |                  |                 |                |                             |                              |                 |                          |                  |            |                                |         |  |
| F1 - Помощь | F2 - Нова                                                                           | яГТД   F3-О      | )чистить все сп | исание по экоп | ортной ГТД   F4 - Редактиро | вание ГТД   F5 - Очисти      | гь все списание | по импортной ГТД   D     | el - Удаление ГТ | Д/товар    |                                |         |  |
|             |                                                                                     |                  |                 |                |                             |                              |                 |                          | 0                | urrent use | ег. Алиинистратор              |         |  |

# Откроется окно «Нормы расхода» с нужной нормой:

| 🖻 Нормы расхода                               |              |        |            |                            |                                                                                  | _ 🗆 🖂  |
|-----------------------------------------------|--------------|--------|------------|----------------------------|----------------------------------------------------------------------------------|--------|
| 🖭 🎃 🚚 🛛 Наименование предприятия: 🔹 СООО "ФЛО | РИМЕБЕЛЬ"    | ~      |            |                            |                                                                                  |        |
| Код товара Подкод Наименование                |              | Приме  | зчание Да  | га создания/редактирования | Готовад продикция                                                                | ×      |
| 3401908000 349 ЧЕХОЛ СПИНК                    | И СТУЛА RUDY |        | 14.        | 01.2013                    | тотовая продукция                                                                | •      |
|                                               |              |        |            |                            | Состав готовой проду<br>Добавить<br>Изменить<br>У Изменить<br>Импорт из MS Excel | кции 🍣 |
| G                                             | *            |        |            |                            |                                                                                  |        |
| Наименование                                  | Код товара   | Подкод | Количество | Ед.изм.                    |                                                                                  |        |
| (ОЖА НАТУРАЛЬНАЯ СОРТ 1 (ЛЮКС)                | 4107199000   | 2      |            | 3 M2                       |                                                                                  |        |
| 1СКУССТВЕНННАЯ КОЖА BOLONIA (ШИР.140СМ)       | 3921120000   | 3      |            | 2 M2                       |                                                                                  |        |
|                                               |              |        |            |                            |                                                                                  |        |

Если нормы расхода на данный товар не существует, то программа предложит ее создать:

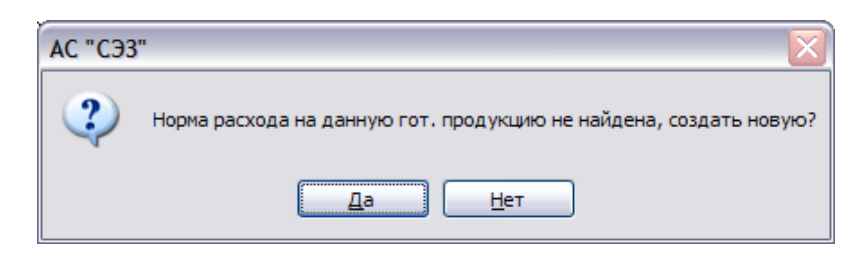

После подтверждения откроется окно «Нормы расхода», где можно ввести сведения о составе готовой продукции для данного товара.

| Намененсевние предприятия       СОО "ФЛОНИКЕЕЛЬ"       Image: Coole and the service of the service of the | 🖉 Нормы рас              | хода                      |                                                                                            |         |            |                                            |                                                                                             | - 🗆 🛛        |
|----------------------------------------------------------------------------------------------------|--------------------------|---------------------------|--------------------------------------------------------------------------------------------|---------|------------|--------------------------------------------|---------------------------------------------------------------------------------------------|--------------|
| Код товара         Пакод         Наиненование         Приенчание         Дата создании/редастирования         Готовал продукции         ¥           5401308000         343         ЧЕХОЛ СЛИНКИ СТУЛА РИДУ         14.01.2013         Состае готовой продукции         *           Паненование         Код товара         Количество         Ед.нем.         Вобавлю         ¥         Вобавлю         ¥                                                                                                    | 🖹 🌢 🥔                    | Наименование предприятия: | СООО "ФЛОРИМЕБЕЛЬ"                                                                         | ~       |            |                                            |                                                                                             |              |
| Наеленование Код товара Подкод Количество Единан<br>(No data to diplay)                                                                                                    | Код товара<br>9401908000 | Подкод<br>349             | Наименование<br>ЧЕХОЛ СПИНКИ СТУЛА RUDY                                                    |         | Примечание | Дата создания/редактирования<br>14.01.2013 | Готовая продукция<br>Состав готовой проду                                                   | ¥<br>укции * |
| Накленование Код товара Подкод Количество Едиом.                                                                                                    |                          |                           |                                                                                            |         |            |                                            | <ul> <li>Дозавить</li> <li>Изменить</li> <li>Удалить</li> <li>Импорт из MS Excel</li> </ul> |              |
| <no data="" displays<="" th="" to=""><th>Наименование</th><th></th><th>Код товара</th><th>Подкод</th><th>Количество</th><th>Елизм</th><th></th><th></th></no>                                                                                                    | Наименование             |                           | Код товара                                                                                 | Подкод  | Количество | Елизм                                      |                                                                                             |              |
|                                                                                                    |                          |                           | <no d<="" data="" td="" to=""><td>isplay&gt;</td><td></td><td></td><td></td><td></td></no> | isplay> |            |                                            |                                                                                             |              |

После того, как теоретические нормы расхода сформированы, Вам необходимо выбрать вывозную ГТД, открыть пункт «Списание материалов» в меню «Список ГТД». Далее выбрать готовую продукцию и нажать «Взять из нормы расхода» в меню «Материалы». Откроется окно «Нормы расхода».

| Нормы расхода        | a                  |                        |            |                       | ×              |
|----------------------|--------------------|------------------------|------------|-----------------------|----------------|
| 🔁 👙 🚚                | Наименование предп | риятия: ОАО "МАКРОДОР" |            | 👻 🗌 Открыть все нормы |                |
| Код товара           | Подкод             | Наименование           |            | Примечание            | Дата создания  |
| 4805910000           | 0                  |                        |            |                       | 28.01.2010     |
|                      |                    |                        |            |                       |                |
|                      |                    |                        |            |                       |                |
|                      |                    |                        |            |                       |                |
|                      |                    |                        |            |                       |                |
|                      |                    |                        |            |                       |                |
|                      |                    |                        |            |                       |                |
|                      |                    |                        |            |                       |                |
|                      |                    |                        |            |                       |                |
|                      |                    |                        |            |                       |                |
|                      |                    |                        |            |                       |                |
|                      |                    |                        |            |                       |                |
|                      |                    |                        |            |                       |                |
|                      |                    |                        | •          |                       |                |
| Наименование         |                    |                        | Код товара | Подкод                | Количество     |
| <b>БУМАГА UPM SW</b> | AN WHITE GLOSS ΠΛ  | 1.90ГР/M2 (Ф.510)      | 4805919900 | 1                     |                |
|                      |                    |                        |            |                       |                |
|                      |                    |                        |            |                       |                |
|                      |                    |                        |            |                       |                |
|                      |                    |                        |            |                       |                |
|                      |                    |                        |            |                       |                |
|                      |                    |                        |            |                       |                |
| Выбор ису            | -T []              |                        |            |                       |                |
|                      |                    |                        |            |                       | Выбрать Отмена |
|                      |                    |                        |            |                       |                |

Затем в появившемся окне выберите применяемую норму «Выбрать». Программа произведет расхода И нажмите выбранной автоматическое ПО норме (материал списание списывается с деклараций начиная с тех, у которых дата ввоза самая ранняя и не превышает даты вывоза). Так же данный список норм можно распечатать или передать в MS Excel, нажав соответственно 🍥 или 🖹.

При наличии галочки в «Открыть все нормы» на экране отображаются все нормы, которые есть в базе данных. Если галочку убрать, то на экране будут отображены только нормы по данной готовой продукции (при условии что они существуют).

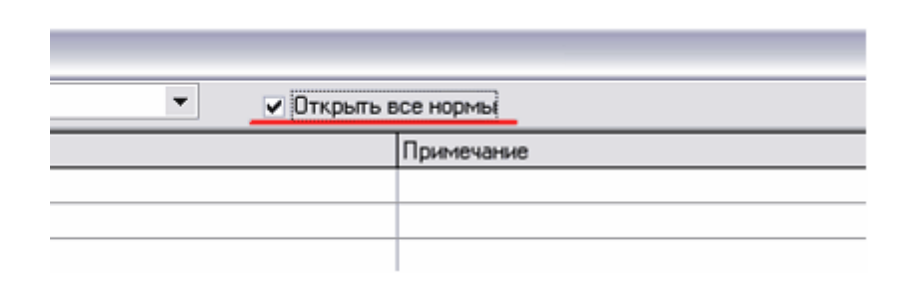

Если Вам нужно списать материал с определенных деклараций, то поставьте галочку в поле «Выбор исх. ГТД» в нижнем левом углу окна «Нормы расхода».

| Нормы расхода               |              |            |              |                   |            |               |
|-----------------------------|--------------|------------|--------------|-------------------|------------|---------------|
| 🖭 🎃 🚚 🛛 Наименование предпр | риятия: qw4  |            | - <u>-</u> 0 | Открыть все нормы |            |               |
| Код товара Подкод           | Наименование |            | Примечание   | ;                 |            | Дата создания |
| 00002 01                    | tov1         |            |              |                   |            | 30.09.2010    |
|                             |              |            |              |                   |            |               |
| Наименование                |              | Код товара | r            | Тоакоа            | Количество |               |
| tovar1                      |              | 1          | 1            | 1                 |            | 1             |
| tovar2                      |              | 1          | 2            | 2                 |            | 1             |
| Выбор ися. ГТД              |              |            |              |                   | Выбрать    | Отмена        |

Откроется окно «Остатки по ГТД на дату», содержащее остатки конкретного материала по всем ГТД на дату вывоза.

| 🕫 Остатки по ГТД на дату 26.08.2010 📃 🗖 |                   |                 |     |            |              |        |              |         |             |  |  |  |
|-----------------------------------------|-------------------|-----------------|-----|------------|--------------|--------|--------------|---------|-------------|--|--|--|
| 🖹 🎍 🚚 🙆                                 |                   |                 |     |            |              |        |              |         |             |  |  |  |
| № ГТД ввоза                             | Спр. номер        | № свидетельства | N♀  | Дата       | Код по ТНВЭД | Подкод | Наименование | Ед.изм. | Количество  |  |  |  |
|                                         | 06533/26080       | 2222            | 1   | 26.08.2010 | 1            | 1      | tovar 1      | CM3     | 50,00000000 |  |  |  |
|                                         |                   |                 |     |            |              |        |              |         |             |  |  |  |
|                                         |                   |                 |     |            |              |        |              |         |             |  |  |  |
|                                         |                   |                 |     |            |              |        |              |         |             |  |  |  |
|                                         |                   |                 |     |            |              |        |              |         |             |  |  |  |
|                                         |                   |                 |     |            |              |        |              |         |             |  |  |  |
|                                         |                   |                 |     |            |              |        |              |         |             |  |  |  |
|                                         |                   |                 |     |            |              |        |              |         |             |  |  |  |
|                                         |                   |                 |     |            |              |        |              |         |             |  |  |  |
|                                         |                   |                 |     |            |              |        |              |         |             |  |  |  |
|                                         |                   |                 |     |            |              |        |              |         |             |  |  |  |
|                                         |                   |                 |     |            |              |        |              |         |             |  |  |  |
|                                         |                   |                 |     |            |              |        |              |         |             |  |  |  |
|                                         |                   |                 |     |            |              |        |              |         |             |  |  |  |
|                                         |                   |                 |     |            |              |        |              |         |             |  |  |  |
|                                         |                   |                 |     |            |              |        |              |         |             |  |  |  |
|                                         |                   |                 |     |            |              |        |              |         |             |  |  |  |
|                                         |                   |                 |     |            |              |        |              |         |             |  |  |  |
|                                         |                   |                 |     |            |              |        |              |         |             |  |  |  |
|                                         |                   |                 |     |            |              |        |              |         |             |  |  |  |
|                                         |                   |                 |     |            |              |        |              |         |             |  |  |  |
| Информация                              |                   | 4               |     |            |              |        |              |         |             |  |  |  |
| Оста                                    | аток по норме: 12 |                 |     | _          |              |        |              |         |             |  |  |  |
| Кол-во:                                 | 50                |                 | ить | 2          |              |        |              | 3 🗔     | брать       |  |  |  |
|                                         |                   |                 |     |            |              |        |              |         | nopuno.     |  |  |  |

Выбрав нужную декларацию И введя количество не превышающее остатка по норме (позиция 1) нажмите «Выбрать» (позиция 3). При нажатии на кнопку «Применить» (позиция 2) программа автоматически подставит в поле «Кол-во» (позиция 1) остаток по норме. Программа спишет материал с выбранной декларации. Выбор декларации выполняется для всех товаров, входящих в состав готовой продукции по данной норме расхода. Для остановки списания нажмите соответствующую клавишу 🤒. Так же данный список можно распечатать или передать в MS Excel, нажав соответственно 🎐 или 🗎

Если материала для списания по данной норме не хватает или он вовсе отсутствует на момент вывоза, программа выдаст на экран подробную информацию (при необходимости ее можно распечатать или передать в MS Word или MS Excel, нажав соответствующие клавиши).

| Завершено!                                                                                                  |         |
|----------------------------------------------------------------------------------------------------|---------|
| 💷 Экспорт в MS Word 🧏 Экспорт в MS Excel 🍉 Печать                                                           |         |
| Отсутствует товар по ввозной ГТД!<br>Код ТНВЭД: 111111111<br>Подкод: 001<br>Наименование:<br>Кол-во: 2,8E-7 |         |
| Отсутствует товар по ввозной ГТД!<br>Код ТНВЭД: 222222222<br>Подкод: 002<br>Наименование:<br>Кол-во: 4Е-6   |         |
|                                                                                                    | Закрыть |

При помощи функции «Разнести ГТД» в меню «Материалы» можно произвести автоматическое списание материалов по всем товарам выбранной ГТД. Программа произведет списание по всем товарным позициям данной вывозной ГТД при помощи последних по дате создания норм расхода, взятых в соответствии с кодом и подкодом каждого товара в вывозной ГТД.

| Image: Second and the second and the secon | 🐨 Списание материало        | Списание материалов |        |        |                   |         |                  |              |          |                |                          |  |  |
|----------------------------------------------------------------------------------------------------|-----------------------------|---------------------|--------|--------|-------------------|---------|------------------|--------------|----------|----------------|--------------------------|--|--|
| Besouweer rookean rookean rook | 🖹 🎍 🚚                       |                     |        |        |                   |         |                  |              |          |                |                          |  |  |
| N*         Koa roeapa         Подгод         Haveseroeanie         Ea veni         Koarvecteo           1         00002         01         tov1         Kf         12           2         00003         0         tov3         M2         1230           3         00004         01         tov4         Kf         10           3         00004         01         tov4         Kf         100           3         00004         02         tov5         Kf         100           3         00004         02         tov5         Kf         101           Beschweie Matteplachte S Coctase Portecial reposed and C         Kr         100         Paavecourt11           11         1         06533/25080         2222         tova1         112         12         10         0         0           2         1         2         06533/25080         2222         tova2         112         12         10         4.8         0                                                                                                    | — Вывозимая готовая продуки | ия 234234           |        |        |                   |         |                  |              |          |                | Hammun                   |  |  |
| 1       100002       01       low1       KF       12         1       00002       02       tov2       M       1         2       0003       0       tov3       M2       123         3       0004       01       tov4       KF       12         3       0004       02       tov3       KF       10         Paskmine packade         3       0004       02       tov5       KF       10         Paskmine packade         Bebookesie Marepusahu & Doctrate romoting packade       Kog to appa i Tapook, crit Bec Herro       Dradei Inf A         1       1       1       06533/26080       2222       tova1       112       12       CM3       0       0       0         2       1       2       06533/26080       2222       tova1       112       12       M       10       4.8       0       0       0       0       0       0       0       0       0       0       0       0       0       0       0       0       0       0       0       0       0       0       0       0       0       0       0       0       0                                                                                                    | № Код товара                | Подкод              |        |        | Наимен            | ование  |                  | Ед.изм.      | Количес  | тво            | материалы ×              |  |  |
| 1       00002       02       lov2       M       1         2       00003       0       tov3       M2       123         3       00004       01       tov4       K1       122         3       00004       02       tov5       K1       101         Pearecru F12         Borne to score a force of noce participation of towas         ************************************                                                                                                    | 1 00002                     | 01                  | to     | ov1    |                   |         |                  | КГ           |          | 12             | 📮 Добавить               |  |  |
| 2 (0003)       0       tov3       M2       1.20         3 (0004)       01       tov4       K7       10         9 (0004)       02       tov5       K7       10         Betersene manepuases to to for solar pooggaust         Debessene manepuases to concase noncesh pooggaust         1       1       1       0x32/bit 2000       10/bit 2000       10/bit 20000       10/bit 20000       10/bit 20000       10/bit 20000       10/bit 20000                                                                                                    | 1 00002                     | 02                  | te     | ov2    |                   |         |                  | м            |          | 1              | 🥵 Удалить                |  |  |
| 3 00004       01       tov4       Kr       12         3 00004       02       tov5       Kr       10         Peasecurita         Peasecurita                                                                                                    | 2 00003 0 tov3 M2           |                     |        |        |                   |         |                  |              |          |                | 赺 Взять из нормы расхода |  |  |
| 3 00004       02       tov5       KГ       10       Разнести ГД         Вывозиные натериалы в составе готовой продукции       Спр. номер       № свидательства       Наименование       Код ст. п. Количество   Ед.изм.       Танож. ст. Вес нетто   Отходы        0       0         1       1       06533/26080       222       tovar1       112       12       12       0       0       0         2       1       2       06533/26080       2222       tovar2       112       12       M       10       4.8       0                                                                                                    | 3 00004                     | 01                  | to     | ov4    |                   |         |                  | КГ           |          | 12             | 🏹 Редактировать          |  |  |
| Buecostreve Marepuanus e corraee roroeon rpoqueuus           I         1         1         06533/26080         2222         tovar1         112         122         0         0         0         0         0         0         0         0         0         0         0         0         0         0         0         0         0         0         0         0         0         0         0         0         0         0         0         0         0         0         0         0         0         0         0         0         0         0         0         0         0         0         0         0         0         0         0         0         0         0         0         0         0         0         0         0         0         0         0         0         0         0         0         0         0         0         0         0         0         0         0         0         0         0         0         0         0         0         0         0         0         0         0         0         0         0         0         0         0         0         0         0         0                                                                                                    | 3 00004 02 tov5 KF 10       |                     |        |        |                   |         |                  |              |          | 📄 Разнести ГТД |                          |  |  |
| Вывозиные материалы в состаее потовой продукции           Image: Image:                           |                             |                     |        |        |                   |         |                  |              |          |                |                          |  |  |
| I         №         Код товара         Подкод         Спр. номер         № свидетельства         Наименование         Код ст. пр. Количество         Ед. изм.         Тамож. ст. б. Вес. ненто         Отходы           1         1         06533/26080         222         tovar1         112         12         СМЗ         0         0           2         1         2         06533/26080         2222         tovar1         112         12         СМЗ         0         0         0           2         1         2         06533/26080         2222         tovar2         112         12         M         10         4.8         0                                                                                                    | — Вывозимые материалы в со  | ставе готовой про   | дукции |        |                   |         |                  |              |          |                |                          |  |  |
| N         1         1         06533/26080         2222         tovar1         112         12         12         12         13         0         0         0         0         0         0         0         0         0         0         0         0         0         0         0         0         0         0         0         0         0         0         0         0         0         0         0         0         0         0         0         0         0         0         0         0         0         0         0         0         0         0         0         0         0         0         0         0         0         0         0         0         0         0         0         0         0         0         0         0         0         0         0         0         0         0         0         0         0         0         0         0         0         0         0         0         0         0         0         0         0         0         0         0         0         0         0         0         0         0         0         0         0         0         0 <th>П № Код товара Подкос</th> <th>Спр. номер</th> <th></th> <th>a</th> <th>^<br/>Наименование</th> <th>Колстал</th> <th>Количество Елизм</th> <th>Тамож сті Ві</th> <th>ес нетто</th> <th>Отхолы</th> <th></th>                                                                                                    | П № Код товара Подкос       | Спр. номер          |        | a      | ^<br>Наименование | Колстал | Количество Елизм | Тамож сті Ві | ес нетто | Отхолы         |                          |  |  |
| 2 1 2 06533/26080 2222 tovar2 112 12 M 10 4.8 0                                                                                                    |                             | 06533/26080         | 2222   | tovar1 | Travinenebanie    | 112     | 12 CM3           |              | 0        | 0110000        |                          |  |  |
|                                                                                                    | 21 2                        | 06533/26080         | 2222   | tovar2 |                   | 112     | 12 M             | 10           | 4,8      | 0              |                          |  |  |
|                                                                                                    |                             |                     |        |        |                   |         |                  |              |          |                |                          |  |  |

### 2.2.2 Списание отходов.

В программе также предусмотрено списание отходов. Списание отходов можно произвести, нажав «Коммерческие отходы» в меню «Список ГТД». Откроется окно:

| 🕫 Коммерческие отходы               |                    |              |          |                  |                                                  |                      |                                    |                        |                        |                    |                               | _ 0                                  |
|-------------------------------------|--------------------|--------------|----------|------------------|--------------------------------------------------|----------------------|------------------------------------|------------------------|------------------------|--------------------|-------------------------------|--------------------------------------|
| Код товара                          | Подкод товара      |              | Ha       | именование       | е товара                                         |                      | Общее количес<br>тов               | тво ввозимого<br>ара   | Единица измерен        | 1я Количе          | ство вывезенных<br>отходов    | Количество предлагаем<br>к вывозу    |
| 1                                   | 1                  | tovar1       |          |                  |                                                  |                      |                                    | 45 110,000000          | СМЗ                    |                    | 0,000000                      | 1,333                                |
| 1                                   | 2                  | tovar2       |          |                  |                                                  |                      |                                    | 480,000000             | м                      |                    | 0,000000                      | 0,6319                               |
| 123456                              | 123                | tovar3       |          |                  |                                                  |                      |                                    | 40,000000              | Г<br>                  |                    | 0,000000                      | 0,000                                |
| 123956                              | 456                | tovar4       |          |                  |                                                  |                      |                                    | 4 580,000000           | KBT                    |                    | 0,000000                      | 0,000                                |
| 123789                              | 789                | tovar6       |          |                  |                                                  |                      |                                    | 990.000000             | KE                     |                    | 0,000000                      | 0,000                                |
|                                     |                    |              |          |                  |                                                  |                      |                                    |                        |                        |                    |                               |                                      |
| Поиск: Код ТНВЭД                    | По,                | дкод         | H        | аименован        | ие товара                                        |                      |                                    |                        | ] 1                    |                    |                               |                                      |
| Регистрационный номер               | Справочный номер   | Дата Ко,     | д товара | Подкод<br>товара | Общее количество<br>ввозимого товара             | Единица<br>измерения | Максимально<br>е кол-во<br>отходов | К-во допустим<br>проце | ных отходов в<br>ентах | Остаток<br>отходов | Количество<br>вывезенных отхи | Количество<br>предлагаемых<br>вывозу |
| 2222                                | 06533/26080        | 26.08.2010 1 | 1        |                  | 50,000000                                        | СМЗ                  | 5,000000                           |                        | 10                     | 5,000000           | 0,0                           | 00000 1,333                          |
| 11111/1111111                       | 06533/271010       | 27.10.2010 1 | 1        |                  | 45 060,000000                                    | CM3                  | 1 802,400000                       |                        | 4 1                    | 802,400000         | 0,0                           | 0,000                                |
| 🗶 🗹 (Код товара = 1) and (Г         | Подкод товара = 1) |              |          | ~@oo             | унировањие списка тов                            | apos s               |                                    |                        |                        |                    |                               | Customize.                           |
| № свидетельства<br>Справочный номер | Дата               |              | 2        | 8                | По одному<br>По коду и подкоду<br>Только по коду | Сфор                 | мировать вывоз                     | отходов                | Закрыть                |                    |                               |                                      |

В верхней части окна отображается список ввезенных товаров. В нижней части окна – список деклараций, по которым ввозился выбранный товар. Оранжевым цветом отображаются товары, по которым возможно сформировать вывоз отходов. Для облегчения поиска необходимой записи на форме расположены фильтры по коду ТНВЭД, подкоду и наименованию товара (позиция 1 на рисунке сверху), а так же по номеру свидетельства, регистрационному номеру и дате деклараций (позиция 2 на рисунке сверху).

В колонке «Количество предлагаемых к вывозу» указывается количество товара, которое ушло в отходы после переработки рассчитанное в соответствии с указанным процентом от расхода на готовую продукцию в поле «Коммерческие» (позиция 1) на форме редактирования сведений о товаре в «Редактировании ГТД». Расчет

отходов будет производиться, только если Вы выбрали позицию «Процент отходов, %» (позиция 2), при этом программа во время списании материалов не позволит списать товара больше, чем ввезенное количество с вычетом указанного процента.

| Сведения о продукции и то                                                                 | оваре                                 |
|-------------------------------------------------------------------------------------------|---------------------------------------|
| -Просмотр сведений о продукции                                                            |                                       |
| Код товара по ТНВЭД РБ:*                                                                  | 1 Выбрать                             |
| Подкод:                                                                                   | 1 Выбрать готовую продукцию со склада |
|                                                                                           | основное средство                     |
| Наименование товара:*                                                                     | рыба                                  |
| Уточнения наименования товара:                                                            | x                                     |
| Единица измерения:*                                                                       | СМЗ 💌 Выбрать                         |
| ✓ Расота с отходами                                                                       | рв на отходы, %                       |
| Номер товара в ГТД:*                                                                      |                                       |
| Номер СМВ:                                                                                |                                       |
| Количество:*                                                                              | 50,000000 🗸                           |
| Таможенная стоимость:*                                                                    | 1000,000000                           |
|                                                                                           | 🗹 использовать только бел. рубли      |
| Код валюты:                                                                               | · · · · · · · · · · · · · · · · · · · |
| Курс валюты:                                                                              | 0 ~                                   |
| Bec:*                                                                                     | 40 🗸                                  |
| Код страны происхождения:*                                                                | ВҮ Выбрать                            |
| Помощь<br>Пола помеченные хръсным -<br>обязътельны для зъполненна!<br>Пола помеченные * - | Сохранить                             |
| необходимы для составления отчета!                                                        | Отмена                                |

Если выбрано «Резерв на отходы, %» (позиция 3 на рисунке сверху), то программа при списании материалов не позволит списать товара большее, чем ввезенное количество с вычетом указанного процента, но расчет отходов производиться не будет. Так же расчет

производиться не будет, если Вы снимете галочку в поле «Работа с отходами».

Для формирования вывоза отходов для каждого товара в верхней части окна выберите декларации в нижней части, по которым будут списываться отходы, поставив галочку в соответствующих строчках (позиция 1). Для каждой декларации необходимо указать количество вывозимых отходов в колонке «Количество предлагаемых к вывозу» (позиция 2). Для редактирования количества нажмите левой клавишей мыши на ячейку таблицы и внесите соответствующее значение.

| <sup>1</sup> Коњие рческие отходы |                                                                                                    |                                                                                                    |                                                                                                    |                                                                                                    |                                                                                                    |                                                                                                    |                                                                                  |                                                                                                    |                                                                                                    |                                                                                                    |                                                                                                    |  |
|-----------------------------------|----------------------------------------------------------------------------------------------------|----------------------------------------------------------------------------------------------------|----------------------------------------------------------------------------------------------------|----------------------------------------------------------------------------------------------------|----------------------------------------------------------------------------------------------------|----------------------------------------------------------------------------------------------------|----------------------------------------------------------------------------------|----------------------------------------------------------------------------------------------------|----------------------------------------------------------------------------------------------------|----------------------------------------------------------------------------------------------------|----------------------------------------------------------------------------------------------------|--|
| Подкод товара                     |                                                                                                    |                                                                                                    | Наименовани                                                                                                    | ие товара                                                                                                    |                                                                                                    | Общее количес<br>тов                                                                                                    | тво ввозимого<br>ара                                                             | Единица измерен                                                                                                    | количе                                                                                                    | ство вывезенных І<br>отходов                                                                                                    | (оличество предлагаемых<br>к вывозу                                                                                                    |  |
| 1                                 | tovar1                                                                                                    |                                                                                                    |                                                                                                    |                                                                                                    |                                                                                                    |                                                                                                    | 45 110,000000                                                                    | CM3                                                                                                    |                                                                                                    | 1,333333                                                                                                    | 0,000000                                                                                                    |  |
| 2                                 | tovar2                                                                                                    |                                                                                                    |                                                                                                    |                                                                                                    |                                                                                                    |                                                                                                    | 480,000000                                                                       | м                                                                                                    |                                                                                                    | 0,000000                                                                                                    | 0,631579                                                                                                    |  |
| 123                               | tovar3                                                                                                    |                                                                                                    |                                                                                                    |                                                                                                    |                                                                                                    |                                                                                                    | 40,000000                                                                        | г                                                                                                    |                                                                                                    | 0,000000                                                                                                    | 0,000000                                                                                                    |  |
| 456                               | tovar4                                                                                                    |                                                                                                    |                                                                                                    |                                                                                                    |                                                                                                    |                                                                                                    | 4 580,000000                                                                     | КВт                                                                                                    |                                                                                                    | 0,000000                                                                                                    | 0,000000                                                                                                    |  |
| 123                               | tovar5                                                                                                    |                                                                                                    |                                                                                                    |                                                                                                    |                                                                                                    |                                                                                                    | 80,000000                                                                        | KI KE                                                                                                    |                                                                                                    | 0,000000                                                                                                    | 0,000000                                                                                                    |  |
|                                   |                                                                                                    |                                                                                                    |                                                                                                    |                                                                                                    |                                                                                                    |                                                                                                    |                                                                                  |                                                                                                    |                                                                                                    |                                                                                                    |                                                                                                    |  |
| По                                | дкод                                                                                                    |                                                                                                    | Наименова                                                                                                    | ние товара                                                                                                    |                                                                                                    |                                                                                                    |                                                                                  |                                                                                                    |                                                                                                    |                                                                                                    |                                                                                                    |  |
| ер Справочный номер               | Дата                                                                                                    | Код товара                                                                                                    | Подкод<br>товара                                                                                                    | Общее количество<br>ввозимого товара                                                                                                    | Единица<br>измерения                                                                                                    | Максимально<br>е кол-во<br>отходов                                                                                                    | К-во допустик<br>проце                                                           | ных отходов в<br>ентах                                                                                                    | Остаток<br>отходов                                                                                                    | Количество<br>вывезенных отхо                                                                                                    | Количество<br>предлагаемых к<br>вывозу                                                                                                    |  |
| 06533/26080                       | 26.08.2010                                                                                                    | 1                                                                                                    | 2                                                                                                    | 30,000000                                                                                                    | M                                                                                                    | 1,500000                                                                                                    |                                                                                  | 5                                                                                                    | 1,500000                                                                                                    | 0,00                                                                                                    | 0000 0,631579                                                                                                    |  |
| і (Подкод товара = 2)             |                                                                                                    |                                                                                                    | 3                                                                                                    |                                                                                                    | 1                                                                                                    |                                                                                                    | 4                                                                                |                                                                                                    | ,                                                                                                    |                                                                                                    | Customize                                                                                                    |  |
|                                   | м<br>Подкод товара<br>1<br>2<br>123<br>456<br>123<br>789<br>789<br>789<br>789<br>789<br>789<br>789<br>789<br>789<br>789 | I         Годкод товара         I           1         tovar1         2           123         tovar2         123           123         tovar3         789           123         tovar5         789           789         tovar5           789         tovar5           789         tovar5           789         tovar5           0553/2010         27.10.2010           106533/271010         27.10.2010 | Р           Подкод товара           1         tovar1           2         tovar2           123         tovar3           456         tovar4           123         tovar5           789         tovar5           789         tovar5           0500         26.00,2010           06533/271010         27.10,2010           1         10533/271010           1         (Тодкод товара = 2) | н         Подход товара         Наяменован           1         tovar1         2           123         tovar3         456           123         tovar4         123           123         tovar5         789           789         tovar6         789           06533/2010         27.10.2010         1           2         2         102400           123         tovar6         1 | н         Наятенование товара           1         tovar1           2         tovar2           123         tovar3           456         tovar4           123         tovar5           789         tovar6 | Р         Подкод товара         Начиенование товара           1         tovar1         2           23         tovar3         456           123         tovar4         123           123         tovar5         789           789         tovar6         5           700 код         Начиенование товара         1           100 код         Оракод товара         1           123         tovar4         123         1           123         tovar5         789         1         1           124         tovar6         5         5         1         1           125         tovar6         5         5         5         1         1           123         tovar6         5         5         5         5         5         5           126         tovar6         5         5         5         5         5         5           120         tovar6         5         5         5         5         5         5           121         tovar6         5         5         5         5         5         5           121         tovar6         1         2< | Р         Подкод товара         Общее количест<br>тов           1         tovar1 | Р         Общее количество ввозиното товара         Общее количество ввозиното товара           1         tovar1         480,00000           23         tovar3         480,00000           123         tovar5         80,00000           123         tovar5         80,00000           123         tovar5         99,000000           123         tovar5         99,000000           123         tovar6         990,000000           1769         tovar6         990,000000           190         tovar6         990,000000           1000000         tovar6         990,000000           1000000         tovar6         990,000000           1000000         tovar6         990,000000           1000000         tovar6         990,000000           1000000         tovar6         990,000000           1000000         tovar6         990,000000           1000000         tovar6         100000           1000000         tovar6         100000           1000000         tovar6         100000           1000000         tovar6         1000000           1000000         tovar6         1000000           1000000         t | Image: Comparison of the set of the set of | Image: set of the set of the set | N         Office to the total total tota |  |

Далее выберите режим формирования списка товаров в вывозной декларации на панели «Формирование списка товаров» (позиция 3 на рисунке сверху), где:

- если выбрано «По одному», то для каждого ввоза товара, по которому производится списание товара, в вывозной декларации будет создана соответствующая товарная позиция, по которой будет списан только данный товар.

- если выбрано «По коду и подкоду», то в вывозной декларации будет создано столько товарных позиций, сколько различных кодов и подкодов. Причем, по одной товарной позиции будет списан товар с соответствующим кодом и подкодом по всем выбранным ввозным декларациям.

- если выбрано «Только по коду», то в вывозной декларации для товара с одним кодом (не учитывая подкод) будет создана только одна товарная позиция, по которой спишется товар с данным кодом со всех отмеченных деклараций.

После внесения всех сведений нажмите «Сформировать вывоз отходов» (позиция 4 на рисунке сверху). Выбранные отходы спишутся по сформированной вывозной декларации, у которой вместо номера ГТД будет указано «ОТХОДЫ» (позиция 1), а товары будут иметь тот же код, но к подкоду будет добавлено «оt» (позиция 2) и будут отмечены специальным значком (позиция 3).

| 🖉 Контр   | оль дви:   | кения това    | ров в СТЗ Фирма         | a 2 H:\Program Files\SI        | Z\sez.fdb                   |             |                               |                  | _(                                          |         |
|-----------|------------|---------------|-------------------------|--------------------------------|-----------------------------|-------------|-------------------------------|------------------|---------------------------------------------|---------|
| Файл Доп  | олнительн  | ю Контроль    | Администрировани        | е Помощь                       |                             |             | AC "C                         | 9.3'' версия 2.0 | (сборка 50140) stable от 01.11              | 1.2012  |
| 11 😓 🚽    | l 🚺 q      | w4            |                         | ✔ 01.05.1                      | 996 🔽 01.06.20              | )10         | 💌 🥥 😻 🚺                       | ►                | sez@decla                                   | rant.by |
| быс       | трый поиск |               |                         |                                | 1                           |             |                               |                  | Cute over C22                               | ~       |
| Тип       | Статус     | Дата          | №ГТД                    | Спр. номер                     | Nº свидетельства            |             | Отправитель (получател        | ь)               | Субекты СЭЗ                                 | *       |
|           | <u>.</u>   | 27 10 2010    |                         | 06533/271010                   | 11111/11111111              | DDUM 49D    |                               |                  | Список ГТД                                  | *       |
| Вывоз     | ក          | 26.08.2010    |                         | 06533/26080                    | 234234                      | пример      |                               |                  | 🔄 Новая ГТД                                 |         |
| Н Ввоз    | 0          | 26.08.2010    |                         | 06533/26080                    | 2222                        |             |                               |                  | 🏹 Редактирование                            |         |
|           |            |               |                         |                                |                             |             |                               |                  | 🦻 Удалить ГТД                               |         |
|           |            |               |                         |                                |                             |             |                               |                  | Списание материалов                         |         |
|           |            |               |                         |                                |                             |             |                               |                  | ៅ Нормы расхода                             |         |
|           |            |               |                         |                                |                             |             |                               |                  | 🍪 Список товаров                            |         |
|           |            |               |                         |                                |                             |             |                               |                  | Выпуск товаров в свободное обращение        |         |
|           |            |               |                         |                                |                             |             |                               |                  | 🚖 Снять с контроля                          |         |
|           |            |               |                         |                                |                             |             |                               |                  | 🖳 Коммерческие отходы                       |         |
|           |            |               |                         |                                |                             |             |                               |                  | Изменение таможенно<br>процедуры деклараций | ой<br>А |
| № товара  | Колло      | тнвэл Г       | Тоакоа                  | с <b>^</b><br>Наимен           | ование                      |             | Количество Ел изм             | 00               | <b>B</b>                                    | ×       |
| it robape | 1 1        | (1            | ot tovar1               | Harmon                         |                             |             | 1,333333 CM3                  |                  | Дополнительно                               | ÷       |
|           |            |               |                         |                                |                             |             |                               | 2                | Контроль                                    | ۲       |
|           |            |               | 2                       |                                |                             |             |                               | <b>J</b>         | Отчеты                                      | *       |
|           |            |               |                         |                                |                             |             |                               |                  | Администрирование                           | *       |
|           |            |               |                         |                                |                             |             |                               |                  | Переработка                                 | *       |
|           |            |               |                         |                                |                             |             |                               |                  | Помощь                                      | *       |
|           |            |               |                         |                                |                             |             |                               |                  |                                             |         |
|           |            |               |                         |                                |                             |             |                               |                  |                                             |         |
|           |            |               |                         |                                |                             |             |                               |                  |                                             |         |
|           |            |               |                         |                                |                             |             |                               |                  |                                             |         |
|           |            |               |                         |                                |                             |             |                               |                  |                                             |         |
| F1-Помощь | F2 - Hopa  | аГТД   F3-Очи | стить все списание по э | сспортной ГТД   F4 - Редактиро | вание ГТД   F5 - Очистить в | се списание | по импортной ГТД   Del - Удал | ение ГТД / това; |                                             |         |
|           |            |               |                         |                                |                             |             |                               | Current use      | ег: Адічинистратор                          |         |

Для того чтобы заявить готовую продукцию как отходы необходимо поставить галочку в редактировании товара в «Редактировании ГТД».

| ×                                                                                                    | Sape                                                                                                    |                                                                               |
|----------------------------------------------------------------------------------------------------|----------------------------------------------------------------------------------------------------|-------------------------------------------------------------------------------|
| осмотр сведений о продукции                                                                                                    | 2222222222                                                                                                    | Выбрать                                                                       |
| Подкод:                                                                                                    | 2                                                                                                    | Выбрать готовую<br>продукцию со<br>склада                                     |
| Наименование товара:*                                                                                                    | салат                                                                                                    |                                                                               |
| Іточнения наименования товара;                                                                                                    |                                                                                                    |                                                                               |
| Единица измерения:*                                                                                                    | ШТ 💌                                                                                                    | Выбрать                                                                       |
| Примечание:*                                                                                                    |                                                                                                    |                                                                               |
| Примечание:*<br>Номер товара в ГТД:*                                                                                                    | 1                                                                                                    |                                                                               |
| Примечание:*<br>Номер товара в ГТД:*<br>Номер СМЯ:                                                                                                    | 1                                                                                                    |                                                                               |
| Примечание:*<br>Номер товара в ГТД:*<br>Номер СМЯ:<br>Количество:*                                                                                                    | 1 +                                                                                                    | •                                                                             |
| Примечание:*<br>Номер товара в ГТД:*<br>Номер СМR:<br>Количество:*<br>Таможенная стоимость:*                                                                                                    | 1 ¢<br>1.00000<br>1.00000                                                                                                    | •<br>•                                                                        |
| Примечание:*<br>Номер товара в ГТД:*<br>Номер СМЯ:<br>Количество:*<br>Таможенная стоимость:*                                                                                                    | 1 🗘<br>1,00000<br>1,00000                                                                                                    | ▼<br>▼<br>ал. рубли                                                           |
| Примечание:*<br>Номер товара в ГТД:*<br>Номер СМЯ:<br>Количество:*<br>Таможенная стоимость:*<br>Код валюты:                                                                                                    | 1 ↓<br>1.000000<br>1.000000<br>✓ использовать только бо                                                                                           | ▼<br>▼<br>ел. рубли                                                           |
| Примечание:*<br>Номер товара в ГТ.Д:*<br>Номер СМЯ:<br>Количество:*<br>Таможенная стоимость:*<br>Код валють:<br>Код валють:<br>Вес:*                                                                                                    | 1 ↓<br>1.000000<br>1.000000<br>✓ использовать только бе<br>0 ↓                                                                                    | •<br>ел. рубли<br>•                                                           |
| Примечание:*<br>Номер товара в ГТ.Д:*<br>Номер СМЯ:<br>Количество:*<br>Таможенная стоимость:*<br>Скод валють:<br>Курс валють:<br>Вес:*<br>Код страны происхождения:*                                                                                                    | 1<br>↓<br>1,000000<br>1,000000<br>✓ использовать только би<br>0<br>↓<br>1<br>ВY                                                                   | <ul> <li></li></ul>                                                           |
| Примечание:*<br>Номер товара в ГТ.Д:*<br>Номер СМЯ:<br>Количество:*<br>Таможенная стоимость:*<br>Таможенная стоимость:*<br>Код валють:<br>Курс валють:<br>Вес:*<br>Код страны происхождения:*<br>Помощь<br>Пола помеченные кросным -                                                    | 1<br>1.000000<br>1.000000<br>Использовать только бе<br>1.000000<br>ВУ                                                                             | <ul> <li>л</li> <li>ел. рубли</li> <li></li> <li></li> <li>Выбрать</li> </ul> |
| Примечание:*<br>Номер товара в ГТ.Д:*<br>Номер СМЯ:<br>Количество:*<br>Таможенная стоимость:*<br>Таможенная стоимость:*<br>Код валють:<br>Курс валють:<br>Вес:*<br>Код страны происхождения:*<br>Помещь<br>Пола помеченные кръснын -<br>обязътельны для заполнения<br>Пола помеченные с | 1       ↓         1,000000       1,000000         1,000000       ✓         ✓       использовать только би         0       ✓         1          BY | <ul> <li></li></ul>                                                           |

По ней можно списать отходы при помощи функции «<u>Списание</u> <u>материалов</u> в меню «Список ГТД» (подробно об этом написано в разделе «<u>Корректировка сведений в ГТД.</u> <u>Формирование норм</u> <u>расхода</u> »).

Сведения о списании отходов отображаются в «Отчете по отходам».

132

#### 2.2.3 Выпуск товаров в свободное обращение.

В программе предусмотрен выпуск товаров в свободное обращение.

Если Вам необходимо выпустить весь товар, содержащийся в импортной ГТД, то выделите необходимую Вам ввозную декларацию (позиция 1) и выберите пункт «Выпуск товаров в свободное обращение» из меню «Список ГТД» (позиция 2).

| 🕖 Контрол    | ть движ       | ения това  | аров в СТЗ     | 3 Фирма 2             | :H:\Program Files\S                        | EZ\sez.fdb             |                |                    |                 |            |                                  |         |
|--------------|---------------|------------|----------------|-----------------------|--------------------------------------------|------------------------|----------------|--------------------|-----------------|------------|----------------------------------|---------|
| Файл Допол   | нительно      | Контроль   | Админист       | рирование (           | Томощь                                     |                        |                |                    | AC "C33"        | версия 2.0 | ) (сборка 50140) stable от 01.11 | 1.2012  |
| 🔁 💩 🌆        | 👩 🖸 со        | 00 "ФЛОР   | ИМЕБЕЛЬ"       |                       | ✔ 01.05.1                                  | 996 🗸 01.06            | .2010          | 🔽 🈏 🖋              | 1 🕂 🔚           | •          | sez@decla                        | rant.by |
| - быстр      | ый понск      |            |                |                       |                                            |                        |                |                    |                 |            | _                                |         |
| Тип Ст       | татус         | Дата       | N≌             | гтд                   | Спр. номер                                 | № свидетельства        |                | Отправитель (по    | лучатель)       | ^          | Субъекты СЭЗ                     | *       |
| 🕂 Ввоз       |               | 07.04.2010 |                |                       | 06533/060404001108                         | 06533/04001105         | INTAR TOO      | LS FEX/00023/1     | 0               |            | Список ГТД                       | \$      |
| 😑 Выво: 🙋    | 2             | 22.03.2010 |                |                       | 06533/22030                                |                        | Флоримебе      | ель комплект (по   | жар-4)          | -          |                                  |         |
| 📃 Выво: 🙋    | 5             | 18.03.2010 |                |                       | 06533/180302006980                         | 06533/02006907         | Технокомпл     | лекс 54            |                 |            | Поваяттд                         |         |
| 📃 Выво: 🙋    | 5             | 18.03.2010 |                |                       | 06533/180302006981                         | 06533/02006884         | Технокомпл     | пекс 49.51.53      |                 |            | 🖉 гедактирование                 |         |
| 🗧 Выво: 🙋    | 5 I           | 03.03.2010 |                |                       | 06533/030302005430                         | 06533/020005334        | Технокомпл     | лекс 48            |                 |            | у эдалигы гд                     |         |
| 📃 Выво: 🙋    | 5             | 18.02.2010 |                |                       | 06533/180202003942                         | 06533/02003907         | Технокомпл     | пекс 43,47         |                 |            | Списание материалов              |         |
| 📃 Выво: 🙋    | 2             | 19.01.2010 |                |                       | 06533/190102000791                         | 06533/02000768         | Технокомпл     | пекс 41,36         |                 |            | Нормы расхода                    | 2       |
| 📒 Выво: 🔯    | 2             | 19.01.2010 |                |                       | 06533/190102000790                         | 06533/02000751         | Технокомпл     | лекс 37 ,45        |                 |            | Список товаров                   | 4       |
| 🔚 Выво: 🙋    | 3             | 24.12.2009 |                |                       | 06533/241292035363                         | 0653392034958          | Технокомпл     | лекс 40            |                 |            | Выпуск товаров в                 |         |
| 📒 Выво: 🙋    | 5 <b>.</b>    | 04.12.2009 |                |                       | 06533/031292032852                         | 06533/92032596         | Флоримебе      | ель комплект (по   | жар-3)          |            | Соссернос сорадение              | - 1     |
| 📒 Выво: 🔯    | 5             | 20.11.2009 |                |                       | 06533/201192031187                         | 06533/92030815         | Технокомпл     | лекс 34            |                 |            | Коммерческие атходы              |         |
| 📃 Выво: 🙋    | 3             | 20.11.2009 |                |                       | 06533/201192031186                         | 06533/92030812         | Технокомпл     | пекс 35            |                 |            | Коммерческие отходы              |         |
| 🗧 Выво: 🙋    |               | 09.11.2009 | _              |                       | 06533/091192029687                         | 06533/92029374         | Флоримебе      | ель комплект (п    | ожар)-2         | <b>~</b>   | процедуры деклараций             | ли<br>Ā |
| № товара     | Колло 1       | нвэл       | Полкол         |                       | Наимен                                     | нование                |                | Количество         | Ел изм          | 100        | <b>D</b>                         | ~       |
| 1            | 9401908       | 009        | 183            | КРЕСТОВИ              | НА ХРОМИРОВАННАЯ                           | BS-ALPHA-T 640         |                | 100                | ШТ              |            | дополнительно                    | ÷       |
| 2            | 9401908       | 009        | 232            | КРЕСТОВИ              | НА ХРОМИРОВАННАЯ                           | BS-ALPHA-T 700         |                | 200                | ШТ              |            | Контроль                         | *       |
| 3            | 9401908       | 009        | 3              | МЕХАНИЗМ              | И КАЧАНИЯ MF-PSNRA                         |                        |                | 500                | ШТ              |            | Отчеты                           | ¥       |
| 4            | 9401908       | 009        | 169            | подлоко:              | THИК BR-WIND CHROM                         |                        |                | 210                | ШТ              |            | _                                |         |
| 5            | 5 9401903     | 000        | 37             | НАКЛАДКА              | A ПОДЛОКОТНИКА WIN                         | ID                     |                | 210                | ШТ              |            | Администрирование                | ۲       |
| 6            | 8302420       | 009        | 6              | чголок д              | ЛЯ КРЕПЛЕНИЯ SICUR                         | P-M6                   |                | 1 000              | ШТ              |            | Переработка                      | *       |
| 7            | 7318169       | 109        | 1              | ГАЙКА УСС             | )BAЯ SICUR EXTRA-М 6                       | ×9                     |                | 50 000             | ШТ              |            |                                  |         |
| 8            | 9401908       | 009        | 68             | ЧЕХОЛ ГАЗ             | ЗЛИФТА СТУЛЬЕВОЙ (                         | DS-ST3E                |                | 7 000              | ШТ              |            | Помощь                           | ÷       |
| 9            | 3926300       | 009        | 8              | РОЛИК СТ!             | ⊎ЛЬЕВОЙ DRS-E11-T                          |                        |                | 36 600             | ШТ              |            |                                  |         |
| 10           | 6005329       | 000        | 2              | ПОЛОТНО<br>(ШИР.150С) | ОСНОВОВЯЗАННОЕ ИЗ<br>М)                    | 3 СИНТ.НИТЕЙ TK-SUI    | EDINE          | 150                | M2              |            |                                  |         |
| 11           | 3926300       | 009        | 11             | РОЛИК КРЕ             | ЕСЕЛЬНЫЙ ДИАМ.11 D                         | F-E11                  |                | 1 050              | ШТ              |            |                                  |         |
| 12           | 3926300       | 009        | 14             | РОЛИК С Р             | ЕЗИНОВЫМ ПОКРЫТИ                           | IEM DRSD-E11           |                | 1 800              | ШТ              |            |                                  |         |
| 13           | 9401903       | 000        | 38             | НАКЛАДКА              | А НЕОКРАШ. BR-MASTER                       |                        |                | 150                | ШТ              |            |                                  |         |
| 14           | 8412310       | 009        | 6              | ГАЗ.ЛИФТ              | PG-230-N2                                  |                        |                | 7 000              | ШТ              |            |                                  |         |
| 16           | 9401908       | 009        | 175            | подлоко               | ЛОКОТНИК КРЕСЕЛЬНЫЙ BR-MASTER CHROM 150 ШТ |                        |                |                    |                 |            |                                  |         |
| El Housers 1 | F2 Uapar      | TT 1 E2 O  |                |                       | WITH THE FA Doctor                         |                        |                |                    | I Dol. Manazini |            |                                  |         |
| т-томоще   1 | r 2 - riobag. | 1Д   13-04 | истить все спі | исание по экопо       | лртной IIД   ГА-Гедактиро                  | леаниеттд ( РЭ-Очистит | ь все списание | по импортной I I Д | тры- адалени    | Current us | er: Адічинистратор               |         |

Для произведения операции нажмите «Да»:

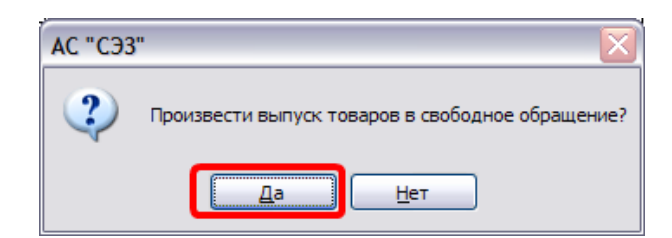

Если выпуск товара произведен успешно, то на экране появится сообщение:

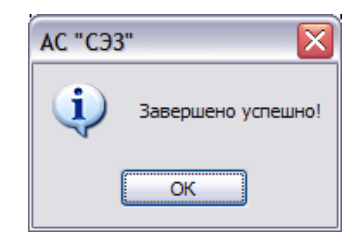

В верхней части экрана отобразится вывозная ГТД, содержащая продукцию, под которою произведено списание соответствующих ввозных товаров из импортной ГТД (позиция 1):

| 🕖 Контр     | оль дви     | жения това       | аров в СТЗ      | Фирма 2              | H:\₽rogram Files\S           | EZ\sez.fdb                |                |                          |                |                            | _ [                            |         |
|-------------|-------------|------------------|-----------------|----------------------|------------------------------|---------------------------|----------------|--------------------------|----------------|----------------------------|--------------------------------|---------|
| Файл До     | юлнитель    | но Контроль      | Администр       | ирование Г           | Томощь                       |                           |                |                          | AC "C33" (     | версия 2.0                 | (сборка 50140) stable от 01.11 | .2012   |
| 12 🖕 🗸      | a 👩 🛛       | :000 "ФЛОР       | ИМЕБЕЛЬ"        |                      | ✓ 01.05.1                    | 996 🔽 01.06               | .2010          | 🔽 🈏 🖋                    | 🕂   💼          | •                          | sez@declar                     | rant.by |
| - 66        | стрый понск |                  |                 |                      |                              |                           |                |                          |                |                            |                                | -       |
| Тип         | Статус      | Дата             | Nº Γ            | тд                   | Спр. номер                   | № свидетельства           | (              | Отправитель (получатель) |                | ^                          | Субъекты СЭЗ                   | ¥       |
| 🗖 Выво:     | 0           | 17.01.2011       |                 |                      |                              |                           |                |                          |                |                            | Список ГТД                     | *       |
| 🕂 Ввоз      | 200         | 07.04.2010       |                 |                      | 065337060404001108           | 06533/04001105            | INTAR TUU      | LS FEX/00023/11          | J              | - I                        | Hopag FT D                     |         |
| 🗖 Вывос     | 0           | 22.03.2010       |                 |                      | 06533/22030                  |                           | Флоримебе      | ль комплект (по          | жар-4)         |                            |                                |         |
| 🗖 Выво:     | 0           | 18.03.2010       |                 |                      | 06533/180302006980           | 06533/02006907            | Технокомпл     | 1екс 54                  |                | _                          | Постание                       |         |
| 🗖 Вывос     | 0           | 18.03.2010       |                 |                      | 06533/180302006981           | 06533/02006884            | Технокомпл     | текс 49.51.53            |                |                            | угадалинын д                   |         |
| 🗖 Вывос     | 0           | 03.03.2010       |                 |                      | 06533/030302005430           | 06533/020005334           | Технокомпл     | 1екс 48                  |                | _                          | Списание материалов            |         |
| 🗖 Вывос     | 0           | 18.02.2010       |                 |                      | 06533/180202003942           | 06533/02003907            | Технокомпл     | текс 43,47               |                |                            | 🥅 Нормы расхода                |         |
| 🗖 Вывос     | 0           | 19.01.2010       |                 |                      | 06533/190102000791           | 06533/02000768            | Технокомпл     | текс 41,36               |                | _                          | 🊱 Список товаров               |         |
| 🗖 Выво:     | 0           | 19.01.2010       |                 |                      | 06533/190102000790           | 06533/02000751            | Технокомпл     | 1екс 37 ,45              |                | _                          | Выпуск товаров в               |         |
| 🗖 Вывос     | 0           | 24.12.2009       |                 |                      | 06533/241292035363           | 0653392034958             | Технокомпл     | текс 40                  |                |                            | 👻 Систь с контрола             |         |
| 🗖 Выво:     | 0           | 04.12.2009       |                 |                      | 06533/031292032852           | 06533/92032596            | Флоримебе      | ль комплект (по          | жар-3)         | _                          |                                |         |
| 🗖 Выво:     | 0           | 20.11.2009       |                 |                      | 06533/201192031187           | 06533/92030815            | Технокомпл     | текс 34                  |                | _                          | Коммерческие отходы            |         |
| 🗖 Вывос     | 0           | 20.11.2009       |                 |                      | 06533/201192031186           | 06533/92030812            | Технокомпл     | 1екс 35                  |                | ~                          | процедуры деклараций           | i       |
| Nit monom   | n. Koa m    | тироп 🧯          | Leaves          | 2 -                  | <b>^</b>                     | )                         |                | Komuserne                | Ea unu         | Loc I                      | -                              |         |
| и-товар     | 1 94019     | 010032           | 183Ev           | РЕСТОВИ              | паимен<br>НА ХРОМИРОВАННАЯ I | RS-ALPHA-T 640            |                | 100                      | сд. изм.<br>ШТ | 00                         | Дополнительно                  | ÷       |
|             | 2 94019     | 18009            | 232Ex           | СРЕСТОВИ             | НА ХРОМИРОВАННАЯ І           | BS-ALPHA-T 700            |                | 200                      | IIIT           |                            | Контроль                       | *       |
|             | 3 94019     | 08009            | 3Ex             | ИЕХАНИЗМ             | КАЧАНИЯ ME-PSNBA             | 5011211111100             |                | 500                      | IIIT           |                            | 0                              | ~       |
|             | 4 94019     | 18009            | 169Ev           | поллокот             | THAK BRAWIND CHROM           |                           |                | 210                      |                |                            | Отчеты                         | ۴       |
|             | 5 94019     | 13000            | 37Ex            | μακ πα πκα           | поллокотника win             | D                         |                | 210                      | IIIT           |                            | Администрирование              | *       |
|             | 6 83024     | 20009            | 6Ex             | нголок д             | ЛЯ КРЕПЛЕНИЯ SICUR           | P-M6                      |                | 1 000                    | ШТ             |                            | Переработка                    | *       |
|             | 7 73181     | 69109            | 1Ex             | АЙКА УСО             | IBAЯ SICUR EXTRA-M 6         | x9                        |                | 50 000                   | ШТ             |                            | Перераоотка                    | •       |
|             | 8 94019     | 08009            | 68Ex            | НЕХОЛ ГАЗ            | ЗЛИФТА СТУЛЬЕВОЙ С           | DS-ST3E                   |                | 7 000                    | ШТ             |                            | Помощь                         | ۲       |
|             | 9 39263     | 00009            | 8Ex             | РОЛИК СТУ            | ЛЬЕВОЙ DRS-E11-T             |                           |                | 36 600                   | ШТ             |                            |                                |         |
|             | 10 60053    | 29000            | 2Ex             | 10ЛОТНО<br>ШИР.150СМ | ОСНОВОВЯЗАННОЕ ИЗ<br>4)      | З СИНТ.НИТЕЙ TK-SU        | EDINE          | 150                      | М2             |                            |                                |         |
|             | 11 39263    | 00009            | 11Ex            | РОЛИК КРЕ            | СЕЛЬНЫЙ ДИАМ.11 D            | F-E11                     |                | 1 050                    | ШТ             |                            |                                |         |
|             | 12 39263    | 00009            | 14Ex            | РОЛИК С РІ           | ЕЗИНОВЫМ ПОКРЫТИ             | EM DRSD-E11               |                | 1 800                    | ШТ             |                            |                                |         |
|             | 13 94019    | 03000            | 38Ex            | НАКЛАДКА             | HEOKPAW. BR-MASTER           | R                         |                | 150                      | ШТ             |                            |                                |         |
|             | 14 84123    | 10009            | 6Ex             | АЗ.ЛИФТ              | PG-230-N2                    |                           |                | 7 000                    | ШТ             |                            |                                |         |
|             | 16 94019    | 08009            | 175Ex           | тодлокот             | ГНИК КРЕСЕЛЬНЫЙ ВР           | R-MASTER CHROM            |                | 150                      | ШТ             |                            |                                |         |
| F1 - Помощи | F2 - Нова   | ыя ГТД   F3 - Оч | истить все спис | ание по экопо        | ртной ГТД   F4 - Редактирс   | ование ГТД   F5 - Очистит | ъ все списание | по импортной ГТД         | Del - Удапение | ГТД / товар<br>Current use | е: Адічинистратор              | .:      |

При выпуске товара в свободное обращение вывозится товар, который ранее был ввезен. Следовательно, код и подкод этих товаров в экспортной ГТД остается таким, каким был в импортной, но в программе такая ситуация запрещена. Поэтому в экспортной ГТД к подкоду добавляется метка «Ex», которая свидетельствует о том, что данный товар выпущен в свободное обращение. Например, если подкод товара в ввозной декларации имеет значении «01», то подкод товара в вывозной будет иметь значение «01Ex» (позиция 2).

Если Вам необходимо выпустить в свободное обращение только часть ввезенного материала, то нажав «Новая ГТД в)» в меню «Список ГТД» создайте вывозную ГТД с пустым номером. Далее добавьте в созданную Вами декларацию новый товар (см. раздел « Корректировка сведений в ГТД. Формирование норм расхода в)»), с названием, например, «Свободное обращение». При создании товара в поле «Количество» укажите 1. Данная продукция не является готовой, а служит для того чтобы программа могла списать по ней необходимый для выпуска ввозной товар. Далее произведите списание с помощью функции «Списание материалов в меню «Список ГТД» по этому товару всех материалов, которые Вам необходимо выпустить в свободное обращение.

#### 2.2.4 Изменение таможенной процедуры декларации.

В программе есть возможность изменить таможенную процедуру сразу для нескольких деклараций. Для этого нажмите «Изменение таможенной процедуры деклараций» в меню «Список ГТД». Откроется окно со списком всех деклараций ( <sup>124</sup> – все, <sup>115</sup> – ввозные, <sup>115</sup> – вывозные):

| 🖻 Изм | енение там | оженной процедуры дек | слараций         |                 |                         |                                                                                                    |
|-------|------------|-----------------------|------------------|-----------------|-------------------------|----------------------------------------------------------------------------------------------------|
| Тип   | Дата       | Номер ГТД             | Справочный номер | № свидетельства | Таможенная<br>процедура | Выберите тип деклараций                                                                                                    |
| -     | 09.11.2012 | отходы                |                  |                 | 21                      | Bre at                                                                                                    |
| ÷     | 27.10.2010 | 1111                  | 06533/271010     | 11111/1111111   | 10                      |                                                                                                    |
| Ð     | 26.08.2010 |                       | 06533/26080      | 2222            | 10                      |                                                                                                    |
|       | 26.08.2010 |                       | 06533/26080      | 234234          | 21                      |                                                                                                    |
|       |            |                       |                  |                 |                         | тип таможенной процедуры<br>для выделенных деклараций<br>(40 )<br>Применить 2<br>Использовать '10' таможенный<br>режим<br>для всех ввозных деклараций<br>Ок |

Примечание\*: При выборе нескольких деклараций в списке для последующего таможенной процедуры изменения руководствоваться выделения следует правилами элементов списка, принятыми в системе Windows: всех элементов Ctrl-A, выделение \_ выделение нескольких элементов от первого до последнего выбранного – выделение с нажатой клавишей Shift; выделение произвольного нажатой элемента – С клавищей Ctrl

Из списка деклараций выберите те декларации, для которых Вы будете изменять тип таможенной процедуры. Далее укажите код в поле «Применить следующий тип таможенных деклараций» (позиция 1) и нажмите «Применить» (позиция 2).

Если Вы хотите установить для всех ввозных деклараций таможенный режим, указанный в настройках резидента, то нажмите «Использовать 'XX' таможенный режим для всех ввозных деклараций» (позиция 3).

#### 2.2.5 Операции над списком товаров.

136

Для редактирования списка товаров используйте команду «Список товаров» из меню «Список ГТД». Выбрав данный пункт меню, Вы увидите окно со списком всех товаров ( = – готовая продукция, | � – основные средства, | ➡ – сырье и материалы).

| 🖻 Спі    | исок тов                     | аров                           |           |                                              |                        |          |   | _                    |    |
|----------|------------------------------|--------------------------------|-----------|----------------------------------------------|------------------------|----------|---|----------------------|----|
|          | 🎍 🚚                          | Тип продукц                    | .ии:      | BCE 👻                                        |                        |          |   |                      |    |
| Тип      | 00                           | Код по ТНВЭ, 🛆                 | Подкод    | Наименование                                 | Уточнение наименования | Ед. изм. |   | Слисок товаров       | \$ |
| -        |                              | 00002                          | 02        | tov2                                         |                        | м        |   |                      |    |
| -        |                              | 00002                          | 01        | tov1                                         |                        | КГ       |   | Добавить             |    |
| -        |                              | 00003                          | 0         | tov3                                         |                        | M2       |   | Редактировать        |    |
| -        |                              | 00004                          | 01        | tov4                                         |                        | КГ       |   | 🛄 Копировать         |    |
| -        |                              | 00004                          | 02        | tov5                                         |                        | КГ       |   | 🌮 Удалить            |    |
| ÷        |                              | 0203111000                     | 11        | ПОЛУТУШИ ДОМАШНИХ СВИНЕЙ ОХЛАЖДЕННЫЕ         |                        | КГ       |   | 🔏 Импорт из MS Excel |    |
| <b>+</b> |                              | 0203111000                     | 28        | ПОЛУТУШИ ДОМАШНИХ СВИНЕЙ ОХЛАЖД.КАТ.Е        |                        | КГ       |   | 🞼 Оптимизация        |    |
| +        |                              | 0203111000                     | 29        | ПОЛУТУШИ ДОМАШНИХ СВИНЕЙ ОХЛАЖД.КАТ.U        |                        | КГ       |   | 🕤 Удалить все        |    |
| <b>+</b> |                              | 0203111000                     | 31        | ПОЛУТУШИ ДОМАШНИХ СВИНЕЙ ОХЛАЖД.КАТ.О        |                        | КГ       |   | неиспользуемые       |    |
| ÷        |                              | 0203111000                     | 32        | ПОЛУТУШИ ДОМАШНИХ СВИНЕЙ ОХЛАЖД.КАТ.Е        |                        | КГ       |   |                      |    |
| ÷        |                              | 0203111000                     | 35        | ПОЛУТУШИ ДОМАШНИХ СВИНЕЙ ОХЛАЖД.КАТ.О        |                        | КГ       |   |                      |    |
| ÷        |                              | 0203111000                     | 37        | ПОЛУТУШИ ДОМАШНИХ СВИНЕЙ ОХЛАЖД.КАТ.О        |                        | КГ       |   |                      |    |
| ÷        |                              | 0203111000                     | 39        | ПОЛУТУШИ ДОМАШНИХ СВИНЕЙ ОХЛАЖД.КАТ.О        |                        | КГ       |   |                      |    |
| ÷        |                              | 0203211000                     | 0         | ПОЛУТУШИ СВИНЫЕ ЗАМОРОЖЕННЫЕ КАТ.U/R         |                        | КГ       |   |                      |    |
| ÷        |                              | 0203211000                     | 10        | ПОЛУТУШИ СВИНЫЕ ЗАМОРОЖЕННЫЕ КАТ.Е, О        |                        | КГ       |   |                      |    |
| ÷        |                              | 0203211000                     | 12        | ПОЛУТУШИ СВИНЫЕ ЗАМОРОЖЕННЫЕ                 |                        | КГ       |   |                      |    |
| ÷        |                              | 0203291500                     | 2         | ГРУДИНКА СВИНАЯ СО ШКУРОЙ,МОРОЖЕНАЯ          |                        | КГ       |   |                      |    |
| +        |                              | 0203291500                     | 3         | ГРУДИНКА СВИНАЯ СО ШКУРОЙ,МОРОЖЕНАЯ          |                        | КГ       |   |                      |    |
| +        | ۰                            | 0207141000                     | 2         | МЯСО ЦЫПЛЕНКА БРОЙЛЕРА МОРОЖ.МЕХОБВ.         |                        | КГ       |   |                      |    |
| +        |                              | 0999999999                     | 1         | Линия ошлангования оптического кабеля        |                        | компл    |   |                      |    |
| +        |                              | 0999999999                     | 2         | Линия СZ-скрутки оптического кабеля О        |                        | компл    |   |                      |    |
| +        |                              | 0999999999                     | 0         | Устройство подготовки воздуха                |                        | ШТ       |   |                      |    |
| +        |                              | 1                              | 2         | tovar2                                       |                        | м        |   |                      |    |
| ÷        |                              | 1                              | 1         | tovar1                                       |                        | СМЗ      |   |                      |    |
| ÷        |                              | 1302390000                     | 2         | ЗАГУСТИТЕЛЬ КАРРАГЕН Е                       |                        | КГ       |   |                      |    |
| ÷        |                              | 2102909809                     | 0         | ПИЩЕВАЯ ДОБАВКА COLOR PLUS BY                |                        | КГ       |   |                      |    |
| ÷        |                              | 2102909809                     | 1         | ПИЩЕВАЯ ДОБАВКА SOVMIX EMUL F BY             |                        | КГ       | ◄ |                      |    |
| Быс      | трый пои<br>Код ТНЕ<br>Подко | ск: Код ТНВЭД и<br>ВЭД:<br>рд: | Подкод:   | Быстрый поиск: Наименование                  |                        |          |   |                      |    |
| F1       | - Помоц                      | ць   F2 - Добан                | зить   F4 | - Редактирование   Del - Удаление   Esc - Вы | ход                    |          |   |                      |    |
|          |                              |                                |           |                                              |                        |          |   |                      |    |

Данный список можно распечатать или передать в MS Excel, нажав соответственно 💿 или 🖭.

Выбор режима отображения типа продукции производится при помощи списка в верхней панели инструментов:

| тое   | заров         |     |   |      |                |        |    |
|-------|---------------|-----|---|------|----------------|--------|----|
| 1   [ | Тип продукции | :   |   | все  |                | •      |    |
|       | Код по ТНВЭД  | Под |   | гото | вая продукция  |        |    |
|       | 3212109000    | 180 |   | сыр  | ье и материалы |        |    |
|       | 3212109000    | 180 |   | OCH  | овные средства |        |    |
|       | 7212409800    | 0   | l | BCe  | ЛЕНТА ШИРИНОЙ  | - erri | RА |

Для добавления товара в список воспользуйтесь командой «Новый» из меню «Список товаров». При режиме отображения «готовая продукция», «сырье и материалы» или «основные средства» откроется окно:

| одукции   |                     |
|-----------|---------------------|
|           | ]                   |
|           |                     |
|           | основное средство   |
|           |                     |
|           |                     |
| <b>v</b>  | Выбрать             |
|           |                     |
|           | Сохранить<br>Отмена |
| <br> <br> | родукции            |

Введите данные о товаре в соответствующие поля формы и нажмите кнопку «Сохранить». <u>Поля, содержащие код, подкод и</u> наименование товара, должны быть обязательно заполнены. Данные о Вашем товаре будут внесены в выбранный список товаров.

Единицу измерения можно ввести вручную или выбрать из справочника. Если вы хотите выбрать из справочника, то нажмите на

кнопку «Выбрать» рядом с полем «Единица измерения» и выберитеиз списка (подробно об этом было написано в разделе « Корректировка сведений в ГТД. Формирование норм расхода 33»).

Помните! Для товаров с одинаковыми кодами и разными наименованиями подкоды должны быть разные, иначе программа их будет распознавать как один товар и присвоит им одинаковое наименование.

При добавлении товара в общий список, т.е. в режиме «все», откроется окно, где также необходимо будет указать и тип продукции:

| едактирование сведений о г                                                                                            | продукции           |
|----------------------------------------------------------------------------------------------------|---------------------|
| Продукция:                                                                                                    |                     |
| Код товара по ТНВЭД РБ:*                                                                                              |                     |
| Подкод:*                                                                                                    | основное средство   |
| Наименование товара:*                                                                                                 |                     |
| Уточнения наименования товара:                                                                                        |                     |
| Единица измерения:*                                                                                                   | • Выбрать           |
| Тип продукции:                                                                                                    | Готовая продукция   |
| Поля помеченные красным -<br>обязательны для заполнення!<br>Поля помеченные * -<br>необходнмы для состарлення отчета! | Сохранить<br>Отмена |

В программе есть возможность создать новый товар на базе уже существующего. Для этого выберите товар из списка и нажмите «Копировать» из меню «Список товаров». Откроется окно редактирования сведений о товаре. Откорректируйте в нем данные и нажмите «Сохранить». Помните, что товаров с одинаковыми кодами и подкодами не может быть в базе данных.

В программе предусмотрена возможность импорта уже имеющегося списка товаров в формате Microsoft Excel. Для этого воспользуйтесь командой «Импорт из MS Excel» из меню «Список товаров».

ВАЖНО\*: Формат данных о товаре в файле Microsoft Excel должен соответствовать виду:

| Код товара | Подкод | Наименовани | Уточнение    | Ед.  |
|------------|--------|-------------|--------------|------|
|            | товара | е товара    | наименования | изм. |
|            |        |             |              |      |

Несоответствие формата данных может привести к неправильной работе программы. Будьте внимательны!

Все поля должны иметь общий формат ячеек.

| C   |                |                                 | (         | Книга            | a1.xls [Режим                                                          | совместимости] | - Microso       | ft Excel                                      |      |                                     | -                    |   | x   |
|-----|----------------|---------------------------------|-----------|------------------|------------------------------------------------------------------------|----------------|-----------------|-----------------------------------------------|------|-------------------------------------|----------------------|---|-----|
|     | Главная        | Вставка                         | Разметка  | а стран          | ницы Форм                                                              | улы Данные     | Реценз          | ирование                                      | Вид  |                                     | 0 -                  | ۵ | x   |
| Буф | ставить 🗸      | Arial Cyr<br>Ж К Ц<br>Ф<br>Шрин |           | III<br>Ⅲ<br>Выра | = = = =<br>= = = •<br>= = •<br>= •<br>= •<br>= •<br>= •<br>•<br>•<br>• | О6щий т        | ▲<br>Стили<br>• | Вставить *<br>Удалить *<br>Формат *<br>Ячейки | Σ τ  | яторовка<br>ртировка<br>фильтр * ві | найти и<br>ыделить + |   |     |
|     | A1             | - (                             | $f_x$     | Код              | товара                                                                 |                |                 |                                               |      |                                     |                      |   | ≽   |
|     | А              | В                               | С         |                  |                                                                        | D              | E               | F                                             | F    | G                                   | Н                    |   |     |
| 1   | Код товара     | Подкод                          | Наименова | ание             | Уточнение н                                                            | аименования    | Ед.изм.         |                                               |      |                                     |                      |   |     |
| 2   | 8441909000     | 1                               | Товар1    |                  | tov1                                                                   |                | шт              |                                               |      |                                     |                      |   |     |
| 3   | 4819400000     | 2                               | Товар2    |                  | tov2                                                                   |                | шт              |                                               |      |                                     |                      |   |     |
| 4   | 7314490000     | 3                               | Товар3    |                  | tov3                                                                   |                | шт              |                                               |      |                                     |                      |   | ≡   |
| 5   |                |                                 |           |                  |                                                                        |                |                 |                                               |      |                                     |                      |   | -11 |
| 6   |                |                                 |           |                  |                                                                        |                |                 |                                               |      |                                     |                      |   |     |
| 7   |                |                                 |           |                  |                                                                        |                |                 |                                               |      |                                     |                      |   | -   |
| 8   |                |                                 |           |                  |                                                                        |                |                 |                                               |      |                                     |                      | _ | -   |
| 9   |                |                                 |           |                  |                                                                        |                |                 |                                               |      |                                     |                      | _ | -   |
| 10  |                |                                 |           |                  |                                                                        |                |                 |                                               |      |                                     |                      |   | -   |
| 11  |                |                                 |           |                  |                                                                        |                |                 |                                               |      |                                     |                      |   | -   |
| 12  |                |                                 |           |                  |                                                                        |                |                 |                                               |      |                                     |                      | _ | -   |
| 13  |                | •<br>•<br>•                     |           |                  |                                                                        |                |                 |                                               | 1111 |                                     |                      |   |     |
| Гот | OBO Scroll Loc | k                               |           | _                |                                                                        |                |                 |                                               | 100% | 0                                   |                      | ÷ | )   |

Примечание\*: Обратите внимание, что наименование листа (в данном случае – «Книга1») и название файла («Книга1.xls») должны быть полностью идентичны.

Перед загрузкой товара необходимо выбрать тип продукции. Для того чтобы товар загрузился в список готовой продукции, выберите в поле «Тип продукции» значение «готовая продукция». Иначе, товар загрузится в список сырья и материалов. Далее, выбрав пункт меню «Импорт из MS Excel» Вам будет предложено выбрать файл для загрузки данных:

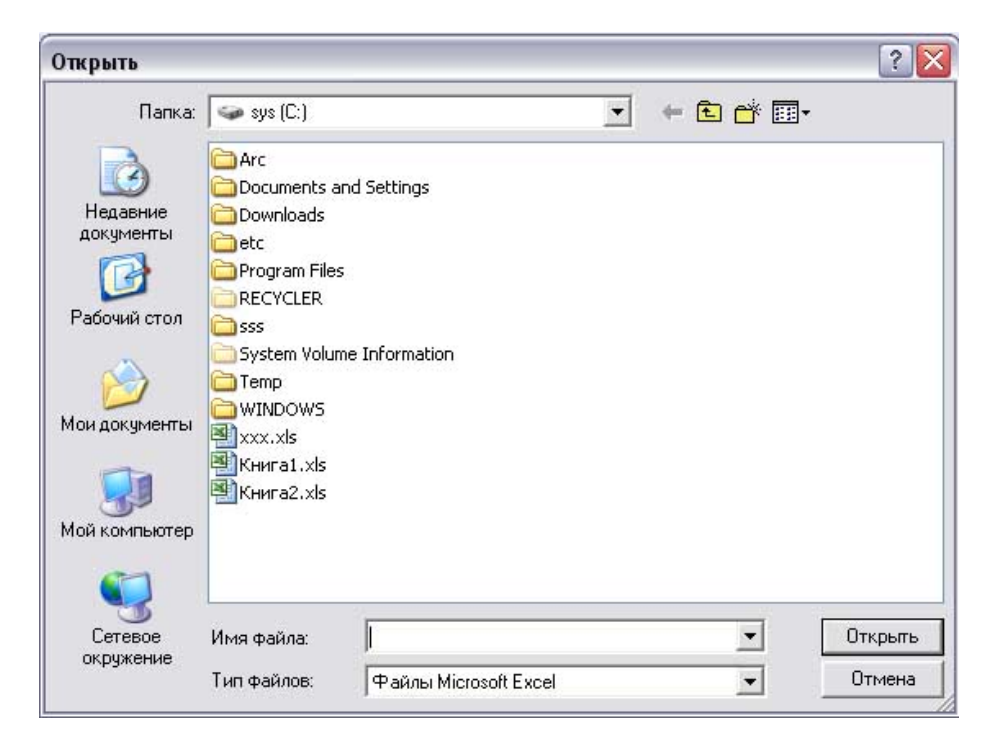

Выберите нужный файл и нажмите «Открыть». Программа произведет загрузку в соответствующий список товаров. В зависимости от количества наименований товаров в импортируемом файле загрузка данных может занять некоторое время.

Удалить наименование товара из списка можно только, если он не используется ни в одной ГТД. Для этого можно воспользоваться функциями «Удалить» или «Удалить все неиспользуемые».

Для удаления ненужного товара выберите его в списке и нажмите на «Удалить» (если эта функция не активна, то данный товар нельзя удалить, т.к. он используется).

Для удаления всех неиспользуемых товаров сразу нажмите на

«Удалить все неиспользуемые». После подтверждения операции пользователем программа удалит все товары, не участвующие в движении, и выдаст сообщение:

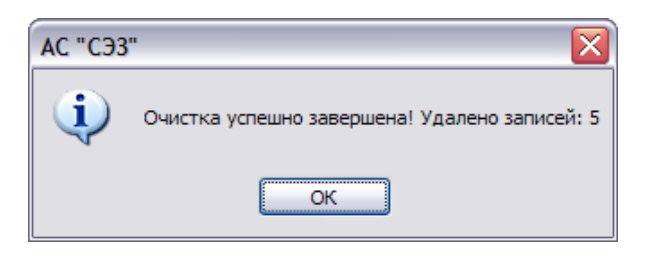

Если в списке есть товары с незаполненными полями код, подкод или наименование, а также одинаковые товары, то программа будет предлагать сделать оптимизацию товаров. Для этого нажмите «Оптимизация». Но помните, что эта операция может привести к частичной или полной потере данных о товарах, поэтому рекомендуется сделать резервную копию базы данных (файл «sez. fdb»). Не прерывайте процесс оптимизации, т.к. это может привести к неправильной работе программы. После завершения процесса обязательно перезапустите программу.

#### 2.2.6 Редактирование сведений о продукции.

Для редактирования сведений о товаре выберите нужный Вам товар из списка и нажмите на команду «Редактирование» из меню «Список товаров».

| Редактирование сведений о пр                                    | оодукции                          |                      | X |
|-----------------------------------------------------------------|-----------------------------------|----------------------|---|
| Продукция:                                                      |                                   |                      | _ |
| Код товара по ТНВЭД РБ:*                                        | 6005329000                        |                      |   |
| Подкод:*                                                        | 1                                 | основное средство    |   |
| Наименование товара:*                                           | ПОЛОТНО ОСНОВОВЯЗ<br>(ШИР. 160СМ) | АННОЕ СИНТЕТ. ОКРАШ. |   |
| Уточнения наименования товара:                                  |                                   |                      |   |
| Единица измерения:*                                             | M2 💌                              | Выбрать              |   |
| Помощь                                                          |                                   |                      |   |
| <u>Поля помеченные красным -</u><br>обязательны для заполнення! |                                   | Сохранить            |   |
| Поля помеченные * -<br>необходниы для состарлення отчета!       |                                   | Отмена               |   |
|                                                                 |                                   |                      |   |

Отредактируйте данные о товаре и нажмите кнопку «Сохранить». Сведенья о Вашем товаре будут изменены в базе данных.

## 2.2.7 Поиск ГТД, товаров.

Для поиска данных нажмите на стрелку в интересующем Вас поле.

| 🖉 Контроль дви                                                                                               | жения то       | варов в СТЗ                   |                             |                            |                                   |                |                   |                      |        |
|----------------------------------------------------------------------------------------------------|----------------|-------------------------------|-----------------------------|----------------------------|-----------------------------------|----------------|-------------------|----------------------|--------|
| Файл дополнительно Контроль Администрирование Помощь АС "СЭЗ" версия 2.0 (сборка 50140) stable от 01.11.2012 |                |                               |                             |                            |                                   |                | .2012             |                      |        |
| 🖭 🖕 🚚 🚺 🛛                                                                                                    | :000 "ФЛС      | РИМЕБЕЛЬ"                     | ✓ 01.05.1                   | 1996 🔽 01.0                | 6.2010 🛛 🖌 🈏                      | 😻 🥂            | <b>•</b>          | sez@decla            | ant.by |
| - быстрый понск                                                                                              | _              |                               | _                           |                            |                                   |                |                   |                      |        |
| Тип Статус                                                                                                   | Дата           | №ГТД                          | Спр. номер                  | № свидетельства            | Отправитель (г                    | получатель)    |                   | Субъекты СЭЗ         | ۲      |
| 📒 Выво: 🔟                                                                                                    | 17.01.2011     |                               |                             |                            | (Boe)                             |                | <b>A</b>          | Список ГТД           | *      |
| 🚼 Ввоз 🔣                                                                                                    | 07.04.2010     | )                             | 06533/060404001108          | 06533/04001105             | (овоор)                           |                |                   | 🗎 Новая ГТЛ          |        |
| Выво: 🔯                                                                                                    | 22.03.2010     | ]                             | 06533/22030                 |                            | (НеПистые)                        |                |                   | Редактирование       |        |
| Выво: 🔯                                                                                                    | 18.03.2010     | ]                             | 06533/180302006981          | 06533/02006884             | INTAR TOOLS                       |                |                   | 🐼 Чазанть ГТ П       |        |
| 🗖 Выво: 🔯                                                                                                    | 18.03.2010     | )                             | 06533/180302006980          | 06533/02006907             | INTAR TOOLS FEX/0                 | 0023/10        |                   |                      |        |
| 🔲 Выво: 🔟                                                                                                    | 03.03.2010     | ]                             | 06533/030302005430          | 06533/020005334            | Инворус 27                        |                |                   | Списание материалов  |        |
| Выво: 🔟                                                                                                    | 18.02.2010     | J                             | 06533/180202003942          | 06533/02003907             | Технокомплекс 1376                | , 26           |                   | ена пормы расхода    |        |
| Выво: 🔟                                                                                                    | 19.01.2010     |                               | 06533/190102000791          | 06533/02000768             | П Технокомплекс 29                |                |                   | Список товаров       |        |
| Выво: 🔟                                                                                                    | 19.01.2010     | J                             | 06533/190102000790          | 06533/02000/51             | П технокомплекс 34                |                |                   | свободное обрашение  |        |
| 🗖 Выво: 🔟                                                                                                    | 24.12.2009     | 1                             | 06533/241292035363          | 0653392034958              |                                   | 5              |                   | 🖈 Снять с контроля   | _      |
| 🔲 Выво: 🔟                                                                                                    | 04.12.2005     | 9                             | 06533/031292032852          | 06533/92032596             | П Технокомплекс 40                |                |                   | Коммерческие отходы  | _      |
| 🗖 Выво: 🔟                                                                                                    | 20.11.2009     | 1                             | 06533/201192031186          | 06533/92030812             | Технокомплекс 41,36               | 6              |                   | изменение таможенной | ŭ      |
| Выво: 🔟                                                                                                    | 20.11.2005     | J                             | 06533/20119203118/          | 06533/92030815             | Технокомплекс 43,47               | 7              | $\overline{}$     | процедуры деклараций | ri     |
| № то Код по ТНВЭД                                                                                            | Подкод         |                               | Наимено                     | вание                      |                                   | Количество     | Ед. ИЗМ. ОС       | R                    | ×      |
| 1 9401908009                                                                                                 | 183Ex          | КРЕСТОВИНА ХРОМИРО            | BAHHAR BS-ALPHA-T 6         | 40                         |                                   | 100            | ШТ                | дополнительно        | ۴      |
| 2 9401908009                                                                                                 | 232Ex          | КРЕСТОВИНА ХРОМИРО            | BAHHAR BS-ALPHA-T 7         | 00                         |                                   | 200            | ШТ                | Контроль             | *      |
| 3 9401908009                                                                                                 | 3Ex            | МЕХАНИЗМ КАЧАНИЯ М            | F-PSNRA                     |                            |                                   | 500            | ШТ                | Отцеты               | ×      |
| 4 9401908009                                                                                                 | 169Ex          | ПОДЛОКОТНИК BR-WIN            | D CHROM                     |                            |                                   | 210            | ШТ.               | UTICIDA              | •      |
| 5 9401903000                                                                                                 | 37Ex           | НАКЛАДКА ПОДЛОКОТІ            | НИКА WIND                   |                            |                                   | 210            | ШΤ                | Администрирование    | *      |
| 6 8302420009                                                                                                 | 6E×            | УГОЛОК ДЛЯ КРЕПЛЕН            | ИЯ SICUR P-M6               |                            |                                   | 1 000          | ШТ                | Переработка          | *      |
| 7 7318169109                                                                                                 | 1Ex            | ГАЙКА УСОВАЯ SICUR E          | XTRA-M 6x9                  |                            |                                   | 50 000         | ΙШТ.              | Пороработка          |        |
| 8 9401908009                                                                                                 | 68E×           | ЧЕХОЛ ГАЗЛИФТА СТУ.           | ЛЬЕВОЙ OS-ST3E              |                            |                                   | 7 000          | ШТ.               | Помощь               | *      |
| 9 3926300009                                                                                                 | 8Ex            | РОЛИК СТУЛЬЕВОЙ DR:           | S-E11-T                     |                            |                                   | 36 600         | υШТ               |                      |        |
| 10 6005329000                                                                                                | 2Ex            | полотно основовязи            | АННОЕ ИЗ СИНТ.НИТЕ          | Й TK-SUEDINE (ШИР.:        | 150CM)                            | 150            | M2                |                      |        |
| 11 3926300009                                                                                                | 11Ex           | РОЛИК КРЕСЕЛЬНЫЙ Д            | ИАМ.11 DF-E11               |                            |                                   | 1 050          | ШТ                |                      |        |
| 12 3926300009                                                                                                | 14Ex           | РОЛИК С РЕЗИНОВЫМ Г           | IOKPЫTИЕМ DRSD-E11          | l                          |                                   | 1 800          | ШТ.               |                      |        |
| 13 9401903000                                                                                                | 38Ex           | НАКЛАДКА НЕОКРАШ. В           | R-MASTER                    |                            |                                   | 150            | ШТ                |                      |        |
| 14 8412310009                                                                                                | 6Ex            | ГАЗ.ЛИФТ PG-230-N2            |                             |                            |                                   | 7 000          | ШТ                |                      |        |
| 16 9401908009                                                                                                | 175Ex          | ПОДЛОКОТНИК КРЕСЕЛ            | ІЬНЫЙ BR-MASTER CH          | ROM                        |                                   | 150            | ШТ                |                      |        |
|                                                                                                    |                |                               |                             |                            |                                   |                |                   |                      |        |
| F1. Housen J F2. Hope                                                                                        | a FTT 1 F2 . C |                               | WTUOŬ FT DI EA - Doa outrum | OD DUNG FT DI L ES - OUNOT | สา. กอง อยาเวลาเมอ กอ เมเตอพสมอบั | TTT I Dol. Ma  |                   |                      |        |
| т помощь   га- Нова                                                                                          | ятід ( 13-0    | очистить все списание по эксп | ургном 1124   га-гедактир   | ованиеттд   го-Очисти      | п в все списание по импортной     | 11д   Del- Эд- | allenner 12(10Ba) |                      |        |
|                                                                                                    |                |                               |                             |                            |                                   |                | Lurrent use       | ег: Адгиинистратор   |        |

Далее выберите пункт «Выбор» и в открывшемся окне «Пользовательский фильтр» задайте условия поиска.

| Пользовательский фильтр                                                  | X |
|--------------------------------------------------------------------------|---|
| Показать только те строки, значения которых:<br>Отправитель (получатель) |   |
| содержит                                                                 |   |
| ⊙и                                                                       |   |
|                                                                          |   |
| Используйте одиночный символ                                             |   |
| Используйте % - последовательность символов                              |   |
| ОК Отмена                                                                |   |

Данный фильтр позволит Вам задать практически любые условия поиска в базе данных. К примеру, Вам надо найти ГТД с номером свидетельства 06533/62022112, для этого выберите

соответствующий столбец, нажмите на стрелку как показано на рисунке ниже и выберите пункт «Выбор».

| 6 | 🕫 Контроль движения товаров в СТЗ                                                                            |        |            |       |                   |                   |                                 |                  |    |
|---|----------------------------------------------------------------------------------------------------|--------|------------|-------|-------------------|-------------------|---------------------------------|------------------|----|
| Φ | Файл Дополнительно Контроль Адиинистрирование Помощь АС "СЭЗ" версия 2.0 (сборка 50140) stable от 01.11.2012 |        |            |       |                   |                   |                                 | .11.2012         |    |
| 2 | 🖹 🎍 🚚 🏷 СООО "ФЛОРИМЕБЕЛЬ" 🔍 01.05.1996 🔍 01.06.2010 🔍 🈏 💥 🕙 💳 🕨 sez@declarant.b;                            |        |            |       |                   |                   | larant.by                       |                  |    |
|   | - свестрый поиск                                                                                             |        |            |       |                   |                   |                                 |                  |    |
|   | Тип                                                                                                    | Статус | Дата       | N≗ГТД | Спр. номер        | № свидетельства 💌 | Отправитель (получатель)        | Субъекты СЭЗ     | ×  |
|   | выво:                                                                                                    | 0      | 17.01.2011 |       |                   | (Bce)             |                                 | Слисок ГТЛ       | \$ |
| E | 🚪 Ввоз                                                                                                    | 20     | 07.04.2010 |       | 06533/06040400110 | СВыбор)           | INTAR TOOLS FEX/00023/10        | A                |    |
|   | выво:                                                                                                    | 0      | 22.03.2010 |       | 06533/22030       | 📙 (Пустые)        | Флоримебель комплект (пожар- 4) | Новая ГТД        |    |
|   | выво:                                                                                                    | 0      | 18.03.2010 |       | 06533/18030200698 | (НеПустые)        | Технокомплекс 49.51.53          | 🏹 Редактирование |    |

Далее откроется окно «Пользовательский фильтр». Символ «%» означает, что перед числом 112 могут находиться любые данные.

| Пользовательский фильт                                  | rp 🛛 🔀                    |
|---------------------------------------------------------|---------------------------|
| Показать только те строки, з<br>№ свидетельства         | начения которых:          |
| содержит                                                | ▼ %112                    |
| ⊙и ⊖или                                                 |                           |
|                                                         |                           |
| Используйте одиночный си<br>Используйте % - последовате | ІМВОЛ<br>ЛЬНОСТЬ СИМВОЛОВ |
|                                                         | ОК Отмена                 |

Результат данного запроса:
| 🕫 Контроль дви         | жения то        | варов в СТЗ                   |                             |                      |                   |                  |                        |             | _                                           |          |
|------------------------|-----------------|-------------------------------|-----------------------------|----------------------|-------------------|------------------|------------------------|-------------|---------------------------------------------|----------|
| Файл Дополнитель       | но Контро       | ль Администрирование          | Помощь                      |                      |                   |                  | АС "СЭЗ" в             | ерсия 2.0   | (сборка 50140) stable от 01.1               | 1.2012   |
| 🔁 🎍 🗸 🚺                | сооо "Флс       | РИМЕБЕЛЬ"                     | ✓ 01.05.1                   | 1996 🔽 🗸             | 01.06.2010        | 🖌 🈏              | 😻  💌                   | •           | sez@decla                                   | irant.by |
| - быстрый понск        |                 |                               |                             |                      |                   |                  |                        |             |                                             |          |
| Тип Статус             | Дата            | №ГТД                          | Спр. номер                  | № свидетель          | ства              | Отправите        | эль (получатель)       |             | Субъекты СЭЗ                                | ۲        |
| 📕 Выво: 🔯              | 21.09.200       | 7                             |                             | 06533/7202211        | 2                 |                  |                        |             | Список ГТД                                  | *        |
| 🚍 Вывос 🔯              | 24.11.200       | 6                             |                             | 06533/6202211        | 2                 |                  |                        |             |                                             |          |
| 🕂 Ввоз 🔛               | 20.11.200       | 5                             | 06533/20115                 | ОСТАТКИ-112          |                   |                  |                        |             |                                             |          |
|                        |                 |                               |                             |                      |                   |                  |                        |             | 🖏 Педактирование                            |          |
|                        |                 |                               |                             |                      |                   |                  |                        |             |                                             |          |
|                        |                 |                               |                             |                      |                   |                  |                        |             | Списание материалов                         |          |
|                        |                 |                               |                             |                      |                   |                  |                        |             | ина пормы расхода                           |          |
|                        |                 |                               |                             |                      |                   |                  |                        |             | Список товаров                              |          |
|                        |                 |                               |                             |                      |                   |                  |                        |             | свободное обращение                         |          |
|                        |                 |                               |                             |                      |                   |                  |                        |             | 🜟 Снять с контроля                          |          |
|                        |                 |                               |                             |                      |                   |                  |                        |             | 💌 Коммерческие отходы                       |          |
| 🗙 🗹 (№ свидете         | льства LIKE     | %112)                         |                             |                      |                   |                  | Настр                  | ойка        | Изменение таможенно<br>процедуры деклараций | рй<br>A  |
| № то Код по ТНВЭ,      | Д Подкод        |                               | Наимен                      | ование               |                   |                  | Количество Ед. из      | м. ОС       | Дополнительно                               | *        |
| 1 9401301000           | 3905            | КРЕСЛО ОФИСНОЕ СО             | MO/PL                       |                      |                   |                  | 5 ШТ                   |             | r.                                          |          |
| 2 9401301000           | 3906            | КРЕСЛО ОФИСНОЕ DAI            | RTH/PL                      |                      |                   |                  | 2 ШТ                   |             | Контроль                                    | ¥        |
| 3 9401301000           | 3907            | КРЕСЛО ОФИСНОЕ IDR            | A/PL                        |                      |                   |                  | 3 ШТ                   |             | Отчеты                                      | *        |
| 4 9401301000           | 3908            | КРЕСЛО ОФИСНОЕ ОВ             | ON/K                        |                      |                   |                  | 3 ШТ                   |             |                                             | ×        |
| 5 9401301000           | 3909            | КРЕСЛО ОФИСНОЕ ОВ             | ON/LUX                      |                      |                   |                  | 3 ШТ                   | _           | администрирование                           | ۴        |
| 6 9401301000           | 3910            | КРЕСЛО ОФИСНОЕ ОВ             | ON/LUX                      |                      |                   |                  | 1 ШТ                   | _           | Переработка                                 | ×        |
| 7 9401301000           | 3911            | КРЕСЛО ОФИСНОЕ ОВ             | ON/PL                       |                      |                   |                  | 6 ШТ                   | _           | Помощь                                      | ×        |
| 8 9401301000           | 3912            | КРЕСЛО ОФИСНОЕ STA            | AR/LUX                      |                      |                   |                  | 1 WT                   | _           | Понощо                                      | •        |
| 9 9401301000           | 3913            | КРЕСЛО ОФИСНОЕ VAL            | DER/PL                      |                      |                   |                  | 2 Ш1                   | _           |                                             |          |
| 10 9401301000          | 3914            | СТ9Л ОФИСНЫЙ FRED             | /A GTP                      |                      |                   |                  | 7 ШТ                   | _           |                                             |          |
| 11 9401301000          | 3915            | СТ9Л ОФИСНЫЙ МАВТ             | INGIP                       |                      |                   |                  | 59 WT                  | +           |                                             |          |
| 12 9401301000          | 3916            | стол офисный PR S             |                             |                      |                   |                  | 428 Ш I                |             |                                             |          |
| 13 9401301000          | 3917            | СТОЛ ОФИСНЫЙ РВ 5             |                             |                      |                   |                  | 30 WT                  |             |                                             |          |
| 14 3401301000          | 3318            | ИРЕСПО ОФИСНЫИ STAR           |                             |                      |                   |                  | 25 WI                  | +           |                                             |          |
| 15 5401710000          | 403             |                               |                             |                      |                   |                  |                        | +           |                                             |          |
| 10 3401710000          | 404             | N CONTO O TRICINE UN          |                             |                      |                   |                  | 0 101                  |             |                                             |          |
| F1 - Помощь   F2 - Нов | ая ГТД   F3 - 0 | Эчистить все списание по эксі | тортной ГТД   F4 - Редактир | ование ГТД   F5 - Оч | истить все списан | ние по импортной | ГТД   Del - Удаление Г | ТД / товар  |                                             |          |
|                        |                 |                               |                             |                      |                   |                  | (                      | Current use | ег: Адічинистратор                          |          |

Для возврата снимите галочку, либо нажмите на значок с крестиком как показано выше на рисунке.

В списках товаров также предусмотрен быстрый поиск по коду, подкоду, наименованию или номеру свидетельства. Для быстрого поиска введите нужное Вам значение в соответствующем поле на вкладке «Быстрый поиск», и программа выдаст список только тех товаров, которые содержат это значение.

| 🕫 Список товаров |               |                    |               |                                                 |                              |                      |    |
|------------------|---------------|--------------------|---------------|-------------------------------------------------|------------------------------|----------------------|----|
|                  | ۵ 🎝           | Тип продуки        | ции:          | BCE 💌                                           |                              |                      |    |
| Тип              | OC            | Код по ТНВЭД 🛆     | Подкод        | Наименование                                    | Уточнение наименован Ед. изм |                      | \$ |
| -                |               | 9401301000         | 204           | СТУЛ ОФИСНЫЙ RUDY GTP                           | ШТ                           |                      |    |
| -                |               | 9401301000         | 1204          | КРЕСЛО ОФИСНОЕ СОМО/PL                          | ШТ                           | Добавить             |    |
| -                |               | 9401301000         | 2040          | КРЕСЛО ОФИСНОЕ VADER/PL                         | ШТ                           | 🛃 Редактировать      |    |
| -                |               | 9401301000         | 2041          | СТУЛ ОФИСНЫЙ АSTEK GTP                          | ШТ                           | 🧕 Копировать         |    |
| -                |               | 9401301000         | 2042          | СТУЛ ОФИСНЫЙ АЅТЕК GTP                          | ШТ                           | Удалить              |    |
| -                |               | 9401301000         | 2043          | СТУЛ ОФИСНЫЙ АЅТЕК GTP                          | ШТ                           | 🔏 Импорт из MS Excel |    |
| -                |               | 9401301000         | 2044          | СТУЛ ОФИСНЫЙ BILL GTP                           | ШТ                           | 👫 Оптимизация        |    |
| -                |               | 9401301000         | 2045          | СТУЛ ОФИСНЫЙ FRED/A GTP                         | ШТ                           | 🕤 Удалить все        |    |
| -                |               | 9401301000         | 2046          | СТУЛ ОФИСНЫЙ МАВС/А GTP                         | ШТ                           | неиспользуемые       |    |
| -                |               | 9401301000         | 2047          | СТУЛ ОФИСНЫЙ PR ST GTP                          | ШТ                           |                      |    |
| -                |               | 9401301000         | 2048          | СТУЛ ОФИСНЫЙ PR ST GTP                          | ШТ                           |                      |    |
| -                |               | 9401301000         | 2049          | СТУЛ ОФИСНЫЙ PR ST GTP                          | ШТ                           |                      |    |
| -                |               | 9401301000         | 2204          | СТУЛ ОФИСНЫЙ PR ST GTS                          | ШТ                           |                      |    |
| -                |               | 9401301000         | 3204          | КРЕСЛО ОФИСНОЕ ORION/PL                         | ШТ                           |                      |    |
| -                |               | 9401301000         | 4204          | СТУЛ ОФИСНЫЙ MARC/A GTP                         | ШТ                           |                      |    |
| -                |               | 9401301000         | 5204          | СТУЛ ОФИСНЫЙ MARC/B GTP                         | ШТ.                          |                      |    |
| ÷                |               | 9401908000         | 204           | ОСНОВА МЕХАНИЗМ КРЕСЕЛЬНОГО СҮР 2000/С          | ШТ                           |                      |    |
| 212              | Полко         | a LIKE 2041        |               |                                                 | Настройка                    |                      |    |
| ~ [*             |               | uor: Koa THRB II u | Dogrog:       | Быстрый докоу: Накленование                     | Пастроика                    |                      |    |
|                  | ior point tio | нок. Код тпоо д и  | Trough court. |                                                 |                              |                      |    |
|                  | Код ТН        | ІВЭД:              |               |                                                 |                              |                      |    |
|                  | Поди          | код: 204           |               |                                                 |                              |                      |    |
| F1               | - Помо        | щь   F2-Доба       | вить   F4     | - Редактирование   Del - Удаление   Esc - Выход | Послед                       | ний подкод: 42       |    |
|                  |               |                    |               |                                                 |                              |                      |    |

Поиск по полю «Номер свидетельства» доступен только в списке ввезенных материалов при списании в меню «Добавить».

| ۵.    | <b>4</b>          |                 |                  |                 |        |                                                   |         |               |
|-------|-------------------|-----------------|------------------|-----------------|--------|---------------------------------------------------|---------|---------------|
| тд    | Спр. номер        | № свидетельства | № тов.в ГТД Дата | Код по ТНВЭД    | Подкод | Наименование                                      | Ед.изм. | Количество    |
|       | 09159/24123       | 06533/34006617  | 1 24.12.2003     | 7318129000      | 13     | ШУРУП-CAMOPE 3 SD3-T15-4.8*19S                    | ШТ      | 1381.00000000 |
|       |                   | 06533/64000660  | 1 03.03.2006     | 7318220000      | 1      | ШАЙБА 981/8*17*1,68                               | ШТ      | 14.00000000   |
|       | 09159/06046       | 06533/64001031  | 1 06.04.2006     | 9401903000      | 26     | НАКЛАДКА ПОДЛОКОТНИКА ELF                         | ШТ      | 2.00000000    |
|       | 09159/06046       | 06533/64001031  | 1 06.04.2006     | 9401908000      | 132    | ОСНОВ.ПОДЛОКОТНИКА NOWA STEEL ПРАВ. ХРОМ          | ШТ      | 1.0000000     |
|       | 09159/06046       | 06533/64001031  | 1 06.04.2006     | 8302209000      | 2      | РОЛИК КРЕСЕЛЬНЫЙ С50 Е11 ЧЕРНЫЙ                   | ШТ      | 3.00000000    |
|       | 09159/11076       | 06533/64002295  | 1 11.07.2006     | 9401903000      | 26     | НАКЛАДКА ПОДЛОКОТНИКА ELF                         | ШТ      | 3.00000000    |
|       | 09159/11076       | 06533/64002295  | 1 11.07.2006     | 9401903000      | 42     | ОСНОВАНИЕ СПИНКИ ADMIRAL                          | ШТ      | 1.00000000    |
|       | 09159/11076       | 06533/64002295  | 1 11.07.2006     | 9401908000      | 203    | ЧЕХОЛ КРЕСТОВИНЫ КРЕСЕЛЬНОЙ МЕС - ВЕРХНИЙ, НИЖНИЙ | ШТ      | 102.0000000   |
|       | 09159/11076       | 06533/64002295  | 1 11.07.2006     | 9401903000      | 44     | ВКЛАДЫШ СИДЕНИЯ SAMBA GTP CR.                     | ШТ      | 10.0000000    |
|       | 09159/11076       | 06533/64002295  | 1 11.07.2006     | 9401908000      | 207    | НАКЛАДКА КРЕСТОВИНЫ CR-05/11 ЧЕРН                 | ШТ      | 540.00000000  |
|       | 09159/11076       | 06533/64002295  | 1 11.07.2006     | 9401908000      | 208    | СОЕ ДИНИТЕЛЬНЫЙ ЭЛЕМЕНТ НАКЛАДКИ ТҮРІІ ЧЕРН       | ШТ      | 110.00000000  |
|       | 09159/05096       | 06533/64003139  | 1 05.09.2006     | 8302429000      | 8      | ЗАГЛУШКА МЕТАЛЛ. ХРОМИРОВАННАЯ (СТМ SR.25 CHROM)  | ШТ      | 4.00000000    |
|       | 09159/13106       | 06533/64003693  | 1 13.10.2006     | 9401903000      | 27     | НАКЛАДКА ПОДЛОКОТНИКА ЅАМВА                       | ШТ      | 434.00000000  |
|       | 09159/24116       | 06533/64004298  | 1 24.11.2006     | 9401908000      | 215    | ПОДЛОКОТНИК BR-MANAGER                            | ШТ      | 6.00000000    |
|       | 09159/24116       | 06533/64004298  | 1 24.11.2006     | 9401908000      | 211    | ЛОЖЕ ДЛЯ КРЕСЛА ВЫСОКОЕ КР-DIRECTOR-A1 (СПИНКА)   | ШТ      | 3.00000000    |
|       | 09159/24116       | 06533/64004298  | 1 24.11.2006     | 9401908000      | 212    | ЛОЖЕ ДЛЯ КРЕСЛА ВЫСОКОЕ КР-DIRECTOR-A2 (СИДЕНИЕ)  | ШТ      | 3.00000000    |
|       | 09159/05067       | 06533/74001873  | 1 05.06.2007     | 8412319000      | 5      | ГАЗ.ЛИФТ ПНЕВМАТИЧЕСКИЙ (PG-315-MDI)              | ШТ      | 4.00000000    |
|       | 09159/05067       | 06533/74001873  | 1 05.06.2007     | 9401908000      | 150    | СОЕДИНИТЕЛЬ ДЛЯ СТУЛЬЕВ ISO                       | ШТ      | 464.00000000  |
|       | 09159/05067       | 06533/74001873  | 1 05.06.2007     | 9401908000      | 194    | ПОДСТАВКА (AP-TL-CHROM)                           | ШТ      | 4.00000000    |
|       | 09159/12067       | 06533/74001982  | 1 12.06.2007     | 9401908000      | 228    | СТОЛИК BR-TLT K BR-STP2                           | ШТ      | 100.0000000   |
|       | 09159/12067       | 06533/74001982  | 1 12.06.2007     | 9401908000      | 226    | ПОДЛОКОТНИК BR-ISO К ISO                          | ШТ      | 100.0000000   |
|       | 09159/12067       | 06533/74001982  | 1 12.06.2007     | 9401908000      | 227    | ПОДЛОКОТНИК ДЛЯ СТОЛИКА ВВ-ISOT                   | ШТ      | 40.0000000    |
|       | 09159/12067       | 06533/74001982  | 1 12.06.2007     | 9401908000      | 229    | СОЕДИНИТЕЛЬ ПОВОРОТНЫЙ BR-SPT-2 К СТОЛИКУ         | ШT      | 100.0000000   |
|       | 09159/13077       | 06533/74002482  | 1 13.07.2007     | 8412319000      | 4      | ГАЗ.ЛИФТ ПНЕВМАТИЧ. ДЛЯ КРЕСЕЛ (PG-195/40-MDI)    | ШТ      | 51.00000000   |
|       | 09159/13077       | 06533/74002482  | 1 13.07.2007     | 9401903000      | 10     | СТЕЛЛАЖ ДЕРЕВЯННЫЙ FS-MANAGER                     | ШТ      | 2.00000000    |
|       | 09159/07087       | 06533/74002932  | 1 07.08.2007     | 9401908000      | 183    | КРЕСТОВИНА ХРОМ. BS-ALPHA-T 640                   | ШТ      | 2.00000000    |
|       | 09159/14087       | 06533/74003040  | 1 14.08.2007     | 9401903000      | 11     | СТЕЛЛАЖ ДЕРЕВ. НЕОКРАШЕННЫЙ "STANDART"            | ШТ      | 2.0000000     |
| ыстрі | ый поиск: Код ТНЕ | ЭД и Подкод:    | Быстрый поис     | <№ свидетельств | a:     | Быстрый поиск: Наименование товара:               |         |               |
|       | Код ТНВЭД:        |                 |                  |                 |        | Выбрат                                            | гь      | Отмена        |

Также для поиска товаров в любом режиме отображения типа продукции можно нажать на стрелку в интересующем Вас поле.

| 🖉 Список товаров |                                            |                                                                |                                 |       |                      |    |  |  |
|------------------|--------------------------------------------|----------------------------------------------------------------|---------------------------------|-------|----------------------|----|--|--|
| 🔄 🖉              | 🖹 🍓 📕 Тип продукции: 📑 сырье и материалы 🔍 |                                                                |                                 |       |                      |    |  |  |
| Код по ТНВЭ 4 💌  | Подкод                                     | Наименование                                                   | Уточнение наименования Ед. изм. |       |                      | \$ |  |  |
| (Bce)            | 8                                          | РОЛИК СТУЛЬЕВОЙ DRS-E11-T                                      | ШТ                              |       | список товаров       | ^  |  |  |
| (Выбор)          | 4                                          | ФИКСАТОР СПИНКИ ПЛАСТИКОВЫЙ АРТ.4007 (СЕНИОР)                  | ШТ                              |       | Добавить             |    |  |  |
| 0203111000       | 5                                          | ВИНТ МЕХ. ПЕРМАНЕНТА СРТ (БОКОВОЙ)                             | ШТ                              |       | 🏹 Редактировать      |    |  |  |
| 0203211000       | 6                                          | ВИНТ МЕХ. ПЕРМАНЕНТА СРТ (ВЕРХНИЙ)                             | ШТ                              |       | 칠 Копировать         |    |  |  |
| 0203291500       | 7                                          | ВИНТ МЕХ.ПЕРМАНЕНТА СРТ (НИЖНИЙ)                               | ШТ                              |       | 📕 Удалить            |    |  |  |
|                  | 10                                         | РОЛИК СТУЛЬЕВОЙ D-10 (С50А10)                                  | ШТ                              |       | 🔏 Импорт из MS Excel |    |  |  |
|                  | 11                                         | РОЛИК КРЕСЕЛЬНЫЙ DF-E11                                        | ШТ                              |       | 🖹 Оптимизация        |    |  |  |
|                  | 12                                         | ПОДСТАВКА (ОПОРА КА50-Е11)                                     | ШТ                              |       |                      |    |  |  |
|                  | 13                                         | РОЛИК С АВТО. ТОРМОЗОМ (DRGAD-E11)                             | ШТ                              |       | Неиспользуемые       |    |  |  |
| 3908900000       | 14                                         | РОЛИК С РЕЗИНОВЫМ ПОКРЫТИЕМ (DRSD-E11)                         | ШТ                              |       |                      |    |  |  |
| 3921120000       | 15                                         | РУЧКА ПЛАСТМАСС. КОРОТКАЯ (АЛПА 325247,002)                    | ШТ                              |       |                      |    |  |  |
| 3926300000       | 16                                         | РОЛИК С АВТО. TOPMO30M (DRSA-E11)                              | ШТ                              |       |                      |    |  |  |
| 3926300009       | 17                                         | РОЛИК С ТОРМОЗОМ (DWF-50-E11)                                  | ШТ                              |       |                      |    |  |  |
| 4107199000 🔻     | 18                                         | РОЛИК FI11 ЧЕРНЫЙ ФИРМЫ ROLLYX                                 | ШТ                              |       |                      |    |  |  |
| 3926300009       | 8                                          | РОЛИК СТУЛЬЕВОЙ DRS-E11-T                                      | ШТ                              |       |                      |    |  |  |
| 3926300009       | 11                                         | РОЛИК КРЕСЕЛЬНЫЙ ДИАМ.11 DF-E11                                | ШТ                              |       |                      |    |  |  |
| 3926300009       | 14                                         | РОЛИК С РЕЗИНОВЫМ ПОКРЫТИЕМ DRSD-E11                           | ШТ.                             |       |                      |    |  |  |
| 3926300009       | 12                                         | ПОДСТАВКА (ОПОРА КА50-Е11)                                     | ШТ.                             |       |                      |    |  |  |
| 4107199000       | 1                                          | КОЖА НАТУРАЛЬНАЯ ДУБЛЕНАЯ (СПИЛ)                               | M2                              |       |                      |    |  |  |
| 4107199000       | 2                                          | КОЖА НАТУРАЛЬНАЯ СОРТ 1 (ЛЮКС)                                 | M2                              |       |                      |    |  |  |
| 4107199000       | 3                                          | КОЖА НАТУРАЛЬНАЯ СОРТ2 (ЛЮКС)                                  | M2                              |       |                      |    |  |  |
| 4107199000       | 4                                          | КОЖА НАТУРАЛЬНАЯ СОРТЗ (ЛЮКС)                                  | M2                              |       |                      |    |  |  |
| 560900000        | 1                                          | ПЕТЛЯ ПОЛИПРОПИЛЕНОВАЯ GS20                                    | ШТ.                             |       |                      |    |  |  |
| 560900000        | 2                                          | ПЕТЛЯ ПОЛИПРОПИЛЕНОВАЯ GS20                                    | ШТ.                             |       |                      |    |  |  |
| 6005329000       | 1                                          | ПОЛОТНО ОСНОВОВЯЗАННОЕ СИНТЕТ.ОКРАШ. (ШИР.160СМ)               | M2                              |       |                      |    |  |  |
| 6005329000       | 2                                          | ПОЛОТНО ОСНОВОВЯЗАННОЕ ИЗ СИНТ.НИТЕЙ TK-SUEDINE<br>(ШИР.150СМ) | M2                              |       |                      |    |  |  |
| 7318129000       | 1                                          | ШУРУП ДЛЯ ДЕРЕВА US 5.0*70/40 КВ-А (АРТ.44424)                 | ШТ                              |       |                      |    |  |  |
| 7318129000       | 2                                          | ШУРУП ДЛЯ ДЕРЕВА US 4.0*16 КВ-А (АРТ.36517)                    | ШТ                              | -     |                      |    |  |  |
| Быстрый поиск:   | Код ТНВЭД и                                | Подкод: Быстрый поиск: Наименование                            |                                 |       |                      |    |  |  |
| Код ТНВЭ,        | Ц:                                         |                                                                |                                 |       |                      |    |  |  |
| Подкод:          | 204                                        |                                                                |                                 |       |                      |    |  |  |
| F1 - Помощь      | F2 - Доба                                  | вить   F4 - Редактирование   Del - Удаление   Esc - Выхо       | <b>а</b> Пос                    | ледні | ій подкод: 42        |    |  |  |

Далее выберите нужные Вам значения из списка или нажмите на пункт «Выбор». При нажатии на «Выбор» откроется окно «Пользовательский фильтр».

| Пользовательский фильтр                                      | X |
|--------------------------------------------------------------|---|
| Показать только те строки, значения которых:<br>Код по ТНВЭД |   |
| Содержит 🗸                                                   |   |
| ⊙и ⊖или                                                      |   |
|                                                              |   |
| Используйте одиночный символ                                 |   |
| используите « - последовательность символов                  |   |
| ОК Отмен                                                     | a |

Задайте нужные Вам условия поиска, и нажмите «ОК». Результат

Вашего запроса отобразится в окне «Список товаров». Для возврата снимите галочку, либо нажмите на значок с крестиком. Более подробно об этом было написано <u>в начале раздела</u> [142].

Для быстрого поиска ГТД в программе предусмотрена функция «быстрый поиск» вверху главного окна программы:

| 🗑 Контроль движения товаров в СТЗ       |                            |            |        |  |  |  |  |
|-----------------------------------------|----------------------------|------------|--------|--|--|--|--|
| Файл Дополнительно Контроль Администрир |                            |            |        |  |  |  |  |
| 12 😓 🤞                                  | 🔁 🎍 🚚 🌔 СООО "ФЛОРИМЕБЕЛЬ" |            |        |  |  |  |  |
| - бы                                    | - быстрый поиск            |            |        |  |  |  |  |
| Тип                                     | Статус                     | Дата       | N≗ FT, |  |  |  |  |
| 📕 Выво:                                 | 0                          | 17.01.2011 |        |  |  |  |  |
| 🕂 Ввоз                                  | 88                         | 07.04.2010 |        |  |  |  |  |
|                                         | ត្រ                        | 22.03.2010 |        |  |  |  |  |

При нажатии на стрелочку откроется панель быстрого поиска по номеру ГТД, справочному номеру, номеру свидетельства или по отправителю (получателю). Введите нужное значение (необязательно вводить все значение, можно ввести только несколько символов) и программа выдаст все ГТД, содержащие данное значение:

| Файл Дополнительно Контроль Администрирование Помощь АС "СЗЗ" версия 2.0 (сборка 50140) stable or 01.11.  2 🌭 🚚 🖒 СООО "ФЛОРИМЕБЕЛЬ" 🗸 01.05.1996 🗸 01.06.2010 🔍 🥃 🕉 💶 ► sez@declar | 2012   |
|----------------------------------------------------------------------------------------------------|--------|
| 🖭 🕁 🚛 🌔 СООО "ФЛОРИМЕБЕЛЬ" 🔽 01.05.1996 🔽 01.06.2010 🔽 🈏 🖋 🥙 💻 🕨 sez@declar                                                                                                    | .2012  |
| - быстрый понск                                                                                                    | ant.by |
| № ГТД Спр. номер № свидетельства Отправитель (получатель) Субъекты СЭЗ                                                                                                    | ۲      |
| Тип Статус Дата №ГТД Спр. номер № свидетельства Отправитель (получатель) 🗖 Список ГТД                                                                                               | \$     |

### 2.2.8 Списание материалов со склада

Для того чтобы произвести списание со склада, вам необходимо зайти в списание материалов для вывоза, выделить необходимую готовую продукцию и нажать на кнопку "Взять со склада"

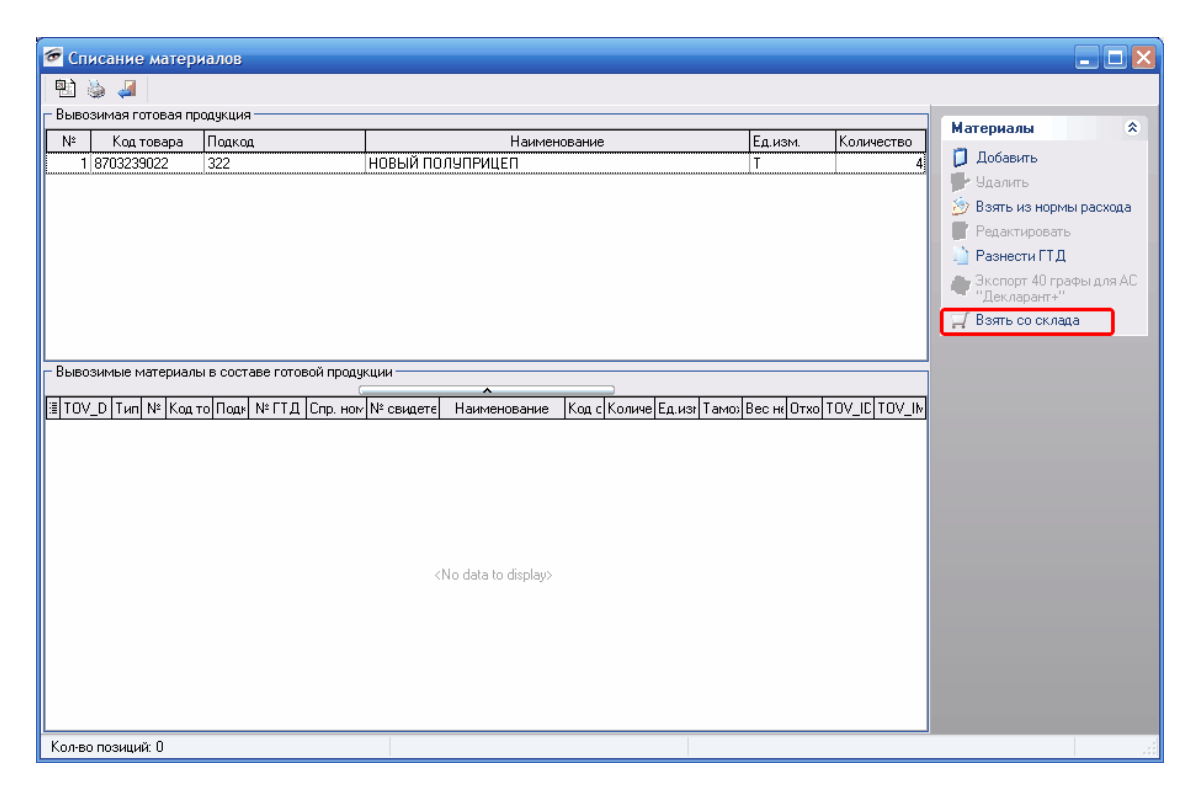

Появиться окно "Склад" в котором отобразиться готовая продукция на складе, если такая имеется

| 🕗 Склад                   |                        |                     |            |        |              |              |           |            | _ 🗆 🔀          |
|---------------------------|------------------------|---------------------|------------|--------|--------------|--------------|-----------|------------|----------------|
| 🖭 💩 🚚  <br>ГГотовая проду | 🐠<br>укция на складе—  |                     |            |        |              |              |           |            |                |
| Номер склада              | Дата                   |                     | Код ТН     | вэд    | Подкод       | Наимено      | вание     | Количество |                |
| 123                       | 23.05.20               | 13                  | 870323     | 9022   | 322          | НОВЫЙ Г      | ЮЛУПРИЦЕП |            | 4.00000000     |
|                           |                        |                     |            |        |              |              |           |            |                |
| Состав готово             | й продукции            |                     | (          |        | /            |              |           |            |                |
| Номер ГТД                 | Номер<br>свидетельства | Справочный<br>номер | Код ТНВЭД  | Подкод | Наименование | Количество   | Ед.изм.   | Bec        | Стоимость      |
| 20.05.2011                | 06533/11004098         | 06533/200611/0      | 5208129900 | 118    | ТКАНЬ ХБ 1   | 400.00000000 | M2        | 200.000000 | 109 300 000.00 |
| 24.01.2013                | 111                    | 11                  | 333333     | щщ     | фйцйцйц      | 0.4000000    | ТРУБЫ     | 10.000000  | 0.00           |
|                           |                        |                     |            |        |              |              |           |            |                |

Далее Вам необходимо выбрать продукцию на складе и нажать

кнопку "Выбрать". После этого появится окно в котором Вам необходимо указать какое количество готовой продукции со склада вы хотите списать. Программа позволяет списывать готовую продукцию со склада частично либо в полном объеме.

## 2.2.9 Добавление товара со склада в вывозную ГТД

Для того что бы добавить товар со склад Вам необходимо зайти в вывозную декларацию и нажать на кнопку добавить товар, в появившемся окне нажать на кнопку "Выбрать готовую продукцию со склада"

| 줃 Сведения о продукции и тов                              | заре                       | ×                            |
|-----------------------------------------------------------|----------------------------|------------------------------|
| Просмотр сведений о продукции                             |                            |                              |
| Код товара по ТНВЭД РБ:*                                  |                            | Выбрать                      |
| Подкод:                                                   |                            | Выбрать готовую продукцию со |
|                                                           |                            | основное средство            |
| Наименование товара:*                                     |                            |                              |
| Уточнения наименования товара:                            |                            |                              |
| Единица измерения:*                                       | •                          | Выбрать                      |
| отходы                                                    |                            |                              |
| Примечание:*                                              |                            |                              |
| Номер товара в ГТД:*                                      | 1                          |                              |
| Номер СМВ:                                                |                            |                              |
| Количество:*                                              | 0,000000 💌                 |                              |
| Таможенная стоимость:*                                    | 0,000000                   | •                            |
|                                                           | 🗹 использовать только бел. | рубли                        |
| Код валюты:                                               |                            | T                            |
| Курс валюты:                                              | 0 -                        |                              |
| Bec:*                                                     | 0                          | •                            |
| Код страны происхождения:*                                | BY                         | Выбрать                      |
| Помощь                                                    | 1                          |                              |
| Поля помеченные красным -<br>обязательны для заполнення!  |                            |                              |
| Поля помеченные * -<br>необходимы для составления отнета! |                            | Сохранить                    |
|                                                           |                            | Отмена                       |

После нажатия данной кнопки появиться окно с выбором товара на складе

| ਓ Склад        |                        |                     |            |        |              |              |           |            | 🛛 🔀            |
|----------------|------------------------|---------------------|------------|--------|--------------|--------------|-----------|------------|----------------|
| । 🗈 🐇 🚚        | Ŵ                      |                     |            |        |              |              |           |            |                |
| -Готовая проду | кция на складе         |                     |            |        |              |              |           |            |                |
| Номер склада   | Дата                   |                     | Код ТНЕ    | зэд    | Подкод       | Наименов     | зание     | Количество |                |
| 123            | 23.05.20               | 13                  | 870323     | 9022   | 322          | НОВЫЙ П      | ОЛУПРИЦЕП |            | 4.00000000     |
|                |                        |                     |            |        |              |              |           |            |                |
|                |                        |                     | [          |        | •            | )            |           |            |                |
| Состав готовой | і продукции            |                     |            |        |              |              |           |            |                |
| Номер ГТД      | Номер<br>свидетельства | Справочный<br>номер | Код ТНВЭД  | Подкод | Наименование | Количество   | Ед.изм.   | Bec        | Стоимость      |
| 20.05.2011     | 06533/11004098         | 06533/200611/0      | 5208129900 | 118    | ТКАНЬ ХБ 1   | 400.00000000 | M2        | 200.000000 | 109 300 000.00 |
| 24.01.2013     | 111                    | 11                  | 333333     | ццц    | фйцйцйц      | 0.4000000    | ТРУБЫ     | 10.000000  | 0.00           |
|                |                        |                     |            |        |              |              |           | Buiß       | рать           |

Далее, аналогично списанию со склада, выбираете готовую продукцию и количество.

# 2.3 Снятие ввозных ГТД с контроля.

Если все товары ввозной ГТД списаны, такая ГТД становится доступной для снятия ее с контроля. При этом в списке ГТД она выделяется значком , и в меню «Список ГТД» разрешен пункт «Снять с контроля».

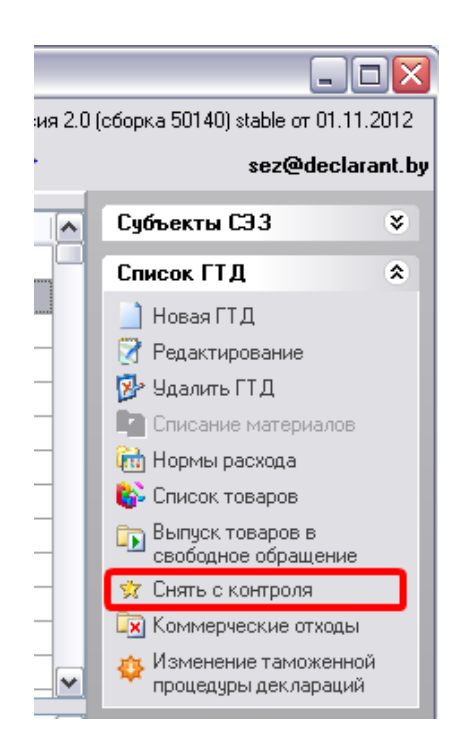

При выборе этого пункта меню устанавливается отметка о снятии ГТД с контроля, и в списке такая ГТД обозначается значком \*. Редактирование такой ГТД недоступно.

## 2.4 Функции контроля.

Для контроля информации, содержащейся в базе данных программы являются функции, доступные через меню «Контроль».

Данное меню содержит следующие функции:

«Формирование электронного отчета по остаткам 157»;

«Декларации, требующие снятия с контроля 155»;

«Движение товаров 157»;

«<u>Поиск повторяющихся ГТД</u> 100»;

«<u>Остатки (dbf)</u> 161»;

«<u>Ввоз за период (dbf)</u> 162».

В системе есть возможность контролировать необходимость снятия ГТД с контроля. Для этого в меню «Контроль» есть команда «Декларации, требующие снятия с контроля». При выборе этого пункта меню открывается диалоговая форма отчета о декларациях, требующих снятия с контроля.

| Декларации, тр                                          | ебующие снятия с к  | онтроля         |                    |         |
|---------------------------------------------------------|---------------------|-----------------|--------------------|---------|
| 👫 Экспорт в MS В                                        | Excel 🍉 Печать      |                 |                    |         |
| Номер ГТД                                               | Справочный номер    | Номер свидетель | Заявитель          | ·       |
|                                                         | 06533/20115         | ОСТАТКИ-236     | СООО "ФЛОРИМЕБЕЛЬ" | 1       |
|                                                         | 06533/20115         | ОСТАТКИ-235     | СООО "ФЛОРИМЕБЕЛЬ" |         |
|                                                         | 06533/20115         | ОСТАТКИ-234     | СООО "ФЛОРИМЕБЕЛЬ" |         |
|                                                         | 06533/20115         | ОСТАТКИ-233     | СООО "ФЛОРИМЕБЕЛЬ" |         |
|                                                         | 06533/20115         | ОСТАТКИ-232     | СООО "ФЛОРИМЕБЕЛЬ" |         |
|                                                         | 06533/20115         | ОСТАТКИ-231     | СООО "ФЛОРИМЕБЕЛЬ" |         |
|                                                         | 06533/20115         | ОСТАТКИ-230     | СООО "ФЛОРИМЕБЕЛЬ" |         |
|                                                         | 06533/20115         | ОСТАТКИ-229     | СООО "ФЛОРИМЕБЕЛЬ" |         |
|                                                         | 06533/20115         | ОСТАТКИ-228     | СООО "ФЛОРИМЕБЕЛЬ" |         |
|                                                         | 06533/20115         | ОСТАТКИ-227     | СООО "ФЛОРИМЕБЕЛЬ" |         |
|                                                         | 06533/20115         | ОСТАТКИ-226     | СООО "ФЛОРИМЕБЕЛЬ" |         |
|                                                         | 06533/20115         | ОСТАТКИ-225     | СООО "ФЛОРИМЕБЕЛЬ" |         |
|                                                         | 06533/20115         | ОСТАТКИ-224     | СООО "ФЛОРИМЕБЕЛЬ" |         |
|                                                         | 06533/20115         | ОСТАТКИ-221     | СООО "ФЛОРИМЕБЕЛЬ" |         |
|                                                         | 06533/20115         | ОСТАТКИ-220     | СООО "ФЛОРИМЕБЕЛЬ" | _       |
|                                                         | 06533/20115         | ОСТАТКИ-219     | СООО "ФЛОРИМЕБЕЛЬ" | ~       |
| <ul> <li>выделить все</li> <li>отображать пр</li> </ul> | и запуске программы |                 | Снять с контроля   | Закрыть |

В верхней части выводится список всех деклараций, требующих снятия с контроля. В нижней части можно установить (снять) флажок «Отображать при запуске программы». При установленном флажке этот диалог будет отображаться при каждом запуске программы, если В базе данных присутствуют декларации, требующие снятия С контроля В качестве напоминания пользователю. Данный список можно распечатать, нажав соответствующую кнопку «Печать» в верхнем левом углу окна.

Так же в программе предусмотрена функция передачи данного списка в Microsoft Excel. Для этого нажмите «Экспорт в MS Excel» в верхнем левом углу:

| Декларации, треб                                           | бующие снятия с ко | онтроля         |                    |                                       |
|------------------------------------------------------------|--------------------|-----------------|--------------------|---------------------------------------|
| 👫 Экспорт в MS Exc                                         | еі 📚 Печать        |                 |                    |                                       |
| Номер ГТД                                                  | Справочный номер   | Номер свидетель | Заявитель          | · · · · · · · · · · · · · · · · · · · |
|                                                            | 06533/20115        | ОСТАТКИ-236     | СООО "ФЛОРИМЕБЕЛЬ" | =                                     |
|                                                            | 06533/20115        | ОСТАТКИ-235     | СООО "ФЛОРИМЕБЕЛЬ" |                                       |
|                                                            | 06533/20115        | ОСТАТКИ-234     | СООО "ФЛОРИМЕБЕЛЬ" |                                       |
|                                                            | 06533/20115        | ОСТАТКИ-233     | СООО "ФЛОРИМЕБЕЛЬ" |                                       |
|                                                            | 06533/20115        | ОСТАТКИ-232     | СООО "ФЛОРИМЕБЕЛЬ" |                                       |
|                                                            | 06533/20115        | ОСТАТКИ-231     | СООО "ФЛОРИМЕБЕЛЬ" |                                       |
|                                                            | 06533/20115        | ОСТАТКИ-230     | СООО "ФЛОРИМЕБЕЛЬ" |                                       |
|                                                            | 06533/20115        | ОСТАТКИ-229     | СООО "ФЛОРИМЕБЕЛЬ" |                                       |
|                                                            | 06533/20115        | ОСТАТКИ-228     | СООО "ФЛОРИМЕБЕЛЬ" |                                       |
|                                                            | 06533/20115        | ОСТАТКИ-227     | СООО "ФЛОРИМЕБЕЛЬ" |                                       |
|                                                            | 06533/20115        | ОСТАТКИ-226     | СООО "ФЛОРИМЕБЕЛЬ" |                                       |
|                                                            | 06533/20115        | ОСТАТКИ-225     | СООО "ФЛОРИМЕБЕЛЬ" |                                       |
|                                                            | 06533/20115        | ОСТАТКИ-224     | СООО "ФЛОРИМЕБЕЛЬ" |                                       |
|                                                            | 06533/20115        | ОСТАТКИ-221     | СООО "ФЛОРИМЕБЕЛЬ" |                                       |
|                                                            | 06533/20115        | ОСТАТКИ-220     | СООО "ФЛОРИМЕБЕЛЬ" | _                                     |
|                                                            | 06533/20115        | ОСТАТКИ-219     | СООО "ФЛОРИМЕБЕЛЬ" | ×                                     |
| <ul> <li>выделить все</li> <li>отображать при з</li> </ul> | апуске программы   |                 | Снять с контроля   | Закрыты                               |

Для снятия ГТД с контроля следует выбрать ГТД, подлежащие снятию с контроля, установив флажок в строке каждой такой ГТД. Если Вам необходимо снять с контроля все имеющиеся декларации, то поставьте галочку в поле «выделить все». Далее нажмите кнопку «Снять с контроля».

| Декларации, тре                                          | ебующие снятия с ко | онтроля         |                    |          |
|----------------------------------------------------------|---------------------|-----------------|--------------------|----------|
| 😽 Экспорт в MS E:                                        | xcel 📚 Печать       |                 |                    |          |
| Номер ГТД                                                | Справочный номер    | Номер свидетель | Заявитель          | <u>^</u> |
|                                                          | 06533/20115         | ОСТАТКИ-236     | СООО "ФЛОРИМЕБЕЛЬ" | =        |
|                                                          | 06533/20115         | ОСТАТКИ-235     | СООО "ФЛОРИМЕБЕЛЬ" |          |
|                                                          | 06533/20115         | ОСТАТКИ-234     | СООО "ФЛОРИМЕБЕЛЬ" |          |
| <b>H</b>                                                 | 06533/20115         | ОСТАТКИ-233     | СООО "ФЛОРИМЕБЕЛЬ" |          |
|                                                          | 06533/20115         | ОСТАТКИ-232     | СООО "ФЛОРИМЕБЕЛЬ" |          |
|                                                          | 06533/20115         | ОСТАТКИ-231     | СООО "ФЛОРИМЕБЕЛЬ" |          |
|                                                          | 06533/20115         | ОСТАТКИ-230     | СООО "ФЛОРИМЕБЕЛЬ" |          |
|                                                          | 06533/20115         | ОСТАТКИ-229     | СООО "ФЛОРИМЕБЕЛЬ" |          |
|                                                          | 06533/20115         | ОСТАТКИ-228     | СООО "ФЛОРИМЕБЕЛЬ" |          |
|                                                          | 06533/20115         | ОСТАТКИ-227     | СООО "ФЛОРИМЕБЕЛЬ" |          |
|                                                          | 06533/20115         | ОСТАТКИ-226     | СООО "ФЛОРИМЕБЕЛЬ" |          |
|                                                          | 06533/20115         | ОСТАТКИ-225     | СООО "ФЛОРИМЕБЕЛЬ" |          |
|                                                          | 06533/20115         | ОСТАТКИ-224     | СООО "ФЛОРИМЕБЕЛЬ" |          |
|                                                          | 06533/20115         | ОСТАТКИ-221     | СООО "ФЛОРИМЕБЕЛЬ" |          |
|                                                          | 06533/20115         | ОСТАТКИ-220     | СООО "ФЛОРИМЕБЕЛЬ" | _        |
|                                                          | 06533/20115         | ОСТАТКИ-219     | СООО "ФЛОРИМЕБЕЛЬ" | ~        |
| <ul> <li>выделить все</li> <li>отображать при</li> </ul> | запуске программы   |                 | Снять с контроля   | Закрыты  |

В системе есть возможность сформировать электронный отчет по остаткам для таможни. Для этого нажмите «Формирование электронного отчета по остаткам» в меню «Контроль». Затем введите имя файла и нажмите сохранить. Электронный отчет будет сформирован.

Просмотреть списки ввезенного сырья, материалов, основных средств и вывезенной готовой продукции с детализацией об их движении в разрезе ГТД можно при помощи встроенного модуля «Движение товаров».

| 🖉 Просмотр сведен     | ий о ввозе/вывоз | сырья/оборудования/готовой продукции                                                                                                    | _ 2        |
|-----------------------|------------------|----------------------------------------------------------------------------------------------------|------------|
| 🖭 🧼 🚚 🛛 ввезенное і   | сырье            | 💌 🚵 🗆 Использовать период                                                                                                    |            |
| Код по ТНВЭД          | Подкод           | Наименование                                                                                                    | Ед. изм.   |
| 0203111000            | 11               | ПОЛУТУШИ ДОМАШНИХ СВИНЕЙ ОХЛАЖДЕННЫЕ                                                                                                    | КГ         |
| 0203111000            | 28               | ПОЛУТУШИ ДОМАШНИХ СВИНЕЙ ОХЛАЖД.КАТ.Е                                                                                                    | КГ         |
| 0203111000            | 29               | ПОЛУТУШИ ДОМАШНИХ СВИНЕЙ ОХЛАЖД.КАТ.U                                                                                                    | КГ         |
| 0203111000            | 31               | ПОЛУТУШИ ДОМАШНИХ СВИНЕЙ ОХЛАЖД.КАТ.U                                                                                                    | KE         |
| 0203111000            | 32               | ПОЛУТУШИ ДОМАШНИХ СВИНЕЙ ОХЛАЖД.КАТ.Е                                                                                                    | KF .       |
| 0203111000            | 35               | ПОЛУТУШИ ДОМАШНИХ СВИНЕЙ ОХЛАЖД.КАТ.U                                                                                                    | KE         |
| 0203111000            | 37               | ПОЛУТУШИ ДОМАШНИХ СВИНЕЙ ОХЛАЖД.КАТ.U                                                                                                    | KE         |
| 0203111000            | 39               | ПОЛУТУШИ ДОМАШНИХ СВИНЕЙ ОХЛАЖД.КАТ.U                                                                                                    | KE         |
| 0203211000            | 0                | ПОЛУТУШИ СВИНЫЕ ЗАМОРОЖЕННЫЕ КАТ. U/R                                                                                                    | KE         |
| )203211000            | 10               | ПОЛУТУШИ СВИНЫЕ ЗАМОРОЖЕННЫЕ КАТ.Е.U                                                                                                    | КГ         |
| 1203211000            | 12               | ПОЛУТУШИ СВИНЫЕ ЗАМОРОЖЕННЫЕ                                                                                                    | КГ         |
| 1203291500            | 2                | ГРУДИНКА СВИНАЯ СО ШКУРОЙ,МОРОЖЕНАЯ                                                                                                    | КГ         |
| J203291500            | 3                | ГРУДИНКА СВИНАЯ СО ШКУРОЙ,МОРОЖЕНАЯ                                                                                                    | КГ         |
| 1207141000            | 2                | МЯСО ЦЫПЛЕНКА БРОЙЛЕРА МОРОЖ.МЕХОБВ.                                                                                                    | КГ         |
| 1999999999            | 0                | Устройство подготовки воздуха                                                                                                    | ШТ         |
| 999999999             | 1                | Линия ошлангования оптического кабеля                                                                                                    | компл      |
| 999999999             | 2                | Линия С2-скрутки оптического кабеля 0                                                                                                    | компл      |
|                       | 1                | tovar1                                                                                                    |            |
|                       | 2                | tovar2                                                                                                    | CM3        |
| 302390000             | 2                | ЗАГУСТИТЕЛЬ КАРРАГЕН Е                                                                                                    | КГ         |
| 102909809             | 0                | ПИЩЕВАЯ ДОБАВКА COLOR PLUS BY                                                                                                    | КГ         |
| 102909809             | 1                | NUMEBAR DOGABKA SOVMIX EMUL F BY                                                                                                    | КГ         |
| 102909809             | 13               | DOBABKA NPEMNEM BTL                                                                                                    | КГ         |
| 102909809             | 19               | ПОБАВКА ПРОПИКО ПОР/22 ВТІ //                                                                                                    | КГ         |
| 102909809             | 2                | DUILEBAS JOGASKA SOVICEL C BY                                                                                                    | КГ         |
| 102909809             | 20               | DOBABKA BUKTOPU9/22 BTLA                                                                                                    | КГ         |
| 102909809             | 21               | INDEABKA EYXAPECT /22 BTL //                                                                                                    | KE         |
| 102909809             | 25               | ДОБАВКА ПРОПИКОЛОР /228 TL/V                                                                                                    | КГ         |
| 102909809             | 26               | ПОБАВКА ФЧМАРО /228TL //                                                                                                    | KE         |
| 102909809             | 27               |                                                                                                    | KE         |
| 102909809             | 29               |                                                                                                    | KE         |
| 102909809             | 3                | IDEABKA SOVAROM MORTANELA DORBA BY                                                                                                    | KE KE      |
| 102909809             | 34               |                                                                                                    | KE         |
| 102909809             | 38               |                                                                                                    | KE         |
| 102909809             | 42               |                                                                                                    | KE         |
| 501009900             | 0                | НИТРИТО ЛОСОДОННАЯ СМЕСЬ                                                                                                    | KE         |
| 908900000             | 1                | полизии стех понало пненный крошка                                                                                                    | KL III     |
| 921120000             | 2                | MONTAINING CELEVICIANI AND AND AND AND AND AND AND AND AND AND                                                                                                    | M2         |
| 921120000             | 2                | Mercurente unitation of the original metric and the original sectors of the original sectors of the or | M2         |
| 021120000             | 10               | PROVECTOR THE REPORT OF THE REPORT OF THE RE | m2         |
| 020300000             | 10               | POTINK CT910EBUM PHO (COURTO)<br>BODIAK VECCEDILIUM DE E11                                                                                                    | шт<br>шт   |
| 020300000             | 10               | POUNT NECLOIDEDRI DE LA CELLI DE LA CELLI DE L                                                                                                    | шт<br>ШТ   |
| 020300000             | 12               | PODLCHADAN (UNDPA NASUE IT)                                                                                                    | шт<br>шт   |
| 020300000             | 13               | PORT CARTOL TO INCOMENTATION (CONCUSTION)                                                                                                    | шт<br>ШТ   |
| 920300000             | 15               | FOR CELEBRIDGE FOR LEVEL (UTSUE) (1) CELEBRIDGE FOR CELEBRIDGE FOR CELEBRIDO FOR CELEBRIDO FOR CELEBRIDO FOR CELEBRIDO FOR CELEBRIDO FOR CELEBRIDO FOR CELEBRIDO FOR CELEBR | шт.<br>[ШТ |
| -Быстрый поиск: Кол 1 | ТНВЭД и Подкол   | Быстрый поиск: Наименование                                                                                                    |            |
| Кол ТНВЭ.Л:           |                  |                                                                                                    |            |
| Rog mood.             |                  |                                                                                                    |            |
| Подкод                |                  |                                                                                                    |            |
|                       |                  |                                                                                                    |            |

Данный список можно распечатать или передать в MS Excel, нажав соответственно 💿 или 🖭.

Выбор режима отображения производится при помощи списка на верхней панели инструментов:

| 🖉 Просмот    | гр сведений о вво                      | озе/вывозе | сырья/ | /обор <mark>у</mark> до |
|--------------|----------------------------------------|------------|--------|-------------------------|
| 🔁 🍓 📗        | ввезенное сырье                        |            | -      | 🗎 🛍 🗖                   |
| Код по ТНВЭД | ввезенное сырье<br>ввезенное оборчдова | ание       |        |                         |
| 1111111111   | готовая продукция                      |            |        |                         |
| 2222222222   |                                        | 002        |        |                         |

Для включения (выключения) детализированной информации о движении товаров служит кнопка «Просмотр информации о движении», расположенная на панели инструментов справа от списка выбора режима отображения.

| 🕖 Просмотр сведений о в  | возе/вывозе с | ырья/обој           | удования/готовой проду                                | кции               |                                         |   |                          |     |        | _ 7 🛛       |  |
|--------------------------|---------------|---------------------|-------------------------------------------------------|--------------------|-----------------------------------------|---|--------------------------|-----|--------|-------------|--|
| 🖭 🍓 🚚 🛛 ввезенное сырье  |               | <ul> <li></li></ul> | 🗌 Использовать период                                 |                    |                                         |   |                          |     |        |             |  |
| Код по ТНВЭД             | Подкод        |                     |                                                       |                    | Наименование                            |   |                          |     | Ед.    | изм.        |  |
| 2102909809               | 25            | ДОБАВКА І           | ТРОПИКОЛОР /22BTL/V                                   |                    |                                         |   |                          |     | КΓ     |             |  |
| 2102909809               | 26            | ДОБАВКА (           | 05ABKA Φ9MAPO /22BTL/V                                |                    |                                         |   |                          |     |        |             |  |
| 2102909809               | 27            | ДОБАВКА             | БАВКА ТИРОЛЬСКАЯ /22ВТL/V К                           |                    |                                         |   |                          |     |        |             |  |
| 2102909809               | 29            | ДОБАВКА І           | 10ЛОНЕ 3 /22BTL/V                                     |                    |                                         |   |                          |     | КГ     |             |  |
| 2102909809               | 3             | ДОБАВКА !           | JBKA SOVAROM MORTADELA DOBRA BY                       |                    |                                         |   |                          |     |        |             |  |
| 2102909809               | 34            | ДОБАВКА І           | зка шинко тое К                                       |                    |                                         |   |                          |     |        |             |  |
| 2102909809               | 38            | ДОБАВКА •           | ФАУГЕНОЛ BTL                                          |                    |                                         |   |                          |     | KF     |             |  |
| 2102909809               | 42            | ДОБАВКА >           | KAM CTAP 5                                            |                    |                                         |   |                          |     | KF     |             |  |
| 2501009900               | U             | нитритон            | NUCUNUHAH CMECH                                       | 2011//4            |                                         |   |                          |     | KI KE  |             |  |
| 3908900000               | 1             | ПОЛИАМИ,            | Д СТЕКЛИНАНИЛНЕННЫЙ КІ                                |                    |                                         |   |                          |     | KI     |             |  |
| 3921120000               | 2             | NCKUCCTR            | EHHAH KU/KA DAVUS MILH (U                             | D 140CMJ           |                                         |   |                          |     | M2     |             |  |
| 3521120000               | 10            | PO DIAK CTI         | ERRITARI NUMA DULUNIA (III/<br>TREEPON D. 10 (CE0A10) | P.140CMJ           |                                         |   |                          |     | M2     |             |  |
| 3326300000               | 11            | DO DIAK KD          | спельный перета                                       |                    |                                         |   |                          |     | шт     |             |  |
| 3926300000               | 12            |                     | (A (DDDPA KA50,E11)                                   |                    |                                         |   |                          |     | IIIT   |             |  |
| 3926300000               | 13            | РОЛИК С А           | RTO_TOPMO30M (DBGAD-E1)                               | n                  |                                         |   |                          |     | UIT    |             |  |
| 3926300000               | 14            | РОЛИК С Р           | ЕЗИНОВЫМ ПОКРЫТИЕМ (DE                                |                    |                                         |   |                          |     | шт     |             |  |
| 3926300000               | 15            | РУЧКА ПЛ            | АСТМАСС, КОРОТКАЯ (АЛПА :                             | 325247,002)        |                                         |   |                          |     | ШТ     |             |  |
| 3926300000               | 16            | РОЛИК С А           | BTO.TOPMO3OM (DRSA-E11)                               |                    |                                         |   |                          |     | ШТ     | ~           |  |
|                          |               |                     |                                                       | ^                  | )                                       |   |                          |     | 1      |             |  |
| Тип Дата                 | №ГТД          | l I                 | Спр. номер                                            | Nº свидетельства   | Номер товара в ввозной ГТД              |   | Отправитель (получатель) | Bec | Кол-во | 40.000      |  |
| BB03 25.03.2008          |               |                     |                                                       | 06533/84001049     |                                         |   |                          |     | 0      | 19 030      |  |
| BB03 22.04.2008          |               |                     |                                                       | 06533/84001487     |                                         | 1 |                          |     | 0      | 20 000      |  |
| + BB03 U4.U8.2008        |               |                     |                                                       | 06533/84003247     |                                         | 1 |                          |     | U      | 19 206      |  |
| BB03 U1.U9.2008          |               |                     |                                                       | 06533/84003/40     |                                         | 1 |                          |     | U      | 19 590      |  |
| BB03 U6.10.2008          |               |                     | 00450107440                                           | 06533/84004499     |                                         | 1 |                          |     | U      | 19 608      |  |
| BB03 27.11.2008          |               |                     | 09159/2/118                                           | 06533/84005438     |                                         | 1 |                          |     | 0      | 19710       |  |
| Вывоз 03.04.2008         |               |                     |                                                       | 06533/82007745     |                                         | 1 |                          |     | 0      | -4 //3,1/5  |  |
| Вывоз 04.04.2008         |               |                     |                                                       | 06533/8200/918     |                                         | - |                          |     | 0      | -3 364,56   |  |
|                          |               |                     |                                                       | 1124-3530-31112010 |                                         |   |                          |     | 0      | 13858 43584 |  |
|                          |               |                     | (                                                     | ^                  | , , , , , , , , , , , , , , , , , , , , |   |                          | 1   | •      | 10000,40004 |  |
| Тип Дата                 | N≗FTJ         | Q.                  | Спр. номер                                            | № свидетельства    | Номер товара в ввозной ГТД              |   | Отправитель (получатель) | Bec | Кол-во | <b>)</b>    |  |
| Ввоз 04.08.2008          |               |                     |                                                       | 06533/84003247     |                                         | 1 |                          |     | 0      | 19 206      |  |
| вывоз 12.08.2008         |               |                     |                                                       | 06533/82021883     |                                         | 1 |                          |     | 0      | -4 848,3788 |  |
| Вывоз 03.09.2008         |               |                     |                                                       | 06533/82024592     |                                         | 1 |                          |     | 0      | -4 942,96   |  |
| Вывоз 12.09.2008         |               |                     |                                                       | 06533/82025448     |                                         | 1 |                          |     | 0      | -4 941,64   |  |
| Вывоз 22.09.2008         |               |                     |                                                       | 06533/82026682     |                                         | 1 |                          |     | 0      | -4 473,0212 |  |
|                          |               |                     |                                                       |                    |                                         |   |                          |     | 0      | 0           |  |
| (TOV_IMPGTDNO = 1) and   |               | = 06533/84          | 003247)                                               |                    |                                         |   |                          |     |        | Customize   |  |
| выстрый поиск: Код ТНВЭД | и подкод:     | Б                   | ыстрыи поиск: Наименование                            |                    |                                         |   |                          |     |        |             |  |
| Код ТНВЭД:               |               |                     |                                                       |                    |                                         |   |                          |     |        |             |  |
| Подкод                   |               |                     |                                                       |                    |                                         |   |                          |     |        |             |  |
|                          |               |                     |                                                       |                    |                                         | - |                          |     |        |             |  |

В центральной части экрана отображается движение товара по всем ГТД, использующим выделенный товар. В нижней части экрана отображается движение данного товара только по выделенной в средней части ввозной ГТД.

Для просмотра движения товара за определенный период поставьте галочку в «Использовать период» (позиция 1) и укажите даты начала и конца периода (позиция 2).

| 🍯 Просмотр сведений о ввозе/вывозе сырья/оборудования/готовой продукции 📃 🖻 🔀 |                    |                   |                         |                     |                            |                          |     |        |             |
|-------------------------------------------------------------------------------|--------------------|-------------------|-------------------------|---------------------|----------------------------|--------------------------|-----|--------|-------------|
| 🖭 🍓 🚚 🛛 ввезенное сырье                                                       |                    | 👻 🛗 🗹             | Использовать период     | 04.08.2008 🗸 01.09. | 2008                       |                          |     |        |             |
| Кол по ТНВЭЛ                                                                  | Полкол             |                   | 1                       |                     | Наименование 2             |                          |     | Ел из  | M           |
| 2102909809                                                                    | 25 1               | ОБАВКА ПРО        | ЛИКОЛОР /22BTL/V        |                     |                            |                          |     | КГ     |             |
| 2102909809                                                                    | 26 J               | ДОБАВКА ФУ        | MAPO /22BTL/V           |                     |                            |                          |     | КГ     |             |
| 2102909809                                                                    | 27 1               | ДОБАВКА ТИР       | ОЛЬСКАЯ /22BTL/V        |                     |                            |                          |     | КГ     |             |
| 2102909809                                                                    | 29 1               | ДОБАВКА ПОЈ       | 10HE 3 /22BTL/V         |                     |                            |                          |     | КГ     |             |
| 2102909809                                                                    | 3 1                | DOBABKA SOV       | AROM MORTADELA DOBRA    | BY                  |                            |                          |     | КГ     |             |
| 2102909809                                                                    | 34 J               | <b>ДОБАВКА ШИ</b> | HKO 10E                 |                     |                            |                          |     | КГ     |             |
| 2102909809                                                                    | J 86               | цобавка фа        | УГЕНОЛ BTL              |                     |                            |                          |     | КГ     |             |
| 2102909809                                                                    | 42 J               | ОБАВКА ХАМ        | 1 CTAP 5                |                     |                            |                          |     | КГ     |             |
| 2501009900                                                                    | 0 +                | нитрито-по        | СОЛОЧНАЯ СМЕСЬ          |                     | КГ                         |                          |     |        |             |
| 3908900000                                                                    | 1 Г                | ТОЛИАМИД С        | ТЕКЛОНАПОЛНЕННЫЙ КР     | ОШКА                |                            |                          |     | КГ     |             |
| 3921120000                                                                    | 2 V                | искусствені       | НАЯ КОЖА DAVOS MICH (Ш  | ИР.140СМ)           |                            |                          |     | M2     |             |
| 3921120000                                                                    | 3 V                | ИСКУССТВЕНІ       | ННАЯ КОЖА BOLONIA (ШИР  | P.140CM)            |                            |                          |     | M2     |             |
| 3926300000                                                                    | 10 F               | РОЛИК СТУЛЬ       | ЕВОЙ D-10 (С50А10)      |                     |                            |                          |     | ШТ     |             |
| 3926300000                                                                    | 11 F               | РОЛИК КРЕСЕ       | ЛЬНЫЙ DF-E11            |                     |                            |                          |     | ШТ     |             |
| 3926300000                                                                    | 12 F               | 10 ДСТАВКА (      | ОПОРА КА50-Е11)         |                     |                            |                          |     | ШТ     |             |
| 3926300000                                                                    | 13 F               | РОЛИК С АВТІ      | D. TOPMO30M (DRGAD-E11) |                     |                            |                          |     | ШТ     |             |
| 3926300000                                                                    | 14 F               | РОЛИК С РЕЗІ      | ИНОВЫМ ПОКРЫТИЕМ (DR    | SD-E11)             |                            |                          |     | ШТ     | ~           |
|                                                                               |                    |                   | (                       | ^                   | )                          |                          |     |        |             |
| Тип Дата                                                                      | N⊧ГТД              |                   | Спр. номер              | Nº свидетельства    | Номер товара в ввозной ГТД | Отправитель (получатель) | Bec | Кол-во |             |
| Ввоз 04.08.2008                                                               |                    |                   |                         | 06533/84003247      |                            | 1                        |     | 0      | 19 206      |
| Ввоз 01.09.2008                                                               |                    |                   |                         | 06533/84003740      |                            | 1                        |     | 0      | 19 590      |
| Вывоз 12.08.2008                                                              |                    |                   |                         | 06533/82021883      |                            | 1                        |     | 0      | -0,0439     |
| Вывоз 12.08.2008                                                              |                    |                   |                         | 06533/82021883      |                            | 1                        |     | 0      | -4 848,3788 |
|                                                                               |                    |                   |                         |                     |                            |                          |     |        | 22047 5772  |
|                                                                               |                    |                   | (                       | ^                   |                            |                          |     | U      | 33347,0773  |
| Тип Дата                                                                      | №ГТД               |                   | Спр. номер              | Nº свидетельства    | Номер товара в ввозной ГТД | Отправитель (получатель) | Bec | Кол-во | l l         |
| Ввоз 04.08.2008                                                               |                    |                   |                         | 06533/84003247      |                            | 1                        |     | 0      | 19 206      |
| Вывоз 12.08.2008                                                              |                    |                   |                         | 06533/82021883      |                            | 1                        |     | 0      | -4 848,3788 |
| Вывоз 03.09.2008                                                              |                    |                   |                         | 06533/82024592      |                            | 1                        |     | 0      | -4 942,96   |
| Вывоз 12.09.2008                                                              |                    |                   |                         | 06533/82025448      |                            | 1                        |     | 0      | -4 941,64   |
| Вывоз 22.09.2008                                                              |                    |                   |                         | 06533/82026682      |                            | 1                        |     | 0      | -4 473,0212 |
|                                                                               |                    |                   |                         |                     |                            |                          |     | 0      |             |
|                                                                               |                    |                   |                         |                     |                            |                          |     | 3 I    |             |
| TOV_IMPGTDNO = 1) ar                                                          | nd (TOV_IMPGTDID = | 06533/84003       | 247)                    |                     |                            |                          |     |        | Customize   |
| -Быстрый поиск: Код ТНВЭ,<br>Код ТНВЭД:<br>Подкод                             | ц и Подкод:        | Быст              | рый поиск: Наименование | 3                   |                            |                          |     |        |             |

В данном окне предусмотрен быстрый поиск по коду, подкоду или наименованию товара (позиция 3).

Для поиска повторяющихся деклараций нажмите «Поиск повторяющихся ГТД» в меню «Контроль». Программа проведет проверку и выведет на экран все повторяющиеся ГТД (при необходимости протокол можно распечатать, нажав «Печать», или экспортировать в MS Word и MS Excel, нажав соответствующие клавиши):

| Поиск повторяющихся деклараций Пример                      |         |
|------------------------------------------------------------|---------|
| 😃 Экспорт в MS Word 👫 Экспорт в MS Excel 🍉 Печать          |         |
| Повтор ГТД Пример с № свидетельства 64534878855 (2) раз(а) |         |
| Поиск завершен.                                            |         |
|                                                            |         |
|                                                            |         |
|                                                            |         |
|                                                            |         |
|                                                            |         |
|                                                            |         |
|                                                            |         |
|                                                            |         |
|                                                            | Закрыты |
|                                                            |         |

Для выгрузки остатков в электронном виде в формате «\*.dbf» выберите дату (позиция 1), на которую Вам необходимо свормировать остатки, и нажмите «Остатки (dbf)» (позиция 2).

| Construction         Construction         Constructio                                                                                                    |            |
|----------------------------------------------------------------------------------------------------|------------|
| Image: Section 1         Christian         Print Cranyo         Dara         Print Cranyo         Dara         Print Cranyo         Print Cranyo         Print Cranyo         Print Cranyo         Print Cranyo         Print Cranyo         Print Cranyo         Print Cranyo         Print                                                                                                    |            |
| Turi         Статус         Дата         № ГТД         Спр. номер         № свидательства         Отправитель (получатель)         С           Весоз         16.03.2007         69159/74002167         09159/74002167         06533/74002179         СП "ЕВРО ТРЕЙД БРЕСТ" 000         Сли свира         Сли свира         Сли свира         Список ГТД         Дата         Оптравитель (получатель)         К         Свира         Список ГТД         Свира         Список ГТД         Свира         Свира         Список ГТД         Дата         Оптравитель (получатель)         К         Свира         Свира         Свира         Свира         Свира         Свира         Свира         Свира         Свира         Свира         Свира         Свира         Свира         Свира         Свира         Свира         Свира         Свира         Свира         К         Свира         Свира         Сви                                                                                                    | clarant.bj |
| Весо         16.03.2007         09159/14002167         09159/160374002167         06533774002179         СП "ЕВРО ТРЕЙД БРЕСТ" 000         Список ГТД           Весо         10.03.2007         09159/14001940         09159/100374001938         СП "ЕВРО ТРЕЙД БРЕСТ" 000         Список ГТД           Весо         07.03.2007         09159/1400291         09159/100374001930         0653377400238         СП "ЕВРО ТРЕЙД БРЕСТ" 000         Список ГТД           Весо         06.02.2007         09159/1400061         09159/00374000191         0653374000238         СП "ЕВРО ТРЕЙД БРЕСТ" 000         Список ГТД           Весо         03.02.2007         09159/14000651         09159/230174000265         0653374000238         СП "ЕВРО ТРЕЙД БРЕСТ" 000         Список ГТД           Весо         30.01.2007         09159/14000634         09159/230174000634         0653374000702         СП "ЕВРО ТРЕЙД БРЕСТ" 000         Список ПТД           Весо         21.01.2007         09159/14000645         09159/230174000645         0653374000465         СП "ЕВРО ТРЕЙД БРЕСТ" 000         Пакиене соваров           Весо         21.01.2007         09159/24000645         09159/230174000465         0653374000465         СП "ЕВРО ТРЕЙД БРЕСТ" 000         Пакиене соваров           Весо         21.01.2007         09159/24010578         09159/210174000465         0653374000465<                                                                                                    | *          |
| Весо         10.03.2007         09159/74001993         09159/100374001993         06533/74001934         Сп. "ЕВРО ТРЕЙД БРЕСТ" 000         Сп. "СвРо ТРЕЙД БРЕСТ" 000           Весо         06.02.2007         09159/74000519         09159/070374001940         06533/740009328         Сп. "ЕвРО ТРЕЙД БРЕСТ" 000         Смотрод           Весо         03.02.2007         09159/7400051         09159/070374001940         06533/74000828         Сп. "ЕвРО ТРЕЙД БРЕСТ" 000         Смотрод           Весо         31.01.2007         09159/7400055         09159/270174000654         06533/74000761         Сп. "ЕвРО ТРЕЙД БРЕСТ" 000         Смотрод           Весо         30.01.2007         09159/74000654         09159/270174000654         06533/74000722         Сп. "ЕвРО ТРЕЙД БРЕСТ" 000         Смотрод           Весо         21.01.2007         09159/74000654         09159/270174000655         06533/74000655         Сп. "ЕвРО ТРЕЙД БРЕСТ" 000         Весо         21.01.2007         09159/74000465         06533/74000465         Сп. "ЕвРО ТРЕЙД БРЕСТ" 000         Весо         21.01.2007         09159/74000465         06533/74000465         Cn. "ЕвРО ТРЕЙД БРЕСТ" 000         Весо         21.01.2007         09159/74000465         06533/74000465         Cn. "ЕвРО ТРЕЙД БРЕСТ" 000         Весо         10.0207101578         09159/71174000465         06533/74000658         Cn. "ЕвРО ТРЕЙД БРЕСТ" 00                                                                                                    | ×          |
| Веоз<br>07.03.2007<br>09159/74001940<br>09159/74000919<br>09159/74000919<br>09159/74000919<br>09159/74000919<br>09159/74000919<br>09159/74000919<br>09159/74000651<br>09159/74000651<br>09159/74000651<br>09159/74000651<br>09159/74000645<br>09159/74000645<br>00533/74000645<br>C1 "EBPO TPEЙJ EPECT" 000<br>001<br>001<br>001<br>001<br>001<br>001<br>001                                                                                                    | •          |
| Весо         06.02.2007         93159/74000919         09159/060274000919         06533/74000828         СП "ЕВРО ТРЕЙД БРЕСТ" 000         Китроль           Весо         03.02.2007         09159/74000851         09159/300274000765         06533/74000761         СП "ЕВРО ТРЕЙД БРЕСТ" 000         Фрикирование электро           Весо         31.01.2007         09159/74000634         09159/200174000645         06533/74000761         СП "ЕВРО ТРЕЙД БРЕСТ" 000         Фрикирование электро           Весо         27.01.2007         09159/74000645         09159/210174000465         06533/74000762         СП "ЕВРО ТРЕЙД БРЕСТ" 000         Декларации, гребуоци           Весо         21.01.2007         09159/74000645         09159/210174000465         06533/74000402         СП "ЕВРО ТРЕЙД БРЕСТ" 000         Декларации, гребуоци           Весо         21.01.2007         09159/7400045         09159/210174000465         06533/74000420         СП "ЕВРО ТРЕЙД БРЕСТ" 000         Декларации, гребуоци           Весо         21.01.2007         09159/7400045         09159/210174000403         06533/74000420         СП "ЕВРО ТРЕЙД БРЕСТ" 000         Декларации, гребуоци           Весо         12.0.2007         09159/74010578         09159/740040578         0533/64010578         0153/37400420         СП "ЕВРО ТРЕЙД БРЕСТ" 000         Весо         00159/64010578         0153/37400403                                                                                                    | ۲          |
| Весо         03.02.2007         09159/74000851         09159/74000851         09159/74000851         09159/74000851         09159/74000851         09159/74000755         09159/74000755         09159/74000755         09159/74000751         CП "EBPO TPEЙJ БРЕСТ" 000         Перели стала остаткам         Дакларации, требующи           Весо         30.01.2007         09159/74000645         09159/2101740000645         06533/74000645         CП "EBPO TPEЙJ БРЕСТ" 000         Пекларации, требующи           Весо         27.01.2007         09159/74000645         09159/210174000460         06533/74000462         CП "EBPO TPEЙJ БРЕСТ" 000         Пекларации, требующи           Весо         21.01.2007         09159/74000465         09159/210174000465         06533/74000462         CП "EBPO TPEЙJ БРЕСТ" 000         Поккоение товаров           Весо         21.01.2007         09159/74000465         09159/210174000465         06533/74000420         CП "EBPO TPEЙJ БРЕСТ" 000         Покк повторающихов Г           Весо         26.11.2006         09159/201078         09533/74000420         CП "EBPO TPEЙJ БРЕСТ" 000         Покк повторающихов Г           Весо         13.10.2006         09159/230174000405         06533/64009053         CП "EBPO TPEЙJ БРЕСТ" 000         ОС         Весо 33.12.000         ОС         ОС         ОС         ОС         ОС         ОС         О                                                                                                    | \$         |
| Весо         31.01.2007         09159/74000555         09159/310174000765         06533/74000761         СП "ЕВРО ТРЕЙД БРЕСТ" 000         P**0pM4pDeaHHe 3/BK/PL           Весо         30.01.2007         09159/74000654         09159/2301740000645         06533/74000702         СП "ЕВРО ТРЕЙД БРЕСТ" 000         Декларации, требующи           Весо         27.01.2007         09159/74000645         09159/210174000645         06533/74000452         СП "ЕВРО ТРЕЙД БРЕСТ" 000         Декларации, требующи           Весо         27.01.2007         09159/74000465         09159/210174000465         06533/74000465         СП "ЕВРО ТРЕЙД БРЕСТ" 000         Декларации, требующи           Весо         21.01.2007         09159/74000465         09159/210174000465         06533/74000465         СП "ЕВРО ТРЕЙД БРЕСТ" 000         Декларации, требующи           Весо         21.01.2007         09159/74000465         09159/210174000465         06533/74000420         СП "ЕВРО ТРЕЙД БРЕСТ" 000         Докк поеторяющихся 1           Весо         26.11.2006         09159/64009075         09159/21017400049         06533/64010558         СП "ЕВРО ТРЕЙД БРЕСТ" 000         ОС         Весо 3:364009053         СП "ЕВРО ТРЕЙД БРЕСТ" 000         ОС         Весо 3:364009053         СП "ЕВРО ТРЕЙД БРЕСТ" 000         ОС         ОС         Весо 3:364009055         СП "ЕВРО ТРЕЙД БРЕСТ" 000         ОС                                                                                                    |            |
| Веоз         30.01.2007         09159/74000694         09159/290174000694         06533/74000702         СП "ЕВРО ТРЕЙД БРЕСТ" 000         Декларации, требующи<br>снятия с котроля           Веоз         21.01.2007         09159/74000460         09159/270174000465         0CF33/74000465         СП "ЕВРО ТРЕЙД БРЕСТ" 000         Декларации, требующи<br>снятия с котроля           Веоз         21.01.2007         09159/74000465         09159/210174000465         0CF33/74000465         CП "ЕВРО ТРЕЙД БРЕСТ" 000         Декларации, требующи<br>снятия с котроля           Веоз         21.01.2007         09159/74000465         09159/210174000465         0CF33/74000465         CП "ЕВРО ТРЕЙД БРЕСТ" 000         Декларации, требующи<br>снятия с котроля           Веоз         13.01.2007         09159/74000465         09159/20174000465         06533/74000420         CП "ЕВРО ТРЕЙД БРЕСТ" 000         CП остатик (dbl)         2           Веоз         26.11.2006         09159/64010578         09159/211164010578         06533/64010558         CП "ЕВРО ТРЕЙД БРЕСТ" 000         ОС         0         ОС         0         ОС         0         0         0         0         0         0         0         0         0         0         0         0         0         0         0         0         0         0         0         0         0 <td< td=""><td>онного</td></td<>                                                                                                    | онного     |
| Веоз         27.01.2007         09159/74000645         09159/270174000645         06533/74000645         СП "ЕВРО ТРЕЙД БРЕСТ" 000         Снятия с контроля           Веоз         21.01.2007         09159/74000460         09159/210174000462         СП "ЕВРО ТРЕЙД БРЕСТ" 000         Веоз         21.01.2007         09159/74000465         09159/210174000465         06533/74000465         СП "ЕВРО ТРЕЙД БРЕСТ" 000         Веоз         21.01.2007         09159/74000465         09159/210174000465         06533/74000465         СП "ЕВРО ТРЕЙД БРЕСТ" 000         Веоз         12.01.2007         09159/74000409         06533/74000405         СП "ЕВРО ТРЕЙД БРЕСТ" 000         Веоз         26.11.2006         09159/261164010578         06533/64009053         СП "ЕВРО ТРЕЙД БРЕСТ" 000         Веоз         26.11.2006         09159/261164010578         06533/64009053         СП "ЕВРО ТРЕЙД БРЕСТ" 000         Веоз         26.11.2006         09159/261164010578         06533/64009053         СП "ЕВРО ТРЕЙД БРЕСТ" 000         Веоз за период (dbf)         Остатки (db)         2         Веоз         13.10.2006         09159/2131064009075         09159/131064009075         06533/64009053         СП "ЕВРО ТРЕЙД БРЕСТ" 000         Остатки (db)         2         Веоз         0.0001         Кг         Ф         Администрирование         Количество         Ед. изм.         Осс         1         0.0001         Кг                                                                                                    | ie.        |
| Веоз 21.01.2007 09159/74000460 09159/210174000460 06533/74000462 СП "ЕВРО ТРЕЙД БРЕСТ" 000<br>Веоз 21.01.2007 09159/74000455 09159/210174000465 06533/74000465 СП "ЕВРО ТРЕЙД БРЕСТ" 000<br>Веоз 26.11.2006 09159/64010978 09159/261164010578 06533/64010558 СП "ЕВРО ТРЕЙД БРЕСТ" 000<br>Веоз 13.10.2006 09159/6400975 09159/261164010578 06533/64009053 СП "ЕВРО ТРЕЙД БРЕСТ" 000<br>Веоз 13.10.2006 09159/64009075 09159/131064009075 06533/64009053 СП "ЕВРО ТРЕЙД БРЕСТ" 000<br>Отчеты 1 020714100 2 МЯСО ЦЫПЛЕНКА БРОЙЛЕРА МОРОЖ.МЕХОБВ. 0.0001 КГ<br>Веоз 1 020714100 2 МЯСО ЦЫПЛЕНКА БРОЙЛЕРА МОРОЖ.МЕХОБВ. 0.0001 КГ<br>Веоз 1 020714100 2 МЯСО ЦЫПЛЕНКА БРОЙЛЕРА МОРОЖ.МЕХОБВ. 0.0001 КГ<br>СП "ВРО ТРЕЙД БРЕСТ" 000 КГ<br>СП "ВРО ТРЕЙД БРЕСТ" 000 СТ<br>СП "ВРО ТРЕЙД БРЕСТ" 000 СТ<br>СТ "ВРО ТРЕЙД БРЕСТ" 000 СТ<br>СТ "ВРО ТРЕЙД БРЕСТ "ВРО ТРЕЙД БРЕСТ "ВРО ТРЕЙД БРЕСТ                                                                                                    |            |
| Веоз 21.01.2007 09159/74000465 09159/210174000465 06533/74000465 СП "ЕВРО ТРЕЙД БРЕСТ" 000<br>Веоз 19.01.2007 09159/74000409 09159/190174000409 06533/74000420 СП "ЕВРО ТРЕЙД БРЕСТ" 000<br>Веоз 26.11.2006 09159/64010578 09159/261164010578 06533/64010958 СП "ЕВРО ТРЕЙД БРЕСТ" 000<br>Веоз 13.10.2006 09159/64009075 06533/64009075 06533/64009053 СП "ЕВРО ТРЕЙД БРЕСТ" 000<br>От "ЕВРО ТРЕЙД БРЕСТ" 000<br>Веоз 3 а период (dbl)<br>Веоз 3 а период (dbl)<br>1 0207141000 2 МЯСО ЦЫПЛЕНКА БРОЙЛЕРА МОРОЖ.МЕХОБВ. 0.0001 КГ<br>СП "ЕВРО ТРЕЙД БРЕСТ" 000<br>Веоз 3 а период (dbl)<br>Веоз 3 а период (dbl)<br>Веоз 3 |            |
| Весо 19.01.2007 09159/74000409 09159/190174000409 06533/74000420 СП "ЕВРО ТРЕЙД БРЕСТ" ООО<br>Весо 25.11.2006 09159/64010578 09159/251164010578 06533/64010558 СП "ЕВРО ТРЕЙД БРЕСТ" ООО<br>Весо 13.10.2006 09159/64019075 09159/2511640109075 06533/64009053 СП "ЕВРО ТРЕЙД БРЕСТ" ООО<br>Весо 20.13.10.2006 09159/64019075 09159/131064090975 06533/64009053 СП "ЕВРО ТРЕЙД БРЕСТ" ООО<br>Отчеты<br>№ товара Код по ТНВЗД Подкод Наименование Количество Ед. изм. ОС<br>1 0207141000 2 МЯСО ЦЫПЛЕНКА БРОЙЛЕРА МОРОЖ.МЕХОБВ. 0.0001 КГ<br>Переработка<br>Помощь                                                                                                    | гтд        |
| Весо         26.11.2006         09159/64010578         09159/261164010578         06533/64010558         СП "ЕВРО ТРЕЙД БРЕСТ" ООО         Весо         Весо         13.10.2006         09159/64009075         09159/131064009075         06533/640109533         СП "ЕВРО ТРЕЙД БРЕСТ" ООО         Весо         Отчеты           № товара         Код по ТНВЭД         Подкод         Наименование         Количество         Ед. изм.         ОС         Администрирование         Подкод         Переработка           1         0207141000         2         МЯСО ЦЫПЛЕНКА БРОЙЛЕРА МОРОЖ.МЕХОБВ.         0.0001         КГ         Ф         Переработка           Пориска         Количество         Количество         Количество         Количество         Количество         Количество         Количество         Количество         Воо         Администрирование         Переработка         Переработка         Переработка         Переработка         Помощь         Переработка         Помощь         Переработка         Помощь         Переработка         Помощь         Переработка         Помощь         Переработка         Помощь         Переработка         Переработка         Переработка         Переработка         Переработка         Переработка         Переработка         Переработка         Переработка         Переработка         Переработка                                                                                                    |            |
| Веоз         13.10.2000         09159/64009075         09159/131064009075         06533/64009053         СП "ЕВРО ТРЕЙД БРЕСТ" ОО         ОТчеты           № товара         Код по ТНВЗД         Подкод         Наименование         Количество         Ед. изм.         ОС           1         020714100         2         МЯСО ЦЫПЛЕНКА БРОЙЛЕРА МОРОЖ. МЕХОБВ.         0.0001         Кг         Алиминистрирование         Переработка           Переработка         Помощь         Помощь         Помощь         Помощь         Помощь         Помощь                                                                                                    |            |
| № товара         Код по ТНВЗД         Подкод         Наименование         Количество         Ед. изм.         ОС         Администрирование           1         0207141000         2         МЯСО ЦЫПЛЕНКА БРОЙЛЕРА МОРОЖ.МЕХОБВ.         0.0001         КГ         Ф         Переработка                                                                                                    |            |
| № товара         Код по I НЕЗД         Подкод         Наименование         Количество         Ед. изм.         UC         Администрирование           1         0207141000         2         МЯСО ЦЫПЛЕНКА БРОЙЛЕРА МОРОЖ.МЕХОБВ.         0.0001         КГ         Ф         Переработка           Помощь         Помощь         Помощь         Помощь         Помощь         Помощь                                                                                                    | *          |
| Переработка<br>Помощь                                                                                                    | • •        |
| Понощь                                                                                                    | *          |
|                                                                                                    | *          |
|                                                                                                    |            |
|                                                                                                    |            |
|                                                                                                    |            |
|                                                                                                    |            |
|                                                                                                    |            |
|                                                                                                    |            |
|                                                                                                    |            |
|                                                                                                    |            |
|                                                                                                    |            |
|                                                                                                    |            |
|                                                                                                    |            |
| F1-Помощь   F2-Новая ГГД   F3-Очистить все списание по экопортной ГГД   F4 - Редактирование ГГД   F5 - Очистить все списание по импортной ГГД   Del - Удаление ГГД / товаров   Exc -                                                                                                    |            |

Откроется окно:

| Сохранить как                         | ĸ                                                                        | ? 🗙       |
|---------------------------------------|--------------------------------------------------------------------------|-----------|
| <u>П</u> апка:                        | : 🚺 ALL_SEZ 💽 🕥 🧭 📴 🛄 🗸                                                  |           |
| Недавние<br>документы<br>Рабочий стол | sez<br>Инструкция<br>Новая папка<br>Новая папка (2)<br>К 1.dbf<br>23.dbf |           |
| Мои документы<br>Мой<br>компьютер     |                                                                          |           |
| 2                                     | Имя файла: Остатки dbf                                                   | Сохранить |
| Сетевое                               | <u>Т</u> ип файла: Расширенный отчеты об остатках 💌                      | Отмена    |

Выберите нужную папочку и введите имя файла, затем нажмите сохранить. При успешной выгрузке на экране появится соответствующее сообщение.

Для выгрузки ввозных деклараций за определенный период в электронном виде в формате «\*.dbf» укажите соответствующий период (позиция 1) и нажмите «Ввоз за период (dbf)» (позиция 2). Помните, что дата начала формирования выгрузки не может быть больше даты окончания.

| 🖉 Ko          | онтро  | ль движ    | ения това      | ров в СТЗ       | Фирма 2 Н      | :\Program Files\SEZ\s        | sez.fdb                     |                  |                     |                    |               |                               |         |
|---------------|--------|------------|----------------|-----------------|----------------|------------------------------|-----------------------------|------------------|---------------------|--------------------|---------------|-------------------------------|---------|
| Файл          | Допо   | олнительн  | о Контроль     | Администри      | рование По     | ющь                          |                             |                  |                     | AC "C33" s         | версия 2.0    | (сборка 50140) stable от 01.1 | 1.2012  |
| 1             | à 🚚    | i 🚺 🗖      | 1 "EBPO TPE    | ЙД БРЕСТ'' С    | 00             | • 01.01.2007                 | ✓ 31.01.2007                | ✓                | 3   💥   🥙           |                    |               | sez@decla                     | rant.by |
| $\rightarrow$ | - быст | грый понск |                | 1               | CT D           |                              |                             |                  | o (                 |                    |               | Сибъекты СЭЗ                  | × `     |
|               |        | Статус     | Дата           | 001 F0 1740     | •ПЦ<br>100107  | Спр. номер                   | № свидетельства             |                  | Отправитель (по     | лучатель)          | ^             | Cyoberta CSS                  |         |
| <u></u>       | BB03   |            | 16.03.2007     | 09159/740       | 02167          | 09159/1603/400216/           | 06533/74002179              | UT EBPU TI       | РЕИД БРЕСТПО        | 00                 |               | Список ГТД                    | *       |
|               | Ввоз   |            | 10.03.2007     | 09159/740       | 01993          | 09159/1003/4001993           | 06533/74001988              | UT EBPU TI       | РЕИД БРЕСТПО        | 00                 | _             | Пополнительно                 | × 1     |
|               | Ввоз   |            | 07.03.2007     | 09159/740       | 01940          | 09159/0/03/4001940           | 06533/74001934              | CIT "EBPUTI      | РЕИД БРЕСТПО        | 00                 |               | дополнительно                 |         |
| ±             | Ввоз   |            | 06.02.2007     | 09159/740       | 00919          | 09159/0602/4000919           | 06533/74000928              | CIT-EBPU TI      | РЕИД БРЕСТНО        | 00                 |               | Контроль                      | *       |
| +             | Ввоз   |            | 03.02.2007     | 09159/740       | 00851          | 09159/030274000851           | 06533/74000847              | CI "EBPO TI      | РЕИД БРЕСТ" О       | 00                 | _             | Формирование электронн        | юго     |
| +             | Ввоз   |            | 31.01.2007     | 09159/740       | 00765          | 09159/310174000765           | 06533/74000761              | CI "EBPO TI      | РЕЙД БРЕСТ'' О      | 00                 | _             | отчета по остаткам            |         |
| +             | Ввоз   |            | 30.01.2007     | 09159/740       | 00694          | 09159/290174000694           | 06533/74000702              | CI "EBPO TI      | РЕЙД БРЕСТ'' О      | 00                 |               | Декларации, требующие         |         |
| +             | Ввоз   |            | 27.01.2007     | 09159/740       | 00645          | 09159/270174000645           | 06533/74000645              | СП "ЕВРО ТІ      | РЕЙД БРЕСТ'' О      | 00                 |               | снятия с контроля             |         |
| +             | Ввоз   |            | 21.01.2007     | 09159/740       | 00460          | 09159/210174000460           | 06533/74000462              | СП "ЕВРО ТІ      | РЕЙД БРЕСТ'' О      | 00                 |               | Движение товаров              |         |
| +             | Ввоз   |            | 21.01.2007     | 09159/740       | 00465          | 09159/210174000465           | 06533/74000465              | СП "ЕВРО ТІ      | РЕЙД БРЕСТ'' О      | 00                 |               | Поиск повторяющихся ГТ,       | Д       |
| +             | Ввоз   |            | 19.01.2007     | 09159/740       | 00409          | 09159/190174000409           | 06533/74000420              | СП "ЕВРО ТІ      | РЕЙД БРЕСТ'' О      | 00                 |               | Остатки (dbf)                 |         |
| +             | Ввоз   |            | 26.11.2006     | 09159/640       | 10578          | 09159/261164010578           | 06533/64010558              | СП "ЕВРО ТІ      | РЕЙД БРЕСТ'' О      | 00                 |               | Ввоз за период (dbf) 2        |         |
| +             | Ввоз   |            | 13.10.2006     | 09159/640       | 09075          | 09159/131064009075           | 06533/64009053              | CI ''EBPO TI     | РЕЙД БРЕСТ'' О      | 00                 |               |                               |         |
| -             | 1      |            |                | 1               | (              | ^                            | )                           | 1                | ×                   |                    |               | Отчеты                        | *       |
| Nº T          | овара  | Код по     | ТНВЭД          | Подкод          |                | Наиме                        | нование                     |                  | Количество          | Ед. изм.           | 00            | Алминистрирование             | *       |
|               |        | 1 020714   | 1000           | 2               | мясо цыг       | ІЛЕНКА БРОЙЛЕРА МОР          | ОЖ.МЕХОБВ.                  |                  | 0,0001              | КГ                 | $\diamond$    |                               | _       |
|               |        |            |                |                 |                |                              |                             |                  |                     |                    |               | Переработка                   | ۲       |
|               |        |            |                |                 |                |                              |                             |                  |                     |                    |               | Помощь                        | *       |
|               |        |            |                |                 |                |                              |                             |                  |                     |                    |               |                               |         |
|               |        |            |                |                 |                |                              |                             |                  |                     |                    |               |                               |         |
|               |        |            |                |                 |                |                              |                             |                  |                     |                    |               |                               |         |
|               |        |            |                |                 |                |                              |                             |                  |                     |                    |               |                               |         |
|               |        |            |                |                 |                |                              |                             |                  |                     |                    |               |                               |         |
|               |        |            |                |                 |                |                              |                             |                  |                     |                    |               |                               |         |
|               |        |            |                |                 |                |                              |                             |                  |                     |                    |               |                               |         |
|               |        |            |                |                 |                |                              |                             |                  |                     |                    |               |                               |         |
|               |        |            |                |                 |                |                              |                             |                  |                     |                    |               |                               |         |
|               |        |            |                |                 |                |                              |                             |                  |                     |                    |               |                               |         |
|               |        |            |                |                 |                |                              |                             |                  |                     |                    |               |                               |         |
|               |        |            |                |                 |                |                              |                             |                  |                     |                    |               |                               |         |
| F1 - По       | нощь   | F2 - Новая | ГТД   F3 - Очи | ютить все списа | ние по экспорт | ной ГТД   F4 - Редактировани | е ГТД   F5 - Очистить все с | писание по импоз | тной ГТД   Del - Э, | даление ГТД / това | ров   Esc - l |                               |         |
|               |        |            |                |                 |                |                              |                             |                  |                     |                    | Curren use    | r: Администратор              |         |

# Откроется окно:

| Сохранить кан                         | (                                                                  |                         |        |     |     | ? 🛛       |
|---------------------------------------|--------------------------------------------------------------------|-------------------------|--------|-----|-----|-----------|
| <u>П</u> апка:                        | ALL_SEZ                                                            |                         | •      | G 🤌 | 📂 🎞 | -         |
| Недавние<br>документы<br>Рабочий стол | sez<br>Инструкция<br>Новая папка<br>Новая папка<br>1.dbf<br>23.dbf | 2)                      |        |     |     |           |
| Мои документы                         |                                                                    |                         |        |     |     |           |
| Мой<br>компьютер                      |                                                                    |                         |        |     |     |           |
| 2                                     | <u>И</u> мя файла:                                                 | Остаткиldbf             |        |     | ~   | Содранить |
| Сетевое                               | <u>Т</u> ип файла:                                                 | Расширенный отчеты обос | татка) | ĸ   | ~   | Отмена    |

Выберите нужную папочку и введите имя файла, затем нажмите сохранить. При успешной выгрузке на экране появится соответствующее сообщение.

## 2.5 Функция "Потери" в списке ГТД

Тип декларации "Потери" позволяет контролировать вывоз потерь по заявлению или иным способом. Функция "Потери" позволяет сформировать декларацию "Потери" по полю "Отходы" в списании материалов. Для начала использования данной функции Вам необходимо выделить ввозные декларации по которым хотите сформировать отходы и нажать на кнопку "Потери"

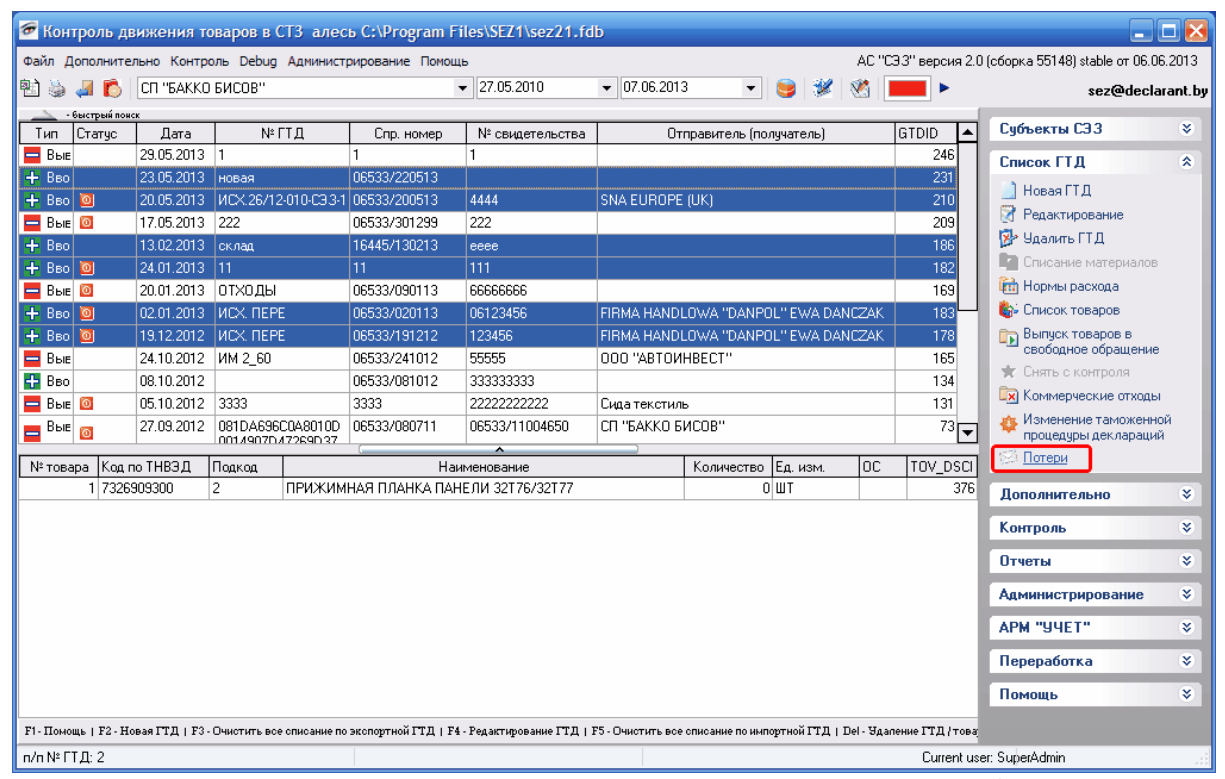

После этого программа скажет Вам была ли сформирована декларация или же нет. В случае успешного выполнения эта декларация сразу же откроется

| 🕗 Безвозвратні     | ые отходы/потери          |              |                      |                  |                        | _ 🗆 🔀                                    |
|--------------------|---------------------------|--------------|----------------------|------------------|------------------------|------------------------------------------|
| 🔁 🖕 🌾 🖆            | 2 🕅                       |              |                      |                  |                        |                                          |
| Номер ГТД          | Потери                    |              |                      |                  |                        |                                          |
| № свидетельств     | за                        |              | Сохранить и<br>выйти |                  |                        |                                          |
| Справочный номе    | ep                        |              |                      |                  |                        |                                          |
| Дата               | 07.06.2013                | <b>•</b>     | Использовать         | "КГ" как единицу | измерения по умолчанию |                                          |
| Drag a column head | ler here to group by that | column       |                      |                  |                        |                                          |
| № свидетельства    | Справочный номер          | Номер товара | Код ТНВЭД            | Подкод           | Наименование           | Кол-во отходов/потерь по заявлен Ед.изм. |
| 123456             | 06533/191212              | 2            | 7008002000           | 1112             | ИЗДЕЛИЕ ИЗ СТЕКЛА      | 7,0000000 KF                             |
| 06123456           | 06533/020113              | 1            | 7008002000           | 111              | ИЗДЕЛИЕ ИЗ СТЕКЛА      | 1,0000000 KF                             |
|                    |                           |              |                      |                  |                        |                                          |
|                    |                           |              |                      |                  |                        |                                          |
|                    |                           |              |                      |                  |                        |                                          |
|                    |                           |              |                      |                  |                        |                                          |
|                    |                           |              |                      |                  |                        |                                          |
|                    |                           |              |                      |                  |                        |                                          |
|                    |                           |              |                      |                  |                        |                                          |
|                    |                           |              |                      |                  |                        |                                          |
|                    |                           |              |                      |                  |                        |                                          |
|                    |                           |              |                      |                  |                        | Итого по товару                          |
|                    |                           |              |                      |                  |                        |                                          |

В данной декларации имеются следующие возможности:

Следующие значки позволяют сделать следующее 🗎 🖮 🚚 экспорт в Excel , печать и выход из программы соответственно.

При нажатии на кнопку "Добавить товар" 🔲 появиться соответствующее окно

| ⁄ д   | обавлени | е товара соде | ержащегося    | в потерях    |                |                |               | _            |         |
|-------|----------|---------------|---------------|--------------|----------------|----------------|---------------|--------------|---------|
| ≣Код  | 1 ТНВЭД  | Подкод        | Наименование  | Номер товара | Справочный но  | № разрешения   | Всего отходов | По заявлению | Ед.изм. |
| ▶ 846 | 6940000  | 231           | ЧАСТИ И ПРИН/ | 1            | 06533/170511/0 | 06533/11003101 | 1,00000000    | 0,0000000    | КГ      |
| 392   | 0104000  | 22            | пленка        | 1            | 222222         | 33333          | 5,0000000     | 1,0000000    | кг      |
|       |          |               |               |              |                |                |               |              |         |
|       |          |               |               |              |                |                |               |              |         |
|       |          |               |               |              |                |                |               |              |         |
|       |          |               |               |              |                |                |               |              |         |
|       |          |               |               |              |                |                |               |              |         |
|       |          |               |               |              |                |                |               |              |         |
|       |          |               |               |              |                |                |               |              |         |
|       |          |               |               |              |                |                |               |              |         |
|       |          |               |               |              |                |                |               |              |         |
|       |          |               |               |              |                |                |               |              |         |
|       |          |               |               |              |                |                |               |              |         |
|       |          |               |               |              |                |                |               |              |         |
|       |          |               |               |              |                |                |               |              |         |
|       |          |               |               |              |                |                | (             |              |         |
|       |          |               |               |              |                |                | Выбрать       | Закрыт       | ъ       |
|       |          |               |               |              |                |                |               |              |         |

В этом окне отображаются товары которые еще находятся на

контроле у пользователя и не вывезены. При выборе товара появиться следующее окно

| Сведения об отходах                          |                                  |
|----------------------------------------------|----------------------------------|
| Код по ТН ВЭД                                | 8466940000                       |
| Подкод товара                                | 231                              |
| Наименование товара                          | ЧАСТИ И ПРИНАДЛЕЖНОСТИ К СТАНКАМ |
| Номер товара                                 | 1                                |
| Справочный номер                             | 06533/170511/0021911             |
| № свидетельства                              | 06533/11003101                   |
| Количество<br>отходов/потерь по<br>заявлению | Максимум 1<br>1  КГ              |
|                                              | Добавить Отмена                  |

В котором будет указана информация по товару: наименование, код, подкод, номер ввозной декларации и т.д. Пользователь может частично вывозить отходы и отражать это в программе указав необходимое количество.

При нажатии на кнопку "Редактировать" И появиться окно редактирования, аналогичное рисунку выше, в нем можно указать иное количество вывезенных отходов

После того как вы сформировали декларацию с потерями, вы можете сформировать отчет по декларациям, которые могут быть сняты с контроля с учетом вывезенных потерь. Для этого вам необходимо нажать на кнопку *С* "Сформировать отчет по снятым с контроля". Если таких деклараций нет то программа уведомит Вас следующим сообщением

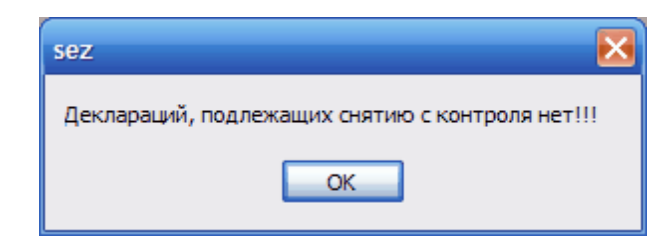

Иначе сформируется отчет вида

| пред | варительный просм                                                              | wib.                                          |                                                                                     | ی تک                           |   |
|------|--------------------------------------------------------------------------------|-----------------------------------------------|-------------------------------------------------------------------------------------|--------------------------------|---|
| 🖨 💕  | 🖬 🗔 👫 🔍 1009                                                                   | 6 - 🔍 🗏 🗏 📰 🕰                                 | ẩ l4 4 1 → →                                                                        | I Закрыть                      |   |
|      | 13082014 1201:12                                                               | о товарах<br>под                              | ОТЧЕТ<br>, признанных не наход;<br>, таможенным контроле                            | ЯЩИМИСЯ<br>ЭМ                  | = |
|      | Признак признания<br>товаров не<br>находящимися под<br>таможенным<br>контролем | Регистрационный номер<br>декларации на товары | Регистрационный номер<br>выпуска товаров,<br>помещенных под<br>таможенную процедуру | Сведения о декларанте          |   |
| I D  | 1                                                                              | 2                                             | 3                                                                                   | 4                              |   |
|      |                                                                                | 1111111111                                    | 22222222222                                                                         | 300209010, ОАО "Техника связи" |   |

# Помните что данный отчет сформируется в случае если основное количество товара в ввозной декларации полностью списано пользователем

## 2.6 Загрузка и выгрузка данных.

Для передачи информации в электронной форме от резидента СЭЗ в таможню служит подсистема обмена информацией, частью которой являются функции, доступные через меню «Дополнительно».

Данное меню содержит следующие функции:

Импорт остатков 168

Экспорт остатков [171]

Загрузка из ГТД 72 (была подробно описана в разделе «Организация хранения данных в системе. Список ГТД»)

Загрузка из ДТ 174

Загрузка норм расхода т Выгрузка движения по ГТД для таможни т Выписка для "НАСЭД" т Экспорт движения за период. т в

### 2.6.1 Импорт остатков.

Для загрузки остатков выберите пункт «Импорт остатков» в меню «Дополнительно».

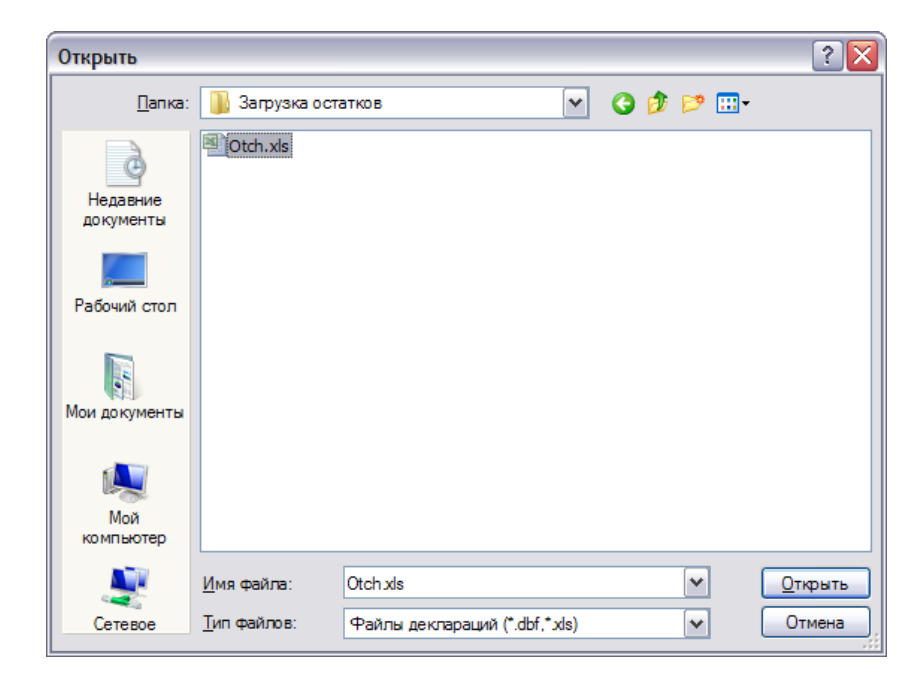

Выберите нужный документ и нажмите «Открыть». Откроется окно «Загрузка входящих остатков» (содержимое данного окна можно распечатать или передать в MS Excel, нажав соответствующие клавиши в верхнем левом углу окна).

| 999999999         0         Пниня сшлангования оттического<br>кабеля         9999999         00         44000639         4400           999999999         0         Линия СZ-скрутки оттического<br>кабеля         9999999         00         44000639         44000           9999999999         0         Линия CZ-скрутки оттического<br>кабеля         9999999         00         44000639         44000           999999999         0         Линия CZ-скрутки оттического<br>кабеля DFC         9999999         00         44000639         44000           999999999         0         Линия перемоткиоттического<br>кабеля DFC         9999999         00         44000639         44000           999999999         0         Пания перемоткиоттического<br>кабеля DFC         9999999         000         44000730         44000           9999999999         0         Пания полиретокиретановый         999999         000         44000730         44000           9999999999         0         Пания полиретокиретановый         9999999         000         44000730         44000           9999999999         0         Пания полиретокиретановый         9999999         000         44000730         44000           9999999999         0         Пания полиретокиретокиретокиретокиретоки         9999999 <t< th=""><th>10639<br/>10639</th></t<>                                                                                                    | 10639<br>10639 |
|----------------------------------------------------------------------------------------------------|----------------|
| Image: Section of the section of the sectin of the section of the sectin | )0639          |
| 999999999         0         Линки изготовления оптического<br>мадия         99999999         00         44000639         4400           999999999         0         Линки премоткиоптического<br>кабеля ОГС         99999999         44000639         44000           999999999         0         Текническая документация         9999999         4400070         44000           9999999999         0         Текническая документация         9999999         4400070         44000           999999999         0         Текническая документация         9999999         44000730         44000           9999999999         0         Текническая документация         9999999         44000730         44000           9999999999         0         Пексолет общескина секличных<br>пробор         99999999         000         44000730         44000           999999999         0         Пексолет общескины воздижный         9999999         000         44000730         44000           9999999999         0         Пистолет общескины воздижный         99999999         000         44000730         44000           9999999999         0         Регулатор давления         9999999         000         44000730         44000           9999999999         0         Секцинск для прина                                                                                                    |                |
| Image: system         999999999         0         44000639         44000           9999999999         0         Техническая документация         99999999         00         44000639         44000           9999999999         0         Техническая документация         9999999         00         44000790         44000           9999999999         0         Переходная втулка         999999         00         44000790         44000           9999999999         0         Шант полидретановый         9999999         00         44000790         44000           999999999         0         Слираль для свяжи з ластичных         999999         00         44000790         44000           999999999         0         Пистовет обдрязенный воздушный         9999999         00         44000790         44000           9999999999         0         Пикс для принадлежностей         9999999         00         44000790         44000           9999999999         0         Регулятор делении         9999999         00         44000790         44000           9999999999         0         Регулятор делении         9999999         00         44000790         44000           99999999999         0         Ссеринение срезбой, угловое,                                                                                                    | )0639          |
| Image: system system | 10639          |
| Image: Section of the section of the secti | )0639          |
| Image: system         999999999         Image: system         999999999         Image: system         999999999         Image: system         44000790         44000790         44000790         44000790         44000790         44000790         44000790         44000790         44000790         44000790         44000790         44000790         44000790         44000790         44000790         44000790         44000790         44000790         44000790         44000790         44000790         44000790         44000790         44000790         44000790         44000790         44000790         44000790         44000790         44000790         44000790         44000790         44000790         44000790         44000790         44000790         44000790         44000790         44000790         44000790         44000790         44000790         44000790         44000790         44000790         44000790         44000790         44000790         44000790         44000790         44000790         44000790         44000790         44000790         44000790         44000790         44000790         44000790         44000790         44000790         44000790         44000790         44000790         44000790         44000790         44000790         44000790         44000790         44000790         44000790         <                                                                                                    | 0790           |
| 9999999999         0         Спираль для свяжи эластичных<br>трубопр         9999999         000         44000790         44000           9999999999         0         Пистолет обдувочный воздушный         9999999         000         44000790         44000           99999999999         0         Пистолет обдувочный воздушный         9999999         000         44000790         44000           9999999999         0         Регультор двяления         9999999         000         44000790         44000           9999999999         0         Регультор двяления         9999999         000         44000790         44000           9999999999         0         Устравления         9999999         000         44000790         44000           9999999999         0         Осранение с резьбой, угловое,<br>тройни         9999999         000         44000790         44000           99999999999         0         Цантеров соединение,         9999999         000         44000790         44000           99999999999         0         Цантерое соединение,         9999999         000         44000790         44000           99999999999         0         Цантерое соединение,         9999999         000         44000790         44000                                                                                                    | 0790           |
| Image: Section Control (Section Control (Sectin Control (Sectin Control (Section Control (Section Con | 10790          |
| 9999999999         0         4400790         44007           99999999999         0         Регултор деления         9999999         000         44000790         44000           9999999999         0         Регултор деления         9999999         000         44000790         44000           999999999         0         Устройство подготовки воздука         9999999         000         44000790         44000           99999999         0         Совдинение с резсой, угловое, тройки         9999999         000         44000790         44000           9999999999         0         Цактовое совдинение, тройки совдика         9999999         000         44000790         44000           9999999999         0         Цактовое совдинение, тройки совдика         9999999         000         44000790         44000           9999999999         0         Цактовое совдинение, тройки совтовое совдинение, тройки совтовое совдинение, тройки совтовое совдинение, тройки совтовое совдинение, тройки совтовое совдинение с резсованиение с резсованиениениение с резсованиениениение с резсованиение с резсованиениение                                                                                                    | )0790          |
| 9999999999         0         Регулятор давления         999999990         000         44000790         44000           99999999999         0         Устройство подготовки воздука         999999990         000         44000790         44000           99999999999         0         Соединение с резьбой, угловое,<br>тройни         999999990         000         44000790         44000           9999999999         0         Соединение,<br>тройник-фитинг,         99999990         000         44000790         44000                                                                                                    | 0790           |
| 9999999999         0         Устройство подготовки воздука         9999999         000         44000790         44000           99999999999         0         Соединение с резьбой, угловое, тройник         9999999         000         44000790         44000           99999999999         0         Соединение, с резьбой, угловое, тройник-фитинг,         9999999         000         44000790         44000           9999999999         0         0         Соединение, тройник-фитинг,         9999999         000         44000790         44000                                                                                                    | 0790           |
| 9999999999         0         Соединение с резьбой, угловое,<br>тройни         99999999         000         44000790         44000           99999999999         0         Цантовое соединение,<br>тройник-фитинг,         99999999         000         44000790         44000                                                                                                    | 0790           |
| 9999999999 0 Цанговое соединение, 9999999 000 44000790 44000                                                                                                    | 10790          |
|                                                                                                    | 10790          |
| 9999999999 00 Заглушка пластмассовая 9999999 000 44000790 44000                                                                                                    | 0790           |
| 9999999999 00 Штуцер, переходная втулка 9999999 000 44000790 44000                                                                                                    | 0790           |
| 9999999999 00 Переходная муфта, переходная 9999999 000 44000790 44000                                                                                                    | 10790          |
| 9999999999 00 Переходная втулка 9999999 000 44000790 44000                                                                                                    | )0790          |
| 000000000 0luu 0000000 U0000 U0000 U0000                                                                                                    | 20700          |

Выделите нужные строчки и нажмите «ОК». Программа создаст ввозные декларации, содержащие выбранные остатки.

Для загрузки остатков файл \*.xls должен иметь следующую структуру:

| Название поля | Информация                                                                 |
|---------------|----------------------------------------------------------------------------|
| GTDSPRAV      | Справочный номер ГТД, берется из графы 7 ГТД                               |
| GTDRAZR       | Номер свидетельства, берется из графы А ГТД                                |
| TOVGTDNO      | Порядковый номер товара в ГТД, графа 32 ЭК ГТД                             |
| GA            | Номер ГТД в журнале регистрации декларанта (поле G549 ЭК ГТД в АИС "ДОКА") |
| GD1           | Дата оформления декларации – дата выдачи свидетельства                     |
| G141          | УНН субъекта (аналогично G141ЭК ГТД)                                       |

| G142   | Наименование субъекта (аналогично G142ЭК ГТД)                                                                                                    |
|--------|----------------------------------------------------------------------------------------------------|
| G33    | Код товара (аналогично G33 ЭК ГТД)                                                                                                    |
| G313   | Наименование товара, аналог поля G31_NT «Наименование маркируемого товара» таблицы «GTD_G313», при отсутствии маркировки аналогично наименованию из поля G312 «Коммерческое наименование товара» |
| G315A  | Количество товара по ТТН (аналогично G315A ЭК ГТД)                                                                                                    |
| G317A  | Единица измерения количества товара по ТТН (аналогично G317A ЭК ГТД)                                                                                                    |
| G451   | Таможенная стоимость товара (аналогично графе 451 ЭК ГТД)                                                                                                    |
| PODKOD | Подкод товара – вводится резидентом                                                                                                    |
| G15A   | Страна происхождения товара (аналогично графе G34 ЭК ГТД)                                                                                                    |
| G38    | Вес нетто                                                                                                    |
| OS     | Признак осн. средства: 1 – да, <пусто> – нет                                                                                                    |

Поля «G141», «GA» «G33» имеют <u>числовой</u> формат ячеек, а остальные – общий.

**Обратите внимание**, что наименование листа (позиция 1) и название файла (позиция 2) должны быть полностью идентичны.

| G        |                       | 9 • (° • ) <del>•</del>                             |                                                        |                 |                                        |                                     | Otch.x             | s)• <mark>2</mark> 1 | и совмест | тимости] - Microsoft Ex                          | cel                             |                                   |        |                                   |                                   |                    | x     |
|----------|-----------------------|-----------------------------------------------------|--------------------------------------------------------|-----------------|----------------------------------------|-------------------------------------|--------------------|----------------------|-----------|--------------------------------------------------|---------------------------------|-----------------------------------|--------|-----------------------------------|-----------------------------------|--------------------|-------|
| <u> </u> | 💙 Гла                 | вная Встав                                          | ка Разметк                                             | а страницы      | Формуль                                | данны                               | е Рец              | ензирова             | ние В     | ид                                               |                                 |                                   |        |                                   |                                   | 0 - 🗖              | х     |
| 00       | іычный Р<br>ст<br>Ре: | Ст<br>Іі Пр<br>азметка<br>раницы Вс<br>кимы просмот | раничный режи<br>едставления<br>весь экран<br>ра книги | IM 🗸 Лин<br>Сет | нейка<br>ка<br>нель сообщен<br>Показат | ✓ Стро<br>✓ Заго<br>ий<br>ии скрыть | ка форму.<br>ловки | Масш                 | таб 100%  | Масштабировать<br>выделенный фрагмент<br>Масштаб | 📲 Новое<br>📄 Упоря,<br>🏥 Закрег | окно<br>дочить все<br>пить област |        | Сохранить<br>рабочую обла<br>Окно | е Перейти в<br>асть другое окно т | Макросы<br>Макросы |       |
|          | G1                    | ) +                                                 | fx                                                     | 000 "TE         | CT"                                    |                                     |                    |                      |           |                                                  | <u></u>                         |                                   |        |                                   |                                   | <u> </u>           | ×     |
|          | A                     | В                                                   | C                                                      | D               | E                                      | F                                   | G                  |                      | Н         | 1                                                |                                 | J                                 | K      | L                                 | M N                               | 0                  | -     |
| 1        | GTDSPF                | AV GTDRAZ                                           | R TOVGTDNO                                             | GA              | GD1                                    | G141                                | G142               | G3                   | 3         | G313                                             |                                 | G315A                             | G317A  | G451                              | PODKOD G15A                       | RT                 |       |
| 2        |                       | 111 4400063                                         | 9 5                                                    | 44000639        | 15.06.2004                             | 811000331                           | 000 "T             | ECT" 99              | 999999999 | Линия ошлангования с                             | птического                      | 1,00000                           | компл  | 9999999,00000                     | 0,00000 000                       | 44000639/          | 5     |
| 3        |                       | 4400063                                             | 9 1                                                    | 44000639        | 15.06.2004                             | 811000331                           | 000 "T             | ECT" 99              | 999999999 | Линия CZ-скрутки опти                            | ческого ка                      | 1,00000                           | компл  | 9999999,00000                     | 0,00000 000                       | 44000639/          | 1     |
| 4        |                       | 4400063                                             | 2                                                      | 44000639        | 15.06.2004                             | 811000331                           | 000 "T             | ECT" 99              | 999999999 | Линия изготовления ог                            | тического                       | 1,00000                           | компл. | 99999999,00000                    | 0,00000 000                       | 44000639/2         | 2     |
| 5        |                       | 4400063                                             | 3                                                      | 44000639        | 15.06.2004                             | 811000331                           | 000 "T             | ECT" 99              | 999999999 | Линия перемоткиоптич                             | еского каб                      | 1,00000                           | компл. | 9999999,00000                     | 0,00000 000                       | 44000639/          | 3     |
| 6        |                       | 4400063                                             | 9 4                                                    | 44000639        | 15.06.2004                             | 811000331                           | 000 "T             | ECT" 99!             | 999999999 | Техническая документ                             | ация                            | 1,00000                           | компл. | 99999999,00000                    | 0,00000 000                       | 44000639/4         | 4     |
| 7        |                       | 4400079                                             | ) 15                                                   | 44000790        | 19.07.2004                             | 811000331                           | 000 "T             | ECT" 99!             | 999999999 | Переходная втулка                                |                                 | 10,00000                          | ШТ     | 9999999,00000                     | 0,00000 000                       | 44000790/          | 1!    |
| 8        |                       | 4400079                                             | 3                                                      | 44000790        | 19.07.2004                             | 811000331                           | 000 "T             | ECT" 99              | 999999999 | Шланг полиуретановый                             | i                               | 900,0000                          | M      | 9999999,00000                     | 0,00000 000                       | 44000790/          | 3     |
| 9        |                       | 4400079                                             | ) 4                                                    | 44000790        | 19.07.2004                             | 811000331                           | 000 "T             | <u>ECT" </u> 999     | 999999999 | Спираль для связки эл                            | астичных т                      | 4,00000                           | M      | 99999999,00000                    | 0,00000 000                       | 44000790/4         | 4     |
| 10       |                       | 4400079                                             | ) 5                                                    | 44000790        | 19.07.2004                             | 811000331                           | T" 000             | ECT" 99              | 999999999 | Пистолет обдувочный                              | воздушный                       | 8,0000                            | ШΤ     | 9999999,00000                     | 0,00000 000                       | 44000790/          | 5     |
| 11       |                       | 4400079                                             | 6                                                      | 44000790        | 19.07.2004                             | 811000331                           | 000 "T             | ECT" 99              | 999999999 | Ящик для принадлежн                              | остей                           | 1,00000                           | ШТ     | 9999999,00000                     | 0,00000 000                       | 44000790/          | 6     |
| 12       |                       | 4400079                                             | ) 7                                                    | 44000790        | 19.07.2004                             | 811000331                           | 000 "T             | ECT" 99              | 999999999 | Регулятор давления                               |                                 | 3,00000                           | ШΤ     | 9999999,00000                     | 0,00000 000                       | 44000790/          | 7     |
| 13       |                       | 4400079                                             | 8                                                      | 44000790        | 19.07.2004                             | 811000331                           | 000 "T             | ECT" 99              | 999999999 | Устройство подготовки                            | воздуха                         | 3,00000                           | ШΤ     | 9999999,00000                     | 0,00000 000                       | 44000790/          | 8     |
| 14       |                       | 4400079                                             | 9                                                      | 44000790        | 19.07.2004                             | 811000331                           | 000 "T             | ECT" 99              | 999999999 | Соединение с резьбой                             | , угловое, т                    | 230,00000                         | ШТ     | 9999999,00000                     | 0,00000 000                       | 44000790/          | 9     |
| 15       |                       | 4400079                                             | ) 10                                                   | 44000790        | 19.07.2004                             | 811000331                           | 000 "T             | ECT" 99!             | 999999999 | Цанговое соединение,                             | тройник-ф                       | 390,0000                          | ШТ 🛛   | 99999999,00000                    | 0,00000 000                       | 44000790/          | 11    |
| IN I     |                       | tch                                                 | - 14.4                                                 | F11000700       | 40.07.0004                             | 544000004                           |                    | OTI NO               |           | 14                                               |                                 | 20.0000                           |        | 0000000 00000                     | 0.00000 5000                      | ++000700/          | í.    |
| Гот      | 080                   |                                                     |                                                        |                 |                                        |                                     |                    |                      |           |                                                  |                                 |                                   |        |                                   | 100% (=)                          | . (+               | ) .:: |

### 2.6.2 Экспорт остатков.

1. В верхней части окна программы выберите дату (позиция 1), на которую необходимо сформировать остатки (дату уточните у Вашего инспектора) и выберите пункт «Экспорт остатков» в меню «Дополнительно» (позиция 2).

| 🖅 Kor         | нтроль       | движени    | ія товаров в  | a CT3 c:\Program File                | es\SEZ1\sez.fdb |                 |                        |                   | _                                                                    |                  |
|---------------|--------------|------------|---------------|--------------------------------------|-----------------|-----------------|------------------------|-------------------|----------------------------------------------------------------------|------------------|
| Файл ,        | Дополни      | тельно Ко  | онтроль Адми  | инистрирование Помощь                |                 |                 | _                      | АС "СЭЗ" версия 2 | .0 (сборка 56151) stable от 14.                                      | 07.2014          |
| 11 🖏          | J 🚺          | ) OAO ''1  | Гехника связи | "                                    | ▼ 01.05.2012    | ▼ 13.08.2014    | 💌 🥃 🗶 🚺                | •                 | sez@decl                                                             | larant.b         |
| $\rightarrow$ | - быстрыя́ г | онск       |               | -                                    |                 | · <u> </u>      |                        |                   | C.4                                                                  | ~                |
| T             | ип           | Статус     | Дата          | № ГТД                                | Спр. номер      | № свидетельства | Отправитель (г         | юлучатель)        | Сульекты СЭЗ                                                         | *                |
| =             | Вывоз        |            | 12.08.2014    | 0D2F800118304                        |                 |                 | SILICUN MATERIALS INC. |                   | Список ГТД                                                           | ۲                |
|               | Вывоз        |            | 14.07.2014    | A41D4BD2C0A86464005<br>E3BD661C1A876 |                 |                 | ОАО "ТЕХНИКА СВЯЗИ"    |                   | Дополнительно                                                        | ۲                |
| =             | Вывоз        | 0          | 17.06.2014    | A37EEFBCC0A86464007<br>95AB4F16F3996 | 07270/170614    |                 | ОАО "ТЕХНИКА СВЯЗИ"    |                   | Импорт остатков<br>П Экспорт остатков                                |                  |
| ÷             | Ввоз         | 0          | 23.04.2014    | 898E9335C0A86464006<br>59303F2999CC8 | 07270/230414    |                 | ОАО "ТЕХНИКА СВЯЗИ"    |                   | 👙 Загрузка из ГТД                                                    |                  |
|               | Вывоз        |            | 23.04.2014    | 07270/230414/0001538                 |                 |                 | ОАО "ТЕХНИКА СВЯЗИ"    |                   | 🧔 🧔 Загрузка из ДТ                                                   |                  |
| =             | Вывоз        | 0          | 19.08.2013    | 77C77660C0A8000300C<br>9EB1DFE8F2751 | 07270/190813    |                 | ОАО "ТЕХНИКА СВЯЗИ"    |                   | <ul> <li>Загрузка норм расхо</li> <li>Выгрузка движения г</li> </ul> | да<br>по ГТД     |
| ÷             | Ввоз         | 85         | 26.06.2013    | 7F98D2340A075BA800A<br>D3EC9417A7855 | 1111111111      | 22222222222     | ОАО "ТЕХНИКА СВЯЗИ"    |                   | для таможни<br>Выписка для НАСЭ П                                    |                  |
|               |              |            |               |                                      |                 |                 |                        |                   | Контроль<br>Отчеты<br>Администрирование<br>Переработка<br>Помощь     | *<br>*<br>*<br>* |
| №то           | Bapa k       | бод по ТНВ | Эд Поди       | код                                  | Наименова       | ние             | 🗵 Количество Е         | д. изм. ОС        |                                                                      |                  |

- 2. Программа проверит данные об остатках (передаваемые в таможню), на ошибки:
  - Не проведена оптимизация базы данных;
  - Имеются ГТД с одинаковыми № свидетельств;
  - Отрицательное, либо нулевое кол-во как в ГТД, так и в списании;
  - Несовпадение веса и кол-ва в ГТД, где товар имеет ед. измерения кг';
  - Не заполнен № свидетельства в одной из ввозных ГТД;
  - Не заполнен справочный номер в одной из ввозных ГТД;
  - В одной из ввозных ГТД пустое поле «Код страны происхождения», либо страна происхождения заполнена буквами;
  - в одной из ввозных ГТД пустое поле «Ед. измерения»;
  - Нулевая или отрицательная таможенная стоимость в одной из ввозных ГТД;
  - Нулевой или отрицательный вес в одной из ввозных ГТД;

| 1474 из 1474                                                                                                    | × |
|----------------------------------------------------------------------------------------------------|---|
| 🔐 Экспорт в MS Word 👭 Экспорт в MS Excel  ο Печать                                                                                                    |   |
| Исправьте вес, запустите пересчет веса и повторите процедуру экспорта остатков!                                                                                                    | ^ |
| ОШИБКА: Проверьте правильность заполнения страны происхождения в ГТД с № свидетельства<br>06533/04001105<br>Поле "Страна происхождения" не должно быть пустым, а также должно содержать КОД СТРАНЫ,<br>а не ее наименование!       |   |
| ОШИБКА: Проверьте правильность заполнения веса нетто в ГТД с № свидетельства<br>06533/04001105<br>Товар: ПОДЛОКОТНИК КРЕСЕЛЬНЫЙ BR-MASTER CHROM<br>Исправьте вес, запустите пересчет веса и повторите процедуру экспорта остатков! |   |
| ======================================                                                                                                    | • |
| Закрыть                                                                                                    |   |

- 3. Если программа выдает Вам ошибки, то необходимо их исправить в установленный таможенными органами Республики Беларусь срок и повторить процедуру экспорта остатков.
- 4. Если у Вас имеются <ПРЕДУПРЕЖДЕНИЯ>, то отчет по остаткам сформируется, если имеются <ОШИБКИ> нет.
- 5. Некоторые предупреждения программа предложит исправить автоматически:

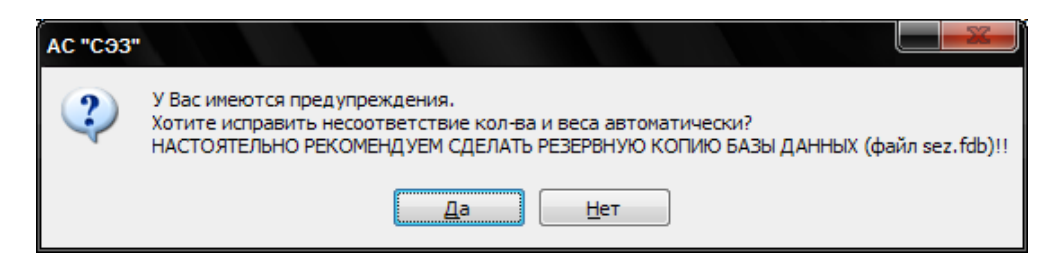

Обязательно, перед запуском автоматического исправления сделайте резервную копию базы данных.

6. Если все ошибки исправлены, то программа спросит у Вас наименование и размещение файла с остатками:

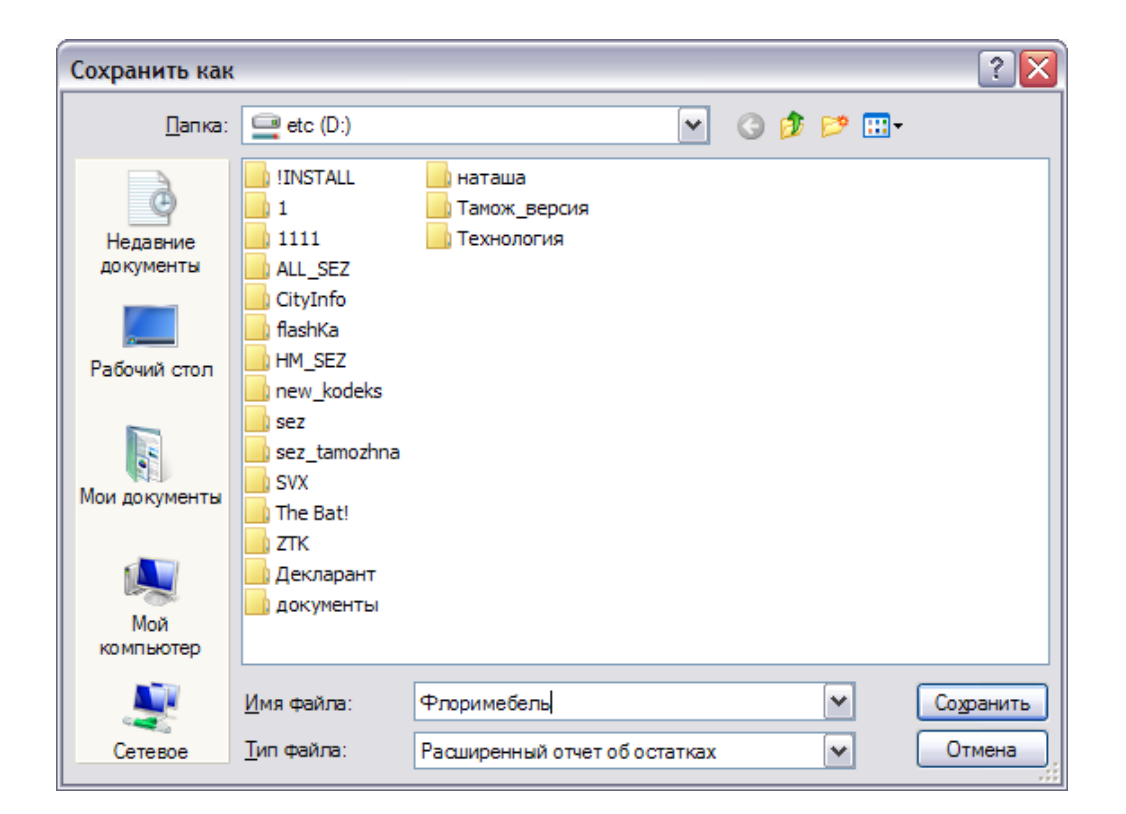

7. B файла Вашей качестве имени укажите наименование организации (если получается слишком длинное наименование, то как-нибудь сократите). Выберите место для сохранения и нажмите К «Сохранить». имени файла кнопку при сохранении автоматически добавится дата, на которую сформирован файл остатков.

Получится так: «Флоримебель--01.09.2010--.xls».

# НИ В КОЕМ СЛУЧАИ НЕ ПЕРЕИМЕНОВЫВАЙТЕ ДАННЫЙ ФАЙЛ!

8. Скопируйте полученный файл на USB-флеш-накопитель.

### 2.6.3 Загрузка из ДТ.

Для загрузки информации о декларации на товары из программы АС «Декларант» в программе предусмотрена функция «Загрузка из ДТ» в меню «Дополнительно».

|           | тельно Ка | онтроль Адми   | нистрирование Помощь                 |              |                  |                        | АС "СЭЗ" версия | 2.0 (сборка 56151) stable от 14.07                                                                                                    |
|-----------|-----------|----------------|--------------------------------------|--------------|------------------|------------------------|-----------------|----------------------------------------------------------------------------------------------------|
| ) 🦫 🍯 🕻   | 5 OAO ''1 | Гехника связи' | •                                    | ▼ 01.05.2012 | ▼ 13.08.2014     | - 🥃 😻 🕙                | <b>—</b> •      | sez@declar                                                                                                    |
| - быстрый | понск     |                | NACTO                                | <u></u>      | N 10             | 0                      | (               | Сибъекты СЭЗ                                                                                                    |
| Вывоз     | статус    | 12.08.2014     | C492A7F3C0A8005201B                  | спр. номер   | N- свидетельства | SILICON MATERIALS INC. | (получатель)    | Список ГТД                                                                                                    |
| Вывоз     | ;         | 14.07.2014     | A41D4BD2C0A86464005                  |              |                  | ОАО "ТЕХНИКА СВЯЗИ"    |                 | Дополнительно                                                                                                    |
| Вывоз     | 0         | 17.06.2014     | A37EEFBCC0A86464007<br>95AB4F16F3996 | 07270/170614 |                  | ОАО "ТЕХНИКА СВЯЗИ"    |                 | Импорт остатков                                                                                                    |
| Ввоз      | . 💿       | 23.04.2014     | 898E9335C0A86464006<br>59303F2999CC8 | 07270/230414 |                  | ОАО "ТЕХНИКА СВЯЗИ"    |                 | Загрузка из ГТ.П.                                                                                                    |
| Вывоз     |           | 23.04.2014     | 07270/230414/0001538                 |              |                  | ОАО "ТЕХНИКА СВЯЗИ"    |                 | 🧔 Загрузка из ДТ                                                                                                    |
| Вывоз     | 0         | 19.08.2013     | 77C77660C0A8000300C<br>9EB1DFE8F2751 | 07270/190813 |                  | ОАО "ТЕХНИКА СВЯЗИ"    |                 | Эагрузка норм расхода<br>Выгрузка движения по                                                                                                    |
| Ввоз      | 83        | 26.06.2013     | 7F98D2340A075BA800A<br>D3EC9417A7855 | 1111111111   | 2222222222       | ОАО "ТЕХНИКА СВЯЗИ"    |                 | для таможни Выписка для НАСЭЛ                                                                                                    |
|           |           |                |                                      |              |                  |                        |                 |                                                                                                    |
|           |           |                |                                      |              |                  |                        |                 | Экспорт движения за<br>период                                                                                                    |
|           |           |                |                                      |              |                  |                        |                 | <ul> <li>Экспорт движения за период</li> <li>Контроль</li> </ul>                                                                                     |
|           | -         |                |                                      |              |                  |                        |                 | <ul> <li>Экспорт движения за период</li> <li>Контроль</li> <li>Отчеты</li> </ul>                                                                     |
|           |           |                |                                      |              |                  |                        |                 | <ul> <li>Экспорт движения за период</li> <li>Контроль</li> <li>Отчеты</li> <li>Администрирование</li> </ul>                                          |
|           |           |                |                                      |              |                  |                        |                 | <ul> <li>Экспорт движения за период</li> <li>Контроль</li> <li>Отчеты</li> <li>Администрирование</li> <li>Переработка</li> </ul>                     |
|           |           |                |                                      |              |                  |                        |                 | <ul> <li>Экспорт движения за<br/>период</li> <li>Контроль</li> <li>Отчеты</li> <li>Администрирование</li> <li>Переработка</li> <li>Помощь</li> </ul> |
|           | -         |                |                                      |              |                  |                        |                 | <ul> <li>Экспорт движения за период</li> <li>Контроль</li> <li>Отчеты</li> <li>Администрирование</li> <li>Переработка</li> <li>Помощь</li> </ul>     |

В появившемся диалоге открытия файла следует выбрать файл электронной копии необходимой ДТ («\*.xml»), после чего откроется окно «Загрузка из ДТ».

| 🗑 Загрузка из Д | r <b>4</b>                                                                                                    |                                                                                     |                                                             |                 |             |                  |               | _ 🗆 🔀                |
|-----------------|----------------------------------------------------------------------------------------------------|-------------------------------------------------------------------------------------|-------------------------------------------------------------|-----------------|-------------|------------------|---------------|----------------------|
| 1               |                                                                                                    |                                                                                     |                                                             |                 |             |                  |               |                      |
| Код             | Наименование                                                                                                    | Доп. наименование                                                                   | № тов.                                                      | Кол-во          | Вес нетто   | Тамож. стоимость | Ед. измер.    | Страна происхожден 🔺 |
| 0101903000      | ; ГРУППА 1<br>ИЗГОТОВИТЕЛЬ 1;<br>ГРУППА 1 ТОВАРНЫЙ<br>ЗНАК 1; ГРУППА 1<br>ТМАРКА 1; ГРУППА<br>1МОДЕЛЬ 1;<br>ГРУППА 1 АРТИКУЛ<br>1; ГРУППА 1 ГОСТ 1                       | ОПИСАНИЕ ТОВАРА                                                                     | 1                                                           | 100             | 600         | 200000           | м2            |                      |
| 0101903000      | ; ГРУППА 1<br>ИЗГОТОВИТЕЛЬ 1;<br>ГРУППА 1 ТОВАРНЫЙ<br>ЗНАК 1; ГРУППА 1<br>ТМАРКА 1; ГРУППА<br>1 МОДЕЛЬ 1;<br>ГРУППА 1 АРТИКУЛ<br>1; ГРУППА 1 ГОСТ<br>1; ГРУППА 1 СОРТ 1; |                                                                                     | 1                                                           | . 200           |             |                  | M3            | T                    |
| Управление      |                                                                                                    | Информарц<br>Тип ДТ: ∃<br>№: исх. 3<br>Дата: 28<br>Отправит<br>Валюта:<br>Курс: 300 | ия<br>Ж<br>24.12.10_;<br>.12.2010<br>ель/Получ<br>USD<br>)5 | 1<br>натель: ОД | О "Год Вуд" |                  | 2<br>Загрузит | ть Отмена            |

На панели «Информация» (позиция 2 на рисунке сверху) отображаются сведения о декларации. В центральной части окна отображаются сведения о товарах, входящий в данную декларацию (позиция 1 на рисунке сверху). Информацию о товарах можно передать в MS Excel или распечатать, нажав соответственно 🗈 или

Выберите нужные Вам товары из списка (позиция 1) и нажмите на «Загрузить» (позиция 2). Сведения о декларации и выбранных товарах будут загружены в систему и станут доступными для корректировки (при необходимости). Если Вам надо загрузить все имеющиеся товары в списке, то поставьте галочку в «выделить все» на панели «Управление» (позиция 3) и нажмите на кнопку «Загрузить» (позиция 2).

| 🔊 Загрузка из | ДТ                                                                                                    |                                                                                     |                                                             |                 |             |                  |            |                    |
|---------------|----------------------------------------------------------------------------------------------------|-------------------------------------------------------------------------------------|-------------------------------------------------------------|-----------------|-------------|------------------|------------|--------------------|
| Код           | Наименование                                                                                                    | Доп. наименование                                                                   | № тов.                                                      | Кол-во          | Вес нетто   | Тамож. стоимость | Ед. измер. | Страна происхожден |
| 0101903000    | ; ГРУППА 1<br>ИЗГОТОВИТЕЛЬ 1;<br>ГРУППА 1 ТОВАРНЫЙ<br>ЗНАК 1; ГРУППА 1<br>ТМАРКА 1; ГРУППА 1<br>МОДЕЛЬ 1;<br>ГРУППА 1 АРТИКУЛ<br>1; ГРУППА 1 ГОСТ 1<br>; ГРУППА 1 СОСТ 1 | ОПИСАНИЕ ТОВАРА                                                                     | 1                                                           | 100             | 600         | 2000000          | M2         |                    |
| 0101903000    | ; ITYANA 1                                                                                                    | _                                                                                   | 1                                                           | 200             |             |                  | MO         |                    |
|               | ИЗГОТОВИТЕЛЬ 1;<br>ГРУППА 1 ТОВАРНЫЙ<br>ЗНАК 1; ГРУППА 1<br>ТМАРКА 1; ГРУППА 1<br>МОДЕЛЬ 1;<br>ГРУППА 1 АРТИКУЛ<br>1; ГРУППА 1 СОСТ 1<br>; ГРУППА 1 СОРТ 1;              | 1                                                                                   |                                                             |                 |             |                  |            | T                  |
| Управление    | <sup>300</sup> <b>3</b>                                                                                                    | Информарц<br>Тип ДТ: ∃<br>№: исх. 3<br>Дата: 28<br>Отправит<br>Валюта:<br>Курс: 300 | ия<br>ЭК<br>24.12.10_<br>.12.2010<br>ель/Получ<br>USD<br>05 | 1<br>чатель: ОД | О "Год Вуд" |                  |            | 2                  |
|               |                                                                                                    |                                                                                     |                                                             |                 |             |                  | Загрузи    | ть Отмена          |

Вариант способа загрузки можно настроить в меню «Параметры...» из меню «Администрирование». Подробно об этом было написано в разделе «<u>Настройка программы</u>».

## 2.6.4 Загрузка норм расхода.

Программа предусматривает загрузку норм расхода формата «\*. dbf». Для этого нажмите на «Загрузка норм расхода» в меню «Дополнительно».

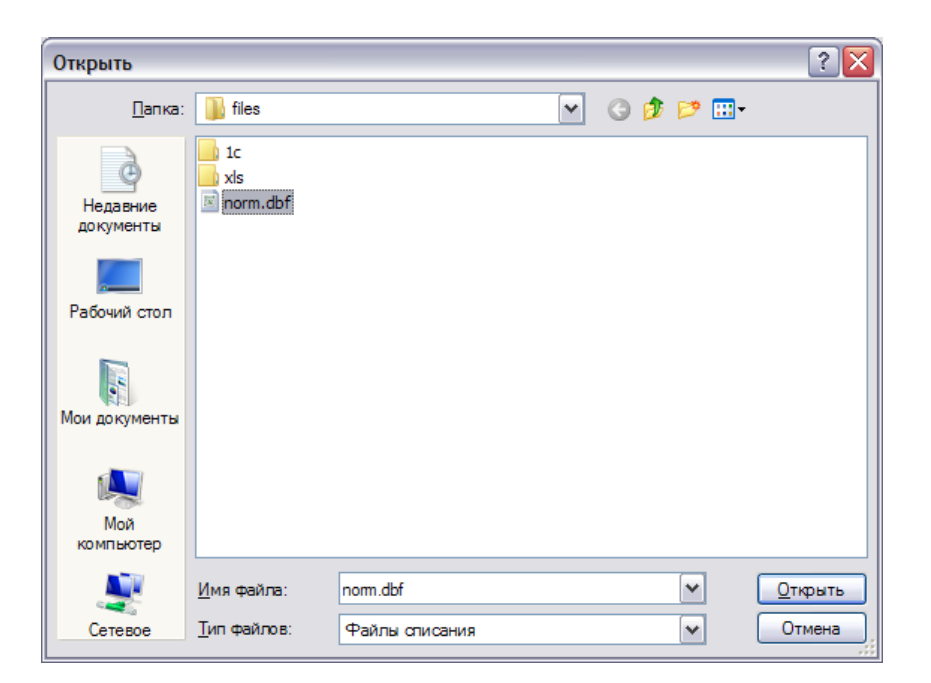

Выберите нужный Вам файл и нажмите «Открыть». Программа произведет списание, соответствующее норме указанной в загрузочном файле («norm.dbf»). Ввозная и вывозная ГТД, которые будут участвовать в списании, ищутся по номеру свидетельства (либо по номеру ГТД). Материал и готовая продукция – по номеру товарной позиции (или по коду с подкодом) в соответствующих найденных ввозной и вывозной ГТД. После списания программа выдаст информацию о загрузке в протокол и предложит провести проверку статусов всех ГТД:

| ſ | Ждите, идет подсчет остатков 🗵                                                                            |
|---|----------------------------------------------------------------------------------------------------|
|   | Ждите, идет обновление статусов ГТД<br>АС "СЭЗ"<br>Провести проверку статусов всех ГТД?<br>Да <u>Н</u> ет |
|   | Закрыть                                                                                                   |

Если не провести проверку статусов, то в декларациях, которые принимали участие в загруженном списании, статусы не изменятся, что может привести к неправильной работе программы. После проверки в окне будет выведена информация о завершении загрузки. При необходимости данный протокол можно распечатать, нажав «Печать», или экспортировать в MS Word или MS Excel, нажав соответствующие клавиши.

| Завершено!                                        |
|---------------------------------------------------|
| 🔐 Экспорт в MS Word 👫 Экспорт в MS Excel 🎯 Печать |
| Ждите, идет обновление статусов ГТД               |
| Загрузка норм расхода завершена!                  |
|                                                   |
|                                                   |
|                                                   |
|                                                   |
|                                                   |
|                                                   |
|                                                   |
|                                                   |
| Закрыть                                           |
|                                                   |

Если отсутствует нужная ГТД либо товар или не хватает количества списываемого материала, то эта информация отобразится в протоколе загрузки:

| Завершено!                                                                                                    | X |
|----------------------------------------------------------------------------------------------------|---|
| 🔐 Экспорт в MS Word  ایک Экспорт в MS Excel 🎯 Печать                                                                                |   |
| Отсутствует эксп. ГТД (либо товар)!<br>№ эксп. ГТД: 06533/92012605<br>Код ТНВЭД: 1<br>Подкод: 1<br>Наим.:<br>№ тов. по эксп. ГТД: 1 | × |
| Отсутствует эксп. ГТД (либо товар)!<br>№ эксп. ГТД: 06533/92012605<br>Код ТНВЭД: 1<br>Подкод: 2<br>Наим.:<br>№ тов. по эксп. ГТД: 1 |   |
| Жанто, наот обновающие статисов ГТП                                                                                                 | ~ |
| Закрыть                                                                                                    |   |

При загрузке норм расхода файл «norm.dbf» должен иметь следующую структуру:

| Наименовани                                                                                                    | Тип    | Размер |   | Описание поля                                                                                                    |  |  |  |
|----------------------------------------------------------------------------------------------------|--------|--------|---|----------------------------------------------------------------------------------------------------|--|--|--|
| е поля                                                                                                    | данных | поля   |   |                                                                                                    |  |  |  |
| 1. Файл "norm.dbf" - основные сведения ГТД                                                                                                    |        |        |   |                                                                                                    |  |  |  |
| (Для поиска импортного товара используется либо поле "TOVGTDNO" (при этом поля<br>"SUBCODE" и "TNVD" должны оставаться ПУСТЫМИ), либо поля "SUBCODE" и<br>"TNVD". Для готовой продукции поле "TOVGTDNO" должно присутствовать. Поля<br>"SUBCODE" и "TNVD" являются необязательными)<br>(порядок полей в файле не изменять) |        |        |   |                                                                                                    |  |  |  |
| GTDGA_0                                                                                                    | Текст  | 50     | 0 | № ГТД либо № свидетельства экспортной декларации                                                                                       |  |  |  |
| TOVGTDNO_0                                                                                                    | Число  | 3      | 0 | № товара в экспортной ГТД (готовая продукция)                                                                                          |  |  |  |
| GTDGA                                                                                                    | Текст  | 50     | 0 | № ГТД либо № свидетельства импортной декларации                                                                                        |  |  |  |
| TOVGTDNO                                                                                                    | Число  | 3      | 0 | № товара в импортной ГТД (сырье и материалы)                                                                                           |  |  |  |
| TOVCOUNT                                                                                                    | Текст  | 19     | 0 | Количество списываемого сырья или материала на единицу готовой продукции                                                               |  |  |  |
| SUBCODE                                                                                                    | Текст  | 20     | 0 | Подкод сырья или материала в импортной ГТД<br>необязательное поле, используется в случаи, если<br>номер товара в ГТД ввоза одинаковый) |  |  |  |
| TNVD      | Текст | 10 | 0 | Код ТНВЭД товара в импортной ГТД (необязательное поле, используется ТОЛЬКО С ПОЛЕМ ПОДКОД "SUBCODE")                           |
|-----------|-------|----|---|----------------------------------------------------------------------------------------------------|
| SUBCODE_0 | Текст | 20 | 0 | Подкод готовой продукции в экспортной ГТД (необязательное поле)                                                                |
| TNVD_0    | Текст | 10 | 0 | Код ТНВЭД товара в экспортной ГТД (необязательное поле, используется ТОЛЬКО С ПОЛЕМ ПОДКОД "SUBCODE_0")                        |
| OSN       | Число | 1  | 0 | Признак основного средства (1- осн. средство, <Пусто><br>- сырье или материал)                                                 |
| CNTEI     | Текст | 8  |   | Единица измерения товара в импортной ГТД<br>(необязательное поле, используется ТОЛЬКО С ПОЛЕМ<br>КОД"TNVD" и ПОДКОД "SUBCODE") |

## Копирование выделенных пользователем сведений из списков деклараций, товаров, норм расхода в буфер обмена для последующего копирования этих сведений в файлы форматов doc, xls и другие.

Выделите необходимое количество строк и используйте комбинацию клавиш Ctrl-C для копирования данных в буфер обмена.

**ВАЖНО:**\* для корректного отображения русского языка при копировании у Вас должна быть включена русская раскладка клавиатуры.

#### 2.6.5 Выгрузка движения по ГТД для таможни.

Для выгрузки движения по ГТД для таможни выберите нужную Вам ГТД из списка в главном окне программы и нажмите на «Выгрузка движения по ГТД для таможни» в меню «Дополнительно».

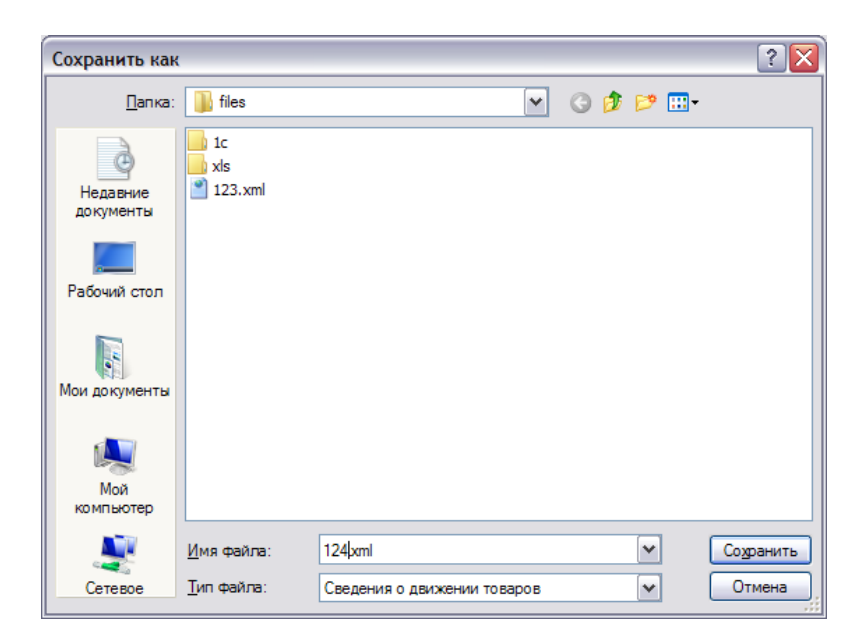

Введите имя и нажмите «Сохранить». После выполнения выгрузки программа выдаст сообщение:

| АС "СЭЗ  |                                             |
|----------|---------------------------------------------|
| <b>(</b> | Выгрузка движения по ГТД завершена успешно! |
|          | ОК                                          |

## 2.6.6 Выписка для "НАСЭД"

Для выгрузки выписки для "НАСЭД" выберите нужную Вам вывозную ГТД из списка в главном окне программы и нажмите на «Выписка для "НАСЭД"» в меню «Дополнительно». Сохраните файл.

| Сохранить кан         | {                  |                 |                |          |       | ? 🔀       |
|-----------------------|--------------------|-----------------|----------------|----------|-------|-----------|
| <u>П</u> апка:        | 🚞 Новая папка      |                 | ~              | 3 💋      | • 📰 🕈 |           |
| Недавние<br>документы |                    |                 |                |          |       |           |
| СС<br>Рабочий стол    |                    |                 |                |          |       |           |
| Мои документы         |                    |                 |                |          |       |           |
| Мой<br>компьютер      |                    |                 |                |          |       |           |
|                       | <u>И</u> мя файла: | AA19F6-10DA-49E | 0-9F2F-42C4AC4 | 80188_R1 | ~     | Сохранить |
| Сетевое               | <u>Т</u> ип файла: | Сведения о движ | ении товаров   |          | ~     | Отмена    |

После выполнения выгрузки программа выдаст сообщение:

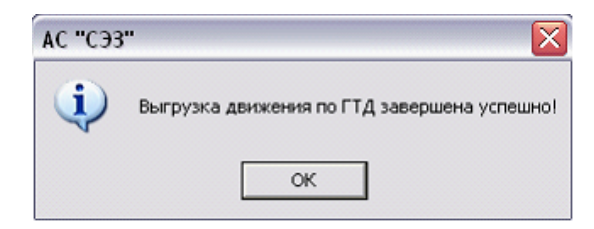

#### 2.6.7 Экспорт движения за период.

Для выгрузки движения товаров за определенный период в электронном виде в формате «\*.xml» укажите соответствующий период (позиция 1) и нажмите «Экспорт движения за период» (позиция 2). Помните, что дата начала формирования периода не может быть больше даты окончания.

| ወት 😕 | Дополни     | тельно Ко  | нтроль Адми        | нистрирование Помощь                 |              |                 | _                      | АС "СЭЗ" ве  | ерсия 2.0 (сборка 56151) stable от 14.0                          | 7.2014           |
|------|-------------|------------|--------------------|--------------------------------------|--------------|-----------------|------------------------|--------------|------------------------------------------------------------------|------------------|
|      | J 🚺         | ) 0A0 "T   | ехника связи       |                                      | ▼ 01.05.2012 | ▼ 13.08.2014    | 💽 🔰 🗶 💌                | <b>—</b>     | sez@decla                                                        | arant.b          |
| -    | - быстрый п | онск       | -                  |                                      |              | 1               |                        |              | Cutto articul C2.2                                               | ×                |
| - 1  | Р. по о     | Статус     | Дата<br>10.09.0014 | Nº11Д<br>С4934753C049005301В         | Спр. номер   | № свидетельства | Отправитель            | (получатель) | COBERTER COS                                                     | × .              |
| -    | DBIBU3      |            | 12.00.2014         | 0D2F800118304                        |              |                 | SILICON MATERIALS INC. |              | Список ГТД                                                       | ۲                |
| -    | Вывоз       |            | 14.07.2014         | A41D4BD2C0A86464005<br>E3BD661C1A876 |              |                 | ОАО "ТЕХНИКА СВЯЗИ"    |              | Дополнительно                                                    | *                |
|      | Вывоз       | 0          | 17.06.2014         | A37EEFBCC0A86464007<br>95AB4F16F3996 | 07270/170614 |                 | ОАО "ТЕХНИКА СВЯЗИ"    |              | Импорт остатков<br>Экспорт остатков                              |                  |
| ÷    | Ввоз        | 0          | 23.04.2014         | 898E9335C0A86464006<br>59303F2999CC8 | 07270/230414 |                 | ОАО "ТЕХНИКА СВЯЗИ"    |              | 🥋 Загрузка из ГТД                                                |                  |
| -    | Вывоз       |            | 23.04.2014         | 07270/230414/0001538                 |              |                 | ОАО "ТЕХНИКА СВЯЗИ"    |              | 🎯 Загрузка из ДТ                                                 |                  |
|      | Вывоз       | 0          | 19.08.2013         | 77C77660C0A8000300C<br>9EB1DFE8F2751 | 07270/190813 |                 | ОАО "ТЕХНИКА СВЯЗИ"    |              | Загрузка норм расход<br>Выгрузка движения по                     | ца<br>оГТД       |
| ÷    | Ввоз        | <b>8</b> 8 | 26.06.2013         | 7F98D2340A075BA800A<br>D3EC9417A7855 | 1111111111   | 22222222222     | ОАО "ТЕХНИКА СВЯЗИ"    |              | для таможни<br>Выписка для НАСЭД                                 |                  |
|      |             |            |                    |                                      |              |                 |                        |              | Контроль                                                         | *                |
|      |             |            |                    |                                      |              |                 |                        |              | Контроль<br>Отчеты<br>Администрирование<br>Переработка<br>Помощь | *<br>*<br>*<br>* |

#### Откроется окно:

| Сохранить как         |                      |                          |      |     |     | ? 🔀       |
|-----------------------|----------------------|--------------------------|------|-----|-----|-----------|
| <u>П</u> апка:        | 📗 files              |                          | ~    | G 🦻 | ۳ 🔁 |           |
| Недавние<br>документы | 1c<br>xls<br>123.xml |                          |      |     |     |           |
| рабочий стол          |                      |                          |      |     |     |           |
| Мои документы         |                      |                          |      |     |     |           |
| Мой<br>компьютер      |                      |                          |      |     |     |           |
| <u>.</u>              | <u>И</u> мя файла:   | 124 xml                  |      |     | ~   | Сохранить |
| Сетевое               | <u>Т</u> ип файла:   | Сведения о движении това | вров |     | ~   | Отмена    |

Выберите нужную папочку и введите имя файла, затем нажмите сохранить. При успешной выгрузке на экране появится соответствующее сообщение.

### 2.7 Система отчетов.

В комплект поставки системы включены следующие отчеты:

1. «Журнал товаров» – журнал «Учет товаров» за выбранный период времени, формат которого утвержден постановлением 11 Государственным таможенным комитетом Республики Беларусь от 26.04.2012.

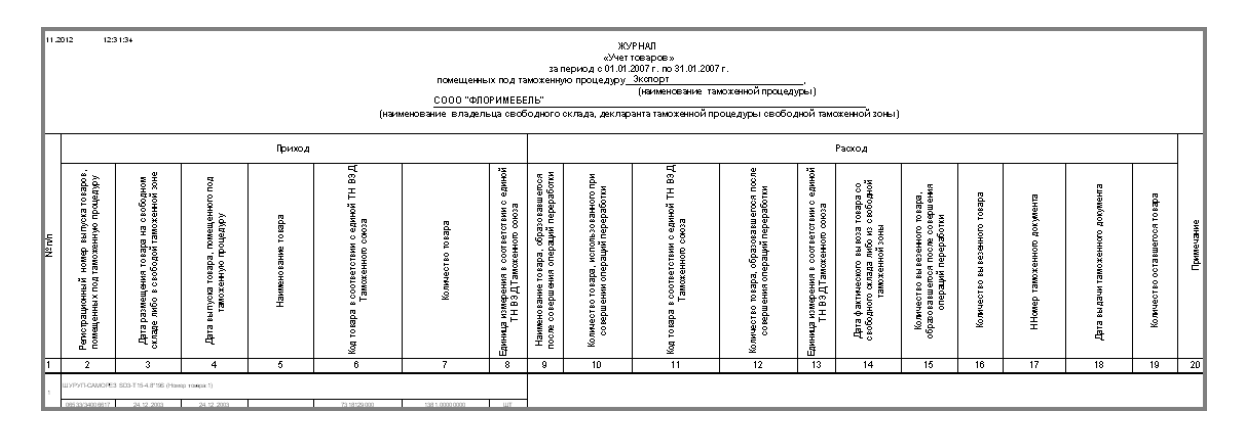

2. «Отчет 1» – отчет о товарах помещенных под таможенный режим XX изготовленных (полученных) из товаров, помещенных под таможенную процедуру YY, формат которого утвержден постановлением 11 Государственным таможенным комитетом Республики Беларусь от 26.04.2012.

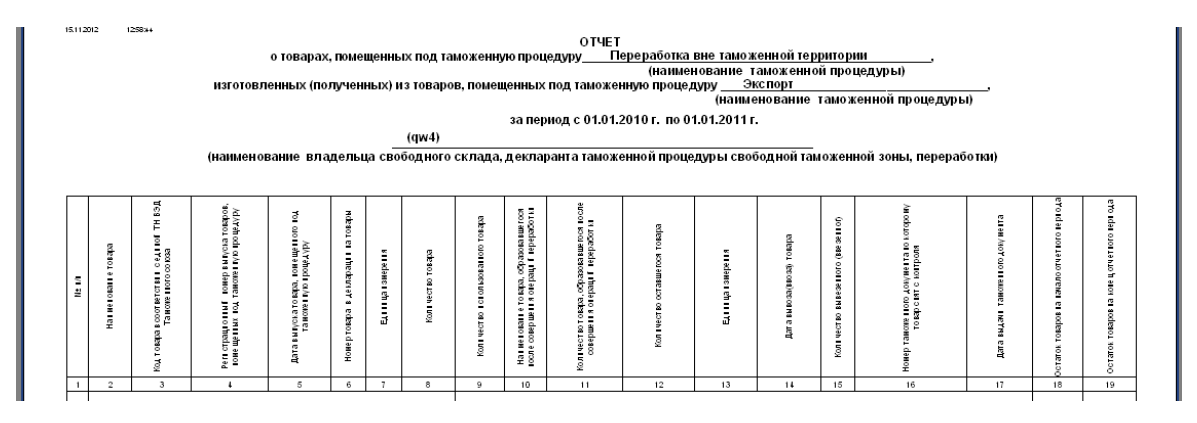

«Выписка (пост.11)» 3. ИЗ тех. процесса \_ выписка ИЗ формат которой технологического процесса, утвержден Государственным таможенным 11 постановлением комитетом Республики Беларусь от 26.04.2012.

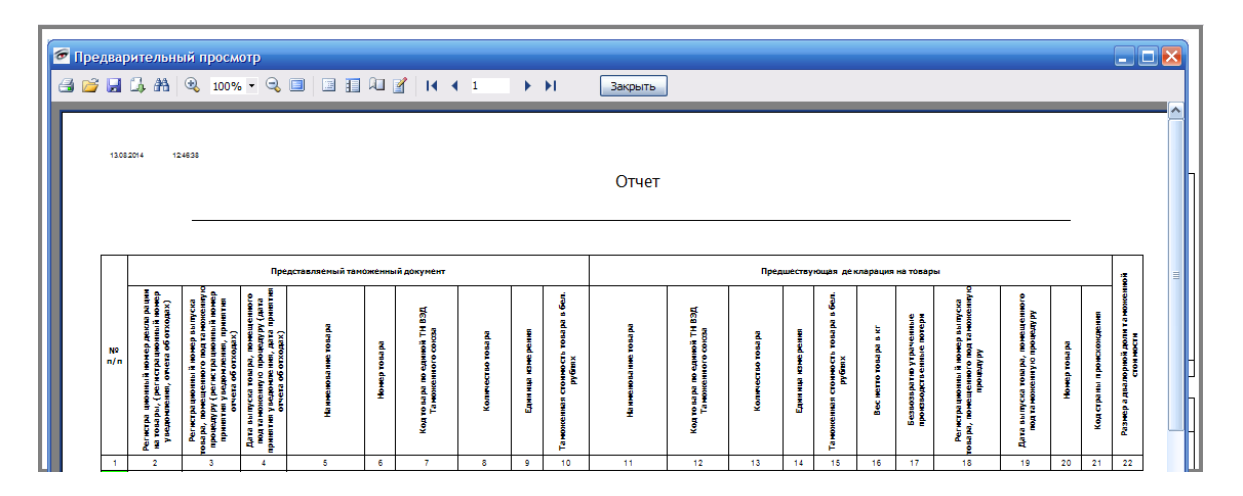

4. «Сняты с контроля (пост.11)» – перечень свидетельств о помещении товаров под таможенный режим свободной таможенной зоны, по которым все заявленные товары сняты с таможенного контроля, формат которого утвержден Постановлением 11 Государственным таможенным комитетом Республики Беларусь от 26.04.2012.

| 13082014 124524                                                   |                                               | ОТЧЕТ                                                                               |                       |
|-------------------------------------------------------------------|-----------------------------------------------|-------------------------------------------------------------------------------------|-----------------------|
|                                                                   | о товарах<br>под                              | а, признанных не находя<br>ц таможенным контроле                                    | ащимися<br>М          |
| Признак признания<br>товаров не<br>находящимися под<br>таможенным | Регистрационный номер<br>декларации на товары | Регистрационный номер<br>выпуска товаров,<br>помещенных под<br>таможенную процедуру | Сведения о декларанте |
| контролем                                                         |                                               |                                                                                     |                       |

5. «Отчет по остаткам (пост.11)» – отчет об остатках товаров, помещенных под указанную таможенную процедуру на выбранную дату, формат которого утвержден Постановлением 11 Государственным таможенным комитетом Республики Беларусь от 26.04.2012.

| 15.11.20  | 012 1406#3                                             |                                 |                                                                                  |                                             |                   |                      |
|-----------|--------------------------------------------------------|---------------------------------|----------------------------------------------------------------------------------|---------------------------------------------|-------------------|----------------------|
|           | об остатках т                                          | оваров, помещенных под таможенн | ОТЧЕТ<br>јую процедуру Зкспорт<br>(наименова<br>на 01.01.2011                    | ние таможе                                  | нной процедуры)   |                      |
| Nº<br>⊓/⊓ | Код товара по<br>единой ТН ВЭД<br>Таможенного<br>союза | Наименование товара             | Репистрационный номер<br>выпуска товаров, помещенных<br>под таможенную процедуру | Номер<br>товарав<br>декларации<br>на товары | Количество товара | Единица<br>измерения |
| 1         | 2                                                      | 3                               | 4                                                                                | 5                                           | 6                 | 7                    |
| 1         | 1                                                      | tovar1                          | 2222                                                                             | 1                                           | 50,00000000       | CM3                  |
| 2         | 1                                                      | tovar1                          | 11111/11111111                                                                   | 3                                           | 45060,000000000   | CM3                  |
| 3         | 1                                                      | towar2                          | 2222                                                                             | 2                                           | 30.00000000       | M                    |

6. «Отчет по остаткам (основные)» – отчет по остаткам основных средств, ввезенных на территорию свободной зоны, на определенную дату в разрезе основных средств с указанием номеров ввозных ГТД.

| 10.09.2010 | 1858:46    |        |                                            |                        | Дир         | УТВЕРХ<br>ектор qw4 | КДАЮ     |
|------------|------------|--------|--------------------------------------------|------------------------|-------------|---------------------|----------|
|            |            |        |                                            |                        |             | 2                   | 0 r.     |
|            |            | C      | тчет по остаткам основных средств, ввезенн | ых врежиме СТЗ на 01.0 | 4.2010      |                     |          |
| Nº n/n     | Код товара | Подкод | Наименование товара                        | N≌ГТДввоза             | №<br>товара | Остаток             | Ед. изм. |
| 1          | 2          | 3      | 4                                          | 5                      | 6           | 7                   | 8        |

7. «Нормы расхода» – перечень сырья и материалов, входящих в состав выбранной готовой продукции, с указанием сведений о товаре и номера ГТД ввоза.

|        |            |        |                                                     |                             | Директор    | утверждаю<br>qw       |          |
|--------|------------|--------|-----------------------------------------------------|-----------------------------|-------------|-----------------------|----------|
|        |            |        |                                                     | ·                           |             | 20 r.                 |          |
| [      |            | Ter    | речень импортных составляющих, в<br>2, tov1, на 1 l | ошедших в состав товар<br>И | a:          | Норма раскода         |          |
| Nº n/n | Код товара | Подкод | Наименование товара                                 | № ГТД ввоза                 | №<br>товара | (импортного<br>сырья) | Ед. изм. |
| 1      | 2          | 3      | 4                                                   | 5                           | 6           | 7                     | 8        |
| 1      | 1          | 1      | tovar1                                              | 2222                        | 1           | 10                    | CM3      |
| 2      | 1          | 2      | tovar2                                              | 2222                        | 2           | 15                    | М        |

8. «Отчет по снятым с контроля ГТД» – отчет по оборудованию и материалам, снятым с контроля за определенный период ввоза с

указанием даты и номера ГТД, справочного номера, номера разрешения и даты снятия ГТД с контроля, а ткже списания по вывозным ГТД.

| РИМЕБЕЛЬ"<br>ВСКИЙ О.И. | ор СООО "ФЛС<br>ЖУКС | Директ            |                        |                             |              |            |            |
|-------------------------|----------------------|-------------------|------------------------|-----------------------------|--------------|------------|------------|
| 20 r.                   |                      |                   |                        |                             |              |            |            |
|                         | 05.2008              | 01.03.2008 по 01. | с контроля за период с | ованию и материалам, снятым | тчет по обор | Отчет      |            |
| я сконтроля             | Дата сняти           | шения             | Номер разре            | Справочный номер            | нер ГТД      | Номер (    | Дата ГТД   |
| 5.2008                  | 31.0                 | 1049              | 06533/8400             |                             |              |            | 25.03.2008 |
| Ед. изм.                | Кол-во               |                   | товара                 | Наименовани                 | a            | Код товара | № товара   |
|                         |                      |                   |                        |                             |              |            |            |
| KT.                     | 19030                |                   | ОЛНЕННЫЙ КРОШКА        | ПОЛИАМИД СТЕКЛОНАП          | 0            | 3908900000 | 1          |
| Ед. изм.                | Кол-во               | № товара          | мер разрешения         | правочный номер Но          | лтд          | Номер ГТ,  | Дата ГТД   |
| KT.                     | 4773,175             | 1                 | 6533/82007745          | 0                           |              |            | 03.04.2008 |
| KT.                     | 3364,56              | 1                 | 6533/82007918          | 0                           |              |            | 04.04.2008 |
| KT.                     | 2291,124             | 2                 | 6533/82007918          | 0                           |              |            | 04.04.2008 |
| КΓ.                     | 4941,64              | 1                 | 6533/82010824          | 0                           |              |            | 02.05.2008 |
| KT.                     | 3659,501             | 1                 | 6533/82011732          | 0                           |              |            | 14.05.2008 |
|                         | 19030                | ИТОГО:            |                        |                             |              |            |            |
| я сконтроля             | Дата сняти           | шения             | Номер разре            | Справочный номер            | ер ГТД       | Номер Г    | Дата ГТД   |
| 8.2008                  | 31.0                 | 1229              | 06533/8400             |                             |              |            | 04.04.2008 |
| Ед. изм.                | Кол-во               |                   | е товара               | Наименовани                 | a            | Код товара | № товара   |

9. «Отчет по остаткам (сырье и материалы)» – отчет по остаткам сырья и материалов, ввезенных на территорию свободной зоны, на определенную дату в разрезе сырья и материалов, с указанием номеров ввозных ГТД.

| 1 | 0.09.2010 | 1657:12    |                  |                               |                              |              |             | УТВЕ<br>Директор qw4 | νждаю    |
|---|-----------|------------|------------------|-------------------------------|------------------------------|--------------|-------------|----------------------|----------|
|   |           |            | OTHER            |                               |                              |              |             |                      | 20 r.    |
|   |           |            | UTVETT           | ю остаткам сырья и материалов | , ввезенных в режиме         | CT3 Ha 01.04 | 2010        |                      |          |
|   | N≌<br>n/n | Код товара | Подкод<br>товара | Наименование товара           | № свидетельства<br>ГТД ввоза | Дата ГТД     | №<br>товара | Остаток              | Ед. изм. |
|   | 1         | 2          | 3                | 4                             | 5                            | 6            | 7           | 8                    | 9        |

10. «Уведомление» – уведомление о размещении товаров, помещенных под таможенный режим свободной таможенной зоны, в свободной зоне за период с указанием номера свидетельства, даты

#### выдачи свидетельства и даты размещения товаров.

| 0002010  | 1144-19 |                                                                                                    |                                                                                                    |                                                                                                    |
|----------|---------|----------------------------------------------------------------------------------------------------|----------------------------------------------------------------------------------------------------|----------------------------------------------------------------------------------------------------|
|          |         | УВЕДОМЛЕНИЕ<br>о размещении товаров, помещенных под т<br>таможенной зоны, в свободной там          | №<br>аможенный режим своб<br>ложенной зоне за перио                                                         | бодной<br>д                                                                                                    |
|          |         | с 01.03.2008 г. по 01.0                                                                            | 5.2008 г.                                                                                                   |                                                                                                    |
|          |         | сооо "Флоримебе                                                                                    | ль"                                                                                                    |                                                                                                    |
|          |         | (наименование декларанта таможенного режи                                                          | иа своболной таможенной                                                                                     | й зоны)                                                                                                    |
|          |         |                                                                                                    |                                                                                                    |                                                                                                    |
|          |         |                                                                                                    |                                                                                                    |                                                                                                    |
| N<br>n/n |         | Номер свидетельства<br>о помещении товаров<br>под таможенный режим<br>свободной таможенной<br>зоны | Дата выдачи<br>свидетельства о<br>помещении товаров<br>под таможенный<br>режим свободной                    | Дата размещения<br>товаров, помещенных<br>под таможенный режии<br>свободной таможенной<br>зоны, в свободной                   |
| N<br>n/n |         | Номер свидетельства<br>о помещении товаров<br>под таможенный режим<br>свободной таможенной<br>зоны | Дата выдачи<br>свидетельства о<br>помещении товаров<br>под таможенный<br>режим свободной<br>таможенной зоны | Дата размещения<br>товаров, помещенных<br>под таможенный режи<br>свободной таможенной<br>зоны, в свободной<br>таможенной зоне |

11. «Список снятых с контроля ГТД» – отчет по снятым с контроля ГТД за выбранный период с указанием даты ГТД, номера разрешения и даты снятия ее с контроля.

| <br>отчет по г тд, снятым с контроля за период с от.о               |                                                       |
|---------------------------------------------------------------------|-------------------------------------------------------|
| Отчет по ГТЛ, снятым сконтооря за редиод с 01.03.2008 по 01.05.2008 |                                                       |
| ·                                                                   | 20r.                                                  |
| Директ                                                              | УТВЕРЖДАЮ<br>гор СООО "ФЛОРИМЕБЕЛЬ"<br>ЖУКОВСКИЙ О.И. |

12. «Лист снятия ГТД с контроля» – отчет по снятой с контроля ГТД с указанием полной информации о вывозе ввезенных по этой ГТД сырья и материалов в разрезе товаров ввозной ГТД.

|                                                                                                    |                                                                                                    |                                                                                                    | Директо                                                            | УТВЕРЖДАЮ<br>р СООО "ФЛОРИ МЕБЕЛЬ" |
|----------------------------------------------------------------------------------------------------|----------------------------------------------------------------------------------------------------|----------------------------------------------------------------------------------------------------|--------------------------------------------------------------------|------------------------------------|
|                                                                                                    |                                                                                                    |                                                                                                    |                                                                    | 20 -                               |
|                                                                                                    |                                                                                                    |                                                                                                    |                                                                    | 2UF.                               |
|                                                                                                    | Лист                                                                                                    | снятия ГТД с контроля                                                                                                    |                                                                    |                                    |
| № ввозной ГТД:06533/840037                                                                                                    | 740 от 01.09.2008                                                                                              |                                                                                                    |                                                                    |                                    |
| № ГТД вывоза                                                                                                    | Дата ГТД вывоза                                                                                                | Количество                                                                                                    | Ед. изм.                                                           | Остаток                            |
| 1                                                                                                    | 2                                                                                                    | 3                                                                                                    | 4                                                                  | 5                                  |
| 1<br>овар №: 1, Код: 3908900000 -<br>д.изм: КГ.                                                                                                    | 2<br>ПОЛИАМИД СТЕКЛОНАПОЛН                                                                                     | З<br>ІЕННЫЙ КРОШКА -                                                                                                    | 4<br>Кол-во: 19590,00000                                           | 5                                  |
| 1<br>овар №: 1, Код: 3908900000 -<br>д.изм: КГ.<br>06533/82026682                                                                                           | 2<br>ПОЛИАМИД СТЕКЛОНАПОЛН<br>22.09.2008                                                                       | 3<br>ІЕННЫЙ КРОШКА -<br>468,61880000                                                                                            | 4<br>Кол-во: 19590,00000<br>КГ.                                    | 5 000                              |
| 1<br>овар №: 1, Код: 3908900000 -<br>д.изм: КГ.<br>06533/82026682<br>06533/82027373                                                                         | 2<br>ПОЛИАМИД СТЕКЛОНАПОЛН<br>22.09.2008<br>27.09.2008                                                         | 3<br>ІЕННЫЙ КРОШКА -<br>468,61880000<br>1480,40640000                                                                           | 4<br>Кол-во: 19590,00000<br>КГ.<br>КГ.                             | 5                                  |
| 1<br>овар №: 1, Код: 3908900000 -<br>д.изм: КГ.<br>06533/82026682<br>06533/82027373<br>06533/82029453                                                       | 2<br>ПОЛИАМИД СТЕКЛОНАПОЛН<br>22.09.2008<br>27.09.2008<br>14.10.2008                                           | 3<br>ІЕННЫЙ КРОШКА -<br>468,61880000<br>1480,40640000<br>4941,64000000                                                          | 4<br>Кол-во: 19590,00000<br>КТ.<br>КТ.                             | 5                                  |
| 1<br>овар №: 1, Код: 3908900000 -<br>д.изм: КГ.<br>06533/82026682<br>06533/82027373<br>06533/82029453<br>06533/82030461                                     | 2<br>ПОЛИАМИД СТЕКЛОНАПОЛН<br>22.09.2008<br>27.09.2008<br>14.10.2008<br>22.10.2008                             | 3<br>ІЕННЫЙ КРОШКА -<br>468,61880000<br>1480,40640000<br>4941,64000000<br>5602,29400000                                         | 4<br>Кол-во: 19590,00000<br>КТ.<br>КТ.<br>КТ.                      | 5                                  |
| 1<br>овар №: 1, Код: 3908900000 -<br>д.изм: КГ.<br>06533/82026682<br>06533/82027373<br>06533/82029453<br>06533/82030461<br>06533/82032237                   | 2<br>ПОЛИАМИД СТЕКЛОНАПОЛН<br>22.09.2008<br>27.09.2008<br>14.10.2008<br>22.10.2008<br>04.11.2008               | <u>З</u><br>НЕННЫЙ КРОШКА -<br>468,61880000<br>1480,40640000<br>4941,6400000<br>5602,29400000<br>5423,38800000                  | 4<br>Кол-во: 19590,00000<br>КТ.<br>КТ.<br>КТ.<br>КТ.               | 5                                  |
| 1<br>овар №: 1, Код: 3908900000 -<br>д.изм: КГ.<br>06533/82026682<br>06533/82027373<br>06533/82029453<br>06533/82030461<br>06533/82032237<br>06533/82035990 | 2<br>ПОЛИАМИД СТЕКЛОНАПОЛН<br>22.09.2008<br>27.09.2008<br>14.10.2008<br>22.10.2008<br>04.11.2008<br>05.12.2008 | <u>3</u><br>IEHHЫЙ КРОШКА -<br>468,61880000<br>1480,40640000<br>4941,6400000<br>5602,29400000<br>5602,38800000<br>1673,65280000 | 4<br>Кол-во: 19590,00000<br>КТ.<br>КТ.<br>КТ.<br>КТ.<br>КТ.<br>КТ. | 5                                  |

13. «Отчет СЭЗ» – отчет о вывозимых за пределы СТЗ товарах, ранее заявленных в таможенном режиме СТЗ, входящих в состав готовой продукции с указанием сведений о готовой продукции и товарах, входящих в ее состав.

| отчет к счет                                                                                                    | -фактуре№    | XXX                     |                         |                 | Номер                                      | выданного свидете.                         | льства        |  |
|----------------------------------------------------------------------------------------------------|--------------|-------------------------|-------------------------|-----------------|--------------------------------------------|--------------------------------------------|---------------|--|
| ОТЧЕТ о вывозимых за пределы СТЗ товарах, ранее заявленных в таможенном режиме СТЗ.<br>СООО "ФЛОРИМЕБЕЛЬ"<br>, входящих в состав готовой продукции<br>по ТТН № от |              |                         |                         |                 |                                            |                                            |               |  |
| no TTH №                                                                                                    |              | от                      |                         |                 |                                            |                                            |               |  |
| no TTH №<br>FOT                                                                                                    | овая продукі | от                      | ТОВАРЫ,                 | ЗАЯВЛЕННЫЕ В РЕ | ЖИМЕ СТЗ, ВЫВОЗ<br>ПРОДУКЦИИ               | ИМЫЕ В СОСТАВЕ ГОТ (                       | овой          |  |
| по ТТН №<br>ГОТ<br>код товара                                                                                                    | ОВАЯ ПРОДУКL | от<br>ция<br>количество | ТОВАРЫ, З<br>код товара | ЗАЯВЛЕННЫЕ В Ра | ЖИМЕ СТЗ, ВЫВОЗ<br>ПРОДУКЦИИ<br>количество | ИМЫЕ В СОСТАВЕ ГОТО<br>№ свидетельства ГТД | ОВОЙ<br>№тов. |  |

14. «Общие остатки (сырье и материалы+осн.средства)» – отчет по остаткам сырья, материалов и основных средств, ввезенных на территорию свободной таможенной зоны, за определенный период в разрезе сырья, материалов и основных средств.

|             |                             | ··_                                                                | 20 r.                                                                                                    |
|-------------|-----------------------------|--------------------------------------------------------------------|----------------------------------------------------------------------------------------------------|
|             |                             |                                                                    |                                                                                                    |
| Отчет по ос | таткам сыры                 | я, материалов и основных средств, ввезенных в режиме СТЗ с 01.03.2 | 008 по 01.05.2008                                                                                                    |
| д товара    | Подкод<br>товара            | Наименование товара                                                | Остаток                                                                                                    |
| 2           | 3                           | 4                                                                  | 5                                                                                                    |
|             | Отчет по ос<br>цтовара<br>2 | Отчет по остаткам сыры<br>товара Подкод<br>товара<br>2 3           | Отчет по остаткам сырья, материалов и основных средств, ввезенных в режиме CT3 с 01.03.2<br>товара Подкод<br>товара Наименование товара<br>2 3 4 |

15. «Общие остатки (сырье и материалы)» – отчет по остаткам сырья и материалов, ввезенных на территорию свободной зоны, за определенный период в разрезе сырья и материалов.

| ""_<br>Отчет по остаткам сырья и материалов, ввезенных в режиме СТЗ с 01.03.2008 по 01<br>№ Код товара Подкод Наименование товара | 20r.    |
|----------------------------------------------------------------------------------------------------|---------|
| Отчет по остаткам сырья и материалов, ввезенных в режиме СТЗ с 01.03.2008 по 01<br>№ Код товара Подкод Наименование товара        |         |
| № Код товара Подкод Наименование товара                                                                                           | 95.2008 |
| п/п товара                                                                                                    | Остаток |
| 1 2 3 4                                                                                                    |         |

16. «Выписка из тех. процесса (MS Excel)» – отчет «Отчет СЭЗ», сформированный в Microsoft Excel.

17. «Отчет СЭЗ1» – отчет о вывозимых за пределы СТЗ товарах, ранее заявленных в таможенном режиме СТЗ, входящих в состав готовой продукции. (УТВЕРЖДЕНО приказом начальника Витебской таможни 05.12.2005 № 288 ФОРМА СЭЗ-1).

18. «Отчет по отходам» – отчет по отходам с указанием сведений о товаре в разрезе ГТД.

| 10.0920   | 10 17:1952       |                  |                     |                               |          | :           | УТВЕРЖДАЮ<br>Директор СООО "ФЛОРИМЕ!<br>ЖУКОВСКИЙ О.И. | БЕЛЬ" |  |  |
|-----------|------------------|------------------|---------------------|-------------------------------|----------|-------------|--------------------------------------------------------|-------|--|--|
|           |                  |                  |                     |                               | -        |             | 20 r.                                                  |       |  |  |
|           | Отчет по отходам |                  |                     |                               |          |             |                                                        |       |  |  |
| N≌<br>n/n | Код товара       | Подкод<br>товара | Наименование товара | № свидетельства<br>ГТД вывоза | Дата ГТД | №<br>товара | Сумма                                                  |       |  |  |
| 1         | 2                | 3                | 4                   | 5                             | 6        | 7           | 8                                                      |       |  |  |

На основе этих отчетов пользователь системы может создавать любое количество своих собственных отчетов, пользуясь возможностями встроенного генератора отчетов Fast Report. Подробно об этом было написано в <u>«РАЗДЕЛЕ I. Настройка системы»</u>.

Для формирования отчетов необходимо:

1. Для отчетов за период времени – задать период отчета при

помощи двух компонентов выбора даты на панели инструментов в верхней части основного окна программы и нажать на соответствующее название отчета в меню «Отчеты». Помните, что дата начала формирования отчета не может быть больше даты окончания.

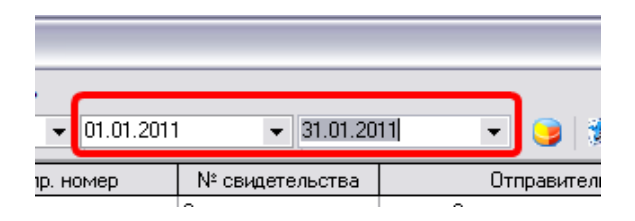

2. Для отчетов по определенной ГТД или определенному товару – выбрать ГТД и/или товар из списка в главном окне программы и нажать на соответствующее название отчета в меню «Отчеты».

| 🕖 Конт              | 🖻 Контроль движения товаров в СТЗ                                                                            |                  |               |              |                                               |                           |                 |                   |                |                         |                         |        |
|---------------------|----------------------------------------------------------------------------------------------------|------------------|---------------|--------------|-----------------------------------------------|---------------------------|-----------------|-------------------|----------------|-------------------------|-------------------------|--------|
| Файл До             | Файл дополнительно Контроль Администрирование Помощь АС "СЭЗ" версия 2.0 (сборка 50140) stable от 01.11.2012 |                  |               |              |                                               |                           |                 |                   |                |                         |                         |        |
| 🖹 🚵 🛓               | 🔄 🎍 📲 🌔 Сооо "Флоримебель" 💿 01.01.2007 💿 31.01.2007 💿 🎯 🖋 🐂 🕨 sez@declarant.b                               |                  |               |              |                                               |                           |                 |                   | larant.bv      |                         |                         |        |
| - 61                | - Sectrationsex                                                                                              |                  |               |              |                                               |                           |                 |                   |                |                         |                         |        |
| Тип                 | Статус                                                                                                    | Дата             | N≗F           | тд           | Спр. номер                                    | № свидетельства           |                 | Отправитель (г    | юлучатель)     |                         | 🔺 Субъекты СЭЗ          | *      |
| 🗖 Выв               | 0                                                                                                    | 19.01.2010       |               |              | 06533/190102000791                            | 06533/02000768            | Технокомпл      | екс 41,36         |                |                         | Список ГТД              | *      |
| 🗖 Выві              | 0                                                                                                    | 19.01.2010       |               |              | 06533/190102000790                            | 06533/02000751            | Технокомпл      | екс 37 ,45        |                |                         |                         | ×      |
| Выв                 | 0                                                                                                    | 24.12.2009       |               |              | 06533/241292035363                            | 0653392034958             | Технокомпл      | екс 40            |                |                         | дополнительно           | ۴      |
| 🗖 Выві              | 0                                                                                                    | 04.12.2009       |               |              | 06533/031292032852                            | 06533/92032596            | Флоримебе       | ль комплект (п    | ожар-3)        |                         | Контроль                | ۲      |
| Выв                 | ω                                                                                                    | 20.11.2009       |               |              | 06533/20119203118/                            | 06533/92030815            | Технокомпл      | екс 34            |                |                         | Ormore                  | ~      |
| 🗖 Выві              | 0                                                                                                    | 20.11.2009       |               |              | 06533/201192031186                            | 06533/92030812            | Технокомпл      | екс 35            |                |                         | UINCID                  | ^      |
| Выв                 | 0                                                                                                    | 09.11.2009       |               |              | 06533/091192029687                            | 06533/92029374            | Флоримебе       | ль комплект (г    | южар]-2        |                         | Отчет по остаткам (осно | вные)  |
| BB03                | 0                                                                                                    | 05.11.2009       |               |              | 06533/041194004022                            | 06533/94004017            | INTAR TUUL      | LS                |                |                         | Нормы расхода           |        |
| Выв                 | 0                                                                                                    | 16.10.2009       |               |              | 06533/16109202/023                            | 06533/92026782            | Флоримебе       | ль комплект (п    | лект (пожар)   |                         | Отчет о снятии ГТД с т. | контро |
| Выв                 | 0                                                                                                    | 22.09.2009       |               |              | 06533/220992024297 06533/92023955 Технокомпля |                           |                 | екс 29            | Отч            |                         | Отчет по отходам1       | _      |
| Выв                 | 0                                                                                                    | 22.09.2009       |               |              | 06533/220992024298 06533/92023991 Инворус 27  |                           |                 | 1070.00           |                |                         | Отчет по остаткам (сыр  | ьеи    |
| Выв                 | 0                                                                                                    | 10.09.2009       |               |              | 06533/080992023068 06533/92022762             |                           |                 | 1ekc 1376, 26     |                | Иродомариио             | _                       |        |
|                     |                                                                                                    | 10.04.2009       |               |              | 065337260532012111                            | 06033/32011336            |                 |                   |                | Oruer1(oruer o ropanav) |                         |        |
|                     |                                                                                                    | 10.04.2003       |               |              | 063337100432007746                            | 06033732007601            |                 |                   |                |                         |                         | TILING |
| N <sup>2</sup> TOBA | а Колл                                                                                                    | т НВЭЛ           | Полкол        |              | Наиме                                         | нование                   |                 | Количество        | Ел изм         |                         | Д Д                     | тдпо   |
|                     | 1 39263                                                                                                    | 00000            | 67            | РОЛИК С      | TOPMO30M (DWF-50-E                            | 11)                       |                 | 134               | ШТ             |                         | Журнал товаров          |        |
|                     | 2 83022                                                                                                    | 09000            | 52            | РОЛИК КР     | есельный с50 е11 ч                            | ЕРНЫЙ                     |                 | 7                 | ШТ             |                         | Лист снятия             |        |
|                     | 3 83024                                                                                                    | 20009            | 58            | ЗАГЛУШК      | A MET.XPOM.CTM SR 2                           | 5                         |                 | 1 340             | ШТ             |                         | Отчет СЭЗ Вывоз за пре  | a.CT3  |
|                     | 4 83024                                                                                                    | 20009            | 58            | заплишк      | A MET YPOM CTM SR 2                           | 5                         |                 | 20                | шт             |                         | то                      |        |
|                     | 5 83024                                                                                                    | 29000            | 53            | КРЕПЕЖН      | НЫЙ ЭЛЕМЕНТ (FCV SR                           | .35)                      |                 | 1                 | ШТ             |                         | Общие остатки (+осн.)   |        |
|                     | 6 84123                                                                                                    | 19000            | 59            | ГАЗЛИФ       | Г ДЛЯ ПАРИКМАХЕРСК                            | VIX NECESI PH-HAIR        | CHROM           | i                 | шт             | -                       | Общие остатки (только   |        |
|                     | 7 94019                                                                                                    | 03000            | 55            | OCHOBA 0     | СПИНКИ DUCK                                   |                           |                 | 7                 | ШТ             |                         | Выписка из тех, процес  | -a (MS |
|                     | 8 94019                                                                                                    | 03000            | 61            | СТЕЛЛАЖ      | С ДЕРЕВ.НЕОКРАШЕНН                            | ЫЙ "STANDART"             |                 | 16                | ШТ             |                         | Excel)                  | 50 (mo |
|                     | 9 94019                                                                                                    | 03000            | 76            | НАКЛАДК      | А ПОДЛОКОТНИКА EL                             | F                         |                 | 31                | ШТ             |                         |                         |        |
|                     | 10 94019                                                                                                    | 03000            | 77            | НАКЛАДК      | А ПОДЛОКОТНИКА ЅА                             | MBA                       |                 | 71                | ШТ             |                         | Администрирование       | ¥      |
|                     | 11 94019                                                                                                    | 03000            | 78            | подлока      | ОТНИК КРЕСЕЛЬНЫЙ К                            | ELLY                      |                 | 2                 | ШТ             |                         | Помощь                  | *      |
|                     | 12 94019                                                                                                    | 03000            | 84            | подлока      | ОТНИК ДЕРЕВЯННЫЙ                              | LEONARDO                  |                 | 1                 | ШТ             |                         |                         |        |
|                     | 13 94019                                                                                                    | 03000            | 87            | НАКЛАДК      | А ПОДЛОКОТНИКА WI                             | ND                        |                 | 184               | ШТ             |                         | ▼                       |        |
| F1 - Помощ          | ь   F2 - Нов                                                                                                 | ая ГТД   F3 - О- | истить все сп | исание по эк | спортной ГТД   F4 - Редакт                    | ирование ГТД   F5 - Очист | ить все списани | ие по импортной Г | ГД   Del - Уда | -<br>пение ГТД / то     | eat                     |        |
|                     |                                                                                                    |                  |               |              |                                               |                           |                 |                   |                |                         |                         |        |

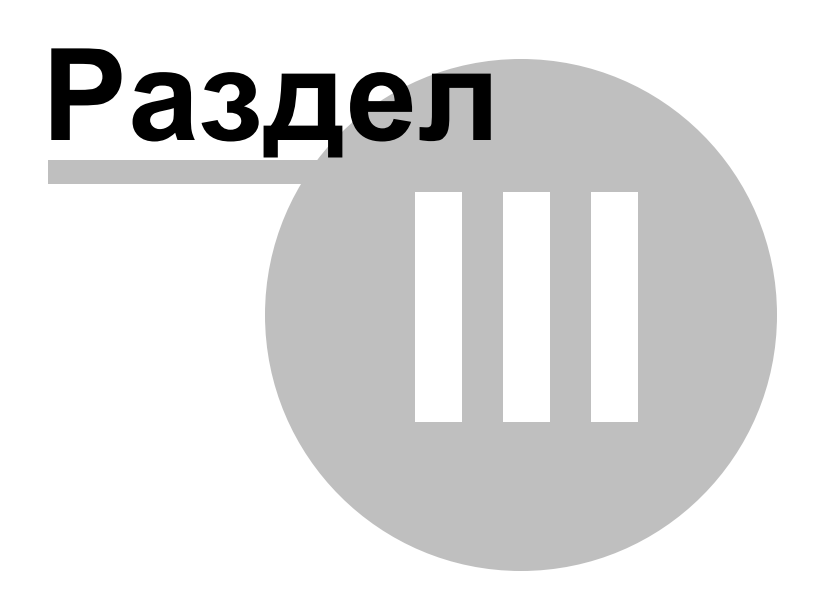

## 3 Структура базы данных.

Структура базы данных описана в следующих пунктах:

Общие сведения.

Структуры таблиц данных 1981. 1981

### 3.1 Общие сведения.

База данных системы представляет собой совокупность таблиц с данными, индексов, генераторов и служебных таблиц. Категорически не рекомендуется самостоятельно изменять структуры таблиц, значения генераторов и полей служебных таблиц – это может привести к неработоспособности системы и даже потере всех данных, внесенных в систему.

Описание структуры базы данных, прежде всего, предназначено ДЛЯ использования В качестве справочной информации при составлении SQL-запросов К базе данных при создании пользовательских отчетов.

Пользователь может создавать и удалять вторичные индексы для таблиц с данными, однако этот процесс требует знания структуры базы данных, а также принципов выборки данных сервером Firebird. Необдуманное удаление существующих индексов, равно как и создание новых, «бесполезных» индексов может привести к резкой потере производительности работы системы. Это будет особенно заметно при построении отчетов. Грамотное же использование индексов способно ускорить построение пользовательских отчетов в несколько раз.

Рекомендуется периодически производить резервное копирование базы данных. Средства для этого находятся в комплекте поставки сервера Firebird, там же можно найти справочные материалы по использованию этих средств и/или ссылки на справочные материалы в сети Internet.

# 3.2 Структуры таблиц данных.

| Таблица | Имя поля<br>данных | Тип<br>поля<br>данны<br>х | Размер<br>поля<br>данных | Описание (назначение)                                                                                                    |
|---------|--------------------|---------------------------|--------------------------|----------------------------------------------------------------------------------------------------|
| CLIENTS |                    |                           |                          | Таблица сведений о резидентах СЭЗ,<br>информация о которых представлена в базе<br>данных. Сведения в таблицу вносятся либо<br>самим резидентом СЭЗ в режиме настройки,<br>либо импортируются из ГТД при загрузке<br>сведений из ГТД, либо импортируются из<br>файла сведений о ГТД, используемого при<br>импорте-экспорте сведений о ГТД при<br>информационном обмене резидента СЭЗ и<br>таможни. |
|         | CLID               | Ι                         |                          | Внутренний идентификатор резидента СЭЗ.                                                                                                    |
|         | CLUNN              | VC                        | 9                        | Учетный номер резидента СЭЗ (УНН).                                                                                                    |
|         | CLNAME             | VC                        | 70                       | Наименование резидента СЭЗ.                                                                                                    |
|         | CLADRES            | VC                        | 254                      | Адрес резидента СЭЗ.                                                                                                    |
|         | CLDIRECTOR         | VC                        | 50                       | Сведения о директоре предприятия – резидента<br>СЭЗ (не передаются при информационном<br>обмене).                                                                                                    |
|         | CLGLBUX            | VC                        | 30                       | Сведения о главном бухгалтере предприятия –<br>резидента СЭЗ (не передаются при<br>информационном обмене).                                                                                                    |
|         | CLTAMPROC          | VC                        | 2                        | Код таможенной процедуры для резидента<br>СЭЗ.                                                                                                    |
| T_USERS |                    |                           |                          | Таблица учетных записей пользователей системы.                                                                                                    |
|         | U_ID               | Ι                         |                          | Внутренний идентификатор учетной записи.                                                                                                    |
|         | U_LOGIN            | VC                        | 30                       | Имя пользователя.                                                                                                    |
|         | U_PWD              | VC                        | 32                       | Контрольная суммы пароля пользователя (хэш                                                                                                    |

| Таблица  | Имя поля<br>данных | Тип<br>поля<br>данны<br>х | Размер<br>поля<br>данных | Описание (назначение)                                                          |
|----------|--------------------|---------------------------|--------------------------|--------------------------------------------------------------------------------|
|          |                    |                           |                          | md5).                                                                          |
|          | U_ACTIVE           | Ι                         |                          | Признак активности учетной записи (1 – активна; 0– отключена).                 |
|          | U_PROF             | VC                        | 30                       | Должность пользователя.                                                        |
|          | U_RIGHTS           | VC                        | 30                       | Признак того, кто работает с программой (А – администратор, U – пользователь). |
|          | U_PID              | Ι                         |                          | Идентификатор профиля.                                                         |
| TCACHE   |                    |                           |                          | Таблица, содержащая часто вводимые наименования отправителя/получателя.        |
|          | CID                | Ι                         |                          | Идентификатор отправителя/получателя.                                          |
|          | CNAME              | VC                        | 38                       | Наименование отправителя/получателя.                                           |
| T_PROF   |                    |                           |                          | Таблица профилей пользователей.                                                |
|          | P_ID               | Ι                         |                          | Внутренний идентификатор профилей.                                             |
|          | P_NAME             | VC                        | 100                      | Наименование профиля.                                                          |
|          | P_ACTIVE           | Ι                         |                          | Признак активности учетной записи (1 – активна; 0– отключена).                 |
|          | P_USERID           | Ι                         |                          | Идентификатор пользователя.                                                    |
| T_RIGHTS |                    |                           |                          | Таблица прав профилей.                                                         |
|          | R_ID               | Ι                         |                          | Внутренний идентификатор прав профилей.                                        |
|          | R_NAME             | VC                        | 100                      | Имя действия.                                                                  |
|          | R_REALNAME         | VC                        | 200                      | Полное имя действия.                                                           |

| Таблица     | Имя поля<br>данных | Тип<br>поля<br>данны<br>х | Размер<br>поля<br>данных | Описание (назначение)                                                                                                |
|-------------|--------------------|---------------------------|--------------------------|----------------------------------------------------------------------------------------------------|
|             | R_ACTIVE           | Ι                         |                          | Признак активности учетной записи (1 – активна; 0– отключена).                                                       |
|             | R_PERMISSION<br>S  | Ι                         |                          | Признак активности действия (1 – активно; 0 – отключено).                                                            |
|             | R_USERID           | Ι                         |                          | Идентификатор профиля.                                                                                               |
| C_VERSION   |                    |                           |                          | Таблица, содержащая версию БД.                                                                                       |
|             | C_ID               | Ι                         |                          | Внутренний идентификатор версии БД.                                                                                  |
|             | C_BASEVERSI<br>ON  | VC                        | 7                        | Версия БД.                                                                                                    |
|             | C_OPTIMIZED        | Ι                         |                          | Признак того, требуется ли оптимизация базы<br>(1 – требуется оптимизация, любое другое<br>значение – не требуется). |
|             | C_HELPUPDAT<br>ED  | SM                        |                          | Признак того, требуется ли обновление базы (1<br>– требуется обновление, любое другое<br>значение – не требуется).   |
| T_TEMPLATES |                    |                           |                          | Таблица шаблонов (документов, отчетов),<br>доступных для использования в программе.                                  |
|             | TP_ID              | Ι                         |                          | Внутренний идентификатор шаблона.                                                                                    |
|             | TP_NAME            | VC                        | 30                       | Наименование шаблона.                                                                                                |
|             | TP_BLOB            | BLOB                      |                          | Бинарные данные шаблона.                                                                                             |
|             | TP_CHECK           | Ι                         |                          | Признак выбора шаблона для пакетной<br>обработки (-1 – выбран; 0 – не выбран).                                       |
|             | TP_TYPE            | Ι                         |                          | Тип шаблона (0 – документ; 1 – отчет).                                                                               |
| TR1_RASHOD  |                    |                           |                          | Таблица, содержащая наименования норм<br>расхода.                                                                    |

| Таблица    | Имя поля<br>данных | Тип<br>поля<br>данны<br>х | Размер<br>поля<br>данных | Описание (назначение)                                           |
|------------|--------------------|---------------------------|--------------------------|-----------------------------------------------------------------|
|            | TR1_ID             | Ι                         |                          | Внутренний идентификатор.                                       |
|            | TR1_NAME           | VC                        | 2000                     | Имя наименования норм расхода.                                  |
|            | TR1_DATE           | D                         |                          | Дата создания наименования норм расхода.                        |
|            | TR1_DESCR          | VC                        | 2000                     | Дополнительное описание наименования норм расхода.              |
|            | TR1_ACTIVE         | Ι                         |                          | Признак активности учетной записи (1 – активна; 0– отключена).  |
|            | TR1_CODE           | VC                        | 11                       | Код наименования норм расхода.                                  |
|            | TR1_SUBCODE        | VC                        | 25                       | Подкод наименования норм расхода.                               |
|            | TR1_ZAYV           | Ι                         |                          | Внутренний идентификатор резидента СЭЗ.                         |
| TR2_RASHOD |                    |                           |                          | Таблица, содержащая нормы расхода.                              |
|            | TR2_ID             | Ι                         |                          | Внутренний идентификатор.                                       |
|            | TR2_RASHODI<br>D   | Ι                         |                          | Идентификатор наименования норм расхода.                        |
|            | TR2_CODE           | VC                        | 11                       | Код нормы расхода.                                              |
|            | TR2_SUBCODE        | VC                        | 25                       | Подкод нормы расхода.                                           |
|            | TR2_NAME           | VC                        | 2000                     | Имя нормы расхода.                                              |
|            | TR2_ACTIVE         | Ι                         |                          | Признак активности учетной записи (1 – активна; 0 – отключена). |
|            | TR2_EI             | VC                        | 13                       | Единица измерения.                                              |
|            | TR2_NORMAS         | N                         | 18,8                     | Количество.                                                     |

| Таблица | Имя поля<br>данных | Тип<br>поля<br>данны<br>х | Размер<br>поля<br>данных | Описание (назначение)                                                                         |
|---------|--------------------|---------------------------|--------------------------|-----------------------------------------------------------------------------------------------|
| EI      |                    |                           |                          | Классификатор единиц измерения (НСИ).                                                         |
|         | EICODE             | VC                        | 4                        | Код единицы измерения.                                                                        |
|         | EIABBR             | VC                        | 13                       | Краткое обозначение единицы измерения.                                                        |
|         | EINAME             | VC                        | 35                       | Наименование единицы измерения.                                                               |
|         | D_ON               | TS                        |                          | Дата начала действия записи.                                                                  |
|         | D_OFF              | TS                        |                          | Дата окончания действия записи.                                                               |
| TNVED   |                    |                           |                          | Классификатор товаров по ТН ВЭД РБ.                                                           |
|         | TNCODE             | VC                        | 10                       | Код товара.                                                                                   |
|         | TNNAME             | VC                        | 255                      | Наименование товара по ТН ВЭД РБ.                                                             |
|         | TNNAMESHOR<br>T    | VC                        | 150                      | Краткое наименование товара.                                                                  |
|         | TNCODEEI           | VC                        | 3                        | Код единицы измерения товара.                                                                 |
| T_GTD   |                    |                           |                          | Таблица ГТД.                                                                                  |
|         | GTDID              | Ι                         |                          | Внутренний идентификатор ГТД.                                                                 |
|         | GTDTYPE            | Ι                         |                          | Тип ГТД (1 – вывозная; 2 – ввозная).                                                          |
|         | GTDGA              | VC                        | 50                       | Номер ГТД в делах декларанта.                                                                 |
|         | GTDGD              | D                         |                          | Дата выдачи свидетельства о помещении товаров под таможенный режим свободной таможенной зоны. |
|         | GTDSPRAV           | VC                        | 50                       | Справочный номер ГТД.                                                                         |

| Таблица | Имя поля<br>данных | Тип<br>поля<br>данны<br>х | Размер<br>поля<br>данных | Описание (назначение)                                                                                                    |
|---------|--------------------|---------------------------|--------------------------|----------------------------------------------------------------------------------------------------|
|         | GTDRAZR            | VC                        | 15                       | Номер разрешения ГТД.                                                                                                    |
|         | GTDDA TETIM<br>E   | TS                        |                          | Дата и время загрузки ГТД в базу данных.                                                                                   |
|         | GTDZAYV            | Ι                         |                          | Идентификатор заявителя ГТД в текущей базе данных.                                                                         |
|         | GTDEDIT            | Ι                         |                          | В текущей версии не используется (оставлено для совместимости).                                                            |
|         | GTDUSER            | Ι                         |                          | Идентификатор учетной записи, под которой произведена загрузка ГТД в базу данных.                                          |
|         | GIDSTATUS          | Ι                         |                          | Статус ГТД (0 – обычный статус; 1 – ограничение редактирования; 2 – подлежит снятию с контроля; 3 – ГТД снята с контроля). |
|         | GTDLASTEDIT        | D                         |                          | Дата последней модификации ГТД.                                                                                            |
|         | GTDG0208           | VC                        | 50                       | Наименование отправителя (для ввозных ГТД)<br>или получателя (для вывозных ГТД).                                           |
|         | GTDSTATUSD<br>ATE  | D                         |                          | Дата установки текущего статуса ГТД.                                                                                       |
|         | GTDGDF             | D                         |                          | Дата вывоза товара из свободной таможенной зоны.                                                                           |
|         | GTD_COLOR          | Ι                         |                          | Код цвета, в который пользователь окрасил<br>ГТД.                                                                          |
|         | DSCID_DOC          | Ι                         |                          | Ссылка на документ в таблице DOCUMENTS.                                                                                    |
|         | GTDCUSTOMP<br>ROC  | VC                        | 2                        | Таможенная процедура, установленная для ГТД.                                                                               |
|         | GTDSTZDATE         | D                         |                          | Дата размещения товаров в стз                                                                                              |

| Таблица | Имя поля<br>данных | Тип<br>поля<br>данны<br>х | Размер<br>поля<br>данных | Описание (назначение)                                                                                                    |
|---------|--------------------|---------------------------|--------------------------|----------------------------------------------------------------------------------------------------|
| T_TOVAR |                    |                           |                          | Таблица движений товаров.                                                                                                    |
|         | TOV_ID             | Ι                         |                          | Внутренний идентификатор записи о движении<br>товара.                                                                                                    |
|         | TOV_GTDID          | Ι                         |                          | Внутренний идентификатор ГТД, к которой относится запись о движении товара.                                                                                                    |
|         | TOV_GTDNO          | Ι                         |                          | Номер товара в ГТД.                                                                                                    |
|         | TOV_IMPGTDI<br>D   | Ι                         |                          | Внутренний идентификатор ГТД, по которой производился ввоз товара.                                                                                                    |
|         | TOV_IMPGTDN<br>O   | Ι                         |                          | Номер товара во ввозной ГТД.                                                                                                    |
|         | TOV_IMPID          | Ι                         |                          | Идентификатор записи о движении товара,<br>описывающей ввоз данного товара (для<br>записей о вывозе готовой продукции равен 0).                                                                                |
|         | TOV_DSCID          | Ι                         |                          | Идентификатор описания товара.                                                                                                    |
|         | TOV_TYPE           | Ι                         |                          | Тип записи о движении товара (-1 – вывоз<br>сырья и материалов в составе готовой<br>продукции или вывоз основных средств; 0 –<br>вывоз готовой продукции; 1 – ввоз сырья,<br>материалов или основных средств). |
|         | TOV_OS             | Ι                         |                          | Признак того, является ли товар основным средством (0 – не является; 1 – является), а также отходом (2 – является).                                                                                            |
|         | TOV_COUNT          | Ν                         | 18.8                     | Количество товара.                                                                                                    |
|         | TOV_COST           | N                         | 18.6                     | Стоимость товара.                                                                                                    |
|         | TOV_CURRENC<br>Y   | VC                        | 3                        | Код валюты указания стоимости товара.                                                                                                    |

| Таблица | Имя поля<br>данных | Тип<br>поля<br>данны<br>х | Размер<br>поля<br>данных | Описание (назначение)                                                                                                    |
|---------|--------------------|---------------------------|--------------------------|----------------------------------------------------------------------------------------------------|
|         | TOV_CURS           | Ν                         | 15.2                     | Курс валюты указания стоимости товара по отношению к белорусскому рублю.                                                                                         |
|         | TOV_DATEOU<br>T    | D                         |                          | Срок вывоза товара.                                                                                                    |
|         | TOV_CMRNO          | VC                        | 20                       | Номер ТТН (CMR).                                                                                                    |
|         | TOV_W              | N                         | 10.3                     | Вес товара.                                                                                                    |
|         | TOV_COUNTR<br>Y    | VC                        | 100                      | Страна происхождения товара.                                                                                                    |
|         | TOV_PRIM           | VC                        | 500                      | Краткое примечание по товару, которое отображается в «Журнале "Учет товаров"» в графе №20.                                                                       |
|         | TOV_RDSID          | Ι                         |                          | Идентификатор, указывающий на конкретный внутренний идентификатор описания товара готовой продукции, для записей, значение поля «TOV_TYPE» которых равняется -1. |
|         | TOV_OT             | N                         | 18.8                     | Количество отходов, полученных при переработке товара.                                                                                                    |
|         | TOV_COLOR          | Ι                         |                          | Код цвета, в который пользователь окрасил товар.                                                                                                    |
|         | TOV_OTREZER<br>V   | Ι                         |                          | Процент для резервирования отходов.                                                                                                    |
|         | TOV_OTZOB          | N                         | 6.2                      | Процент коммерческих отходов.                                                                                                    |
|         | TOV_OTNEVO<br>ZOB  | Ι                         |                          | Процент не коммерческих отходов.                                                                                                    |
|         | TOV_KOMOTX<br>OD   | N                         | 18.6                     | Количество вывезенных отходов на товар.                                                                                                    |

| Таблица  | Имя поля<br>данных | Тип<br>поля<br>данны<br>х | Размер<br>поля<br>данных | Описание (назначение)                                                                                        |
|----------|--------------------|---------------------------|--------------------------|----------------------------------------------------------------------------------------------------|
| PRODUCTS |                    |                           |                          | Таблица описаний товаров.                                                                                    |
|          | PRID               | Ι                         |                          | Внутренний идентификатор описания товара.                                                                    |
|          | PRCODE             | VC                        | 11                       | Код товара.                                                                                                  |
|          | PRSUBCODE          | VC                        | 25                       | Уточнение кода товара.                                                                                       |
|          | PRNAME             | VC                        | 1000                     | Наименование товара.                                                                                         |
|          | PRSUBNAME          | VC                        | 1000                     | Уточнение наименования товара.                                                                               |
|          | PRCNTEI            | VC                        | 13                       | Единица измерения товара.                                                                                    |
|          | PROS               | Ι                         |                          | Признак того, является ли товар основным средством (0 – не является; 1 – является).                          |
|          | PRTYPE             | Ι                         |                          | Тип записи о движении товара (0 – вывоз готовой продукции; 1 – ввоз сырья, материалов или основных средств). |
| TIPS     |                    |                           |                          | Таблица, содержащая текст всплывающих подсказок.                                                             |
|          | ID                 | Ι                         |                          | Идентификатор подсказки.                                                                                     |
|          | THEADER            | VC                        | 250                      | Заголовок подсказки.                                                                                         |
|          | THINT              | VC                        | 250                      | Текст подсказки.                                                                                             |
| LOG      |                    |                           |                          | Протокол работы пользователей программы.                                                                     |
|          | CID                | Ι                         |                          | Внутренний идентификатор записи в таблице.                                                                   |
|          | CDATE              | D                         |                          | Дата действия.                                                                                               |
|          | CTIME              | Т                         |                          | Время действия.                                                                                              |

| Таблица          | Имя поля<br>данных | Тип<br>поля<br>данны<br>х | Размер<br>поля<br>данных | Описание (назначение)                                                                                                    |
|------------------|--------------------|---------------------------|--------------------------|----------------------------------------------------------------------------------------------------|
|                  | CUSER              | VC                        | 50                       | Пользователь программы.                                                                                                    |
|                  | CACTION            | VC                        | 100                      | Действие (любая операция совершенная пользователем программы, например, редактирование конкретной ГТД, списание материалов, загрузка норм расхода и т.п.). |
| VALUTA           |                    |                           |                          | Справочник валют.                                                                                                    |
|                  | KOD                | CHAR                      | 3                        | Код валюты.                                                                                                    |
|                  | ABV3               | CHAR                      | 3                        | Краткая аббревиатура.                                                                                                    |
|                  | KRNAIM             | CHAR                      | 30                       | Наименование валюты.                                                                                                    |
| NSI_TS_OKSM<br>T |                    |                           |                          | Классификатор стран товара.                                                                                                    |
|                  | ID_DOKA            | Ι                         |                          | Внутренний идентификатор записи в таблице.                                                                                                    |
|                  | ABC2               | VC                        | 2                        | Буквенный код страны происхождения (тамож. союз).                                                                                                    |
|                  | NAME               | VC                        | 100                      | Полное наименование страны происхождения.                                                                                                    |
|                  | CODE               | VC                        | 3                        | Цифровой код страны происхождения.                                                                                                    |
| IMPNORM          |                    |                           |                          | Таблица для импорта норм расходов (заполняется только при выполнении операции импорта).                                                                    |
|                  | INID               | Ι                         |                          | Внутренний идентификатор записи в таблице.                                                                                                    |
|                  | GTDGA_0            | VC                        | 30                       | № ГТД либо № свидетельства экспортной<br>декларации.                                                                                                    |
|                  | TOVGTDNO_0         | Ι                         |                          | № товара в экспортной ГТД (готовая продукция).                                                                                                    |

| Таблица   | Имя поля<br>данных | Тип<br>поля<br>данны<br>х | Размер<br>поля<br>данных | Описание (назначение)                                                                                                    |
|-----------|--------------------|---------------------------|--------------------------|----------------------------------------------------------------------------------------------------|
|           | GTDGA              | VC                        | 30                       | № ГТД либо № свидетельства импортной<br>декларации.                                                                               |
|           | TOVGTDNO           | Ι                         |                          | № товара в импортной ГТД (сырье и материалы).                                                                                     |
|           | TOVCOUNT           | N                         | 18.8                     | Количество списываемого сырья или материала на единицу готовой продукции.                                                         |
|           | SUBCODE            | VC                        | 25                       | Подкод сырья или материала в импортной ГТД необязательное поле, используется в случаи, если номер товара в ГТД ввоза одинаковый). |
|           | TNVD               | BIGINT                    |                          | Код ТНВЭД товара в импортной ГТД (необязательное поле, используется ТОЛЬКО С ПОЛЕМ ПОДКОД "SUBCODE").                             |
|           | SUBCODE_0          | VC                        | 25                       | Подкод готовой продукции в экспортной ГТД (необязательное поле).                                                                  |
|           | TNVD_0             | BIGINT                    |                          | Код ТНВЭД товара в экспортной ГТД (необязательное поле, используется ТОЛЬКО С ПОЛЕМ ПОДКОД "SUBCODE_0").                          |
|           | OSN                | VC                        | 4                        | Признак основного средства (1 – осн. средство, <Пусто> – сырье или материал).                                                     |
|           | OT                 | N                         | 18.8                     | Количество отходов.                                                                                                    |
|           | ERRLOG             | VC                        | 50                       | Сведения об ошибке, возникшей при загрузке номы.                                                                                  |
|           | TOTAL              | Ν                         | 18.8                     | Остаток товара.                                                                                                    |
|           | IMP_NAME           | VC                        | 100                      | Наименование товара.                                                                                                    |
| BUF_OTXOD |                    |                           |                          | Таблица для списания коммерческих отходов (заполняется только при выполнении операции).                                           |

| Таблица | Имя поля<br>данных  | Тип<br>поля<br>данны<br>х | Размер<br>поля<br>данных | Описание (назначение)                                                                         |
|---------|---------------------|---------------------------|--------------------------|-----------------------------------------------------------------------------------------------|
|         | CHECKB              | Ι                         |                          | Признак выделения товара (1 – выделен, 0 – не<br>выделен).                                    |
|         | GTDRAZR             | VC                        | 15                       | Номер разрешения декларации.                                                                  |
|         | GTDSPRAV            | VC                        | 50                       | Справочный номер декларации.                                                                  |
|         | CODE                | VC                        | 11                       | Код товара в соответствии с ТНВЭД.                                                            |
|         | PODCODE             | VC                        | 25                       | Подкод товара.                                                                                |
|         | NAME                | VC                        | 1000                     | Наименование товара.                                                                          |
|         | EIZM                | VC                        | 13                       | Единица измерения товара.                                                                     |
|         | SUM_COUNT           | N                         | 18.6                     | Количество товара.                                                                            |
|         | DOP_OTXOD           | Ι                         |                          | Количество отходов, допустимых к вывозу, в процентах.                                         |
|         | VIVOZ_OTXOD         | N                         | 18.6                     | Количество вывезенных отходов.                                                                |
|         | FOR_VIVOZ_O<br>TXOD | Ν                         | 18.6                     | Количество отходов, предлагаемое к вывозу.                                                    |
|         | TOV_NO              | Ι                         |                          | Номер товара.                                                                                 |
|         | TOV_GTDID           | Ι                         |                          | Внутренний идентификатор ГТД, к которой относится запись о движении товара.                   |
|         | TOV_DSCID           | Ι                         |                          | Идентификатор описания товара.                                                                |
|         | TOV_ID              | Ι                         |                          | Внутренний идентификатор записи о движении товара в таблице T_TOVAR.                          |
|         | GTD_GD              | D                         |                          | Дата выдачи свидетельства о помещении товаров под таможенный режим свободной таможенной зоны. |

| Таблица           | Имя поля<br>данных   | Тип<br>поля<br>данны<br>х | Размер<br>поля<br>данных | Описание (назначение)                                                |
|-------------------|----------------------|---------------------------|--------------------------|----------------------------------------------------------------------|
|                   | OST_OTXOD            | N                         | 18.6                     | Остаток отходов, который допустим к вывозу.                          |
|                   | WES                  | Ν                         | 18.6                     | Вес товара.                                                          |
|                   | COST                 | Ν                         | 18.6                     | Таможенная стоимость товара.                                         |
| DOCUMENTS         |                      |                           |                          | Таблица сведений о документах, используемых при переработке товаров. |
|                   | ID_DOK               | Ι                         |                          | Внутренний идентификатор документа в таблице.                        |
|                   | NOM_DOC              | VC                        | 20                       | Номер документа.                                                     |
|                   | DATA_START           | D                         |                          | Дата регистрации документа.                                          |
|                   | DATA_END             | D                         |                          | Срок действия документа.                                             |
|                   | ID_USER              | Ι                         |                          | Ссылка на пользователя, занесшего документ.                          |
| DOCUMENT_D<br>ATA |                      |                           |                          | Таблица сведений по документу переработки.                           |
|                   | ID_DATA              | Ι                         |                          | Внутренний идентификатор записи в таблице.                           |
|                   | NOM_DATA             | Ι                         |                          | Номер товара в документе по порядку.                                 |
|                   | CODETNVD             | VC                        | 11                       | Код товара в соответствии с ТН ВЭД.                                  |
|                   | SUBCODE_FOR<br>_CODE | VC                        | 25                       | Подкод товара.                                                       |
|                   | NAME_CODE            | VC                        | 1000                     | Наименование товара.                                                 |
|                   | COUNT_ALL            | Ν                         | 18.6                     | Количество товара в основных ед.зм.                                  |
|                   | DOP_COUNT            | N                         | 18.6                     | Количество товара в дополнительных ед.изм.                           |

| Таблица          | Имя поля<br>данных | Тип<br>поля<br>данны<br>х | Размер<br>поля<br>данных | Описание (назначение)                                                           |
|------------------|--------------------|---------------------------|--------------------------|---------------------------------------------------------------------------------|
|                  | DATA_COST          | N                         | 15.2                     | Стоимость товара в валюте.                                                      |
|                  | PROC_OT            | N                         | 15.2                     | Процент отходов.                                                                |
|                  | COUNT_OT           | N                         | 18.6                     | Количество отходов товара.                                                      |
|                  | ID_DOCUMEN<br>T    | Ι                         |                          | Ссылка на документ в таблице DOCUMENTS.                                         |
| PRESSCTRLH       |                    |                           |                          | Таблица кодов таможенных процедур,<br>используемых в программе АС СЭЗ.          |
|                  | CODE               | VC                        | 2                        | Код таможенной процедуры.                                                       |
|                  | NAME               | VC                        | 150                      | Наименование таможенной процедуры.                                              |
|                  | ONDATE             | TS                        |                          | Дата начала действия записи.                                                    |
|                  | OFFDATE            | TS                        |                          | Дата окончания действия записи.                                                 |
| RUCOVOD_NA<br>ME |                    |                           |                          | Таблица сведений о должностных лицах,<br>используемых при формировании отчетов. |
|                  | RUK_ID             | Ι                         |                          | Внутренний идентификатор записи в таблице.                                      |
|                  | RUK_NAME           | VC                        | 60                       | ФИО должностного лица.                                                          |
|                  | RUK_DOL            | VC                        | 60                       | Наименование должности.                                                         |
|                  | RUK_STATUS         | Ι                         |                          | Признак используемости в отчете (0 – не используется, 1 – используется).        |
|                  | RUK_CLIENTS        | Ι                         |                          | Ссылка на таблицу CLIENTS.                                                      |

Используемые типы данных:

| Краткое<br>обозначение | Описание            |
|------------------------|---------------------|
| Ι                      | Integer             |
| D                      | Date                |
| VC                     | VarChar             |
| TS                     | TimeStamp           |
| N                      | Numeric             |
| SM                     | Smallint            |
| BLOB                   | Binary Large Object |
| FLOAT                  | Real type           |
| Т                      | Time                |

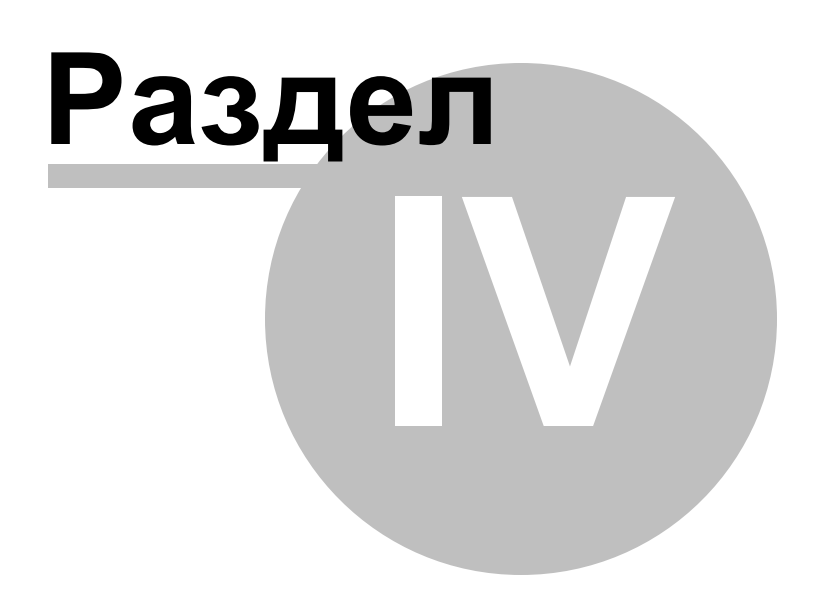

## 4 Приложение А: Техническая поддержка.

Организация-разработчик:

Республиканское унитарное предприятие «Белтаможсервис».

## Адрес:

Республика Беларусь

220036, г. Минск

ул. Лермонтова, 27

## Контакты:

Тел.: (017)213-54-12

(017)207-39-83

e-mail: <u>uitis@declarant.by</u>

сайт: <u>www.declarant.by</u>

## Разработчик программы:

Костенко Сергей Владимирович

Тел.: (017)219-41-77

e-mail: <u>sez@declarant.by</u>

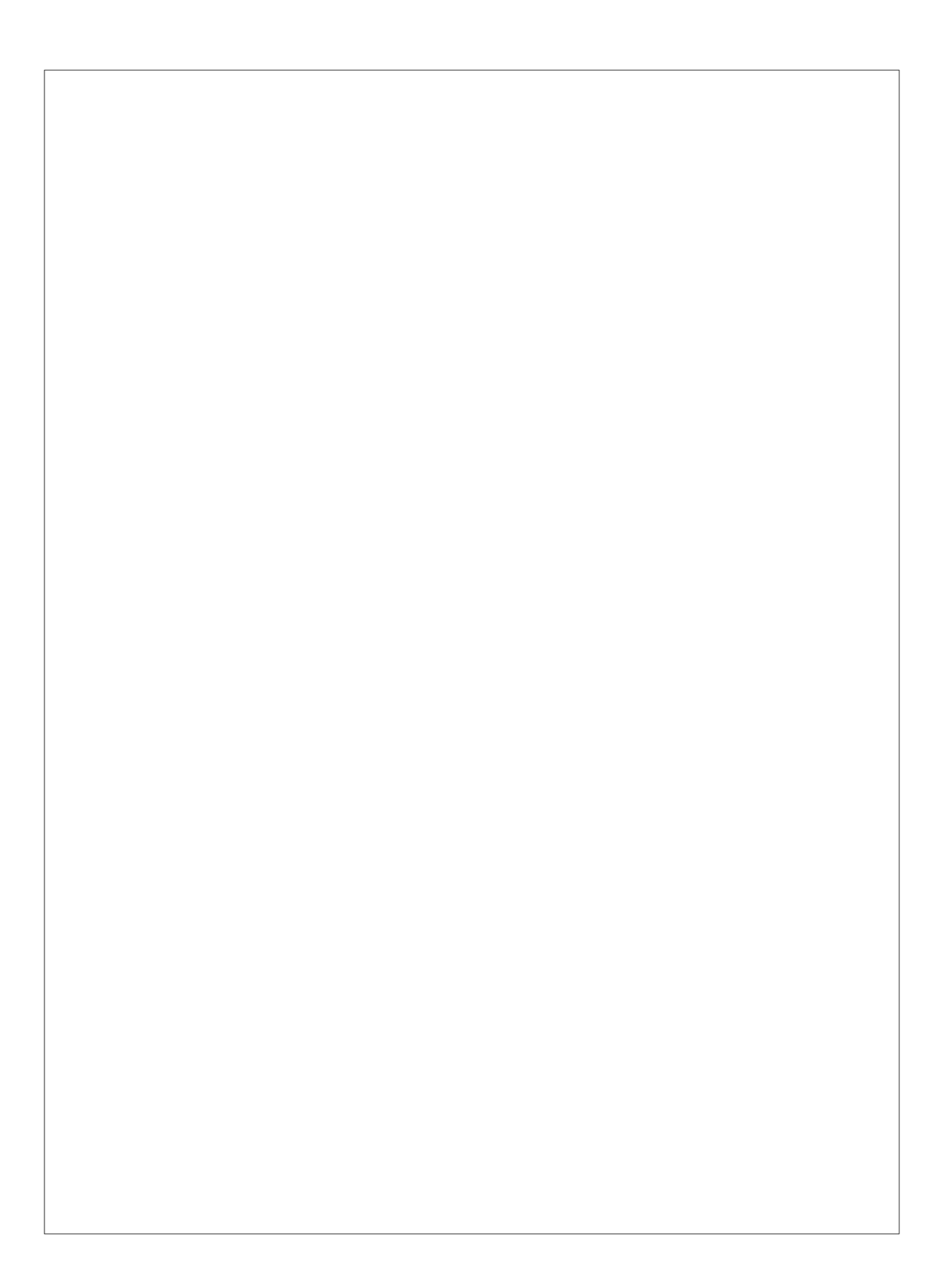